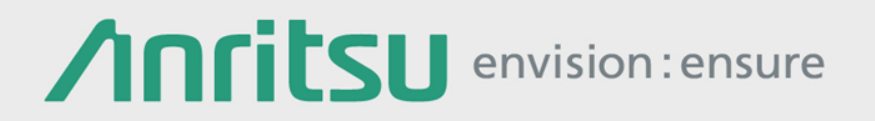

# Network Master Pro MT1000A

10G Multirate Module MU100010A 100G Multirate Module MU100011A High Performance GPS Disciplined Oscillator MU100090A Scenario Environment Editing Kit (SEEK) MX100003A

### Contents

- <u>Network Master Pro MT1000A</u>
  - <u>Redefining Transport Testing</u>
- Instrument Views
- Product Structure
- <u>Carrier Class Ethernet Installation and Troubleshooting</u>
- TCP Throughput Option (RFC 6349)
- <u>Ethernet OAM Functionality</u>
- Mobile Backhaul Installation and Verification
  - <u>Synchronous Ethernet Test</u>
  - Phase/Time Synchronization Test
- Mobile Fronthaul Installation and Verification
  - <u>CPRI/OBSAI Test</u>
  - eCPRI/IEEE1914.3 Test
- Powerful Storage Area Networking (SAN) Testing
  - <u>Fibre Channel Functionality</u>
- OTN Metro and Core Network Installation and Maintenance
- Quick and Easy Tests of SDH/SONET/PDH/DSn Networks
- <u>VIP : Video Inspection Probe</u>
- Operation and Presentation
- <u>Report Generation</u>
- <u>Remote Operation</u>
  - <u>Remote Control Scripting</u>
  - <u>Remote GUI & Scripting</u>
- Automation Testing (MX100003A)

Network Master Pro MT1000A

Back to Index page

Redefining Transport Testing

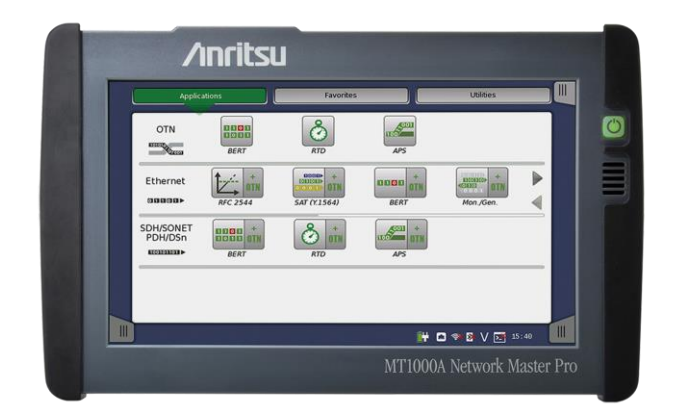

### Market Situation—Historical

- Core network had multiple metro/access network subsets
  - Much of the network coming to the access network was muxed up to a larger metro network which was muxed up to the core network.
    - Not all traffic was transferred to the core, but a large percentage was.
    - To a large extent, the core was the size of the combined metro networks.

Back to

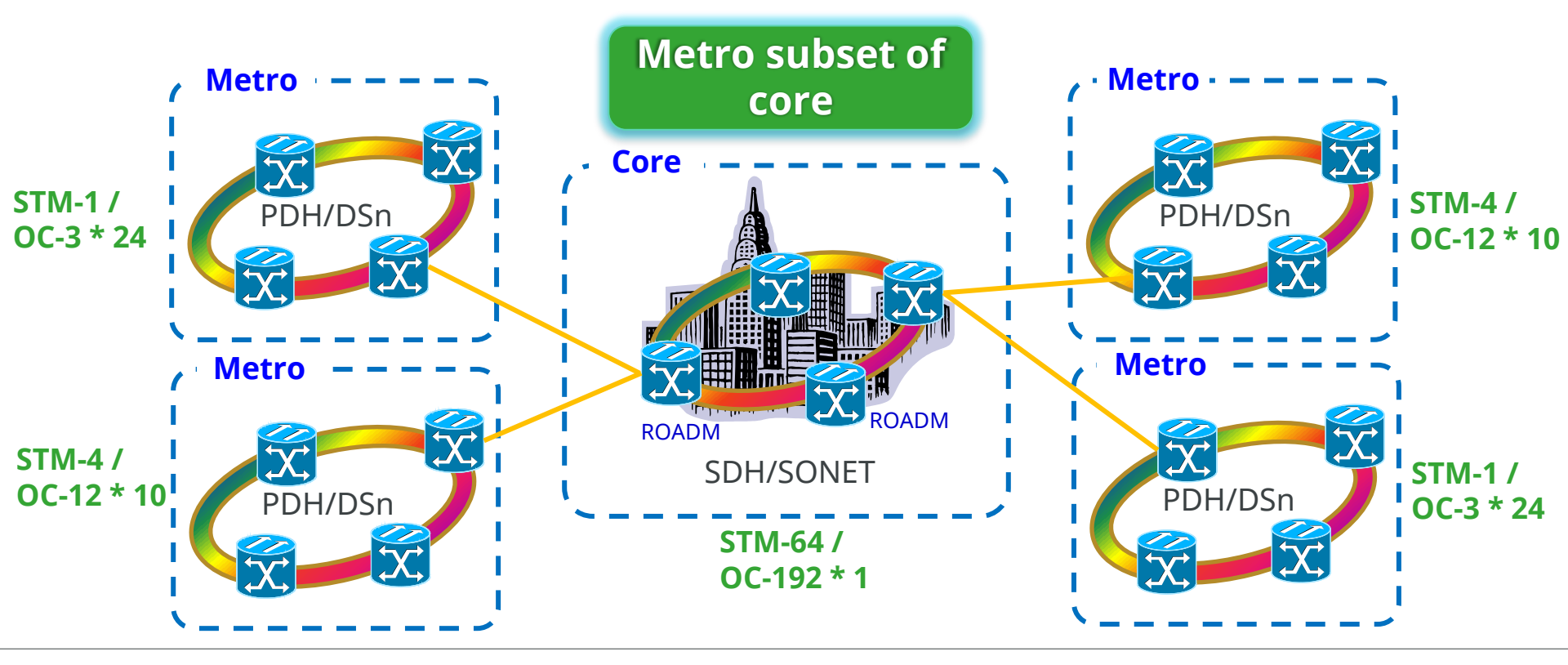

### Market Situation—Current and Future

- Metro networks becoming same or larger size than core
  - Many services now require "near" real-time response (simultaneous multiple access to data)

Metro

Back to

Index page

- Transferring data long distances to server not ideal
- Many services to many millions of users (apps) now truly global (apps)
  - A single or even two servers (back-up) isn't good enough to handle data
- Many services require very large data from millions of users (video)

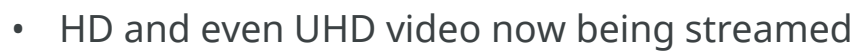

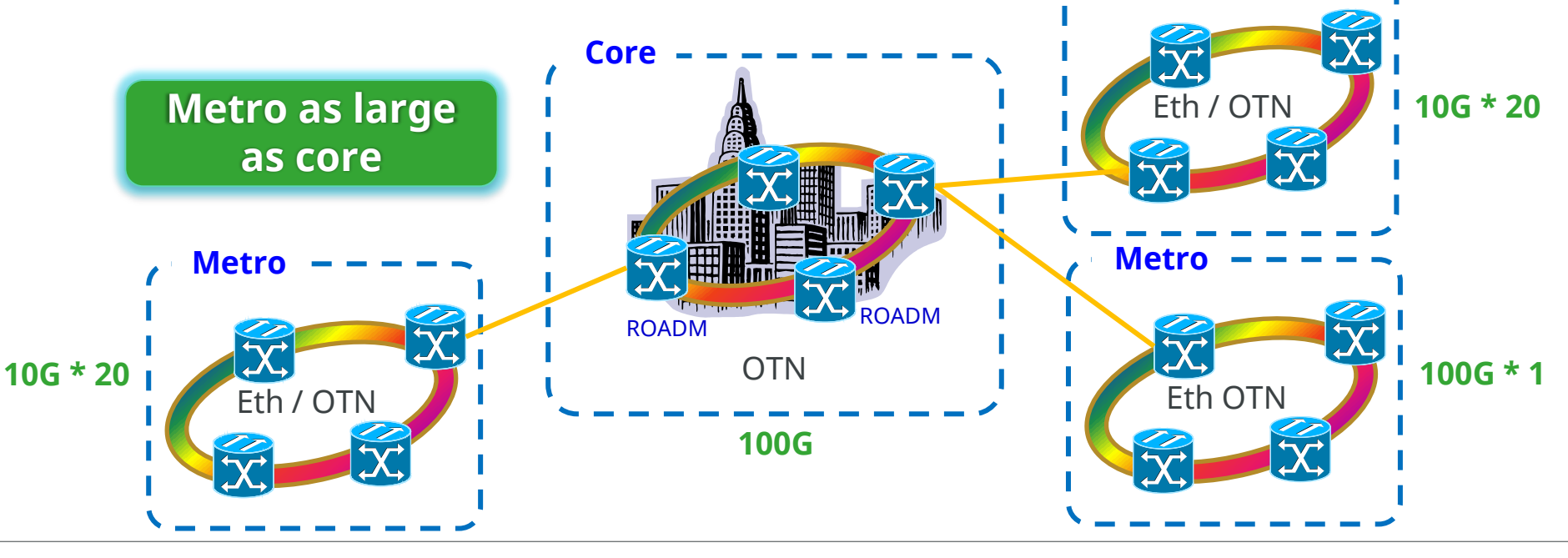

Incitsu envision : ensure

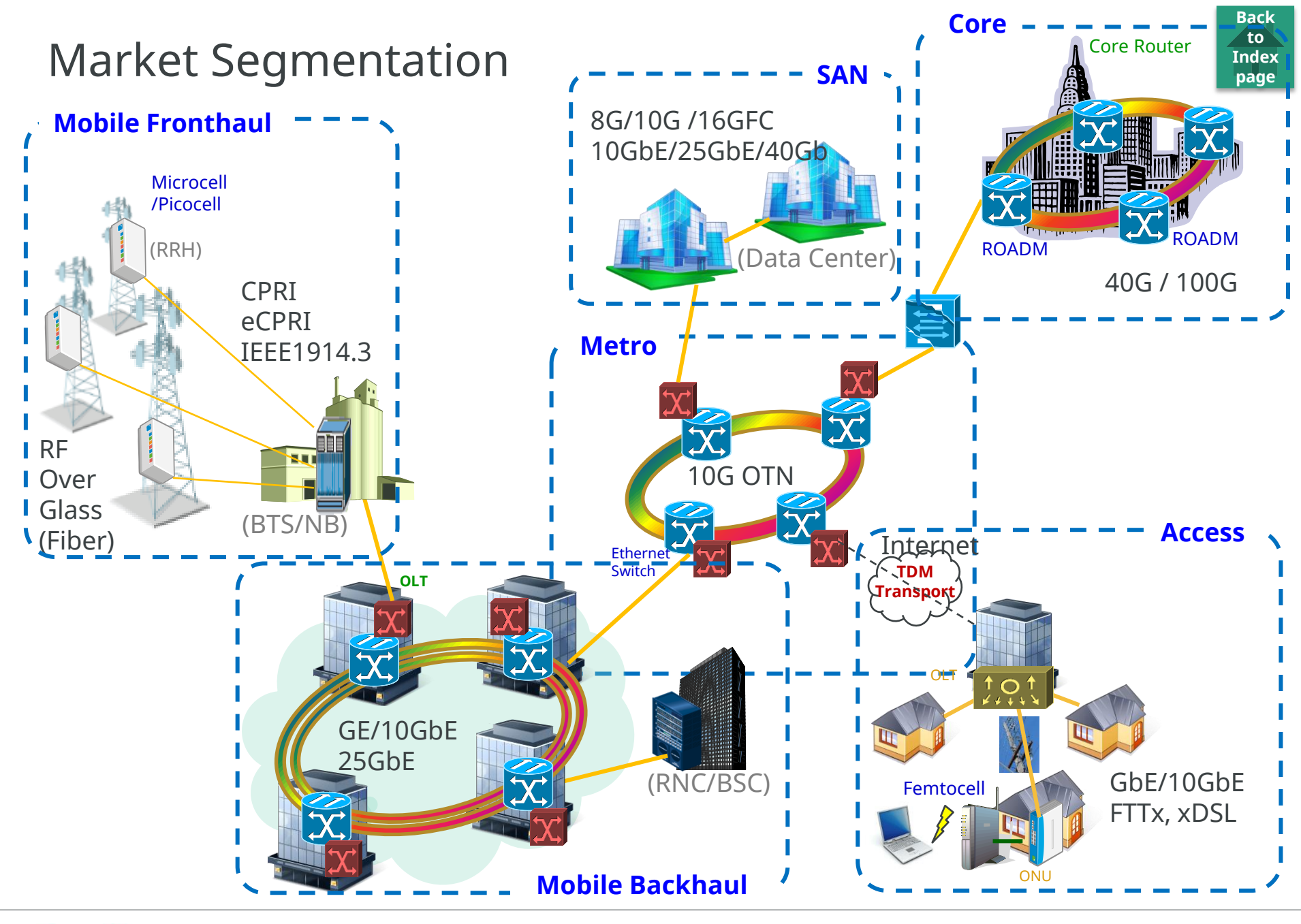

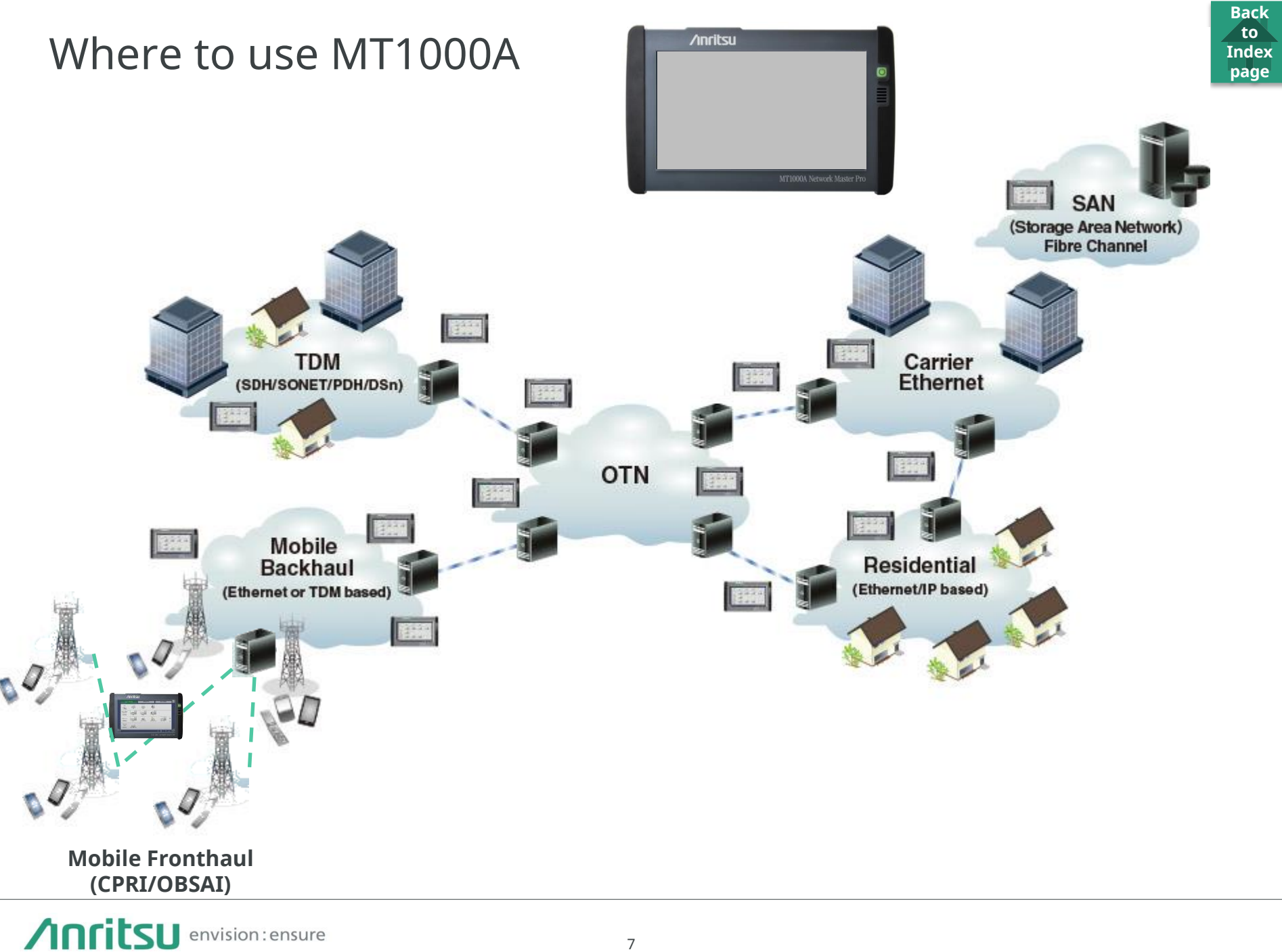

## **Out-of-Service Installation Testing**

- Installing and commissioning new lines
  - Verify new-line quality/performance before service commissioning

Back to

- Troubleshooting with test traffic
  - Test network functions under different loads
- Testing line quality
  - Perform far-end loopback tests using cable or special configuration (protocol dependent)

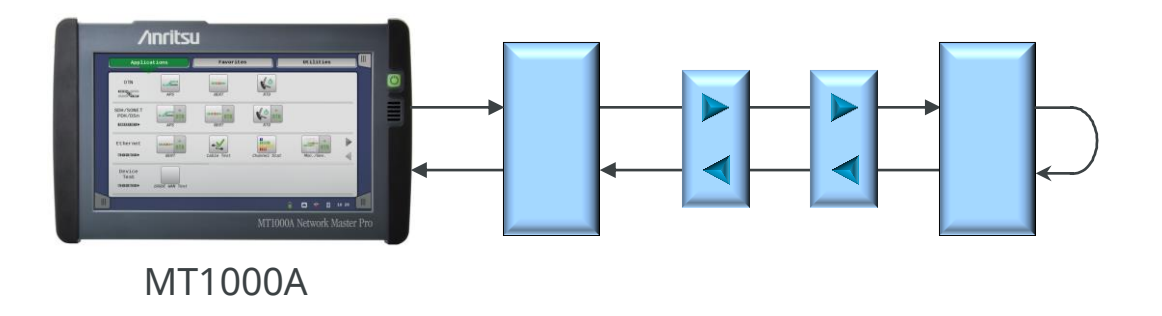

### **Out-of-Service Installation Testing**

- One-way testing using two instruments
  - Separate results for each line direction
  - Performed between MT1000A and MT1000A

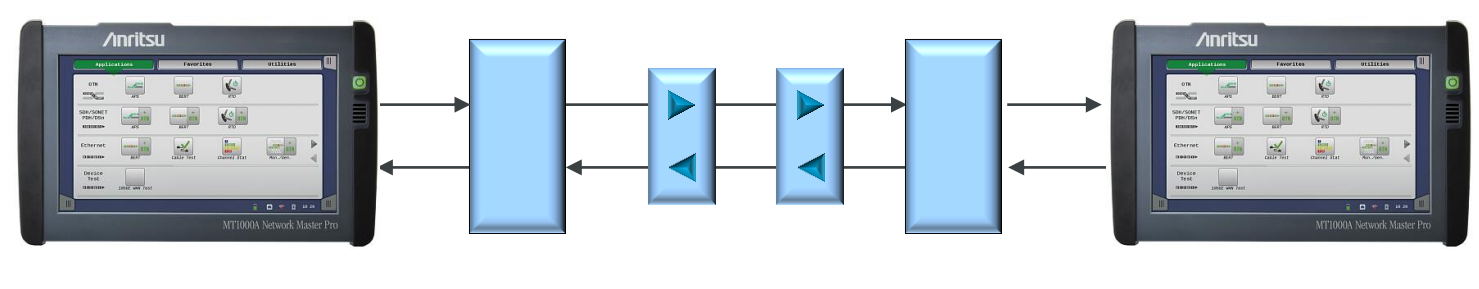

MT1000A

MT1000A

Back to

### **Out-of-Service Installation Testing**

- Efficient simultaneous out-of-service testing of up to two lines
  - Supports up to two fully independent ports at all rates

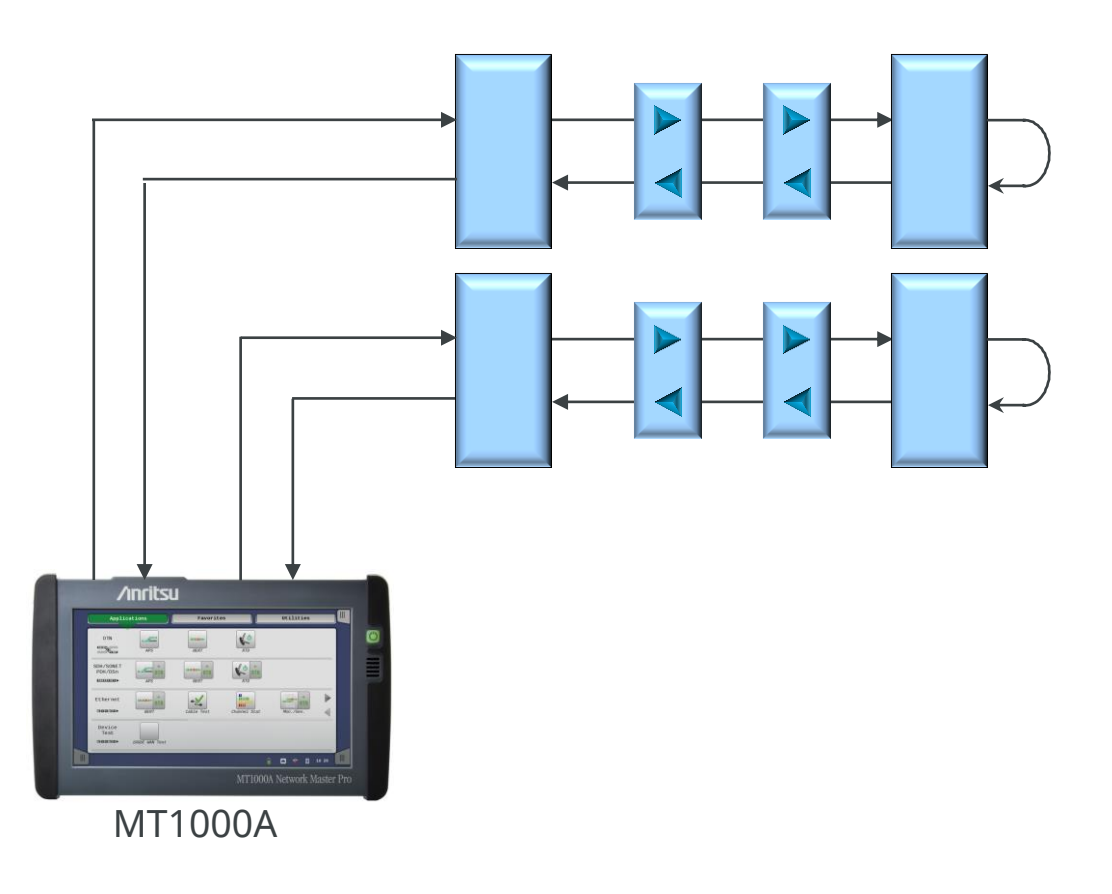

Back to

# Out-of-Service Testing

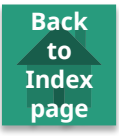

- Network element installation/commissioning
- Error-performance
   measurements
- Propagation-time measurements

- Alarm, error, slip and frequency-deviation measurements
- System stressing through generation of alarms, errors, slip and frequency offset

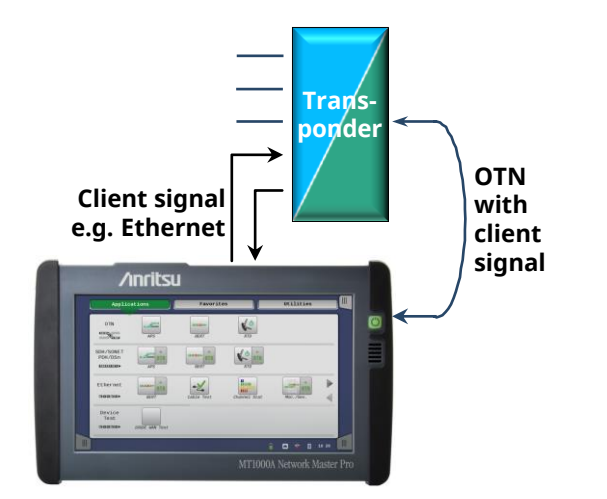

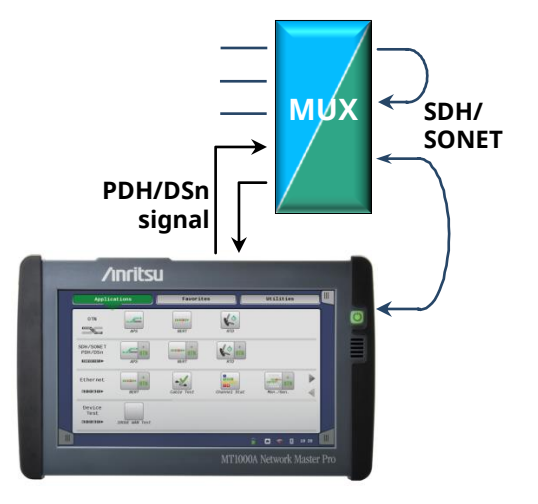

# In-Service Troubleshooting and Analysis

- Monitoring both line directions simultaneously to troubleshoot communications path problems
  - Optimum communications requires smooth data transport in both directions

Back to

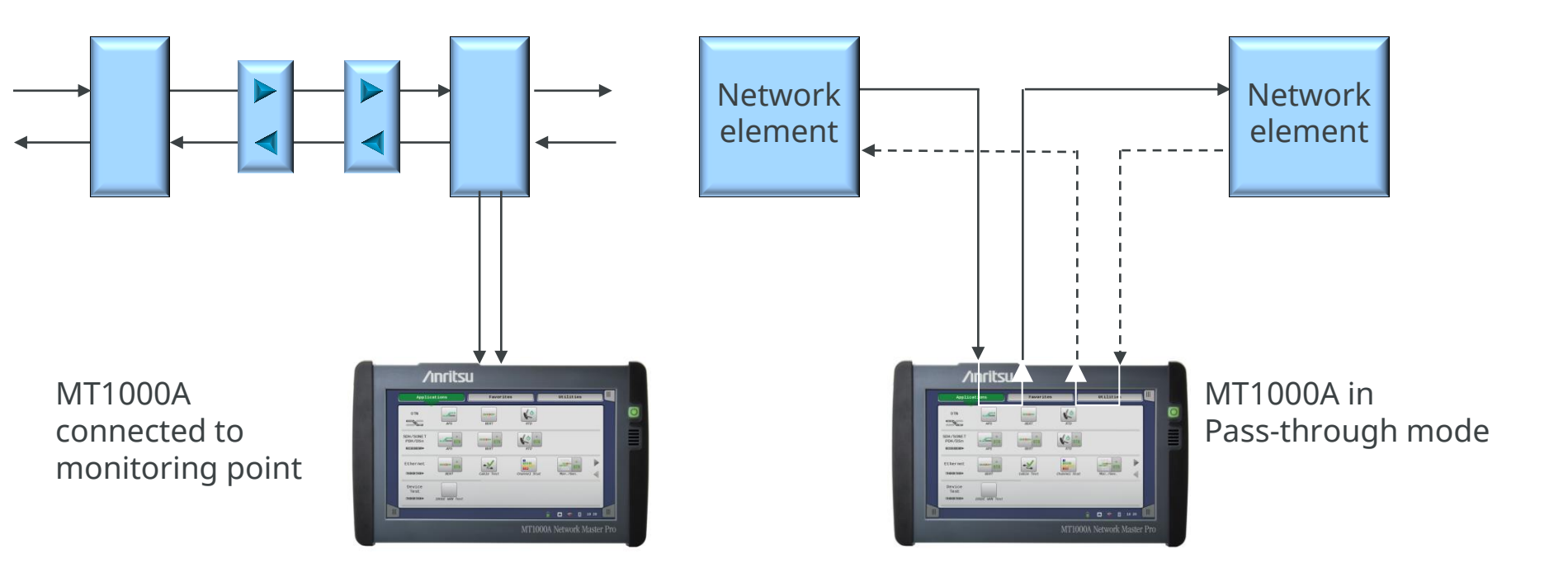

# MT1000A Key Applications

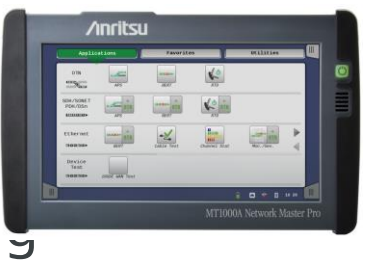

Back to Index page

- Carrier Class Ethernet I&M and troubleshootir.
  - Ethernet testing up to 100 GigE
  - Include RFC 2544, and Y.1564
  - Include RFC 6349 (Up to 10Gbps)
  - Ethernet OAM
  - MPLS-TP and PBB
  - IP Channel statistics
  - Frame capture for advanced troubleshooting
- Core and Metro networks I&M
  - OTN up to OTU4
  - Mapping of Ethernet/CPRI/SDH/SONET/Fibre Channel client signals, multistage mapping
  - FEC (Forward Error Correction) and O.182 Poisson error insertion
- Mobile Backhaul installation and verification
  - Synchronous Ethernet testing up to 10 GigE (ITU-T G.826x and IEEE 1588 v2)
- Mobile Fronthaul installation and verification
  - CPRI testing up to 10 Gbps
  - OBSAI testing up to 6 Gbps
  - eCPRI/IEEE 1914.3 up to 100 Gbps

### MT1000A Key Applications

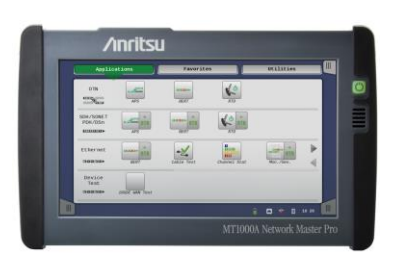

Back to

- Powerful Storage Area Networking (SAN) testing
  - Fibre Channel up to 16 Gbps
  - Supports throughput, latency, and buffer credit performance verification
- Quick and easy testing of SDH/SONET, PDH/DSn Networks
  - SDH/SONET up to STM-64/OC-192
  - PDH/DSn (E1, E3, E4, DS1, DS3)
- Fiber endface inspection using VIP (Video Inspection Probe)
- Dual port at 10Gbps rates
  - Reduced testing time by simultaneous testing of two lines with one unit
  - In-service bi-directional monitoring

# MT1000A Key Benefits and Features

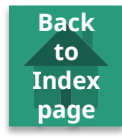

- Easy intuitive GUI
  - Large 9-inch touch screen
  - Eight languages (English, Chinese, Japanese, , Korean, German, French, Russian and Spanish)
- WLAN<sup>\*1</sup>/*Bluetooth*/LAN connectivity
- PDF, CSV and XML report generation for documentation of test results
- Remote operation
  - Using VNC or dedicated GUI operation software
  - Via Ethernet, WLAN
- Remote control (scripting) via Ethernet, WLAN, GPIB
- Hand-held product
  - Compact and lightweight design for maximum portability in field
  - Clam shell (single module installation)
  - Modular platform ensures maximum return on investment
- Battery-operated
- High performance in small form factor

\*1 Available for certified countries, including USA, Canada, Japan, all EU countries

### Network Master Family

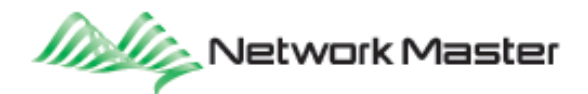

• Transport

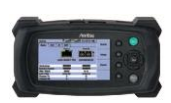

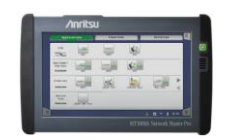

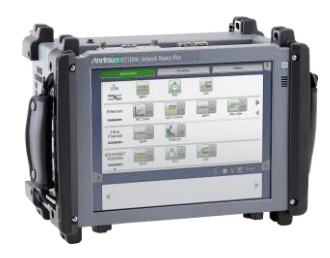

| Network Master GigE MT9090A                                                                                  | Network Master Pro MT1000A                                                                                                    | Network Master Flex MT1100A                                                                                                    |  |  |  |  |  |
|----------------------------------------------------------------------------------------------------|----------------------------------------------------------------------------------------------------|----------------------------------------------------------------------------------------------------|--|--|--|--|--|
| Dedicated field test solution for<br>installation and troubleshooting<br>Ethernet<br>links in access network | All-in-one transport tester supporting<br>from 1.5 Mbps to 100 Gbps including<br>OTN, Ethernet, PTP, eCPRI/IEEE<br>1914.3/CPRI/OBSAI, Fibre Channel,<br>SDH/SONET and PDH/DSn | All-in-one, up to 4-port transport tester<br>supporting from 1.5 Mbps to<br>100 Gbps including OTN, Ethernet,<br>eCPRI/IEEE 1914.3/CPRI/OBSAI, Fibre<br>Channel, SDH/SONET and PDH/DSn |  |  |  |  |  |

### • Optical

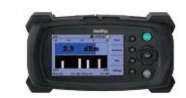

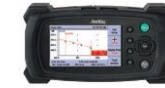

| Optical Channel Analyzer MT9090A                                                                  | μOTDR MT9090A                                                                               |
|---------------------------------------------------------------------------------------------------|---------------------------------------------------------------------------------------------|
| Compact CWDM channel analyzer to verify power levels, drift and channel presence of CWDM networks | Compact OTDR for fully automatic verification of optical networks, FTTH PON, metro and core |

Network Master Pro MT1000A

• Instrument Views

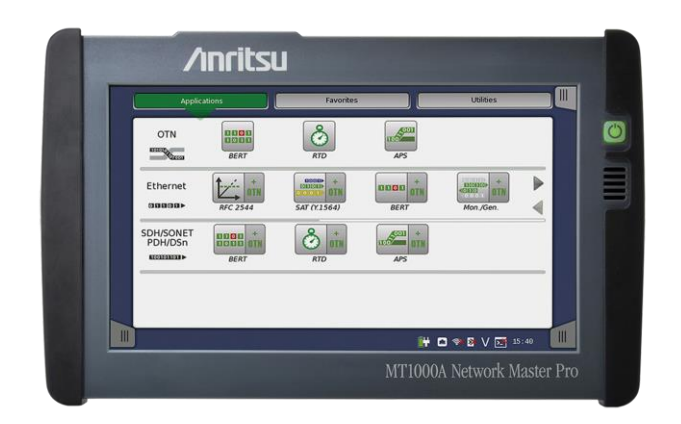

Back to

### MT1000A Instrument Views

Back to Index page

• Front View

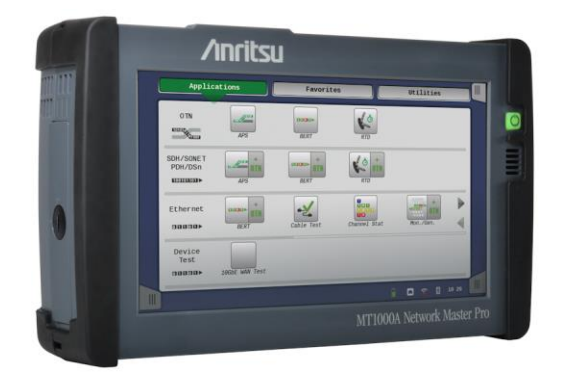

|        | Kg |     | lb   |      |
|--------|----|-----|------|------|
| Weight |    | 2,7 |      | 6,0  |
|        | mm |     | inch |      |
| Width  |    | 257 |      | 10,1 |
| Height |    | 164 |      | 6,5  |
| Depth  |    | 77  |      | 3,0  |

• Other Views:

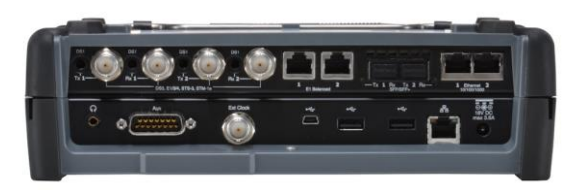

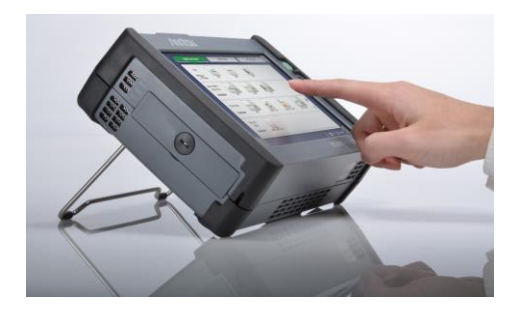

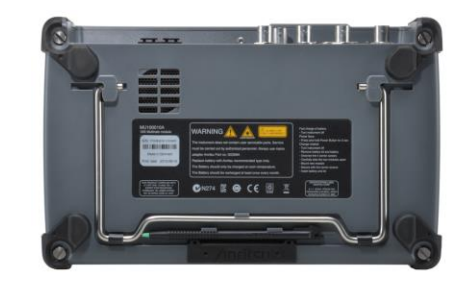

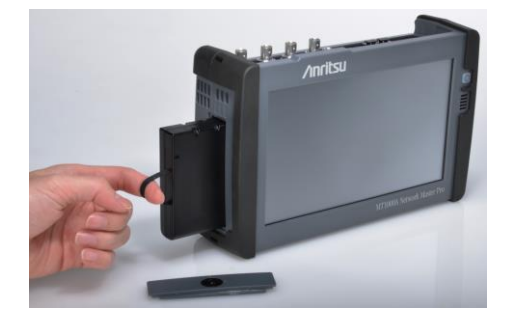

### Instrument Views 1/3

- Top (connector panel) View
  - MT1000A + MU100010A
- 1. Port 1, Tx Bantam (DS1)
- 2. Port 1, Tx BNC (E1, E3, E4, DS3, STM-1-e, STS-3e
- 3. Port 1, Rx Bantam (DS1)
- 4. Port 1, Rx BNC (E1, E3, E4, DS3, STM-1-e, STS-3e
- 5. Port 2, Tx Bantam (DS1)
- 6. Port 2, Tx BNC (E1, E3, E4, DS3, STM-1-e, STS-3e
- 7. Port 2, Rx Bantam (DS1)
- 8. Port 2, Rx BNC (E1, E3, E4, DS3, STM-1-e, STS-3e
- 9. Port 1, Tx/Rx RJ48 (E1 balanced)
- 10. Port 2, Tx/Rx RJ48 (E1 balanced)
- 11. Port 1, Tx/Rx SFP/SFP+ (optical OTN/Ethernet/CPRI/OBSAI/Fibre Channel/SDH/SONET)
- 12. Port 2, Tx/Rx SFP/SFP+ (optical OTN/Ethernet/CPRI/OBSAI/Fibre Channel/SDH/SONET)
- 13. Port 1, Tx/Rx RJ45 (Ethernet electrical)
- 14. Port 2, Tx/Rx RJ45 (Ethernet electrical)
- 15. Audio
- 16. AUX
- 17. Clock input
- 18. USB Mini-B
- 19. USB A
- 20. USB A
- 21. Ethernet service interface
- 22. DC input (18 VDC)

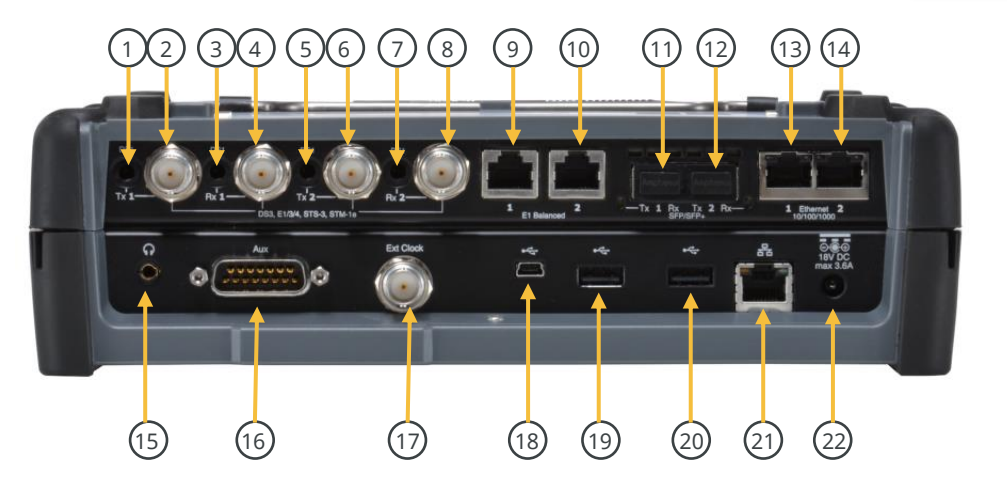

### Instrument Views 2/3

- Top (connector panel) View
  - MT1000A + MU100011A

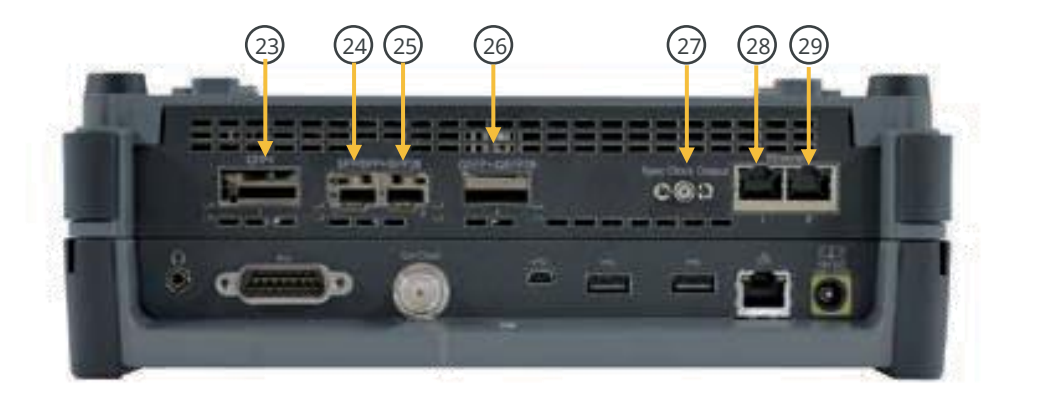

- 23. Port 1, Tx/Rx CFP4 (optical OTN/Ethernet)
- 24. Port 1, Tx/Rx SFP/SFP+/SFP28 (optical OTN/Ethernet/eCPRI/RoE/CPRI/OBSAI/Fibre Channel/SDH/SONET)
- 25. Port 2, Tx/Rx SFP/SFP+/SFP28 (optical OTN/Ethernet/eCPRI/RoE/CPRI/OBSAI/Fibre Channel/SDH/SONET)
- 26. Port 1, Tx/Rx QSFP28 (optical 25G Ethernet)
- 27. Port 1, Sync Clock Out (CAUI4, 25GAUI, OTL 4.4)
- 28. Port 1, Tx/Rx RJ45 (Ethernet electrical)
- 29. Port 2, Tx/Rx RJ45 (Ethernet electrical)

### Instrument Views 3/3

- Top (connector panel) View
  - MT1000A + MU100010A
- 30. AUX D-SUB 9 pin
- 31. 1 pps Output
- 32. 10 MHz Output
- 33. OCS LED
- 34. GPS received LED
- 35. 1 pps Sync In
- 36. GPS Antenna Input

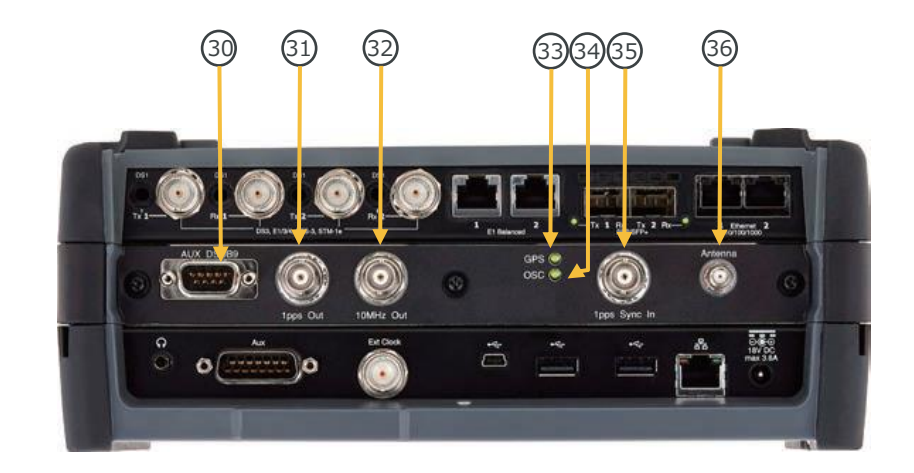

Network Master Pro MT1000A

Product Structure

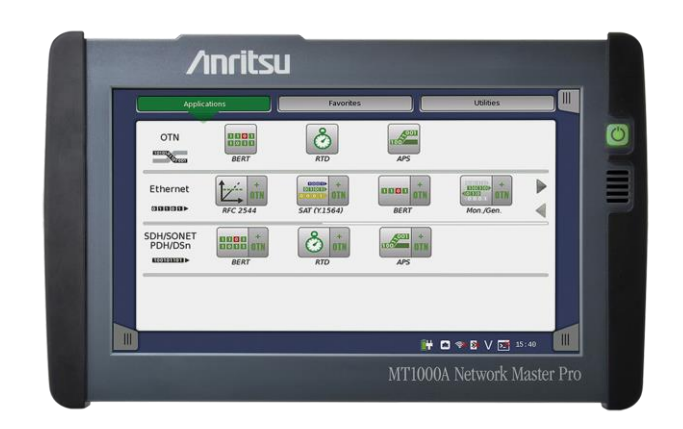

Back to

### • Mainframe and Accessories

| Model/Order No. | Name                            |           |  |  |  |  |  |  |  |
|-----------------|---------------------------------|-----------|--|--|--|--|--|--|--|
| MT1000A         | Network Master Pro              |           |  |  |  |  |  |  |  |
|                 | Standard Accessories            |           |  |  |  |  |  |  |  |
| MT1000A-006*1   | High Power Supply:              | Installed |  |  |  |  |  |  |  |
|                 | Line Cord* <sup>2</sup> :       | 1 рс      |  |  |  |  |  |  |  |
| B0690A          | Softbag:                        | 1рс       |  |  |  |  |  |  |  |
| B0728A*3        | Rear Panel kit:                 | 1рс       |  |  |  |  |  |  |  |
| G0385A*4        | High Power AC Adaptor:          | 1 рс      |  |  |  |  |  |  |  |
| G0310A          | Li-ion Battery:                 | 1рс       |  |  |  |  |  |  |  |
| Z1746A          | Stylus:                         | 1 рс      |  |  |  |  |  |  |  |
| Z1747A*5        | Carrying Strap:                 | 1 рс      |  |  |  |  |  |  |  |
| Z1748A*6        | Handle:                         | 1рс       |  |  |  |  |  |  |  |
| Z1817A*7        | Utilities ROM:                  | 1рс       |  |  |  |  |  |  |  |
| Options         |                                 |           |  |  |  |  |  |  |  |
| MT1000A-003*8   | Connectivity for WLAN/Bluetooth |           |  |  |  |  |  |  |  |
| MT1000A-005*9   | AUX I/O                         |           |  |  |  |  |  |  |  |

| Model/Order No.       | Name                             |  |  |  |  |  |  |  |
|-----------------------|----------------------------------|--|--|--|--|--|--|--|
| Optional Accessories  |                                  |  |  |  |  |  |  |  |
| B0691B*10             | Hard Case                        |  |  |  |  |  |  |  |
| B0720A                | Rear Panel                       |  |  |  |  |  |  |  |
| B0729A*11             | Screw 1U                         |  |  |  |  |  |  |  |
| B0730A*11             | Screw 2U                         |  |  |  |  |  |  |  |
| B0731A*11             | Screw 3U                         |  |  |  |  |  |  |  |
| B0732A*12             | Screw Kit                        |  |  |  |  |  |  |  |
| G0382A*13             | Autofocus Video Inspection Probe |  |  |  |  |  |  |  |
| G0306B* <sup>13</sup> | Video Inspection Probe           |  |  |  |  |  |  |  |
| G0309A*4              | AC Adapter                       |  |  |  |  |  |  |  |
| G0324A                | Battery Charger                  |  |  |  |  |  |  |  |
| G0325A                | GPS Receiver                     |  |  |  |  |  |  |  |
| J1569B                | Car 12 Vdc Adapter               |  |  |  |  |  |  |  |
| J1667A* <sup>14</sup> | GPIB-USB Converter               |  |  |  |  |  |  |  |
| Z1821A*15             | Utilities in USB Stick           |  |  |  |  |  |  |  |

### Soft Bag B0690A (Standard Accessory)

This bag with shoulder strap can hold the MT1000A with up to three installed modules.

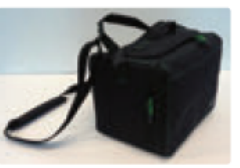

\*1: The presence of the MT1000A-006 option can be recognized at the top right of the front panel. To retrofit to the already shipped item, please contact us.

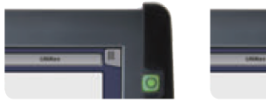

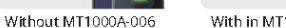

-006 With in MT1000A-006

\*2: One line cord is attached to the area to shipment.
\*3: Composed of B0720A, B0729A, B0730A and B0731A.

Refer to Module Composition for the module combination. \*4: The MT1000A with MT1000A-006 can be used. Use the AC adapter when using the MT1000A without MT1000A-006 installed.

\*5: Shoulder strap for MT1000A.

SU envision : ensure

\*6: Hand strap for MT1000A.

\*7: This DVD includes PDF files and formatting tools of each product's instruction manual (such as W3933AE, W3810AE, W3736AE, W3946AE).

Hard Case B0691B

This strong plastic case can hold the MT1000A with up to two installed modules.

462 (W) × 372 (H) × 207 (D) mm

- \*8: Available for certified countries and regions including USA, Canada, Japan and EU countries. Please visit the Anritsu web site for updated information.
- \*9: MT1000A-005 is required for MU100090A. To retrofit to the already shipped item, please contact us.
- \*10: Can use module 1 to 2 in combination
- \*11: Includes 4 bolts of same length
- \*12: Includes B0729A, B0730A and B0731A

\*13: This fiberscope uses the VIP function in the MT1000A Utility menu. Different tip types are used by the G0382A and G0306B.

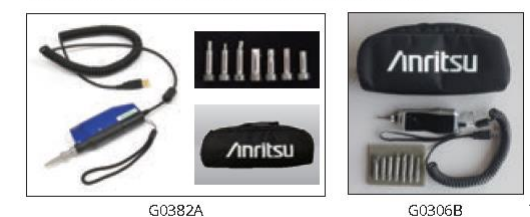

\*14: J1667A is required for SCPI remote control via GPIB \*15: Include MT1000A Operation Manual and the Remote Script Manual.

1 pc

1 pc

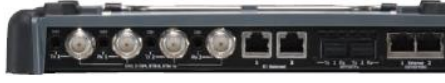

# Standard Accessories W3935AE MT1000A Transport Quick Reference Guide: B0692A\* ESD Box (for optical modules):

10G Multirate Module

Name

### • 10G Multirate Module MU100010A

\*: Up to four SFP+/SFPs can be stored.

Model

MU100010A

| MU100010A                                                                                                    | Bit Rate                                | Less than 5G                                                                                                    | From 60                                                 | G to 10G                                              |  |  |  |  |
|----------------------------------------------------------------------------------------------------|-----------------------------------------|----------------------------------------------------------------------------------------------------|---------------------------------------------------------|-------------------------------------------------------|--|--|--|--|
| Transport Technology                                                                                                    | No. of<br>Measurement<br>Ports*'        | 2 (Dual Channel)                                                                                                    | 1 (Single Channel)                                      | 2 (Dual Channel)                                      |  |  |  |  |
| Ethemet                                                                                                    |                                         |                                                                                                    |                                                         |                                                       |  |  |  |  |
| [Pv4/[Pv6, Y.1564, IEEE 1588 v2, RFC 2544, BER, Multistrean<br>MPLS, MPLS-TP, Multistage VLAN, PBB, Ping/Traceroute, Ca<br>In-band Control, Auto discovery, Path-through                                         | n, OAM, SyncE,<br>able Tests,           | MU100010A-001 MU100010A-011 MU100010A-012<br>Up to 2.76 Dual Channel Ethernet 10G Single Channel Ethernet 10G Dual Cha |                                                         |                                                       |  |  |  |  |
| TCP Throughput Test (RFC 6349, iPerf)                                                                                                    |                                         | M                                                                                                    | U100010A-020 TCP Throughp                               | ut                                                    |  |  |  |  |
| OTN*2.*3                                                                                                    |                                         |                                                                                                    |                                                         |                                                       |  |  |  |  |
| Errors/Alarms, Error Performance/Delay/APS Test, FEC Test<br>Overhead Editing/Capture, TCM Monitoring/Generation, Tr                                                                                             | t, O.182 Test,<br>ributary Scan         | MU100010A-001<br>Up to 2.7G Dual Channel                                                                               | MU100010A-051<br>OTN 10G Single Channel                 | MU100010A-052<br>OTN 10G Dual Channel                 |  |  |  |  |
| ODU Multiplexing Addition*1                                                                                                    |                                         | MU                                                                                                    | J100010A-061 ODU Multiplex                              | ing                                                   |  |  |  |  |
| ODU Rex Addition**                                                                                                    |                                         | _                                                                                                    | -062 ODU Flex                                           |                                                       |  |  |  |  |
| CPRI/OBSAI                                                                                                    |                                         |                                                                                                    |                                                         |                                                       |  |  |  |  |
| CPRI/OBSAI L1: Level/Bit Rate/Frequency deviation Measur<br>Alarms/Errors Detection, Unframed BER<br>CPRI L2: Link Status Monitoring, Alarms/Errors Detection, F<br>Measurement, RTD Measurement, Monitoring usi | rement,<br>Framed BER<br>ng Passthrough | MU100010A-071<br>CPRI/OBSAIUp to 5G<br>DualChannel                                                                     | MU100010A-072<br>CPRI/OBSAI 6G to 10G<br>Single Channel | MU100010A-073<br>CPRI/OBSAI 6G to 10G<br>Dual Channel |  |  |  |  |
| Fibre Channel                                                                                                    |                                         |                                                                                                    |                                                         |                                                       |  |  |  |  |
| Performance Test, Signal Generation/Monitoring, Latency,<br>Line Alarm/Error Monitoring                                                                                                    | BER,                                    | MU100010A-002<br>FC1G 2G4G Dual Channel                                                                                | MU100010A-091<br>FC 8G 10G Single Channel               | MU100010A-092<br>FC 8 G 10 G Dual Channel             |  |  |  |  |
| SDH/SONET, PDH/DSn                                                                                                    |                                         |                                                                                                    |                                                         |                                                       |  |  |  |  |
| PDH/DSn Test, Tw-Way Monitoring/Mapping, Errors/Alarm<br>Error Performance/Delay/APS Test, Header Monitoring/Ge<br>Pointer Event Generation, Tributary Scan                                                      | s,<br>neration,                         | MU100010A-001<br>Up to 2.7G Dual Channel                                                                               | MU100010A-081<br>STM-64 0C-192<br>Single Channel        | MU100010A-082<br>STM-64 0C-192<br>Dual Channel        |  |  |  |  |

Notes:

\*1: The channel is not related to the physical port position. The user can freely choose either of the two physical ports assigned to the option via software. For a dual channel setup, the two different ports of one protocol can operate simultaneously, or two different single channel options can operate simultaneously.

\*2: Please see the datasheet for supported OTN mapping.

\*3: When using the OTN function, the channel can be used as client signal mapped to OTN. For example, when mapping STM-64/OC-192 to OTU2, both the MU100010A-051/052 (for physical port) and the MU100010A-081/082 (for client signal) are required.

\*4: When the ODU Multimapping option is installed, OTN multistage mapping measurements are supported. This one option supports both single channel and dual channel.

\*5: When the ODU Flex option is installed, since transport is over OTN networks, mappings based on used ODU Flex standard can be measured. This one option supports both single channel and dual channel.

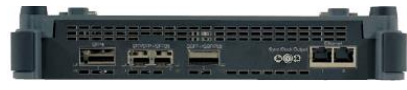

| Model      |                       | Name |  |
|------------|-----------------------|------|--|
| MU100011A* | 100G Multirate Module |      |  |

100G Multirate Module

Standard Accessories

W3935AE MT1000A Transport Quick Reference Guide: 1 pc

### 100G Multirate Module MU100011A

\*: MT1000A-006 is required for MU100011A.

| MU100011A                                                                                                    | Bit Rate                         | Less th                                    | an 10G                                             | Up to 10G                                        |  |  |  |  |
|----------------------------------------------------------------------------------------------------|----------------------------------|--------------------------------------------|----------------------------------------------------|--------------------------------------------------|--|--|--|--|
| Transport Technology                                                                                                    | No. of<br>Measurement<br>Ports*' | 1 (Single Channel)                         | 2 (Dual Channel)                                   | 1 (Single Channel)                               |  |  |  |  |
| Ethemet                                                                                                    |                                  |                                            |                                                    |                                                  |  |  |  |  |
|                                                                                                    |                                  |                                            |                                                    | MU100011A-017<br>Ethernet 25G Single Channel     |  |  |  |  |
| IPv4/IPv6, Y.1564, IEEE 1588 v2, RFC 2544, BER, Multistrear<br>MPLS, MPLS-TP, Multistage VLAN, PBB, Ping/Traceroute, Ci                                     | n, OAM, SyncE,<br>able Tests,    | MU100011A-001<br>Up to 10G Single Channel  | MU100011A-003<br>Up to 10G Dual Channel            | MU100011A-013<br>Ethernet 40G Single Channel     |  |  |  |  |
| In-band Control, Auto discovery, Path-through                                                                                                    |                                  |                                            |                                                    | MU100011A-015<br>Ethernet 100G<br>Single Channel |  |  |  |  |
| TCP Throughput Test (RFC 6349, iPerf)                                                                                                    |                                  | MU100011A-02                               | 0 TCP Throughput                                   | —                                                |  |  |  |  |
|                                                                                                    |                                  |                                            |                                                    | MU100011A-023<br>RS-FEC for 100GBASE-SR4         |  |  |  |  |
| RS-FEC for 100 GBASE-SR4                                                                                                    |                                  | _                                          | _                                                  | MU100011A-015<br>Ethernet 100G<br>Single Channel |  |  |  |  |
| OTN*2,*3                                                                                                    |                                  |                                            |                                                    |                                                  |  |  |  |  |
| Errors/Alarms, Error Performance/Delay/APS Test, FEC Tes                                                                                                    | t, O.182 Test,                   | MU100011A-001                              | MU100011A-003                                      | MU100011A-053<br>OTN 40G Single Channel          |  |  |  |  |
| Overhead Editing/Capture, TCM Monitoring/Generation, Ti                                                                                                    | ributary Scan                    | Up to 10 G Single Channel                  | Up to 10G Dual Channel                             | MU100011A-055<br>OTN 100G Single Channel         |  |  |  |  |
| ODU Multiplexing Addition** **                                                                                                    |                                  | MU100011A-063 ODU Multiplexing/Multi Stage |                                                    |                                                  |  |  |  |  |
| ODU Rex Addition*2.*3                                                                                                    |                                  | MU100011A-062 ODU Flex                     |                                                    |                                                  |  |  |  |  |
| CPRI/OBSAI                                                                                                    |                                  |                                            |                                                    |                                                  |  |  |  |  |
| CPRI/OBSALL1: Level/Bit Rate/Frequency deviation Measur<br>Alarms/Errors Detection, Unframed BER                                                            | rement,                          | MU100011A-071<br>CPRI/08SAI Up to 10G      | MU100011A-072<br>CPRI/08SALUp to 10G               | _                                                |  |  |  |  |
| Measurement, RTD Measurement, Monitoring usi                                                                                                    | ng Passthrough                   | Single Channel                             | Dual Channel                                       |                                                  |  |  |  |  |
| Fibre Channel                                                                                                    |                                  |                                            |                                                    | ·                                                |  |  |  |  |
| Performance Test, Signal Generation/Monitoring, Latency,                                                                                                    | BER,                             | MU100011A-004                              | MU100011A-005                                      | MU100011A-091                                    |  |  |  |  |
| Line Alarm/Error Monitoring                                                                                                    |                                  | Up to 10G FC Single Channel                | Up to 10G FC Dual Channel                          | FC 16G Single Channel                            |  |  |  |  |
| SDH/SONET                                                                                                    |                                  |                                            |                                                    |                                                  |  |  |  |  |
| PDH/DSn Test, Tw-Way Monitoring/Mapping, Errors/Alarm<br>Error Performance/Delay/APS Test, Header Monitoring/Ge<br>Pointer Event Generation, Tributary Scan | s,<br>neration,                  | MU100011A-001<br>Up to 10G Single Channel  | MU100011A-083**<br>STM-256/0C-768<br>Client Signal |                                                  |  |  |  |  |

Notes:

\*2: Please see the datasheet for supported OTN mapping.

\*3: When using the OTN function, the channel can be used as client signal mapped to OTN. For example, when mapping 100G Ethernet to OTU4, both the MU100011A-055 (for physical port) and the MU100011A-015 (for client signal) are required.

\*4: When the ODU Multiplexing/Multistage option is installed, OTN multistage mapping measurements are supported. This one option supports both single channel and dual channel.

- \*5: This mapping function is based on the ODUFlex standard for transmissions over OTN networks and supports client signals of any speed.
- \*6: The MU100011A has no STM-256/OC-768 PHY interface; it can be used for OTN client signals.

Back to Index page

<sup>\*1:</sup> The channel is not related to the physical port position. The user can freely choose either of the two physical ports assigned to the option via software. For a dual channel setup, the two different ports of one protocol can operate simultaneously, or two different single channel options can operate simultaneously.

Back to Index page

### • Optical Transceiver for Transport Module

| WU110010A<br>WU110011A | Madel/<br>Order<br>Na. | Name                                 | Fairm<br>Facuar | 100 Meg Elhernet | 156 Meg ST W-1 | 614 Meg CPRI | 622 Meg ST M-4 | 768 Meg OBSAI | 1GPC | 123Gig CPRI | 125Gig Elheinet | 1.54 Gig OBSAI | ZGPC  | 2.46 Gig CPRI | 2.488 Gig ST M-16 | 2.67 Gig OTU1 | 3.07 Gig CPRI OBSA1 | 46FC | 4.92 Gig CPRI | 6.14 Gig CPRI OBSA1 | 9GPC            | 9.83Gig CPRI | 9.95 Gig STM-64 | 10.1 Gig CPRI | 10.3 Gig Elheinet | 10GFC | 10.7 Gig OTU2 | 11.05 Gig OT U1e | 11.09 Gig OT U2e | 11.27 Gig OT UT I | 11 JGig OTU2 | 16GFC                  | 25G Elheinet            | 40G Elhernet    | 40G OT N    | 100G Elhernel             | 100G OTH  |
|------------------------|------------------------|--------------------------------------|-----------------|------------------|----------------|--------------|----------------|---------------|------|-------------|-----------------|----------------|-------|---------------|-------------------|---------------|---------------------|------|---------------|---------------------|-----------------|--------------|-----------------|---------------|-------------------|-------|---------------|------------------|------------------|-------------------|--------------|------------------------|-------------------------|-----------------|-------------|---------------------------|-----------|
| <ul> <li></li> </ul>   | G0332A                 | 100M FX 1310 nm<br>MM SFP            | SFP             | 1310<br>14 14    | 2 cm           |              |                |               |      |             |                 |                |       |               |                   |               |                     |      |               |                     |                 |              |                 |               |                   |       |               |                  |                  |                   |              |                        |                         |                 |             |                           |           |
| 11                     | G0319A                 | Up to 2.7G 1310 mm<br>15 km SFP      | SFP             |                  |                |              |                | _             | 1310 | nnt :       | SM, IS          | 5 670          | _     | _             |                   |               |                     |      |               |                     |                 |              |                 |               |                   |       |               |                  |                  |                   |              |                        |                         |                 |             |                           |           |
| 11                     | G0.320A                | Up to 2.7G 1310 mm<br>40 km SFP      | SFP             |                  |                |              |                |               | 1310 | nnt :       | san a           | D sm           |       | _             |                   |               |                     |      |               |                     |                 |              |                 |               |                   |       |               |                  |                  |                   |              |                        |                         |                 |             |                           |           |
| <b>/</b> /             | G0.321A                | Աթ. ւց 2.7G<br>1550 թ. m 80 km SFP   | SFP             |                  |                |              |                |               | ISSO | nnt :       | sm, a           | D sm           |       |               |                   |               |                     |      |               |                     |                 |              |                 |               |                   |       |               |                  |                  |                   |              |                        |                         |                 |             |                           |           |
| 1                      | G0.328A                | 1G/2G/4G FC<br>850 nm SFP            | SFP             |                  |                |              |                |               |      | 890         | nnt             | мм, і          | DS en | n             |                   |               |                     |      |               |                     |                 |              |                 |               |                   |       |               |                  |                  |                   |              |                        |                         |                 |             |                           | $\square$ |
| 1                      | G0.32.2A               | 1G/2G/4G FC<br>1310 nm SFP           | SFP             |                  |                |              |                |               |      | 1310        | nnt :           | SM( I          | 041   |               |                   |               |                     |      |               |                     |                 |              |                 |               |                   |       |               |                  |                  |                   |              |                        |                         |                 |             |                           |           |
| 4                      | G0323A                 | 1G/2G/4G FC<br>1550 nm SFP           | SFP             |                  |                |              |                |               |      | 1950        | nnt :           | s na m         | 0 6 m |               |                   |               |                     |      |               |                     |                 |              |                 |               |                   |       |               |                  |                  |                   |              |                        |                         |                 |             |                           | $\square$ |
| 11                     | G0315A                 | 10G LR/LW 1310 om<br>SFP+            | SFP+            |                  |                |              |                |               |      |             |                 |                |       |               |                   |               |                     |      |               |                     |                 |              |                 | 13            | 10 nn             | n SM  | 104           | n j              |                  |                   |              |                        |                         |                 |             |                           |           |
| 11                     | G0316A                 | 10G ER/EW 1550 nm<br>40 km SFP+      | SFP+            |                  |                |              |                |               |      |             |                 |                |       |               |                   |               |                     |      |               |                     |                 | _            |                 | 13            | 50 nn             | n SM  | 40 4          | m j              |                  |                   |              |                        |                         |                 |             |                           |           |
| 11                     | G0318A                 | 10G ZR/ZW 1550 nm<br>80 km SFP4      | SFP+            |                  |                |              |                |               |      |             |                 |                |       |               |                   |               |                     |      |               |                     |                 | _            |                 | 13            | 50 nn             | n SM  | 30 1          | m j              |                  |                   |              |                        |                         |                 |             |                           |           |
| 4                      | G0.329A                | 10G LR 1310 nm<br>SFP+               | SFP+            |                  |                |              |                |               |      |             | 1310            | nnt :          | ың н  | 0.67          |                   |               |                     |      |               |                     |                 |              |                 |               |                   |       |               |                  |                  |                   |              |                        |                         |                 |             |                           | $\square$ |
| 1                      | G0356A                 | 8G FC/10G SR<br>850 nm SFP+          | SFP+            |                  |                |              |                |               |      |             |                 |                |       |               |                   |               |                     |      |               |                     | 290 =<br>1414,0 | n<br>13 m    |                 |               |                   |       |               |                  |                  |                   |              |                        |                         |                 |             |                           |           |
| 4                      | G0386A                 | 16GFC SR 850 nm<br>SFP4              | SFP+            |                  |                |              |                |               |      |             |                 |                |       |               |                   |               |                     |      |               |                     |                 |              |                 |               |                   |       |               |                  |                  |                   |              | 250nm,<br>NN,<br>05 km |                         |                 |             |                           |           |
| 4                      | G0.387A                | 16GFC LR 1310 nm<br>SFP+             | SFP+            |                  |                |              |                |               |      |             |                 |                |       |               |                   |               |                     |      |               |                     |                 |              |                 |               |                   |       |               |                  |                  |                   |              | 1310nm,<br>SN,<br>10km |                         |                 |             |                           |           |
| 1                      | G0.388A                | 25G SR 850 nm<br>SFP28               | SFP28           |                  |                |              |                |               |      |             |                 |                |       |               |                   |               |                     |      |               |                     |                 |              |                 |               |                   |       |               |                  |                  |                   |              |                        | 250 mm,<br>NN,<br>05 km |                 |             |                           |           |
| 4                      | G0389A                 | 25G LR 1310 nm<br>SFP28              | SFP28           |                  |                |              |                |               |      |             |                 |                |       |               |                   |               |                     |      |               |                     |                 |              |                 |               |                   |       |               |                  |                  |                   |              |                        | 1510 m²,<br>50,<br>10kw |                 |             |                           |           |
| $\square$              | G0296A                 | 40G SR4 850 nm<br>QSFP+              | QSFP+           |                  |                |              |                |               |      |             |                 |                |       |               |                   |               |                     |      |               |                     |                 |              |                 |               |                   |       |               |                  |                  |                   |              |                        |                         | 290 -<br>1414,0 | n<br>Liten  |                           | $\square$ |
| $\square$              | G0334A                 | 40G LR4 1310 nm<br>QSFP+             | QSFP+           |                  |                |              |                |               |      |             |                 |                |       |               |                   |               |                     |      |               |                     |                 |              |                 |               |                   |       |               |                  |                  |                   |              |                        |                         | 1310<br>SM 1    | un<br>O cin |                           | $\square$ |
| 4                      | G0.366A                | 100G SR4850 nm<br>QSFP28             | QSF P28         |                  |                |              |                |               |      |             |                 |                |       |               |                   |               |                     |      |               |                     |                 |              |                 |               |                   |       |               |                  |                  |                   |              |                        |                         |                 |             | 250 mm,<br>NN,<br>0.1 km  |           |
| <b></b>                | G0.364A                | 100G LR4 1310 nm<br>QSFP28           | QSF P28         |                  |                |              |                |               |      |             |                 |                |       |               |                   |               |                     |      |               |                     |                 |              |                 |               |                   |       |               |                  |                  |                   |              |                        |                         |                 |             | 1310 mm,<br>514,<br>10 km | $\square$ |
| Π-                     | G0365A                 | 100G LR4 Dual Rate<br>1310 nm QSFP28 | QSFP28          |                  |                |              |                |               |      |             |                 |                |       |               |                   |               |                     |      |               |                     |                 |              |                 |               |                   |       |               |                  |                  |                   |              |                        |                         |                 | $\square$   | 1310 am<br>10 cm          | SH        |
| 4                      | G0.369A                | 100G LR4 Dual Rate<br>1310 nm CFR4   | CFP4            |                  |                |              |                |               |      |             |                 |                |       |               |                   |               |                     |      |               |                     |                 |              |                 |               |                   |       |               |                  |                  |                   |              |                        |                         |                 |             | 1310 an.<br>10 cm         | ડપ્       |

Back to Index page

• High Performance GPS Disciplined Oscillator MU100090A

| o 💮 🧿 | ) ()      | ۲ | 076 😁 | $\odot$     | (C) | 0 |
|-------|-----------|---|-------|-------------|-----|---|
| 1000  | I INTE OU |   |       | 1600 Dyru H |     | - |

\*1: Excellent Eco Product non-compliant.

\*2: MT1000A-005 is required for MU100090A.

### • Transport Test Accessories

| Model   | Name                                              | Notes                                                                                                    |
|---------|---------------------------------------------------|----------------------------------------------------------------------------------------------------|
| GD325A  | GPS Receiver                                      | It is required when measuring one-way latency at Ethernet tests.<br>However, it is unnecessary when purchasing MU100090A. |
| W3933AE | MT1000A Transport Module Operation Manual         | Printed manual                                                                                                    |
| W3736AE | MT1000A/MT1100A Remote Scripting Operation Manual | Printed manual                                                                                                    |
| Z1821A  | Utilities in USB Stick                            | USB memory with operation manual, remote scripts instruction manual, etc.                                                 |
| J1583A  | Optical Attenuator 10 d B LC/PC to LC/PC          |                                                                                                    |
| J1584A  | Rj45 Cable 3 m                                    |                                                                                                    |
| J1585A  | RJ48 to Crocodile Clips Cable 3 m                 | E1 interface cable.                                                                                                    |
| J1586A  | Rj48 to Crocodile Clips Cable 20 dB ATT 3 m       | E1 interface cable.                                                                                                    |
| J1588A  | BNC Cable 2.5 m                                   | E1, E3, E4, D53, STM-1e, STS-3 interface cable. Impedance: 75Ω                                                            |
| J1589A  | BNC to 1.6/5.6 Cable 2.5 m                        | E1, E3, E4, DS3, STM-1e, STS-3 interface cable. Impedance: 75Ω                                                            |
| J1591A  | RJ48 to Two 3-pin Banana Plug Cable 2.5 m         | E1 interface cable.                                                                                                    |
| J1597A  | RJ48 Balanced PDH Cable Crossed 3 m               | E1 interface cable.                                                                                                    |
| J1598A  | Bantam Cable 3 m                                  | DS1 interface cable.                                                                                                    |
| J1710A  | BNC Cable D.2 m                                   | BNC cable for MU100090A and main-frame external clock input connector.<br>Impedance: 500                                  |
| JD1278  | COAXIAL CORD, 2.0 M                               | BNC cable for MU100090A and main-frame external clock input connector.<br>Impedance: 500                                  |

### • Warranty Products

| Model           | Name                                                             |
|-----------------|------------------------------------------------------------------|
| MT1000A         |                                                                  |
| MT1000A-ES210   | 2 Years Extended Warranty Service<br>(standard 1 year + 1 year)  |
| MT1000A-ES310   | 3 Years Extended Warranty Service<br>(standard 1 year + 2 years) |
| MT1000A-ES510   | 5 Years Extended Warranty Service<br>(standard 1 year + 4 years) |
| MU100010A       |                                                                  |
| MU100010A-ES210 | 2 Years Extended Warranty Service<br>(standard 1 year + 1 year)  |
| MU100010A-ES310 | 3 Years Extended Warranty Service<br>(standard 1 year + 2 years) |
| MU100010A-ES510 | 5 Years Extended Warranty Service<br>(standard 1 year + 4 years) |
| MU100011A       |                                                                  |
| MU100011A-ES210 | 2 Years Extended Warranty Service<br>(standard 1 year + 1 year)  |
| MU100011A-ES310 | 3 Years Extended Warranty Service<br>(standard 1 year + 2 years) |
| MU100011A-ES510 | 5 Years Extended Warranty Service<br>(standard 1 year + 4 years) |
| MU100090A       |                                                                  |
| MU100090A-ES210 | 2 Years Extended Warranty Service<br>(standard 1 year + 1 year)  |
| MU100090A-ES310 | 3 Years Extended Warranty Service<br>(standard 1 year + 2 years) |
| MU100090A-ES510 | 5 Years Extended Warranty Service<br>(standard 1 year + 4 years) |

Back to

Network Master Pro MT1000A

 Carrier Class Ethernet Installation and Troubleshooting

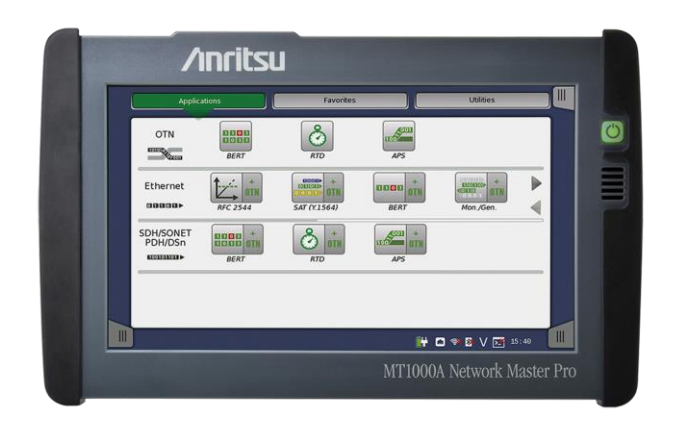

Back to

# MT1000A Product Highlights

- Easy Ethernet test solution
  - Ethernet testing
    - at 100Gbps, 40Gbps, 25Gbps, 10Gbps, 1Gbps, 100Mbps and 10Mbps

Back to

- Traffic generation up to full line rate
- Supports IPv4 and IPv6
- Ethernet Service Activation Test (Y.1564)
- Automated RFC 2544 testing
  - Throughput
  - Frame Loss
  - Latency or Packet Jitter
  - Burstability
- TCP Throughput option (RFC 6349) (Up to 10 Gbps)
- BER testing
  - Includes frame loss and sequence error tests
- Service disruption measurement

### MT1000A Product Highlights

- Easy Ethernet test solution—continued
  - Comprehensive statistics including:
    - Performance (utilization, Throughput, frame rate)

Back to

- Frame statistics (frame types and errors)
- Burst statistics
- Frame size distribution
- Latency and Packet Jitter measurements
- Transmitted and received frames and bytes
- Filters to extract relevant parts of traffic
- Thresholds to highlight abnormal situations
- Simultaneous monitoring of both line directions
- IP Channel Statistics to identify error streams, top talkers, network attacks for up to 230 multiflow counters
- Ethernet OAM: IEEE 802.3 (IEEE 802.3ah), IEEE 802.1ag, ITU-T Y.1731

### MT1000A Product Highlights

- Easy Ethernet test solution—continued
  - Synchronous Ethernet Test (G.826x and IEEE 1588 v2) (Up to 10G bps)
    - For Mobile Backhaul testing
  - Ethernet Multistream: Up to 16 streams per port
    - Information on Throughput, Frame Loss, Packet Jitter and latency per stream

Back to

- Stacked VLAN (Q-in-Q): Up to 8 levels of VLAN tags
- MPLS/MPLS-TP testing: Up to 8 levels of MPLS labels
- PBB testing
- 10G WAN PHY
- Ping testing
- Traceroute test
- Electrical cable test and optical signal level indication
- Frame capture for protocol analysis by Wireshark®

# MT1000A Applications – Out-of-Service Testing

Back to Index page

- Out-of-service Ethernet testing
  - Installation and commissioning of new lines
    - Verification of quality/performance of new lines before commercial operation
  - Troubleshooting with test traffic
    - Functional testing and network behavior at different loads
  - Testing line Quality of Service (QoS)
    - Loop-back MT1000A Ethernet test signal using cable or reflector at far end

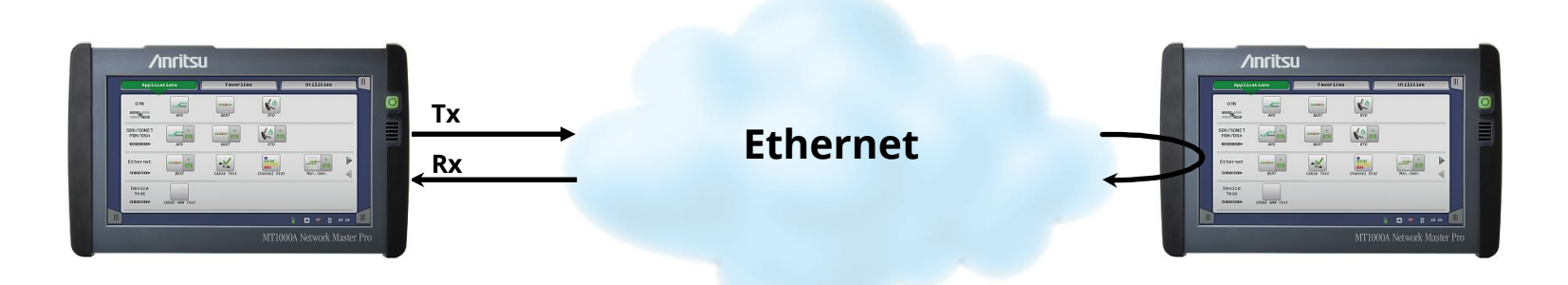

Ethernet testing with far-end reflector

# MT1000A Applications – Out-of-Service Testing

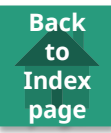

- Ethernet end-to-end testing
  - Due to nature of IP/Ethernet networks key parameters like Throughput, Frame Loss and Packet Jitter may differ in two directions of connection
    - Two instruments needed to capture data for each direction

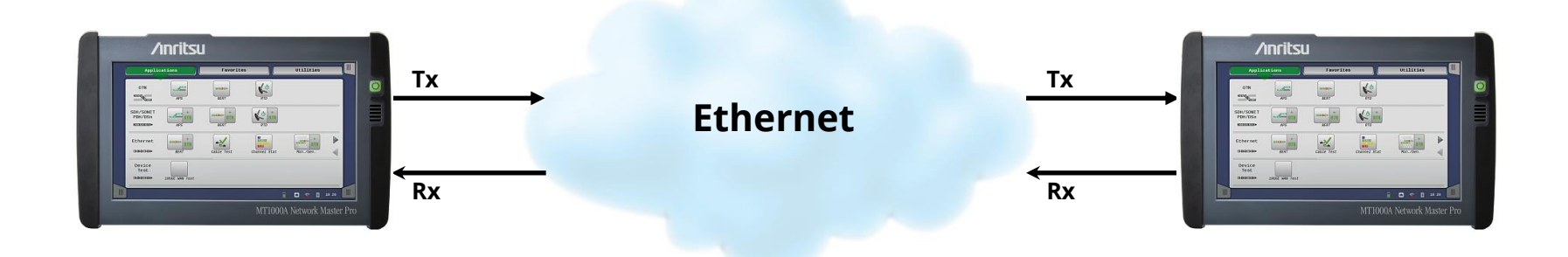

# MT1000A Applications – Out-of-Service Testing

- Typical applications<sup>1</sup>:
  - Dual-port testing of networks or network elements
  - One-way latency measurements
  - Router testing
  - QoS verification

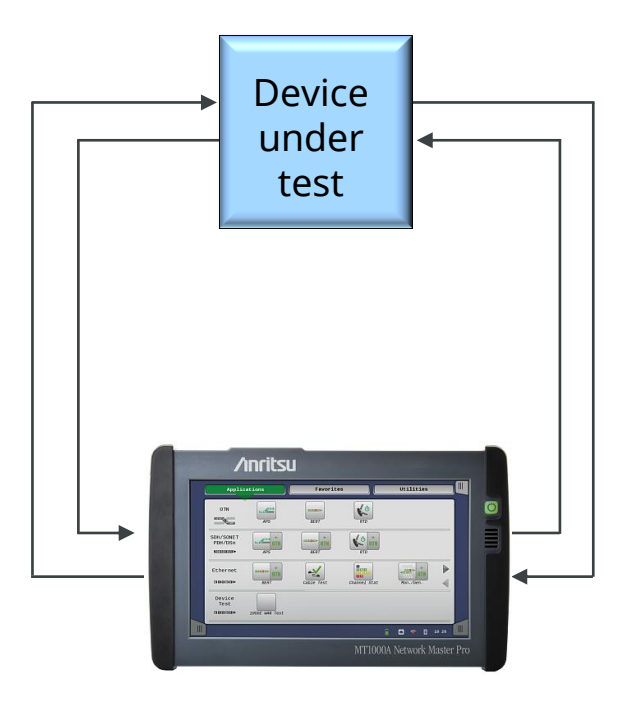

Back to

Index page

<sup>1</sup> Requires 10 Gbps dual-port option

### MT1000A Applications – In-Service Monitoring

- Typical applications<sup>1</sup>:
  - Rapid in-service diagnostics
  - In-service troubleshooting
  - Live traffic analysis and statistics

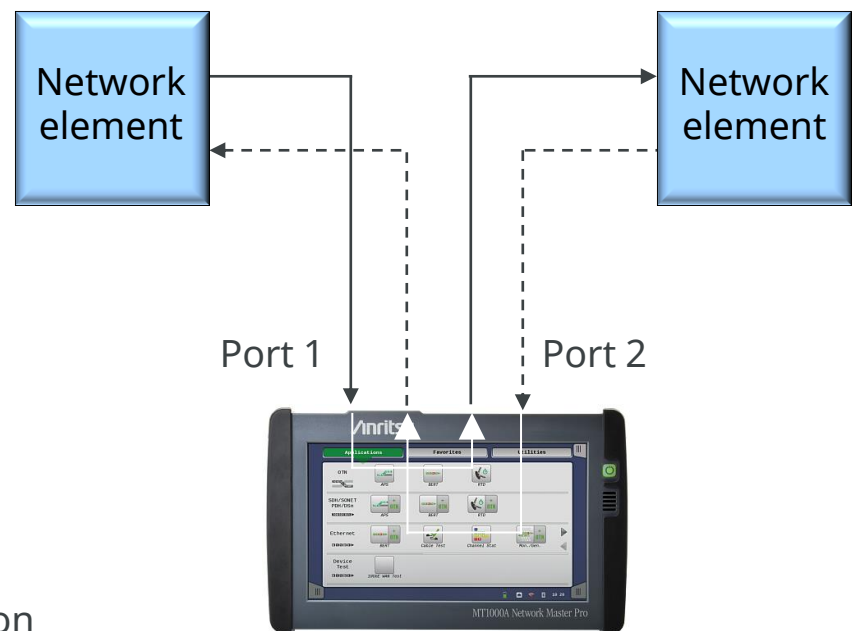

Back to

Index page

<sup>1</sup> Requires 10 Gbps dual-port option

MT1000A in Pass-through mode
- IP Channel Statistics
  - Typical root causes of network issues
    - Top talker
      - Top talker occupies major bandwidth slowing it down
    - Network attack
      - One node accessed from many sites, occupying network
    - Error Frames
      - Error frames causes re-transmission and wasted network capacity

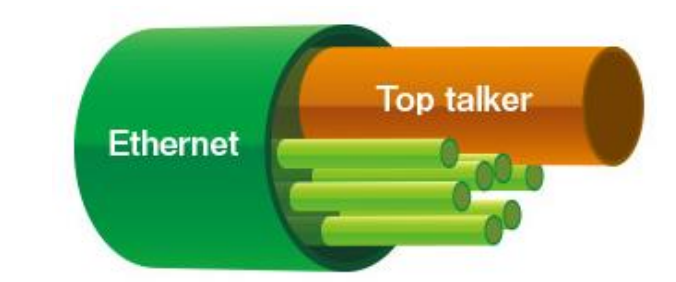

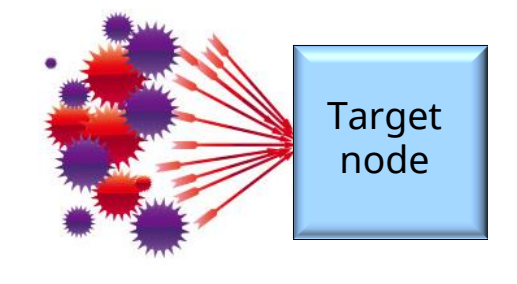

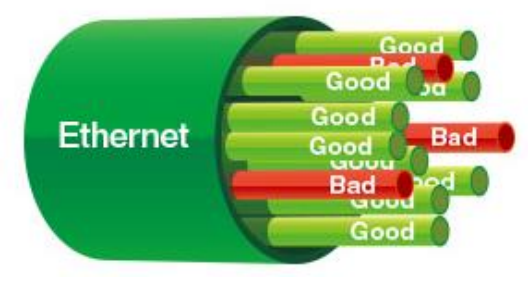

Back to Index page

- IP Channel Statistics
  - Finding top talker, network attack, and error frames quickly decreases downtime and recovers network performance
  - IP Channel Statistics offers simple method to top talker, network attack, and error frames just by selecting and starting filters
  - Field technicians analyze network easily without training

| Analysis       | IP Channel Stats Filter |
|----------------|-------------------------|
| Top talker     | Source IP address       |
| Network attack | Destination IP address  |
| Error frames   | (any parameter OK)      |

Back to Index page

- IP Channel Statistics
  - Combination of filters
    - IPv4, IPv6 or MAC address, VLAN ID or MPLS label, IP next header (protocol), TCP/UDP ports
  - Monitoring values
    - Frame counts/rate, Throughput, Error frames, Size distribution, IPv4/IPv6 statistics, TCP/UDP statistics, etc.
  - Added value of IP Channel Statistics
    - VLAN scan
      - Throughput per VLAN ID monitored by selecting VLAN ID as filter

- Setup screen for configuring channel definitions and displayed columns
- Result screen
  - Easy switching between results from two ports

|                                   | Modify shown colur   | nns                                | ? X          |
|-----------------------------------|----------------------|------------------------------------|--------------|
| 2014-10 Definitions               | Statistics           |                                    |              |
| Summa 🗷 Channel No.               | Frame statistics     | X All of this category             |              |
| Modi MAC source address           | IP size distribution | 🕱 Frame count                      | 107          |
| MAC destination address           | MPLS statistics      | 🕱 Frame rate (fps)                 | <b>A</b>     |
| 7 Protocol Info                   | IP statistics        | 🕱 Byte count (bytes)               |              |
| 8 🗌 VLAN tag                      | IPv4 statistics      | 🕱 Throughput (bytes/s)             |              |
| 9 🗌 MPLS label                    | IPv6 statistics      | 🕱 Undersize frames                 | ?            |
| <sup>10</sup> 🕱 IP source address | TCP statistics       | 🕱 Oversize frames                  |              |
| IP destination address            | UDP statistics       |                                    |              |
| No. IP next header                |                      |                                    | -47          |
| 8 TCP/UDP source port             |                      |                                    |              |
| 9 🗌 TCP/UDP destination port      |                      |                                    | ×            |
|                                   | All result will b    | oe reset after changing the active | definitions. |
| Select All Clear All              |                      | Cancel OK (Will reset a            | ll result)   |
|                                   |                      |                                    |              |

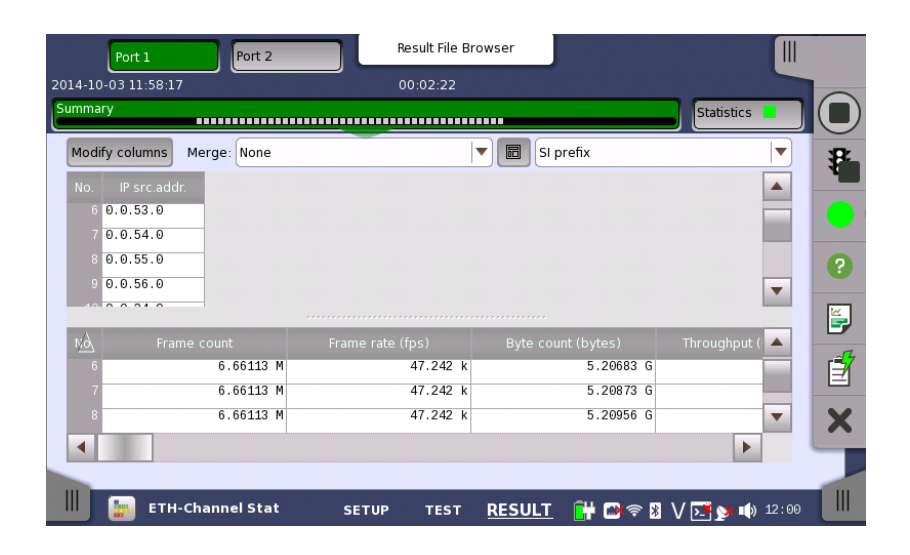

Back to

#### MT1000A Ethernet Line Status

Back to Index page

- Line alarms as LED indicators
- Displays current line status

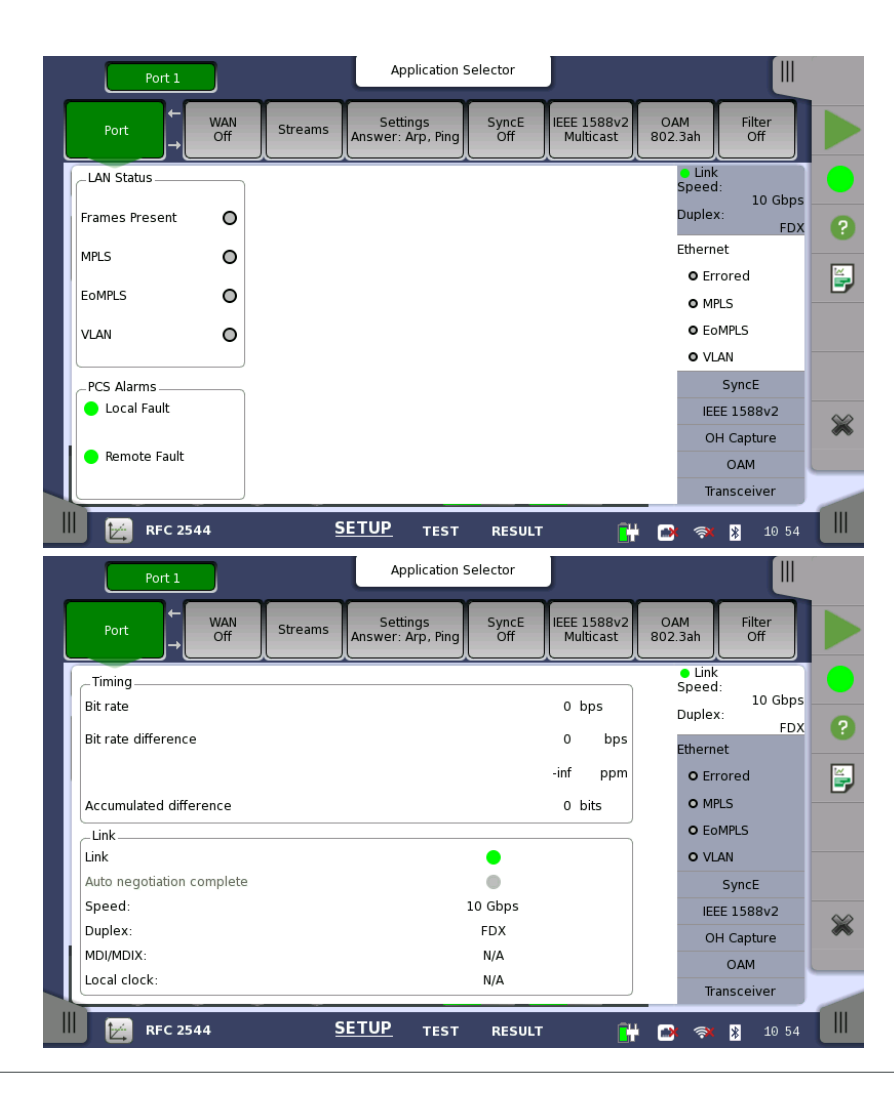

### MT1000A Cable Test for Electrical Ethernet

- Some problems on electrical Ethernet are basic:
  - Short in wire pair
  - Break in wire pair
- Cable test easily identifies such basic problems
- Cable test displays distance from instrument to fault

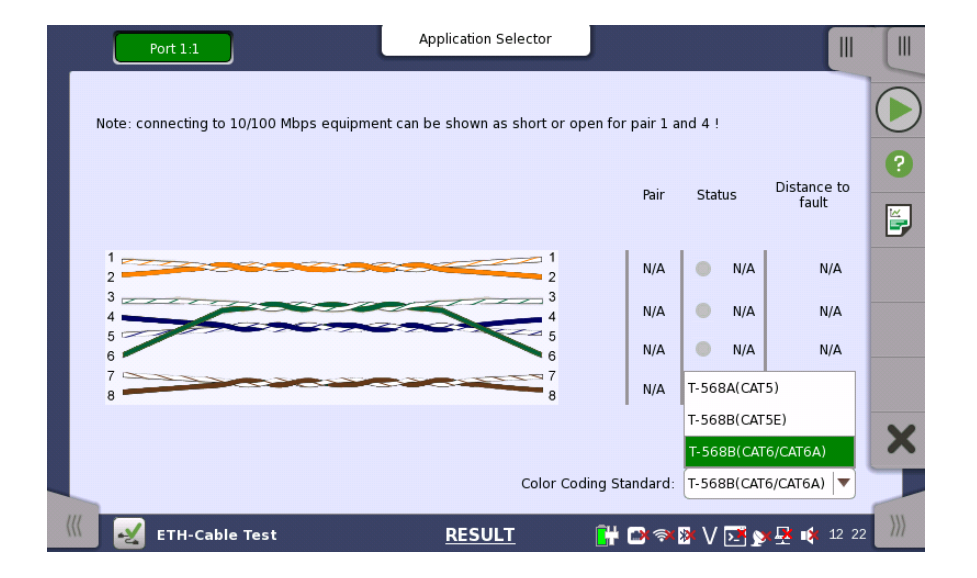

Back to

MT1000A Signal Level Display for Optical Ethernet

- Some problems on optical Ethernet connection are basic:
  - Bent cables
  - Breaks in cable
  - Dirty connectors
- Optical signal level display easily identifies such problems

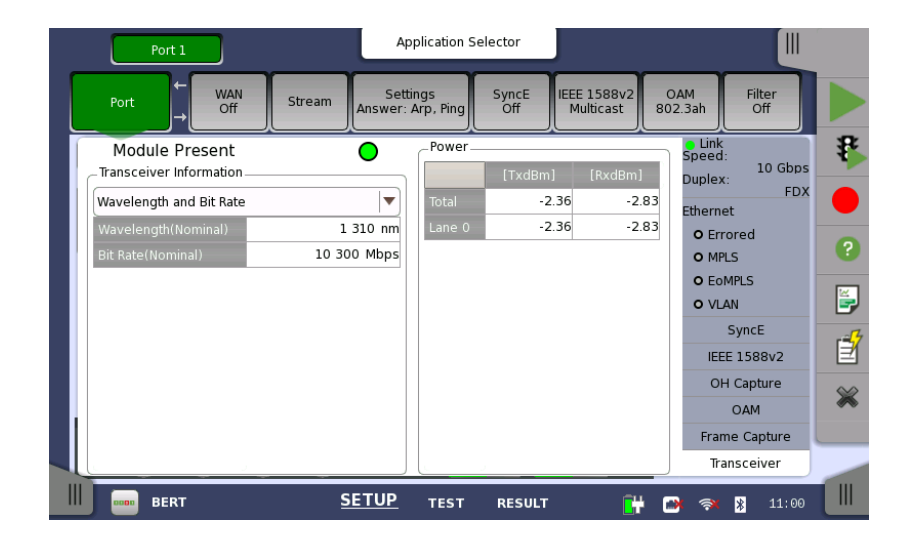

Back to

- What is ITU-T Y.1564? •
  - Anritsu actively involved in creating Y.1564 standard
  - Defines new method for testing multiple Ethernet services on network simultaneously
  - Designed to allow service providers to assess customer end-to-end network performance including:
    - End-user traffic profiles with multiple frame sizes
    - Services with different traffic priorities on network
  - Verifies following for each surface:
    - Frame Loss, transfer time and jitter across network
    - Policing
    - Network ability to manage short-duration traffic bursts

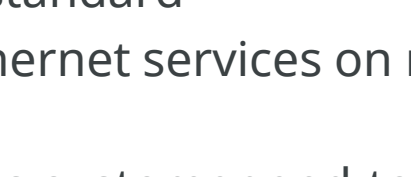

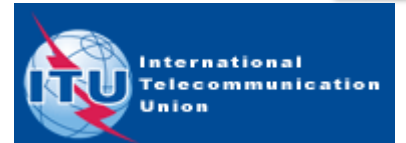

Back to

- What is ITU-T Y.1564?
  - ITU-T Y.1564 completes testing in two phases:
    - Phase 1: Service Configuration Test—confirms each service configured correctly throughout network at Committed Information Rate (CIR), and others rates as required
    - Tests one service at a time

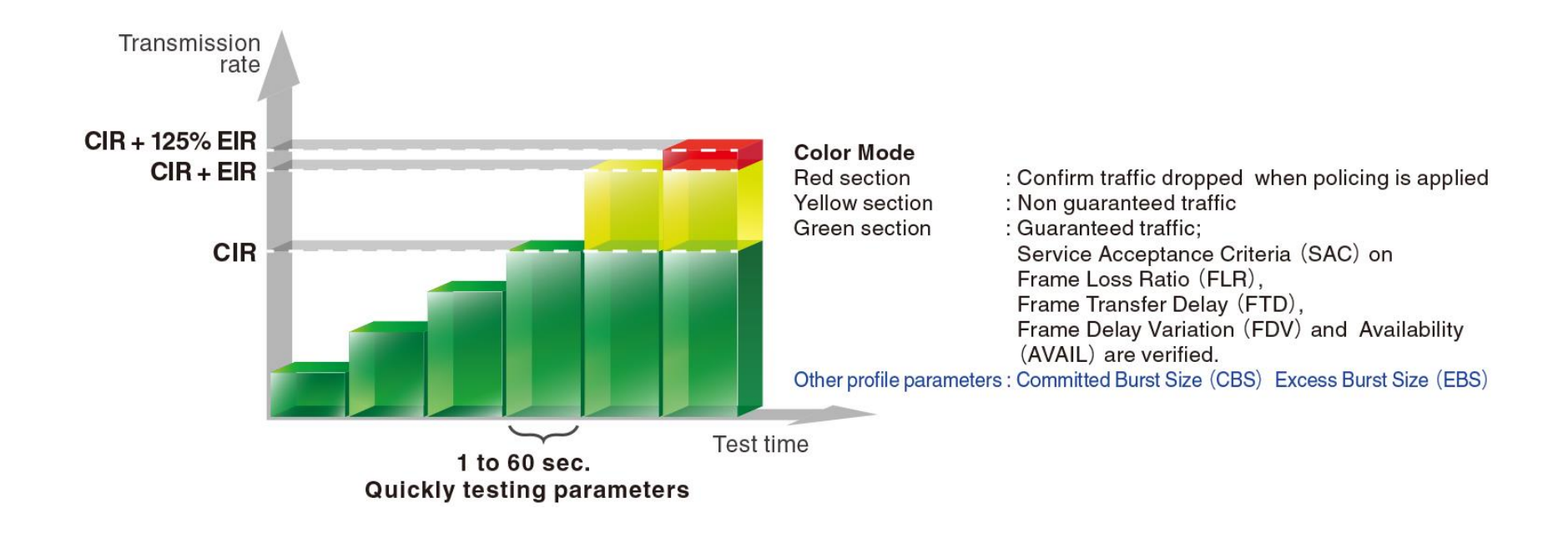

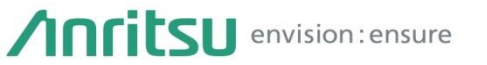

Back to

- What is ITU-T Y.1564?
  - ITU-T Y.1564 completes testing in two phases:
    - Phase 2: Service Performance Test—Transmits one or many services simultaneously at CIR confirming all traffic can transverse network under full service load
    - Default test time: 15 minutes, 2 hours, or 24 hours

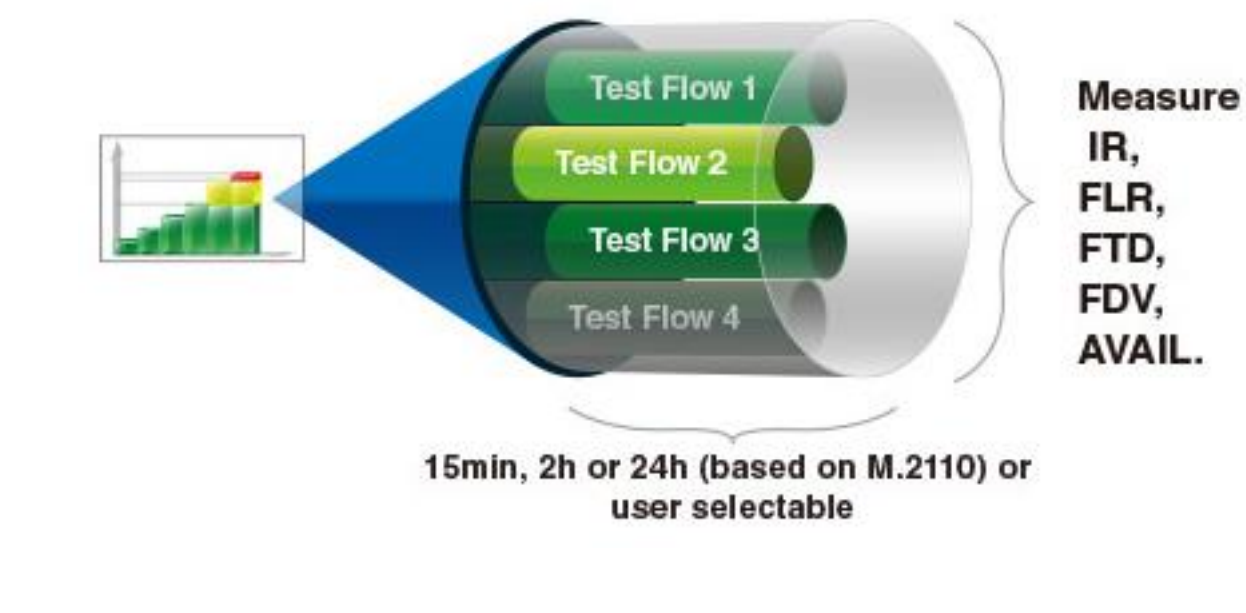

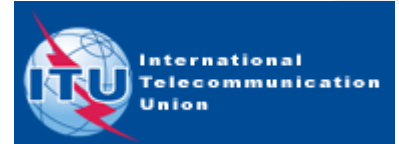

- What is ITU-T Y.1564?
  - Test configurations:
    - One-way test, using two testers
      - Provides individual results for each direction
      - "Preferred configuration" in Y.1564
      - How to synchronize two instruments to test one-way FTD (Frame Transfer Delay) is an issue.

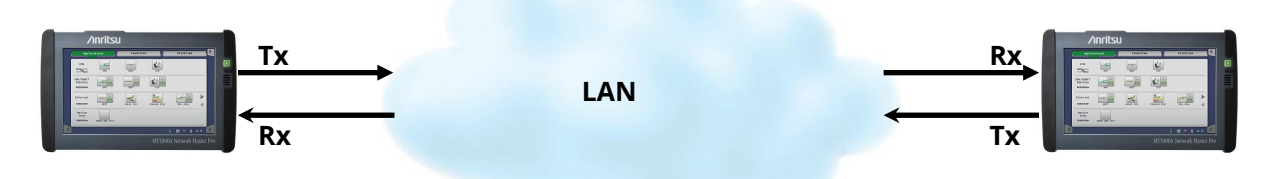

- Round-trip test
  - FDV (Frame Delay Variation) may be irrelevant

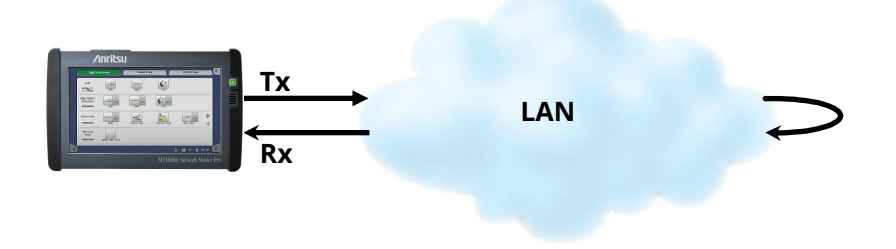

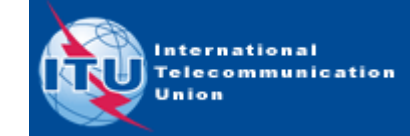

Back to

- What is ITU-T Y.1564?
  - RFC 2544 often used for Service Activation Test
    - Not intended use for RFC 2544:
      - "Benchmarking Methodology for Network Interconnect Devices"
      - Defines number of tests used for describing performance characteristics of network devices
  - Y.1564 intended for Service Activation Test

| Item                       | ITU-T Y.1564                      | RFC 2544                       |  |  |
|----------------------------|-----------------------------------|--------------------------------|--|--|
| Designed for               | Service activation                | Device performance             |  |  |
| <b>Concurrent services</b> | Multiple services simultaneously  | One service at a time          |  |  |
| Simulates                  | Realistic network                 | One service on network         |  |  |
| Testing time               | Short due to simultaneous testing | Long due to sequential test of |  |  |
|                            | of services                       | parameters and services        |  |  |
| Test result                | Directly related to SLA           | Link performance limit         |  |  |
|                            | requirements                      |                                |  |  |

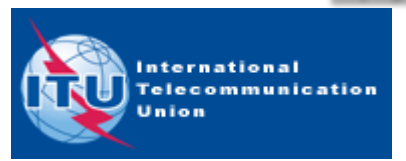

- Supports tests specified in Y.1564
- Features:
  - Two-step test based on:
    - Bandwidth profile parameters: CIR, EIR, CBS, EBS

Back to

- Performance parameters: FTD, FDV, FLR, AVAIL
- Includes support for CM ("Color Aware") and EMIX
- Local-Remote operation
  - One-way test results using two MT1000A units
  - GPS add-on option for one-way FTD measurements
- Round-trip measurements

- Results
  - On instrument display
    - Easy-to-understand GO/NO GO display
    - Full result details also available
  - As pdf reports

| Result Files |                  |                    |                    |             |          |                           |               | Result     | t Files         |                    |                       |          |
|--------------|------------------|--------------------|--------------------|-------------|----------|---------------------------|---------------|------------|-----------------|--------------------|-----------------------|----------|
| Summar       | <u>y</u>         | Configuration Test | Performance Test   | Statistics  |          | Summary                   | Configurati   | ion Test 🗧 | Performance     | Test               | Statistics            |          |
|              | Configuration Te | st 😑               | Performa           | ance Test 😑 |          | Service                   | IR<br>(Mbps)  | FL         | FTD<br>(ms)     | FDV<br>(ms)        | Avail<br>(%)          |          |
|              | Service          | Status             | Service            | Status      | 2        | Service 1                 | 100.00        | 0          | 0.000           | N/A                | 100                   | 2        |
|              | Service 1        |                    | Service 1          |             |          | Service 2                 | 100.00        | 0          | 0.000           | N/A                | 100                   |          |
|              | Service 2        |                    | Service 2          |             | <b>E</b> | Service 3                 | 125.00        | 0          | 0.000           | N/A                | 100                   | <b>E</b> |
|              | Service 3        |                    | Service 3          |             |          | Service 4                 | 150.00        | 0          | 0.000           | N/A                | 100                   |          |
|              | Service 4        |                    | Service 4          |             |          | Click on each cell to see | e the details |            |                 |                    |                       |          |
|              |                  |                    |                    |             | *        | _Service 4: FTD           |               |            |                 |                    |                       | *        |
|              |                  |                    |                    |             |          | Min<br>0.000              | Max<br>0.001  | Me<br>0.0  | an<br>100       | Threshold<br>0.500 |                       |          |
|              | 🚟 SAT (Y.1564)   | SETUP              | test <u>RESULT</u> | 💾 🗃 🛪 🛿     | 10:36    | SAT (Y.156                | ;4)           | SETUP TEST | r <u>RESULT</u> | 🔐 🖸                | : 🔿 <mark>%</mark> 10 | 37       |
|              |                  | Resu               | lt Summary         |             |          |                           |               | Result     | Details         |                    |                       |          |

Back to

- Setup of overall test conditions
  - Display results from local and remote instruments on local instrument when one-way test (using two instruments) selected

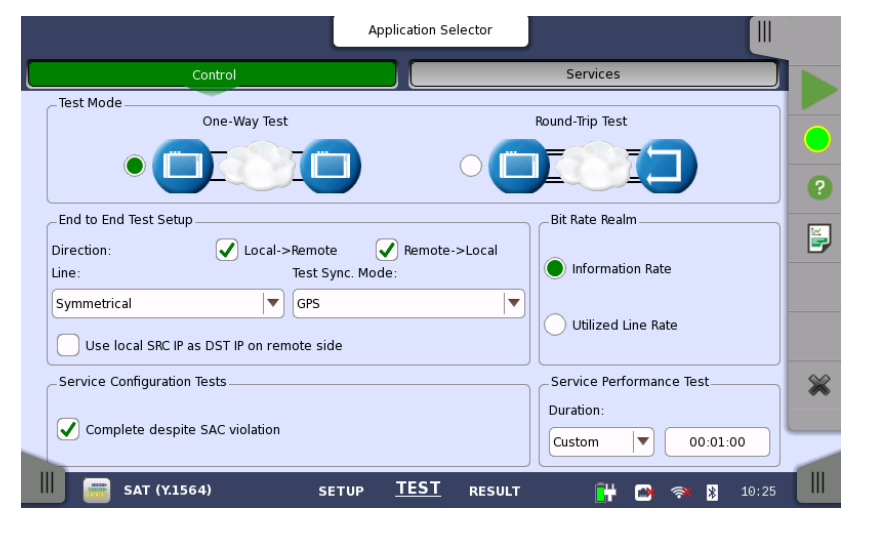

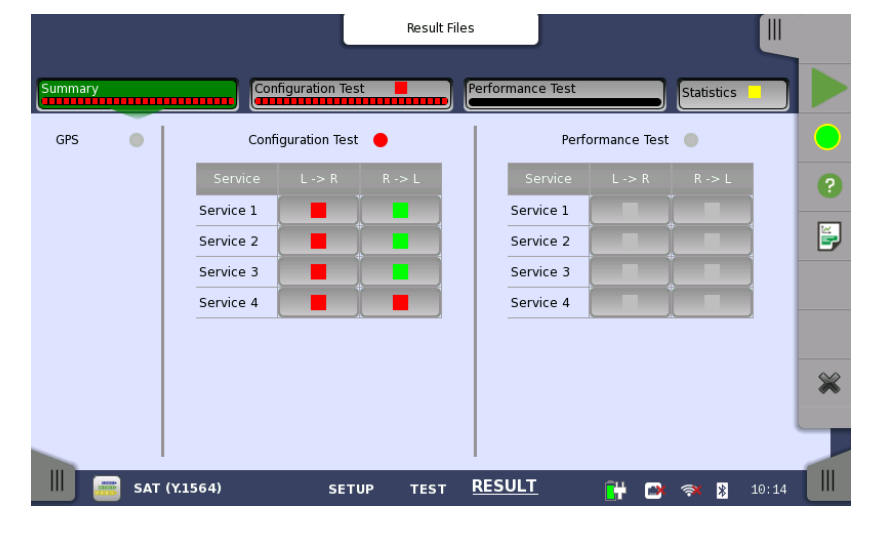

Back to

Index page

#### Result Summary on Local Instrument after Test

Test Setup

- Setup of each service
  - Graphical presentation of traffic profile for easy overview

Back to

Index page

- Full flexibility in programming parameters

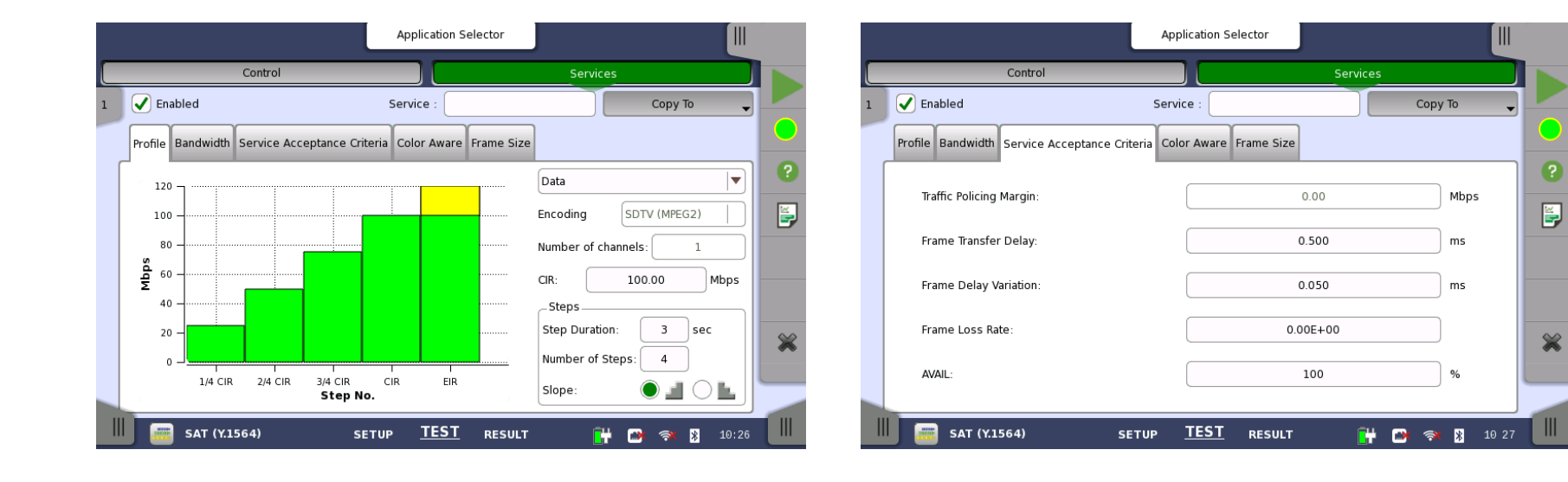

- GPS synchronization
  - Accurate information on one-way FTD with GPS synchronization option
    - Once synchronized, MT1000A holds synchronization for period of time

Back to

Index page

- Relevant when difficult to get GPS signals at test site

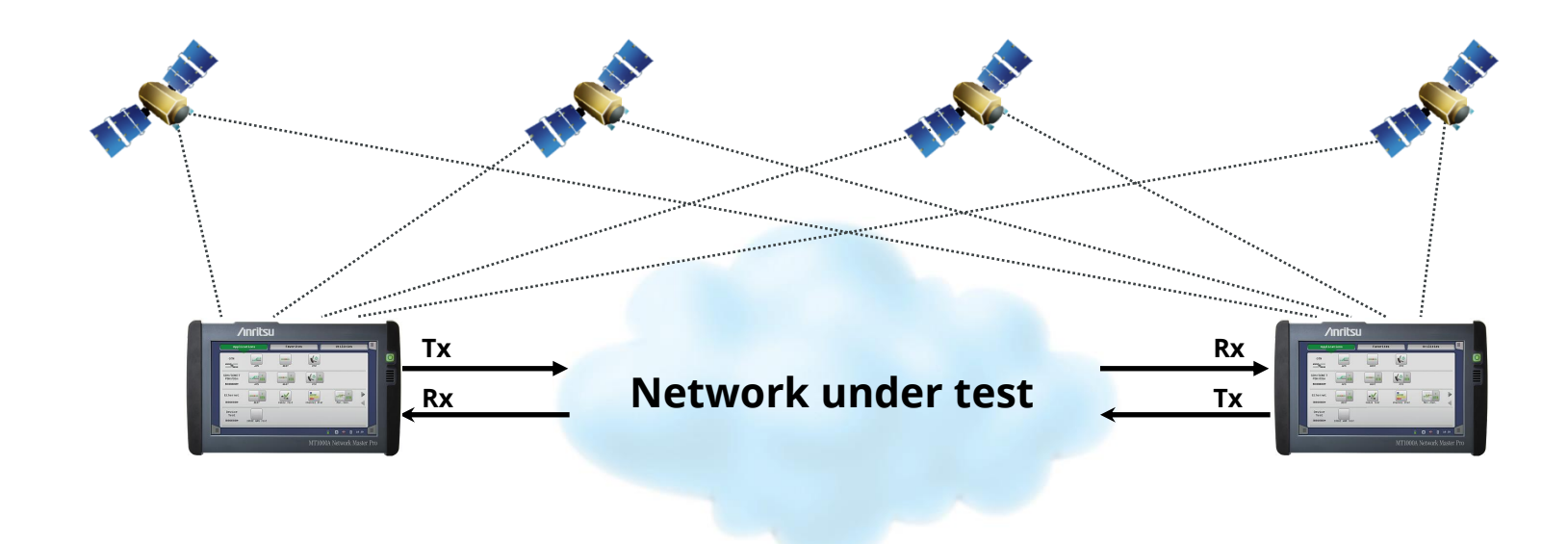

#### MT1000A RFC 2544 Analysis

- ETF RFC 2544 "Benchmarking Methodology for Network Interconnect Devices"
  - Defines number of tests used to describe performance characteristics of network devices
  - Throughput for selected layer
  - Frame Loss
  - Latency
  - Packet jitter
  - Burstability
- Easy-to-interpret graphs
- Full-detail tables

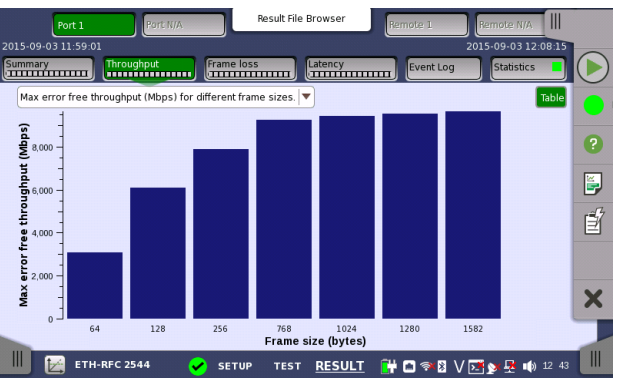

Graphs are bar graphs with legends (where applicable), giving users a better overview of results

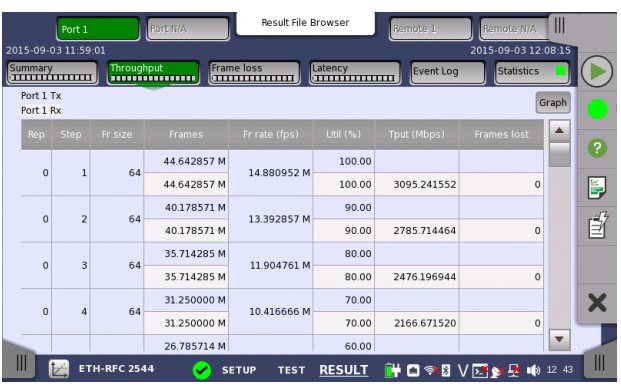

RFC 2544 tables fit the screen width - no need for horizontal scrolling

#### MT1000A RFC 2544 Reporting

- Report tables are organized like the GUI with Tx row followed by Rx row, making it easy to find faulty test areas with Frame loss.
  - New tables display per-port test results before actual results tables.
     Users can quickly identify combinations

of Frame sizes and utilizations with problems.

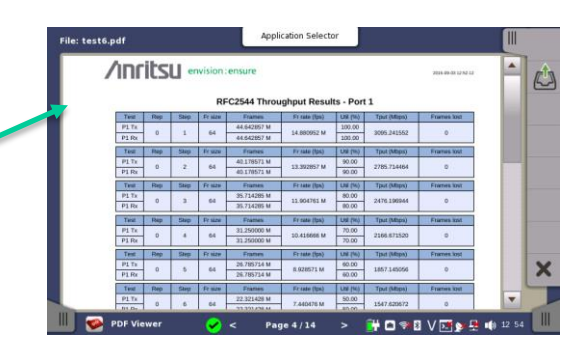

Back to

Index page

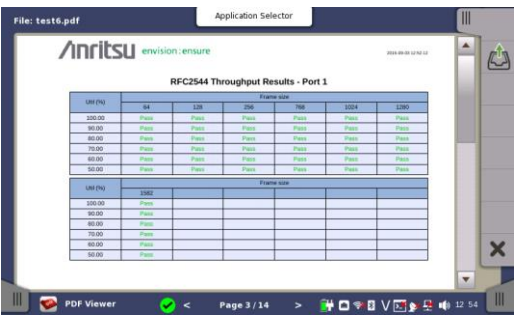

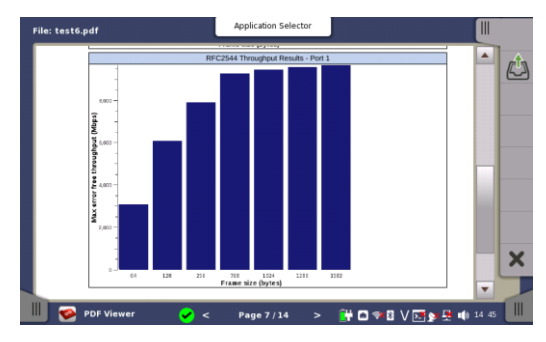

RFC 2544 graphs same as GUI

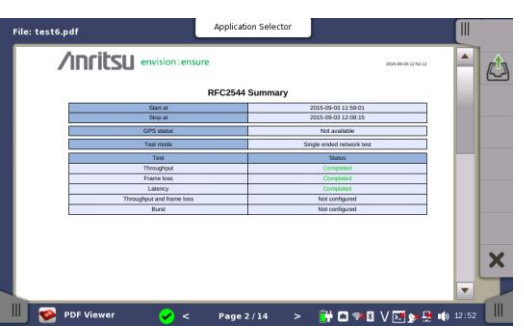

PDF reports are displayed with the built-in PDF viewer

RFC 2544 Summary section with new table showing which tests completed

### Benefit of RFC 2544 End-to-End Test

• Typical test set-up with one instrument and reflector or loopback OK for symmetrical links:

Back to

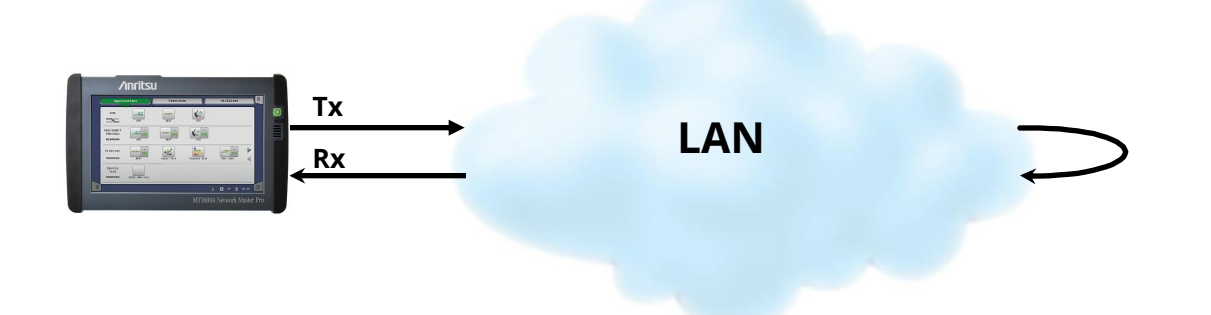

- For Ethernet links carried over asymmetrical connections (xDSL, WIMAX) throughput tests only reflect performance of link direction with lowest capacity
- Symmetrical typical test set-up does not identify transmission performance differences between two link directions

#### MT1000A RFC 2544 End-to-End Test

- RFC 2544 end-to-end test with Local–Remote relationship
  - Needed for test of Ethernet links over asymmetrical connections
  - Identifies transmission performance differences between two directions in link
  - User sets test at local master instrument which exchanges set-up and results with remote slave instrument

Back to

- Tests Throughput, Frame Loss and Burstability
- Tests two lines simultaneously

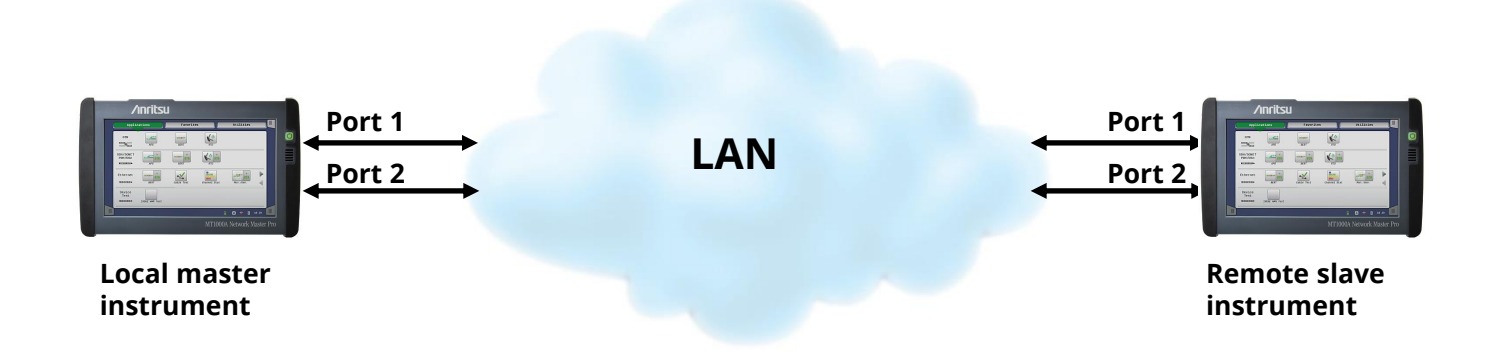

#### MT1000A Ethernet Ping Test

- Ping test applications:
  - Installation and commissioning
  - Troubleshooting and maintenance
- Popular tool for testing:
  - Continuity
  - Connectivity
  - Response time

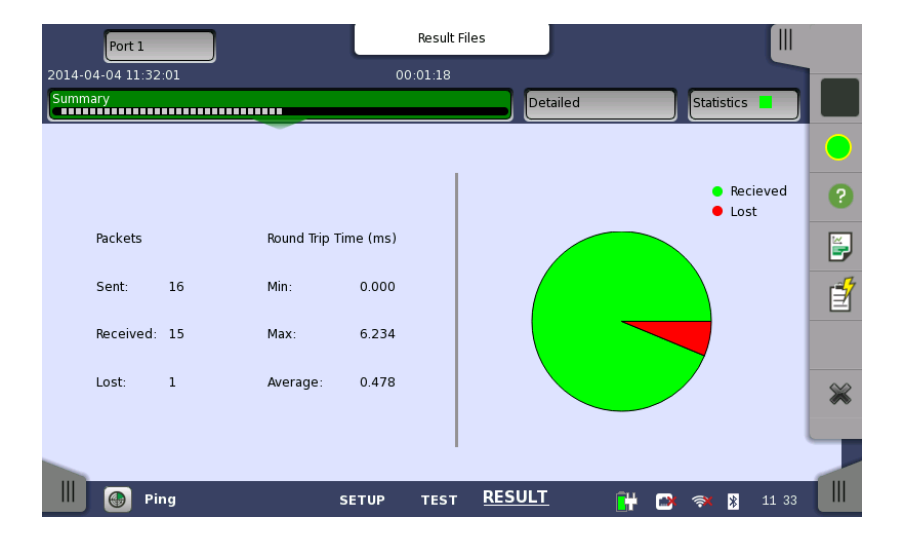

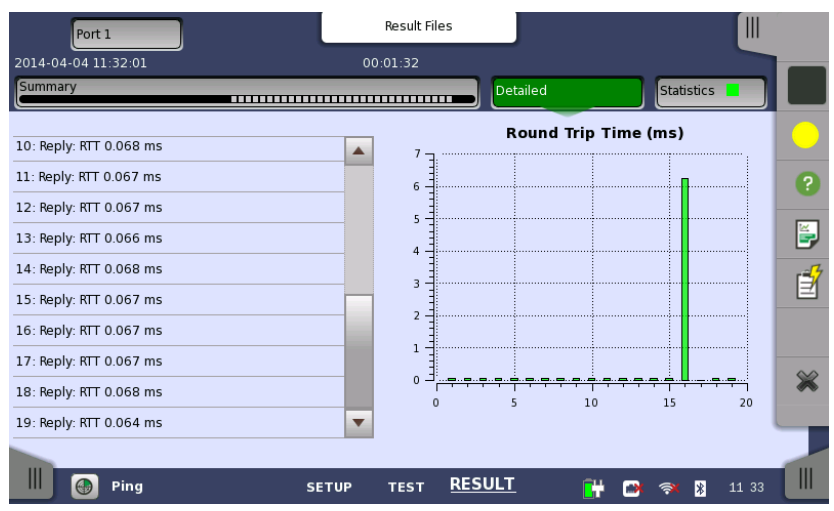

#### MT1000A Ethernet Traceroute Test

- Traces IP route over IP network
- Ping timing data per hop

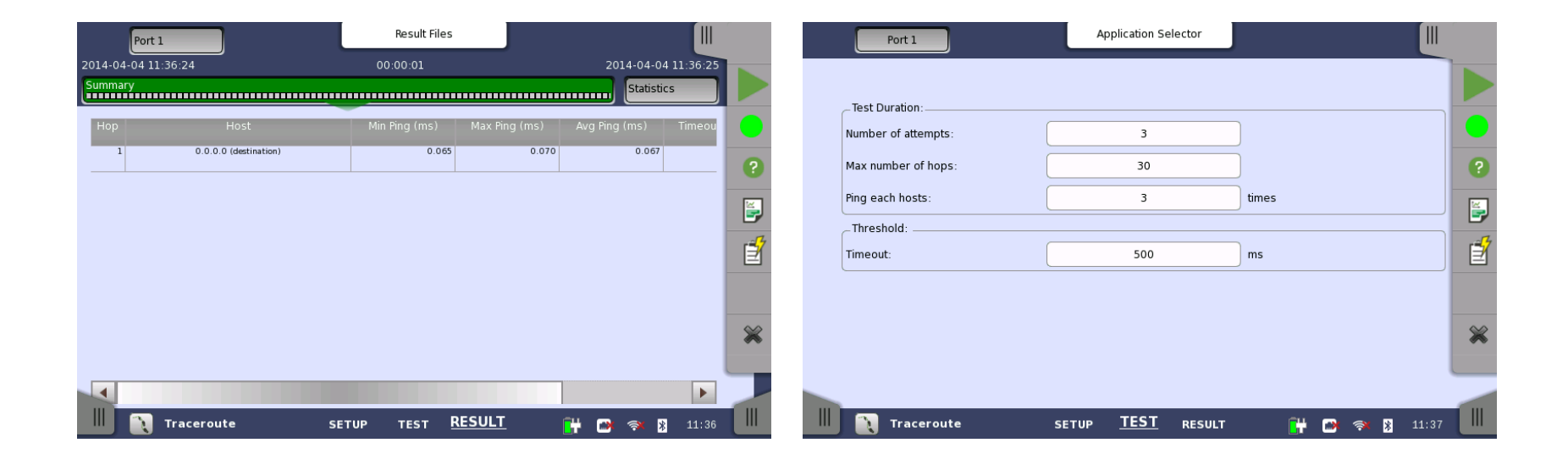

Back to

#### Back to Index page

### MT1000A Ethernet BER Tests

- Traditional test of physical connection
- Generates and detects test patterns
- Counts errors in received test pattern
- Color-coded errors and alarms for easy overview
- Pattern generation:
  - Unframed
  - Layer 2 (Mac address)
  - Layer 3 (with IP header)
  - Layer 4 (with UDP/TCP header)
- Detects sequence errors and loss of sequence synchronization
- Frame loss count and frame loss seconds

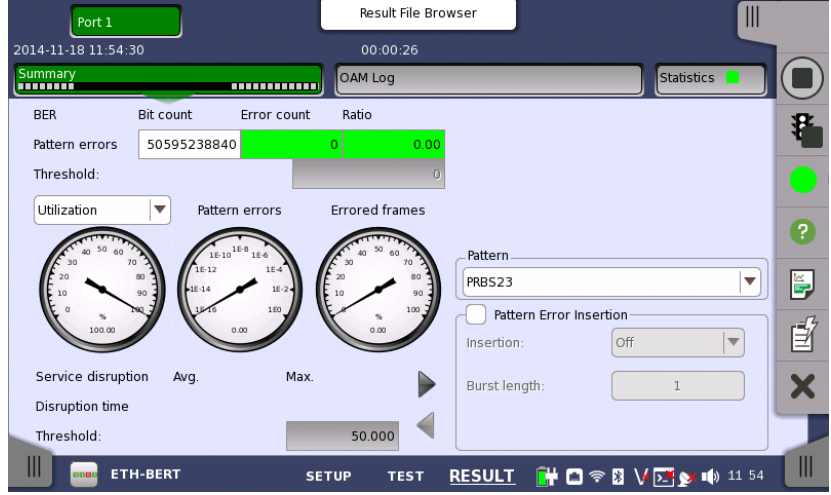

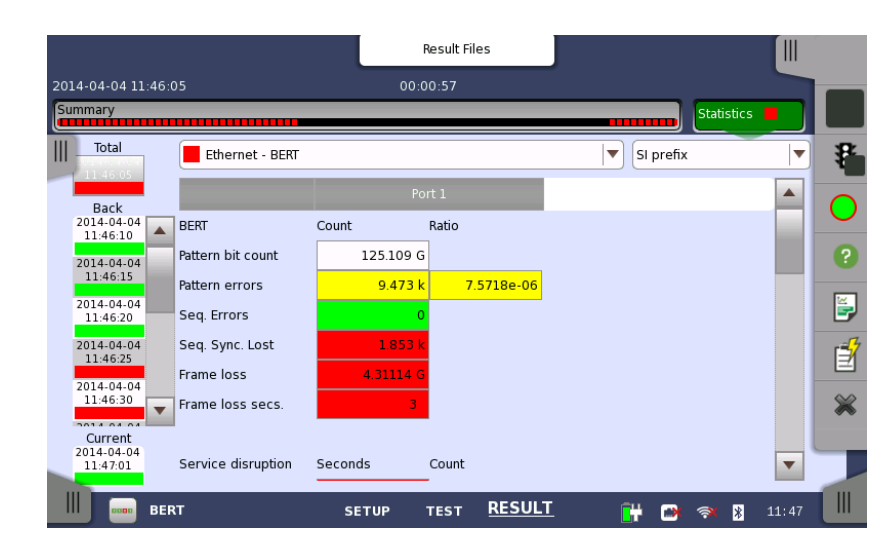

#### MT1000A BER Tests

#### • Layered Throughput analysis

| Frame representation                                                                                                    | Throughput<br>Calculation        |
|----------------------------------------------------------------------------------------------------|----------------------------------|
| IFG         Pre-<br>amble         MAC         MPLS         EOMPLS         VLAN         LLC         SNAP         IP         UDP         PAYLOAD         CRC           amble         header         (opt)         (opt)         (opt)         (opt)         (opt)         head         TCP         PAYLOAD         CRC | Data<br>layer                    |
| IFG         Pre-<br>amble         MAC         MPLS         EOMPLS         VLAN         LLC         SNAP         IP         UDP         PAYLOAD         CRC                                                                                                    | Network<br>layer                 |
| IFG         Pre-<br>amble         MAC         MPLS         EOMPLS         VLAN         LLC         SNAP         IP         UDP         PAYLOAD         GRC                                                                                                    | Link<br>layer                    |
| IFG Pre- MAC MPLS E0MPLS VLAN LLC SNAP IP UDP PAYLOAD CRC amble header (opt) (opt) (opt) (opt) (opt) (opt) (opt) PAYLOAD CRC                                                                                                    | Physical<br>layer<br>no preamble |
| IFG         Pre-<br>amble         MAC<br>header         MPLS         EoMPLS         VLAN         LLC         SNAP         IP         UDP         PAYLOAD         CRC                                                                                                    | Physical<br>layer                |
| min.         Pre-<br>IFG         MAC<br>header         MPLS         EoMPLS         VLAN         LLC         SNAP         IP         UDP         PAYLOAD         CRC                                                                                                    | Utilization<br>layer             |
| CMA 3000 frame size (does not include Preamble) Area included in throughput calculation                                                                                                    | Frame<br>information             |

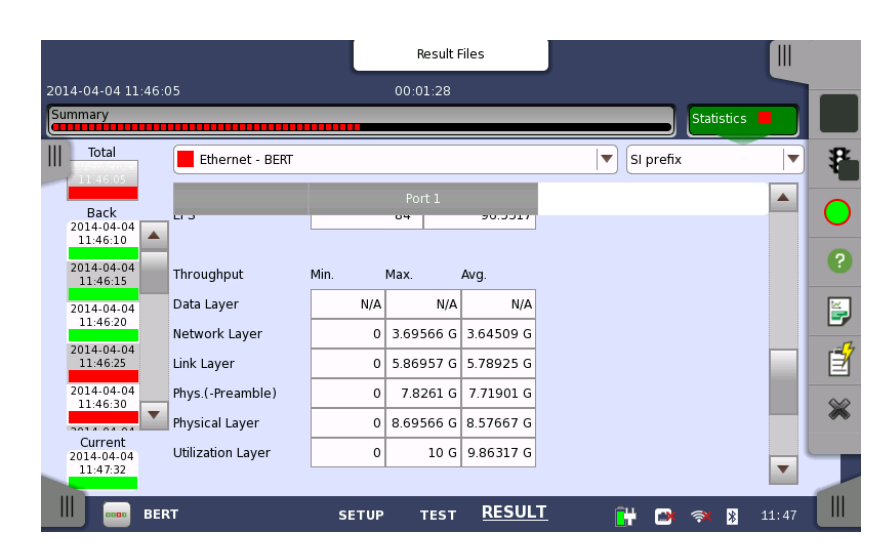

Why Service Disruption on Ethernet Links?

- Back to Index page
- Many Ethernet links carried over OTN/SDH/SONET via backbone network
  - OTN/SDH/SONET networks sometimes have Automatic Protection Switching (APS)
  - If OTN/SDH/SONET network line fails, APS switches traffic to working line
  - Switch and service disruption should be completed in less than 50 ms

#### MT1000A Service Disruption Measurement

- Service disruption can be measured as part of BER test
  - Using far-end loopback or two MT1000A testers
  - Max. acceptable service disruption time can be set
    - Color-coded results when max. time exceeded

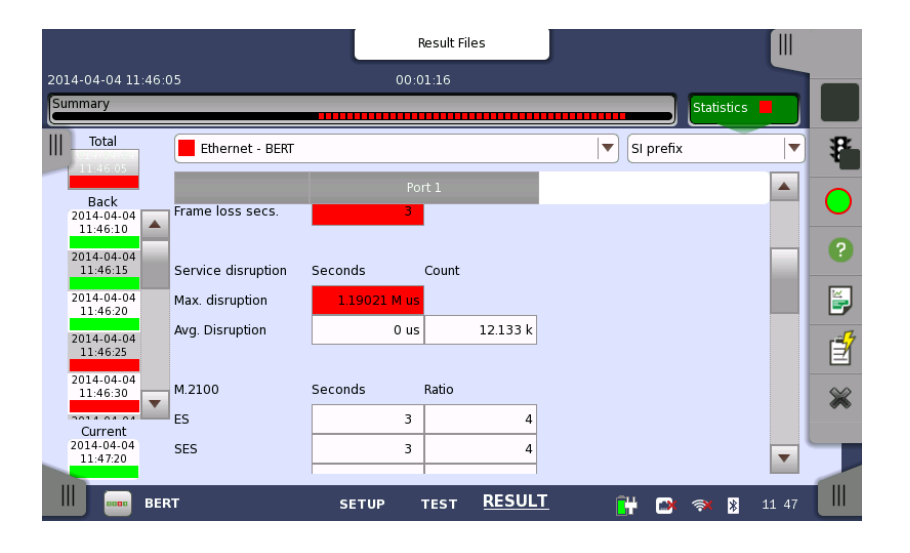

Back to

#### MT1000A Ethernet Signal Analysis

- Frame performance
- Frame type statistics
- Frame size distribution statistics
- Burst statistics
- Transmit statistics
- Full-detail tables
- User-defined thresholds to highlight problems

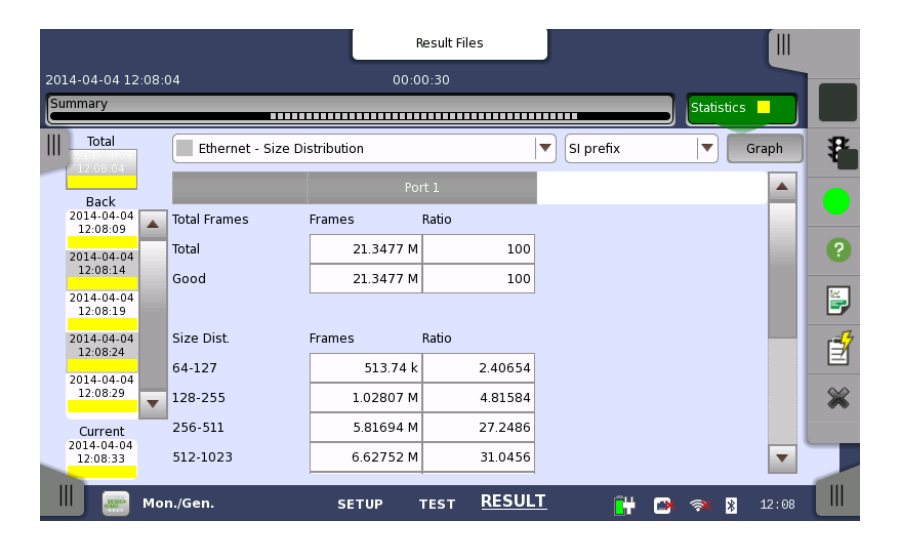

Back to

#### MT1000A Latency and Packet Jitter Measurements

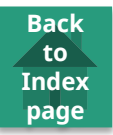

- Latency and packet jitter can cause problems for real-time services like VoIP
  - Part of statistical measurements
  - User selects included information

|                           |                         | Ré        | esult Files       |                 |     | Port 1              | Application S     | elector                |                |         |
|---------------------------|-------------------------|-----------|-------------------|-----------------|-----|---------------------|-------------------|------------------------|----------------|---------|
| 2014-04-04 12:05:06       |                         | 00:00     | 0:29              |                 |     | Control             | Generator         | Streams                | Thresholds     |         |
| Summary                   |                         |           |                   | Statistics      |     | Stream 3 profile    |                   |                        |                |         |
| IIITotal                  | Ethernet - Multi Stream | 1 Latency |                   | SI prefix       | P - | 🔵 Data 🔷 Vid        | leo 💛 Voice       | Stream 3 measuremen    | Jy IO          | ₽       |
| Back                      |                         | Por       | t 1               |                 |     | Encoding:           | SDTV (MPEG2)      | Frame loss ——          |                |         |
| 2014-04-04<br>12:05:11    | atency(us) Min.         | Max.      | Avg.              |                 |     | Number of channels: | 1                 | Threshold              |                |         |
| 2014-04-04 St<br>12:05:16 | tream 1                 | 4         | 5 4               |                 | ?   | Line load           |                   | 🔵 🤇 ount 🔵 R           | atio 0         | ?       |
| 2014-04-04                | tream 2                 | 4         | 5 4               |                 |     | Constant OR Ram     | np 17.0000 %      | 🖌 Jitler               |                | <b></b> |
| 2014-04-04 St             | tream 4                 | 4         | 5 4               | -               |     | 1                   | Total: 73.0000 %  | Threshold              | 0.0 us         | - C     |
| 12:05:26 St               | tream 5                 | N/A       | N/A N/A           |                 |     | Frame size          |                   | ✓ Latency              |                |         |
| 12:05:31 T                | tream 6                 | N/A       | N/A N/A           |                 | *   | Random              |                   | Requires far-end is lo | op-back device | ×       |
| Current St                | tream 7                 | N/A       | N/A N/A           |                 |     | Start: 64           | End: 1250         | Inreshold              | 0.0 us         |         |
| 2014-04-04<br>12:05:33 St | tream 8                 | N/A       | N/A N/A           | <b>~</b>        |     | Step: 64            | Duration: 1 s     |                        |                |         |
| Mon./0                    | Gen.                    | SETUP Т   | est <u>RESULT</u> | - 🔐 🗃 🛪 🎖 12 05 |     | Mon./Gen.           | SETUP <u>TEST</u> | RESULT                 | 🕂 🗃 🛪 🎗 12:10  |         |

# Benefit of Ethernet Multistream Test

• By sending several traffic streams with different priority settings, the user can verify that high-priority traffic is transported better (i.e. has lower frame loss) through a congested network than low-priority traffic.

Back to

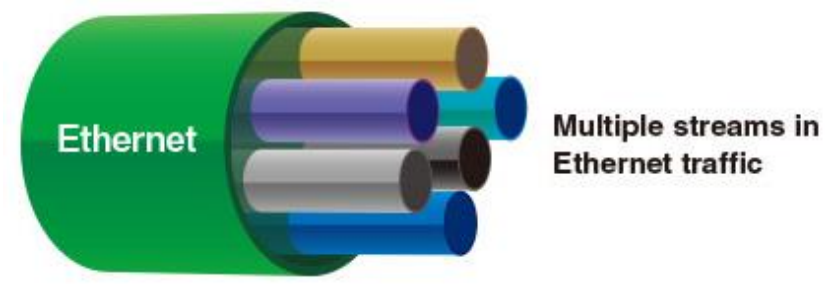

- VoIP traffic is often given high priority to ensure service quality
  - Sometimes DSCP/TOS byte used to give high priority
  - Other times high priority given to selected TCP/UDP ports
- Some operators allocate certain traffic capacity to each traffic type on link with limited capacity
- User can verify that each traffic types gets allocated capacity by sending several traffic streams with different type indications
  - Traffic type indicated by VLAN tags

#### MT1000A Ethernet Multistream Test

- Using MT1000A, user can generate up to 16 streams per port on Ethernet link
  - Individual settings for traffic load and header information for streams, including DSCP/TOS byte and TCP/UDP port numbers for each stream

Back to

Index page

| Port 1  |                                    |               |            |
|---------|------------------------------------|---------------|------------|
| Control | Generator                          | Streams       | Thresholds |
|         |                                    | ▼ Percent     | ▼ 3        |
|         | Dst IP: 0.0.0.0                    | <u> </u>      |            |
|         | Src IP: 2.0.0.0<br>Dst IP: 2.0.0.0 | 15.0000       |            |
|         | Src IP: 3.0.0.0<br>Dst IP: 3.0.0.0 | 17.0000       | o          |
|         | Src IP: 4.0.0.0<br>Dst IP: 4.0.0.0 | 21.0000       | 0 0        |
|         | Src IP: 0.0.0.0<br>Dst IP: 0.0.0.0 | Off           |            |
|         | Src IP: 0.0.0.0<br>Dst IP: 0.0.0.0 | Off           | 0.0 us     |
|         | Src IP: 0.0.0.0<br>Dst IP: 0.0.0.0 | Off           |            |
|         | Src IP: 0.0.0.0<br>Dst IP: 0.0.0.0 | Off           | ck device  |
|         | Src IP: 0.0.0.0<br>Dst IP: 0.0.0.0 | Off           | 0.0 us     |
|         |                                    | Total: 73.000 | 0          |
| -       |                                    |               |            |

Stream Selector and Overview

#### MT1000A Ethernet Multistream Test

 Multistream function displays frame loss for up to 16 streams per port, making it easy to spot whether high-priority traffic has lower frame loss than low-priority traffic

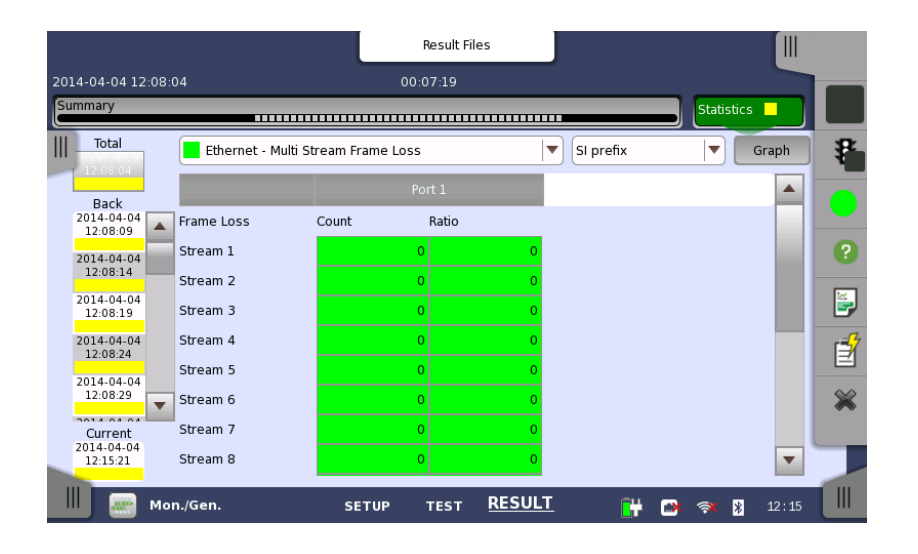

Back to

#### Simple Stream Address Creation

• When generating Ethernet and IPv4/v6 test Frames, a function supports creation of [Increment], [Decrement], and [Random] streams for the address specified location, resulting in shorter test setting times.

Back to

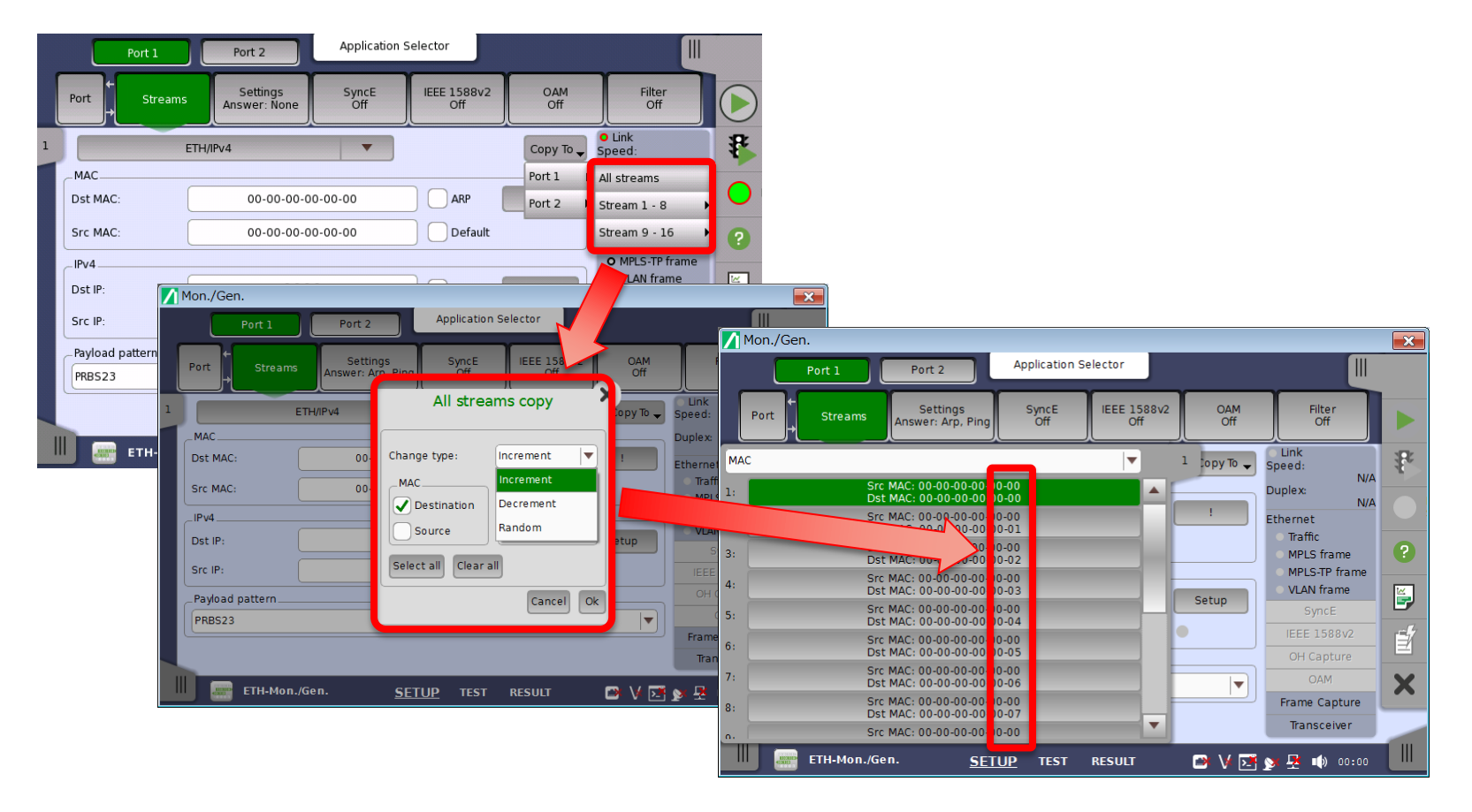

#### VLAN Background

- Virtual Local Area Networks (VLANs) IEEE 802.1Q
  - Segment LAN on organizational basis, by functions, project teams or applications
    - Each VLAN has ID and priority
      - 802.1p priority bits (3) segment traffic into eight Classes of Service (CoS), enabling traffic differentiation

Back to

- 12-bit ID supports 4096 VLANs
- Stacked VLAN ("Q-in-Q") IEEE 802.1ad
  - VLAN carried on VLAN
    - Method to provide more VLAN IDs
    - Allows service provider to carry customer VLAN traffic transparently service provider VLAN
    - Sometimes service provider and/or customer use more than one VLAN tag

#### MT1000A Ethernet Stacked VLAN Function

• Insert up to eight layers of VLAN tags into Ethernet frame

Back to

Index page

- Can be combined with Multistream function
- Special layer naming when two layers selected
  - S-VLAN Service provider VLAN
  - C-VLAN Customer VLAN

| Layer 4         | Frame Content                 | Application Selector<br>Stream Setup | ? ×                          | Layer 4         | Frame Content | Stream Setup    | ? ×                         |
|-----------------|-------------------------------|--------------------------------------|------------------------------|-----------------|---------------|-----------------|-----------------------------|
| None            | ETH                           | VLAN IPv                             | 4 Payload Variable           | None 💌          | ETH           | VLAN IPv4       | Payload Variable            |
| 1 IPv4          | Level count: 8 ▼<br>#1: ID: 0 | DEI Priority:                        | D Ethertype: 0x8100          | 1 IPv4 V        | S-VLAN ID: 0  | DEI Priority: 0 | Ethertype: 0x8100           |
| SNAP            | #2: ID: 0                     | DEI Priority:                        | D Ethertype: 0x8100          | SNAP            | C-VLAN ID: 0  | DEI Priority: 0 | Ethertype: 0x0800<br>(IPv4) |
| VLAN            | #3: ID: 0                     | DEI Priority:                        | D Ethertype: 0x8100          | VLAN            |               |                 |                             |
| PBB             | #5: ID: 0                     | DEI Priority:                        | D Ethertype: 0x8100          | PBB             |               |                 |                             |
| MPLS-TP<br>MPLS | #6: ID: 0                     | DEI Priority:                        | D Ethertype: 0x8100          | MPLS-TP<br>MPLS |               |                 |                             |
|                 | #8: ID: 0                     | DEI Priority:                        | D Ethertype 0x0800<br>(IPv4) |                 |               |                 |                             |
| Stream 1 2      | 3 4 5 6                       | 7 8 9 10 11                          | 12 13 14 15 16 Close         | Stream 1 2      | 3 4 5 6       | 7 8 9 10 11 12  | 2 13 14 15 16 Close         |

CFI bit renamed to DEI (Drop Eligible Indicator)

### MT1000A Ethernet Stacked VLAN Function

- VLAN information:
  - Indicates detected VLAN tagged frames in Status pane
  - Counts detected VLAN tagged frames and max. VLAN tag level in statistical measurements
  - Displays information on last received VLAN frame

|   |          | Port 1        | Applicat                        | ion Selector             |                         |                      |        |
|---|----------|---------------|---------------------------------|--------------------------|-------------------------|----------------------|--------|
|   | Port     |               | Streams Settings<br>Answer: Arp | SyncE IEEE 1<br>Off Mult | .588v2 OA<br>icast 802. | M Filter<br>3ah Off  |        |
| 3 |          | ETH/VLAN/IPv4 | •                               | Сору                     | То 🔻                    | Duplex:              | *      |
|   | Dst MAC: |               | 00-00-00-00-00                  |                          | RP !                    | Ethernet             |        |
|   | Src MAC: |               | 00-00-00-00-00                  |                          | efault                  | O Errored     O MPLS | ?      |
|   | _IPv4    |               |                                 |                          |                         | O EOMPLS             |        |
|   | Dst IP:  |               | 3.0.0.0                         | DNS                      | Setup                   | O VLAN               | 9      |
|   |          |               |                                 |                          |                         | SyncE                | -7     |
|   | Src IP:  |               | 3.0.0.0                         | Онср                     |                         | IEEE 1588v2          | ⊒      |
|   | _VLAN    |               |                                 |                          | ۱                       | OH Capture           | $\sim$ |
|   | #1       | ID:           | 0                               |                          |                         | MAO                  | ~      |
|   |          |               |                                 | PRBS23                   |                         | Frame Capture        |        |
|   | #2       | ID:           | 0                               |                          |                         | Transceiver          |        |
|   |          | Mon./Gen.     | <u>SETUP</u> τε                 | ST RESULT                | <b>i</b> # C            | 🕅 🛪 🦹 12:19          |        |

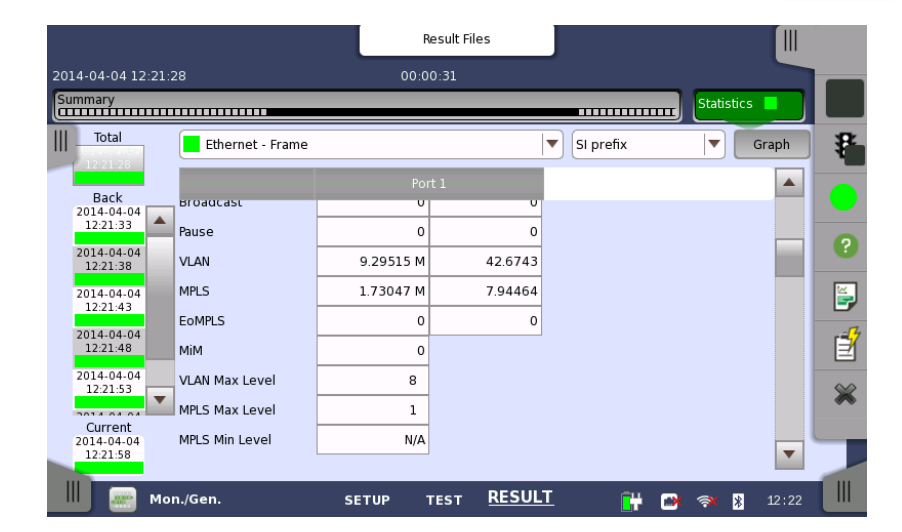

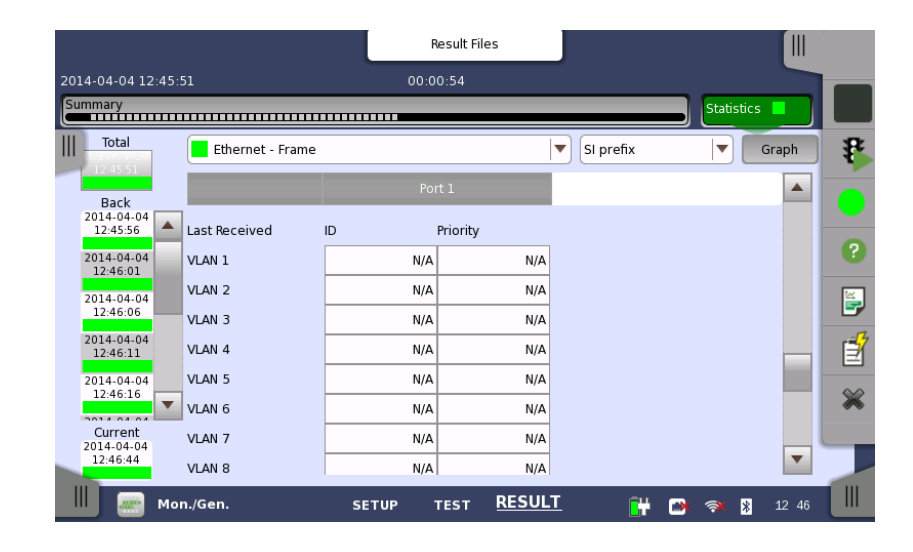
# MPLS Background

Back to Index page

- Multi-Protocol Label Switching (MPLS)
  - Carries data; considered to be between Layer 2 (Data Link Layer) and Layer 3 (Network Layer); often called "Layer 2.5".
  - Simplifies point-to-point routing
    - MPLS header has one or more 'labels' (label stack) and each label has four fields:
      - 20-bit label value
      - 3-bit field for QoS priority
      - 1-bit bottom of stack flag
      - 8-bit TTL (time to live) field
- EoMPLS (Ethernet over MPLS) or PWE3 (Pseudo-Wire Emulation Edge-to-Edge)
  - Defines method to transport Layer 2 protocol across MPLS network

### MT1000A MPLS/MPLS-TP Function

- Stacked MPLS generation
  - Inserts up to 8 layers of MPLS labels into Ethernet frame
  - Can be combined with Multistream facility
  - EoMPLS Control word can be added with MPLS-TP

|         |          |         | Strea | m Setup |    |           |        | ? X   |
|---------|----------|---------|-------|---------|----|-----------|--------|-------|
| Layer 4 | Frame    | Content |       |         |    |           |        |       |
| None 💌  | ET       | гн      | MPLS  | MPLS-TP | IP | v4 Payloa | d Vari | able  |
| Layer 3 | Level co | ount: 8 | •     |         |    |           |        |       |
| Layer 2 | #1:      | Label:  | 100   | EXP:    | 0  | Stack 0   | TTL:   | 32    |
| SNAP    | #2:      | Label:  | 200   | EXP:    | 1  | Stack 0   | TTL:   | 32    |
| ша      | #3:      | Label:  | 300   | EXP:    | 2  | Stack 0   | TTL:   | 32    |
| VLAN    | #4:      | Label:  | 400   | EXP:    | 3  | Stack 0   | TTL:   | 32    |
| РВВ     | #5:      | Label:  | 500   | EXP:    | 4  | Stack 0   | TTL:   | 32    |
| MPLS-TP | #6:      | Label:  | 600   | EXP:    | 5  | Stack 0   | TTL:   | 32    |
| MPLS    | #7:      | Label:  | 700   | EXP:    | 6  | Stack 0   | TTL:   | 32    |
|         | #8:      | Label:  | 800   | EXP:    | 7  | Stack 1   | TTL:   | 32    |
| Stream  | 2 3      | 4 5     | 6 7   | 89      | 10 | 11 12 13  | 14 1   | 5 16  |
|         |          |         |       |         |    |           | (      | Close |

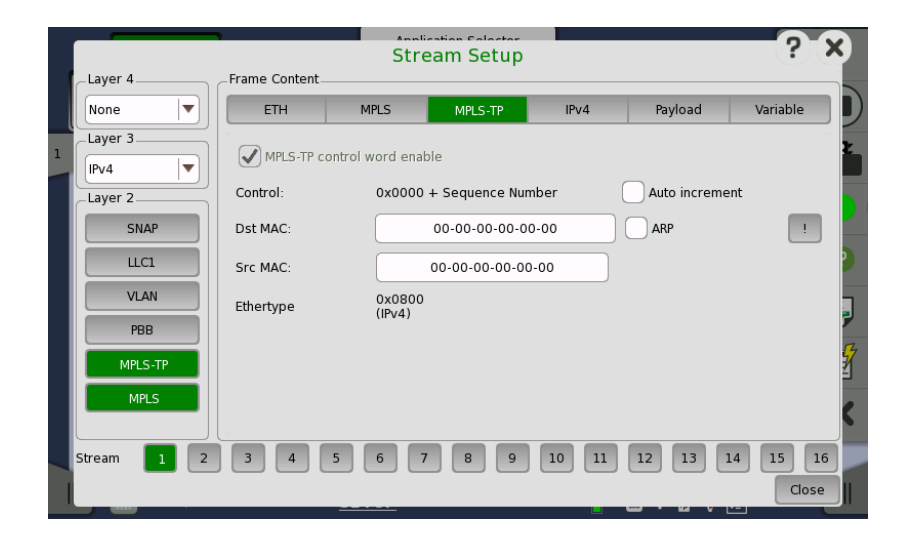

Back to

### MT1000A MPLS/MPLS-TP Function

- MPLS information:
  - Indicates detection of MPLS and EoMPLS frames in Status pane
  - Counts detected MPLS and MPLS-TP (EoMPLS) frames and max. MPLS layer
  - Displays information on latest received MPLS frames

|                            |                  | Result    | File Browser      |           |             |                            |                 |         | Result File Brov | wser          |           |                     |          |
|----------------------------|------------------|-----------|-------------------|-----------|-------------|----------------------------|-----------------|---------|------------------|---------------|-----------|---------------------|----------|
| 2014-07-03 10:37           | 7:58             | 00:00     |                   |           |             | 2014-07-03 10:37:          | 58              |         | 00:00:36         |               |           |                     |          |
| Summary                    |                  |           |                   | Sta       | tistics 📕 🔲 | Summary                    |                 |         | 4 Log            |               |           | Statistics 📕        |          |
| <u>Total</u><br>2014-07-03 | Ethernet - Frame |           |                   | SI prefix | ▼ ₽         | <u>Total</u><br>2014-07-03 | Ethernet - Fram | e       |                  |               | SI prefix | <ul><li>▼</li></ul> | <b>₽</b> |
| 10:37:59                   |                  | Port      | 1                 |           |             | 10:37:59                   |                 |         | Port 1           |               |           |                     | -        |
| Back<br>2014-07-03         | Pause frame      | 0         | 0.00 %            |           |             | Back 2014-07-03            | 1               | Label P | riority TTL      |               |           |                     |          |
| 10:38:04                   | VLAN frame       | 0         | 0.00 %            |           |             | 10:38:04                   | MPLS 1          | 100     | 0                | 32            |           |                     |          |
| 10:38:09                   | MPLS frame       | 173.611 M | 100.00 %          |           |             | 10:38:09                   | MPLS 2          | 200     | 1                | 32            |           |                     | Ø        |
| 2014-07-03<br>10:38:14     | MPLS-TP frame    | 173.611 M | 100.00 %          |           |             | 2014-07-03<br>10:38:14     | MPLS 3          | 300     | 2                | 32            |           |                     | <b></b>  |
|                            | PBB frame        | 0         | 0.00 %            |           |             | 2014-07-03                 | MPLS 4          | 400     | 3                | 32            |           |                     |          |
|                            | VLAN max level   | N/A       |                   |           |             | 10:38:19                   | MPLS 5          | 500     | 4                | 32            |           |                     | ľ        |
|                            | VLAN min level   | N/A       |                   |           |             | 10:38:24                   | MPLS 6          | 600     | 5                | 32            |           |                     |          |
| Current                    | MPLS max level   | 8         |                   |           | ×           | Current                    | MPLS 7          | 700     | 6                | 32            |           |                     | X        |
| 2014-07-03<br>10:38:14     | MPLS min level   | 8         |                   |           |             | 2014-07-03<br>10:38:34     | MPLS 8          | 800     | 7                | 32            |           | -                   |          |
| Ш 📟 м                      | on./Gen.         | SETUP T   | est <u>RESULT</u> | 📋 📑 🔊 🕅 V | 10:38       | Ш 💽 Мо                     | n./Gen.         | SETUP   | TEST             | <u>RESULT</u> | 🧻 📑 🔊     | ▶ ↓ 🗾 10 38         |          |

#### MT1000A MPLS-TP Function

- MPLS-TP information:
  - Activation of MLPS-TP OAM function

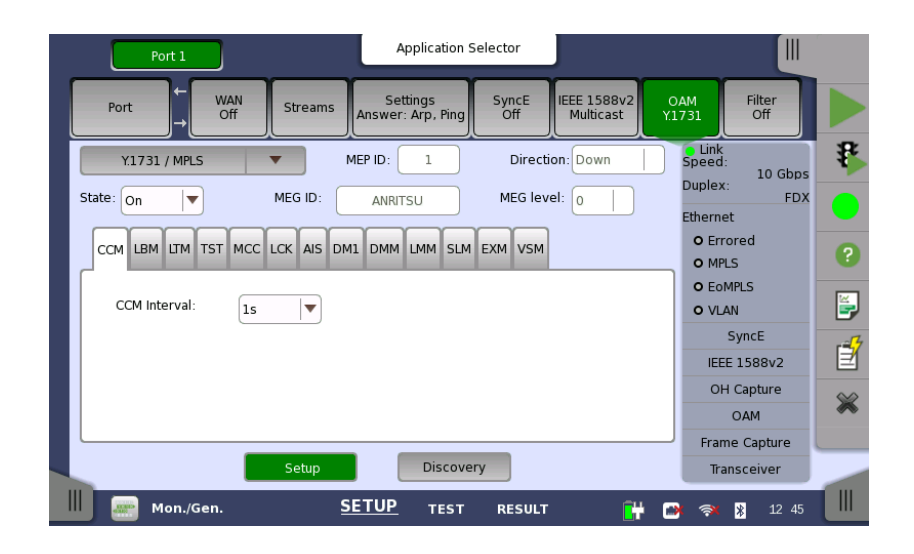

Back to

#### MT1000A PBB Function

- PBB (Mac-in-Mac) information:
  - Counts PBB frames at result page
  - Can be combined with Multistream facility

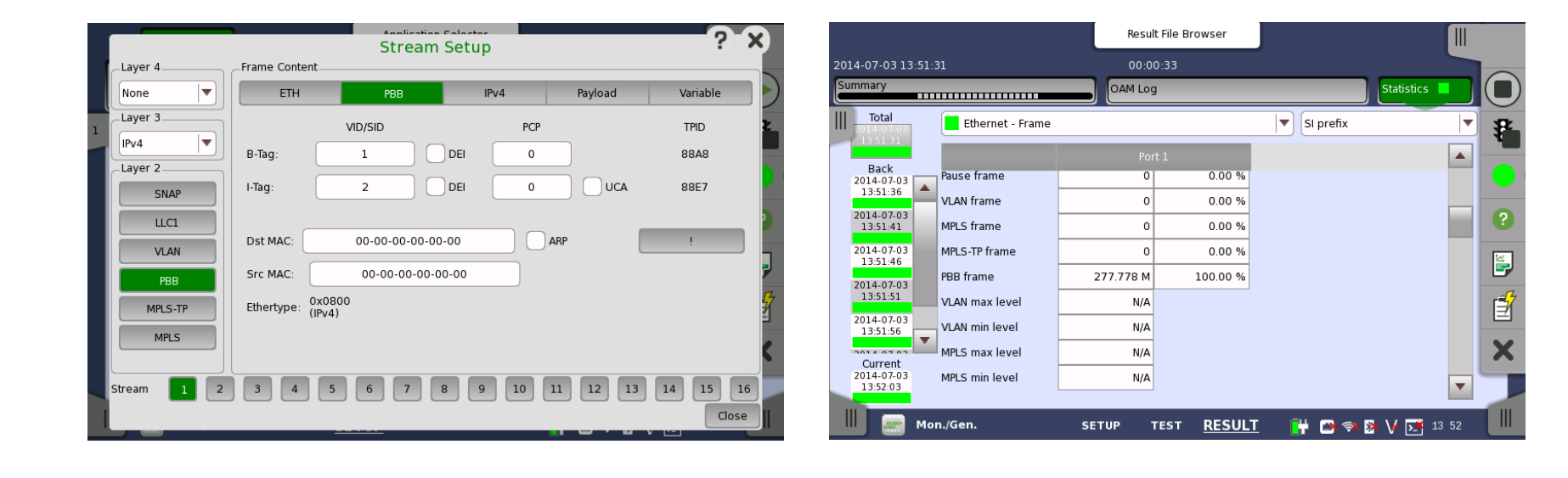

Back to

### MT1000A TCP Function

- Set TCP connections before sending traffic with TCP headers
  - Allows traffic to pass firewalls using "state-full inspection"
  - Limited implementation:
     For example:
    - No retransmissions
    - No flow control

| Layer 4    | Frame Content_ |        |     | · P          |         |          |
|------------|----------------|--------|-----|--------------|---------|----------|
| ТСР        | 2777           | IPv    | 4   | тср          | Payload | Variable |
| Layer 3    | Auto conne     | ct     |     | Listen m     | ode     |          |
| IPv4       | Src rott       |        | 0   | Dst Port:    |         | 0        |
| Layer 2    | Seq number:    |        | 0   | Auto inc     | rement  |          |
| SNAP       | Ack number:    |        | 0   |              |         |          |
| LLC1       | Data offset:   | 5      |     |              |         |          |
| VLAN       | Reserved:      |        | 00h |              |         |          |
| РВВ        | Flags          | CWR    | ECE |              | ACK     |          |
| MPLS-TP    |                | PSH    |     | SYN          | FIN     |          |
| MPLS       | Window:        |        | 0   | Urgent point | er:     | 0        |
|            | Checksum       | #HB33E |     |              |         |          |
| Stream 📘 2 | 3 4            | 5 6    | 7 8 | 9 10 11      | 12 13   | 14 15 16 |

Back to

# MT1000A Ethernet Traffic Generator

• Ramp traffic: Increases traffic automatically until max. capacity exceeded

Back to

- Programmable per stream
- Burst Traffic: Continuous sending at specified conditions
- Generate Tx rates above 100%
- Data type profiles (data, video, voice)

|   | Port 1              | Ap               | plication Selector |         |             |         |   | Port 1              | Application S     | Selector            |                 |            |
|---|---------------------|------------------|--------------------|---------|-------------|---------|---|---------------------|-------------------|---------------------|-----------------|------------|
|   | Control             | nump             | Ente Loud Setup    |         | Thresholds  |         |   | Control             | Generator         | Streams             | Thresholds      |            |
| 1 | Stream 1 profile    | bps              | $\wedge$           | /       |             |         | 1 | Stream 1 profile    |                   | C                   | ору То          |            |
|   | Data O              |                  | $/ \setminus /$    |         |             |         |   | Data Video          |                   | Stream 1 measureme  | ent             | - <b>*</b> |
|   | Encoding:           |                  | · ·                |         |             |         |   | Encoding:           | SDTV (MPEG2)      | 🖌 Frame loss —      |                 |            |
|   | Number of channels: |                  |                    |         |             |         |   | Number of channels: | 1                 | Threshold           |                 |            |
|   | Line load           | Unit: 🦲          | Percent OM         | bps     | 0           | ?       |   | Line load           |                   | Count 🔘             | Ratio 0         | ?          |
|   | 🔵 Constant 🌘        | Line load start: | 0.0008             | %       |             | <b></b> |   | 🔵 Constant 🛛 🔵 Ramp | 0.0008 %          | Jitter —            |                 |            |
|   |                     | Line load end:   | 100.0000           | %       | 0.0 us      |         |   | Tot                 | al: 100.0000 %    | Threshold           | 0.0 us          |            |
|   | Frame size          | Step size:       | Keep end           | %       |             |         |   | Frame size          |                   | ✓ Latency           |                 |            |
|   | Constant            | Step duration    | Repeat ramp        |         | ack device  |         |   | Constant            |                   | Requires far-end is | oop-back device |            |
|   | Start: 72           | Ramp mode:       | Invert ramp        |         | 0.0 us      | *       |   | Start: 72           | End: 100          | Threshold           | 0.0 us          | *          |
|   | Step: 64            | Off              |                    | Close   |             |         |   | Step: 64            | Duration: 1 s     |                     |                 |            |
|   | Mon./Gen.           | SETUP            | TEST RESULT        | - Libse | 💕 💸 🏌 12:38 | 3       |   | Mon./Gen.           | SETUP <u>TEST</u> | RESULT              | 🔐 🔿 🛪 🕅 12 3    | 88         |

# Custom Editing of Ethernet Header

- Free editing of the Ethernet Header in the Frame stream settings to support special protocols for R&D.
  - This function can be used with the following applications:
    - Ethernet BERT Application

| A DEDT .                                         | Stream                             | n Setup                                                                                                    |                                                             | ? ×                                               |          |
|--------------------------------------------------|------------------------------------|----------------------------------------------------------------------------------------------------|-------------------------------------------------------------|---------------------------------------------------|----------|
| None Frame Conte                                 | nt                                 |                                                                                                    |                                                             |                                                   |          |
| Layer 3                                          | CUSTOM                             | Payload                                                                                                    | Variabl                                                     | e                                                 |          |
| None V<br>Layer 2<br>SNAP<br>LLC1<br>VLAN<br>PBB | attern: Le<br>Import (<br>Export ( | 40           00 XX XX XX         00 00 00 00           00 00 00 00 00         00 00 00 00           00 00 00 00 00         00 00 00 00           00 00 00 00         00 00 00           00 00 00 00         00 00 00           00 00 00 00         00 00 00           00 00 00 00         00 00 00 | Byte                                                        |                                                   |          |
| MPLS-TP<br>MPLS                                  | ayer 4                             | Str                                                                                                    | eam Setup                                                   |                                                   | ? ×      |
|                                                  | lone V Prat                        | ETH stom pattern:                                                                                                    | Length                                                      | Payload                                           | Variable |
|                                                  | SNAP                               | File Import                                                                                                    | 00 XX XX XX 0<br>00 00 00 00 0<br>00 00 00 00 0<br>00 00 00 | 0 00 00 00<br>0 00 00 00<br>0 00 00 00<br>0 00 00 |          |
| Select Layer 2                                   | AN BB                              |                                                                                                    | 00 00 00 00 0                                               | 0 00 00 00                                        |          |
| or Layer 3                                       | S-TP<br>MPLS                       |                                                                                                    |                                                             |                                                   |          |
|                                                  | ETH<br>Custom                      |                                                                                                    |                                                             |                                                   |          |
|                                                  |                                    |                                                                                                    | сот пероег                                                  | <b></b>                                           | Close    |

- Edit Custom header with text editor for Save and Load
- ✓ Supports Header lengths up to 256 bytes

Back to

- The following restrictions apply:
  - "Ethernet over OTN" not supported
  - Rx filters other than Layer 2 not supported when using Layer 3 Custom headers
  - No Rx filters supported when using Layer 2 Custom headers
  - Arp/Ping functions not supported when using Layer 2/3 Custom headers

# MT1000A Ethernet Frame Capture Function

- Protocol analysis
  - For advanced Ethernet troubleshooting
  - Captures frames in live traffic of monitored line
  - Analyzes captured frames using Wireshark<sup>®</sup> protocol analysis software

Back to

|                     | Port 1            |                         | Applicatio    | n Selector             |            |                 |     |                      |                                                                                                    |                                                                     | Applicatio                                                            | n Selector              | J              |                                                                   |          |
|---------------------|-------------------|-------------------------|---------------|------------------------|------------|-----------------|-----|----------------------|----------------------------------------------------------------------------------------------------|---------------------------------------------------------------------|-----------------------------------------------------------------------|-------------------------|----------------|-------------------------------------------------------------------|----------|
| Port                | Streams           | Settings<br>Answer: Arp | SyncE         | IEEE 1588v2<br>Unicast | OAM<br>Off | Filter          |     |                      | i <b>dit ⊻iew <u>G</u>o ⊆</b> apture<br>pply a display filter <ctrl-< th=""><th>Analyze <u>S</u>tatistics<br/>/&gt;</th><th>Telephony <u>H</u>elp</th><th></th><th></th><th>→</th><th>-</th></ctrl-<> | Analyze <u>S</u> tatistics<br>/>                                    | Telephony <u>H</u> elp                                                |                         |                | →                                                                 | -        |
|                     |                   |                         |               |                        |            |                 |     | No.                  | √ Time 17, 09:03:02,291                                                                                                    | Source                                                              | Destination                                                           | Protocol                | Length         | Info                                                              | <u> </u> |
| Capture             | Setup             | )                       | Trigger Setup |                        |            | Speed:          |     |                      | 18 09:03:03.231                                                                                                    | 326 0.0.0.0                                                         | 0.0.0.0                                                               | PTPv2                   |                | 110 Announce Message                                              |          |
| Frame<br>slicing:   | Whole f           | rame 💌                  | Trigger:      | Manual                 | <b>\</b>   | Duplex: FDX     |     |                      | 20 09:03:03:271<br>20 09:03:03:291<br>21 09:03:04.271                                                                                                    | 324 0.0.0.0<br>324 0.0.0.0<br>374 0.0.0.0                           | 0.0.0.0                                                               | PTPv2<br>PTPv2<br>PTPv2 |                | 90 Sync Message<br>100 Delay_Resp Message<br>90 Sync Message      | •        |
| Buffer<br>handling: | Stop wh           | nen full 🛛 🔻            | Trigger       | Тор                    |            | Ethernet        |     |                      | 22 09:03:04.291<br>23 09:03:05.231<br>24 09:03:05.271                                                                                                    | 400 0.0.0.0<br>415 0.0.0.0<br>445 0.0.0.0                           | 0.0.0.0                                                               | PTPv2<br>PTPv2<br>PTPv2 |                | 100 Delay_Resp Message<br>110 Announce Message<br>90 Sync Message |          |
| Buffer siz          | e: IMB            | <b>\</b>                | Error Type:   | Any Type               |            | • MPLS frame    | ?   |                      | 25 09:03:05.291<br>26 09:03:06.271<br>27 00:03:06.271                                                                                                    | 437 0.0.0.0<br>506 0.0.0.0                                          | 0.0.0.0                                                               | PTPv2<br>PTPv2          |                | 100 Delay_Resp Message<br>90 Sync Message                         | 2        |
| Capt                | ure transmitted   | frames                  |               | <u> </u>               |            | O MPLS-TP frame | _   |                      | 27 09:03:06:291<br>28 09:03:07.231<br>29 09:03:07.271                                                                                                    | 537 0.0.0.0<br>561 0.0.0.0                                          | 0.0.0.0                                                               | PTPv2<br>PTPv2<br>PTPv2 |                | 110 Announce Message<br>90 Sync Message                           | =1       |
| -Frame Fi           | ield Trigger Defi | nition                  |               |                        |            | O VLAN frame    | 5   | 1                    | 30 09:03:07.291                                                                                                    | 554 0.0.0.0                                                         | 0.0.0.0                                                               | PTPv2                   |                | 100 Delay_Resp Message                                            |          |
|                     | - 0 -             | ·                       | 1 bytes       |                        |            | IEEE 1588v2     | r=7 | ⊕-Fra<br>⊕-Eti       | me 23: 110 bytes on wire (88<br>hernet II, Src: 00:00:00:00:<br>ernet Protocol Version 4, Src:                                                                                                    | 0 bits), 110 bytes ca<br>01:00 (00:00:00:0<br>0 0 0 0 (0 0 0 0), [  | ptured (880 bits)<br>D:01:00), Dst: 00:00:0<br>Dst: 0 0 0 0 (0 0 0 0) | 0:00:00:00 (00:00       | ):00:00:00:00) |                                                                   | -        |
| Preamble            |                   |                         | 00            |                        | FCS        | OH Capture      |     | i∰… Us<br>i∓… Pre    | er Datagram Protocol, Src Por<br>cision Time Protocol (IEEE15                                                                                                    | t: 320 (320), Dst Po<br>88)                                         | rt: 320 (320)                                                         |                         |                |                                                                   | <u> </u> |
|                     | Buffer Usa        | age(1,024 kByte)        | :0%           |                        |            | OAM             | ×   | 0010 0020            | 00 5c 01 d9 40 00 20 11 5<br>00 00 01 40 01 40 00 48 e                                                                                                    | 8 b9 00 00 00 00 00<br>e 5f 0b 02 00 40 04                          | 1000 .\@. X<br>100@.@.H@                                              |                         |                |                                                                   |          |
| st                  | tart              |                         |               | Save                   | View       | Frame Capture   |     | 0030<br>0040<br>0050 | 04 00 00 00 00 00 00 00 00<br>00 ff fe 00 01 00 00 01 00<br>3e cc 0d 42 fd 80 00 23 00                                                                                                    | 00 00 00 00 00 00 00<br>5f 05 01 00 00 54<br>) ff ff 32 58 24 ff 00 | 32                                                                    |                         |                |                                                                   |          |
|                     |                   |                         |               |                        |            | Iransceiver     |     | 0060                 | 00 00 ff fe 00 01 00 00 0                                                                                                    | 0 a0 47 ea 14 12                                                    |                                                                       |                         |                |                                                                   |          |
|                     | ETH-Mon./Ge       | n. S                    | ETUP TES      | T RESULT               | 👬 🗃 🖗 🖁    | V 💽 🔉 🏟 09:02   |     |                      | 📶 Wireshark                                                                                                    |                                                                     |                                                                       |                         | 🔐 🔊            | 🗴 V 📑 🔉 🕪 👳                                                       | 07       |

# Network Discovery and In-band Control

- No Need for Two Engineers for End-to-end Test
  - One engineer controls both local and remote testers without dedicated LAN for remote access

Back to

- Testing from one end cuts OPEX
- Process
  - Discover other "Network Master(s)" on network
  - Remote-control far-end tests, such as RFC2544, Y.1564, Reflector (L2/L3/L4 loopback) etc.
  - Generate report at local controller with results summarized at both local and remote testers

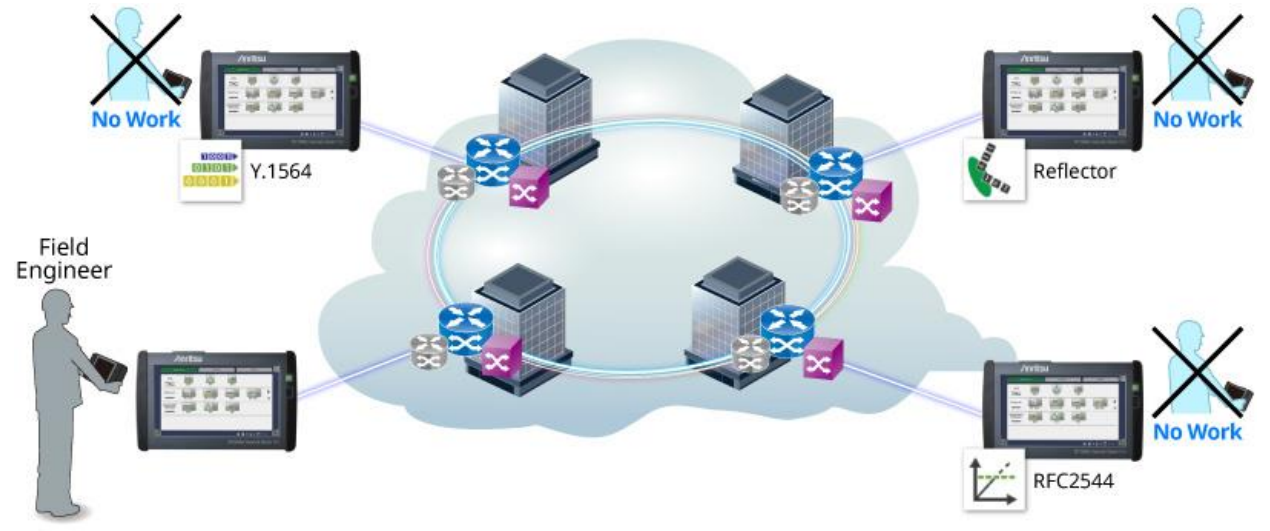

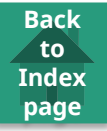

# Validating PCS at 10 GbE

- Validating PCS operation at the 10 GbE interface to support fast troubleshooting in the PCS layer:
   PCS Error/A
  - Error/Alarm Insertion
  - Error/Alarm Display/Count
  - Native 10G LAN PHY is supported

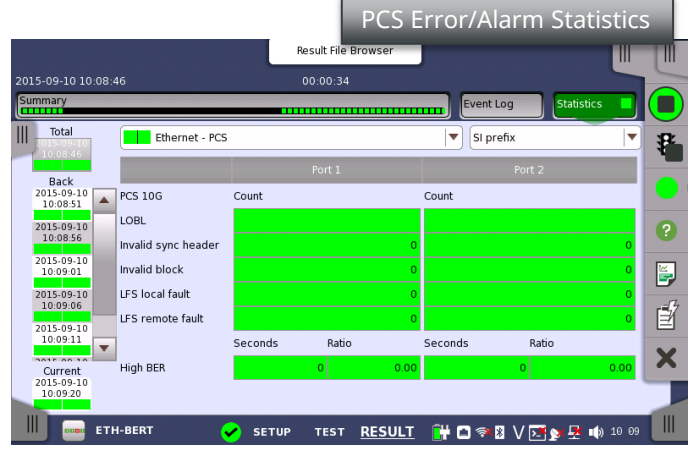

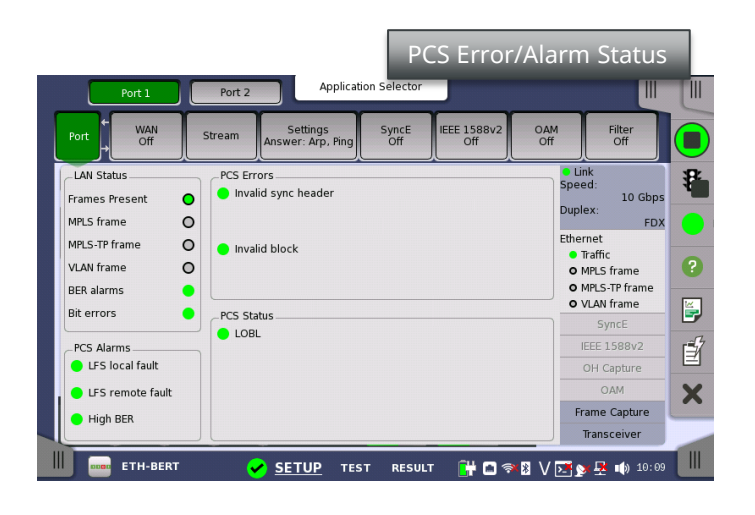

| Alarms/Errors/C  | thers                       |                     |          |
|------------------|-----------------------------|---------------------|----------|
| Port 1           | <ul> <li>Etherne</li> </ul> | t PCS alarms/errors | <b>_</b> |
| Alarms           | •                           | Frrors              |          |
| Destination:     |                             | Insertion:          |          |
| No error         |                             | ▼Off                | <b>_</b> |
| No error         |                             |                     |          |
| Invalid block ty | pe(0x00)                    |                     |          |
| Invalid sync hea | der(00)                     |                     |          |
| Involid sums has | dor(11)                     |                     |          |

 Does not support Stimuli function Invalid alignment marker/BIP error

### **10G WAN PHY Background**

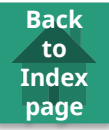

- 10G WAN PHY
  - Mapping Ethernet frames to SONET/SDH

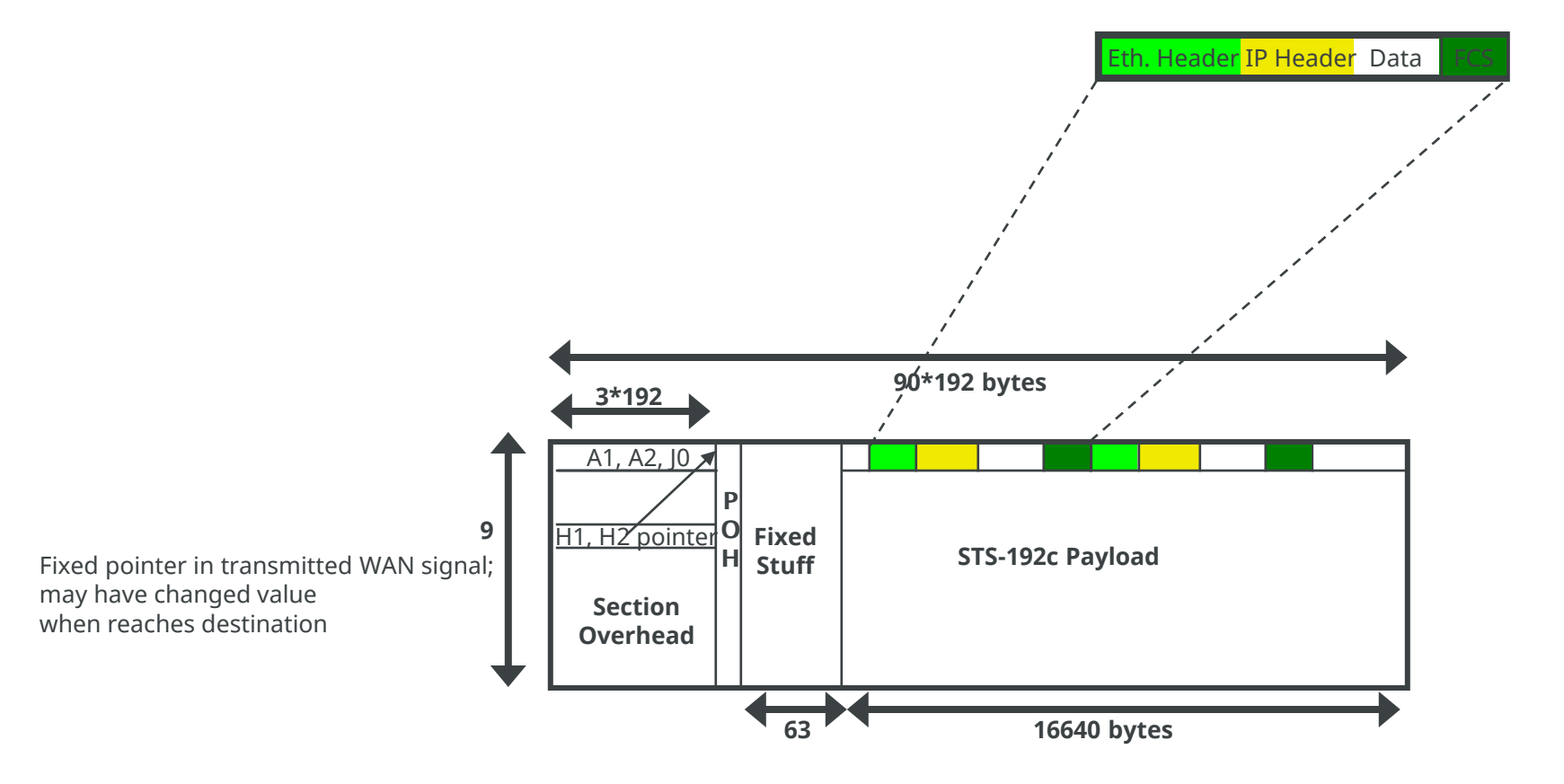

# MT1000A 10G WAN PHY Function

- WAN results
  - Bi-directional overhead byte capture (requires dual-port version)
  - Error and alarm statistics on WAN part of signal with Ethernet BERT application

Back to

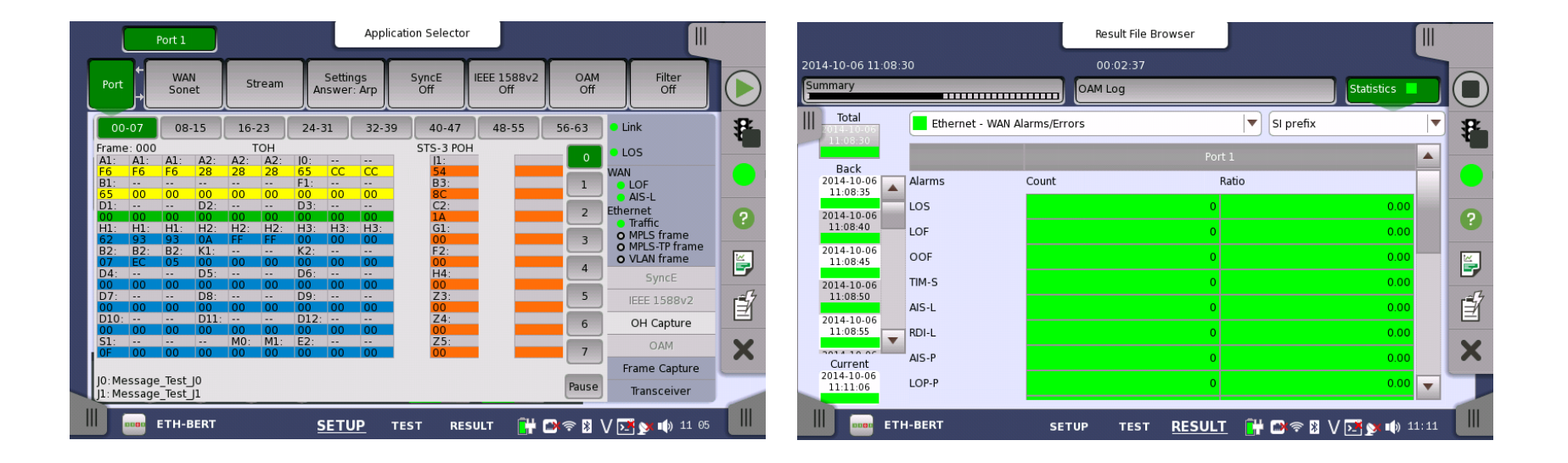

# MT1000A 10G WAN PHY Function

- WAN overhead byte generation
  - User programming of transmitted OH bytes
  - SDH or SONET terminology

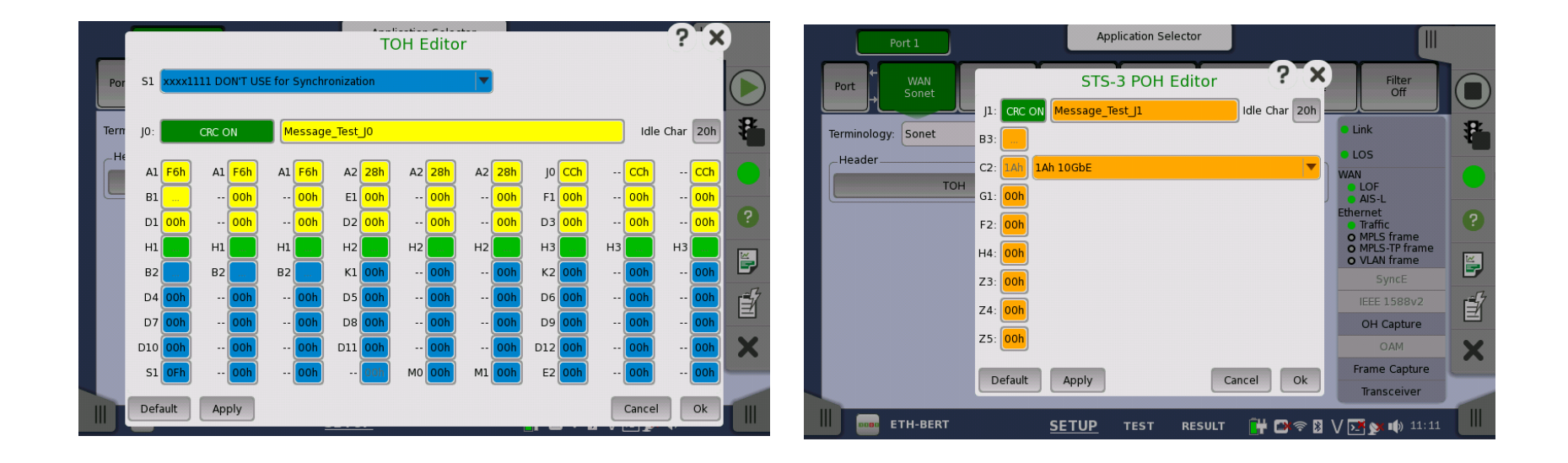

Back to

- Back to Index page
- TCP Throughput Option (RFC 6349) (Up to 10Gbps)

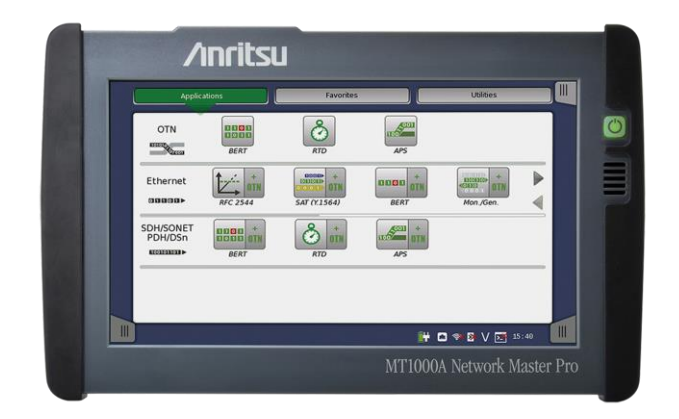

Back to Index page

- Optimized performance essential in modern communication networks
- IP network operators can test networks based on IETF RFC 2544 and ITU-T Y.1564
  - Even when network seems fine at these tests, customers may complain that achieved throughput below agreement with operator
  - Can be caused by non-optimal configuration of Transmission Control Protocol (TCP) providing higher-layer connections through network, or badly configured network element burst size settings
- TCP adds reliability to communication over IP network because data receiver acknowledges packets received correctly
  - To support this, network elements have buffering
    - Data throughput reduced if buffering sizes incorrect
- Operators use RFC 6349 test methodology to optimize TCP throughput

# RFC 6349 Testing – Benefit of TCP Throughput Test

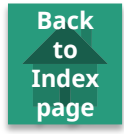

• Eliminate end-user factors from test by emulating TCP host

Bi-directional TCP throughput test by emulating end user hosts

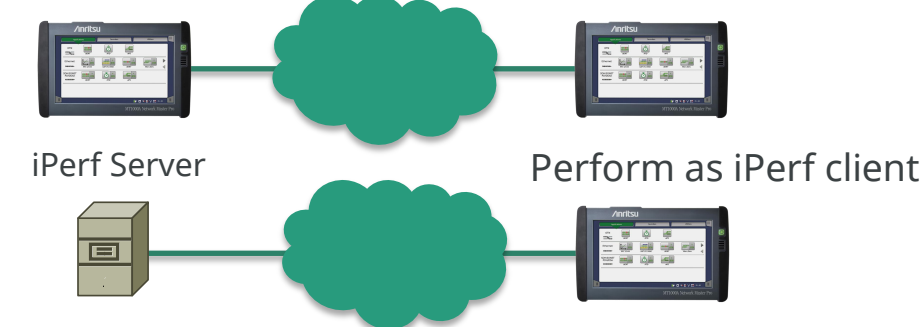

- MT1000A TCP throughput test hardware based
  - Always validate maximum TCP throughput potential possible on customer's network
  - Repeatable tests with consistent results
- MT1000A can perform bi-directional TCP throughput testing
  - More realistic test result
  - MT1000A can test up to four ports simultaneously
  - Can shorten multiple network commissioning test time

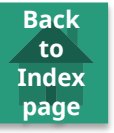

- TCP performance verification using RFC 6349 test methodology
- Client and server modes
- Connect to iPerf server as client
- Automated or manual testing
  - New installation mode
  - Troubleshooting mode
- Simultaneous bi-directional testing with independent settings
- Configuration of TCP Throughput (RFC 6349) test

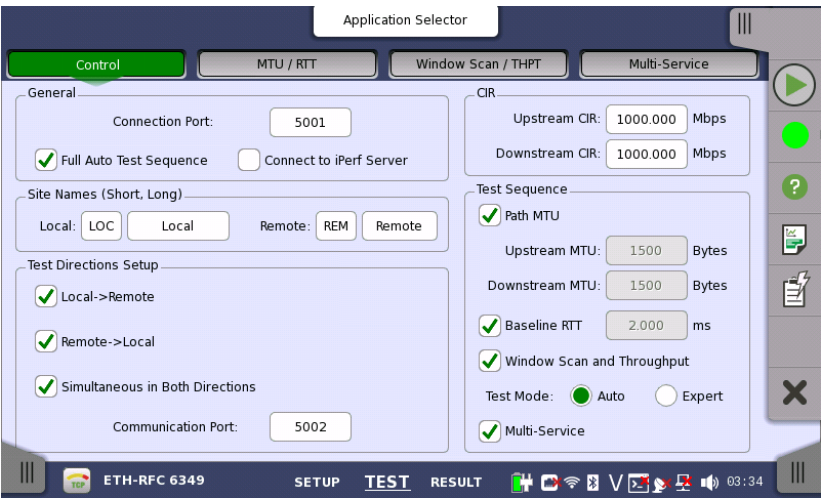

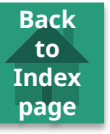

- Measurements include:
  - MTU (Maximum Transmission Unit) based on RFC 4821
  - RTT (Round-Trip Time)
  - Window scan
  - Throughput
  - Multi-service (if selected)

| 2015-04-20 23:11:31 | /indow Scan | Result File Br    | owser                 | 2015-04-20 23:15: |            |  |  |  |  |
|---------------------|-------------|-------------------|-----------------------|-------------------|------------|--|--|--|--|
| Local->Remote       |             |                   |                       |                   |            |  |  |  |  |
| Window Size         | Connections | Threshold         | Avg Throughput        | Avg RTT           | ?          |  |  |  |  |
| 2920 Bytes          | 1           | 95.00 % of Idea   | al 949.284 Mbps       | 0.022 ms          |            |  |  |  |  |
|                     |             |                   |                       |                   |            |  |  |  |  |
| Network Parameters  |             | Value             | RFC6349 Metrics       |                   | <b>-</b> 7 |  |  |  |  |
| MTU / MSS           | Measured    | 1500 / 1460 Bytes | Transfer Time Ratio   | 1.00              |            |  |  |  |  |
| RIT                 | Measured    | 0.022 ms          | TCP Efficiency        | 100.00 %          |            |  |  |  |  |
| CIR                 | User Input  | 1000.000 Mbps     | Buffer Delay          | 0.00 %            |            |  |  |  |  |
| ETH-RF              | °C 6349     | SETUP TEST        | <u>RESULT</u> 🔐 🗃 🛜 🕻 | 3 V 💽 🔉 🛃 🏟 23    | 27         |  |  |  |  |

- Measurement results include:
  - Transmitted and Retransmitted
     Bytes
  - TCP Transfer Time Ratio
  - TCP Efficiency
  - Retransmitted Percentage
  - Buffer Delay Percentage

| 20 | 15-04-20 23:11:31    | dow Scan  | Resu   | Ilt File Brows | Service         | 2015-04-20 23:1<br>rent Log Statistics | 5:09<br>• |  |  |  |  |
|----|----------------------|-----------|--------|----------------|-----------------|----------------------------------------|-----------|--|--|--|--|
|    | Local->Remote Graph  |           |        |                |                 |                                        |           |  |  |  |  |
|    | Avg Throughput       | 949.284 M | bps    | Wind           | ow Size/Conn    | 2920 Bytes / 1                         | ?         |  |  |  |  |
|    | Ideal Throughput     | 949.285 M | bps    | Trans          | smitted Bytes   | 1.11 GB                                |           |  |  |  |  |
|    | Actual Transfer Time | e 10.00 s |        | Retrar         | nsmitted Bytes  | 0 Bytes                                |           |  |  |  |  |
|    | Ideal Transfer Time  | 10.00 s   |        | Retr           | ansmitted %     | 0.00 %                                 |           |  |  |  |  |
|    | Transfer Time Ratio  | 1.00      |        | тс             | P Efficiency    | 100.00 %                               |           |  |  |  |  |
|    |                      |           |        |                |                 |                                        |           |  |  |  |  |
|    | Baseline RTT         | Min RTT   | Av     | g RTT          | Max RTT         | Buffer Delay                           | X         |  |  |  |  |
|    | 0.022 ms             | 0.015 ms  | 0.02   | 22 ms          | 0.023 ms        | 0.00 %                                 |           |  |  |  |  |
|    | ETH-RFC              | 6349 SI   | ETUP 1 | rest <u>RE</u> | <u>SULT</u> 🔐 🗃 | 奈₿V 💽 🔀 📫 2                            | 23 27     |  |  |  |  |

Back to

- Multi-service results (when selected)
  - Test up to 16 connections

|   | -                             |                 | Re         | sult File Browser |              |                              |                 |   |
|---|-------------------------------|-----------------|------------|-------------------|--------------|------------------------------|-----------------|---|
| 2 | 015-04-20 23:11:31<br>Summary | Window Scan     | Throughput | Multi-Serv        | vice Event L | 2015-04-20 2<br>og Statistic | 23:15:09        |   |
|   | Window Size/Conn:             | 2920 Bytes / 16 | Local      | ->Remote          |              | Graph                        |                 |   |
|   | Connection                    | Min RTT         | Avg RTT    | Max RTT           | TX THPT      | TCP Efficiency               |                 | ? |
|   | 11                            | 0.027 ms        | 0.027 ms   | 0.027 ms          | 59.330 Mbps  | 100.00 %                     |                 |   |
|   | 12                            | 0.027 ms        | 0.027 ms   | 0.027 ms          | 59.330 Mbps  | 100.00 %                     |                 | 5 |
|   | 13                            | 0.027 ms        | 0.027 ms   | 0.027 ms          | 59.330 Mbps  | 100.00 %                     |                 | Î |
|   | 14                            | 0.027 ms        | 0.027 ms   | 0.027 ms          | 59.330 Mbps  | 100.00 %                     |                 |   |
|   | 15                            | 0.027 ms        | 0.027 ms   | 0.027 ms          | 59.330 Mbps  | 100.00 %                     |                 |   |
|   | 16                            | 0.027 ms        | 0.027 ms   | 0.027 ms          | 59.330 Mbps  | 100.00 %                     | •               | X |
|   | Total                         | 0.015 ms        | 0.027 ms   | 0.027 ms          | 949.284 Mbps | 100.00 %                     |                 |   |
|   | 📗 🔂 ЕТН-                      | RFC 6349        | SETUP      | test <u>RESU</u>  | LT 📑 🗗 🔿     | IV 🗾 y 🛃 🛚                   | <b>))</b> 23 26 |   |

Back to Index page

- Window Scan Result
  - MT1000A runs "Window Scan" test measuring TCP Throughput at each window size

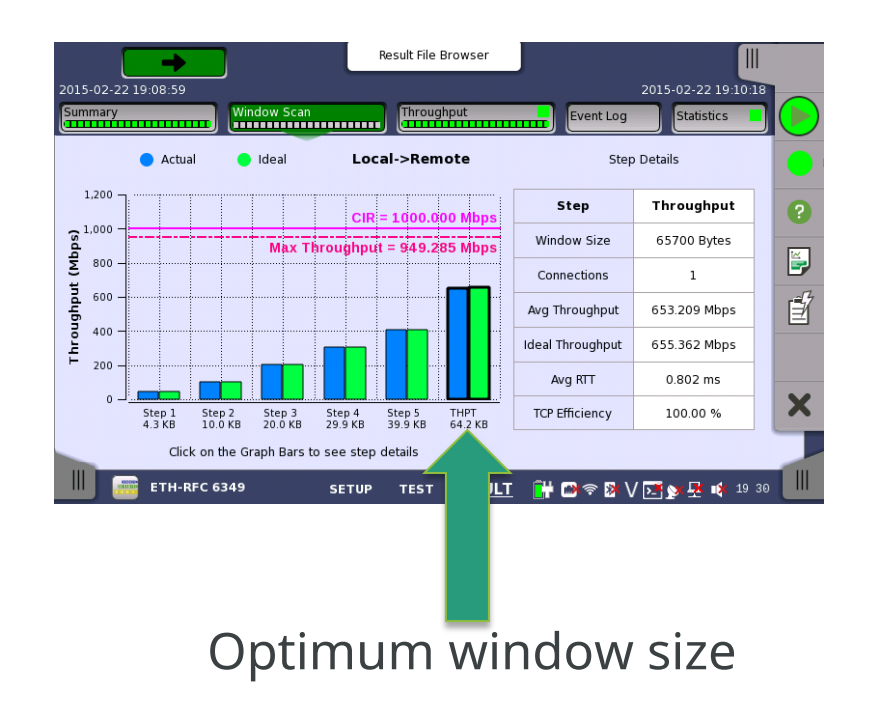

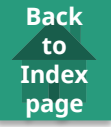

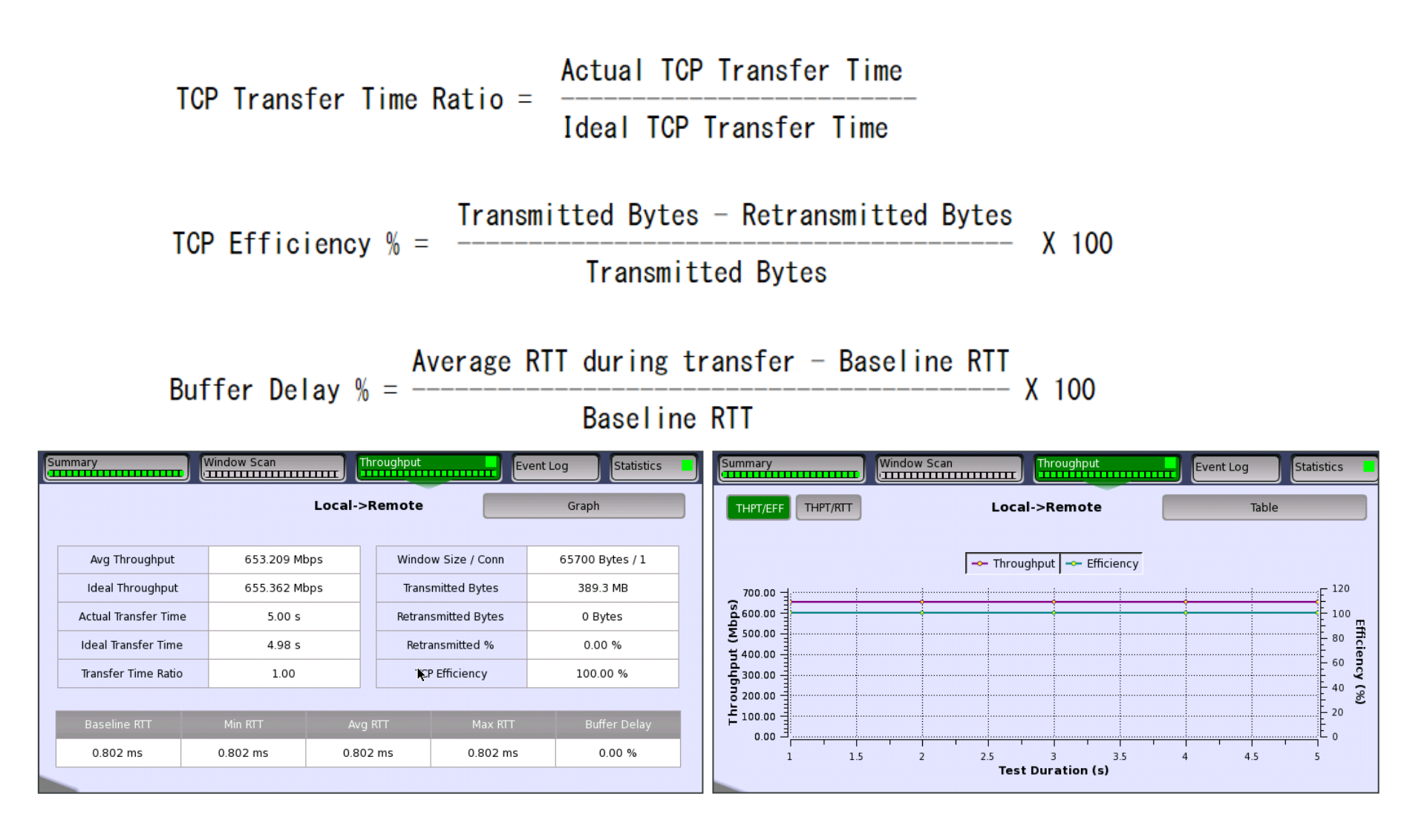

Network Master Pro MT1000A

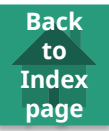

• Ethernet OAM Functionality

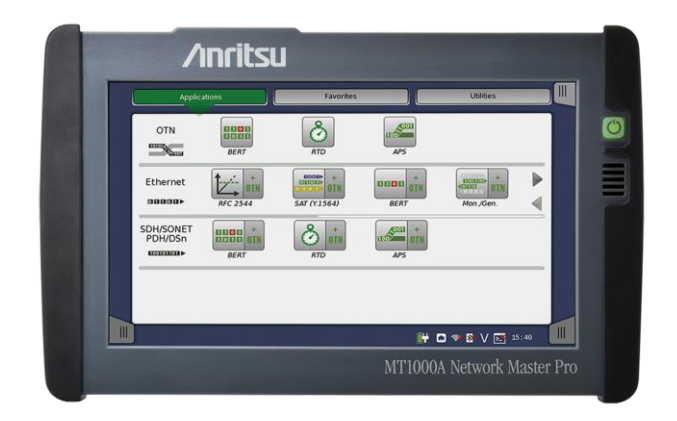

### Ethernet OAM background

• Ethernet moved from LAN technology to Carrier Class technology

Back to

- Ethernet Operations, Administration and Maintenance (OAM) developed to:
  - Ease operations, administration, and maintenance of complex Ethernet networks
  - Reduce operational expenses
- Ethernet OAM covers:
  - Link fault management
  - Connectivity fault management
  - Performance monitoring

### Ethernet OAM Layers

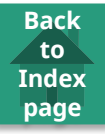

| OAM layers         | Functions                                                                                                    | Standards                              |
|--------------------|----------------------------------------------------------------------------------------------------|----------------------------------------|
| Transport layer    | Ensures bi-directional communication between<br>two directly connected devices<br>Focuses on Ethernet First Mile (EFM)<br>Link fault management           | IEEE 802.3 (now includes IEEE 802.3ah) |
| Connectivity layer | Monitors path between two devices not directly<br>connected<br>Connectivity fault management incl. Link trace,<br>continuity check and loopback protocols | IEEE 802.1ag<br>ITU-T Y.1731           |
| Service layer      | Monitors status of services as seen by customer<br>Performance monitoring including Frame Loss,<br>Frame Delay and Throughput measurements                | ITU-T Y.1731                           |

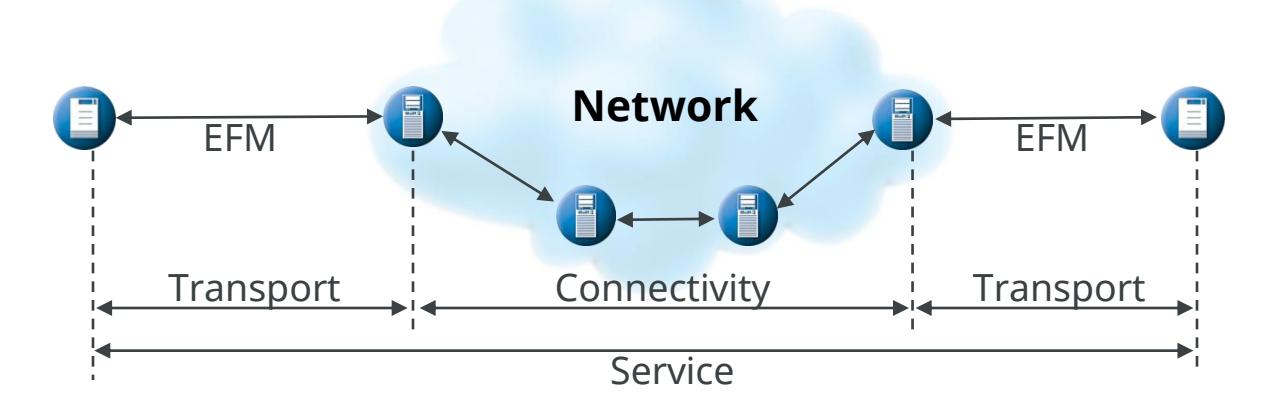

# Ethernet OAM Y.1731 and IEEE 802.1ag

- Y.1731 and IEEE 802.1ag similar
  - Supported by both Y.1731 and IEEE 802.1ag:
    - Connectivity fault management
  - Supported by Y.1731 only:
    - Performance monitoring
  - Same frame format for OAM PDUs (Protocol Data Units)

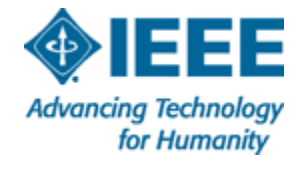

Back to

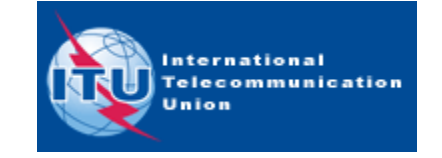

### Ethernet OAM IEEE 802.3ah

- Ethernet OAM IEEE 802.3ah functions:
  - Remote failure indication during fault
  - Remote loopback mode ("Real" loopback)
  - Fault isolation
  - Link performance and status monitoring
  - OAM discovery mechanism
    - Determines whether remote device has OAM enabled and configured parameters and supported functions compatible with requesting device

Back to

- Optional activation of OAM
  - OAM can be enabled on ports subset or all ports
- Extension mechanism
  - Available for higher-level management applications

#### Ethernet OAM

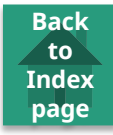

• Ethernet OAM Y.1731 set-up and results:

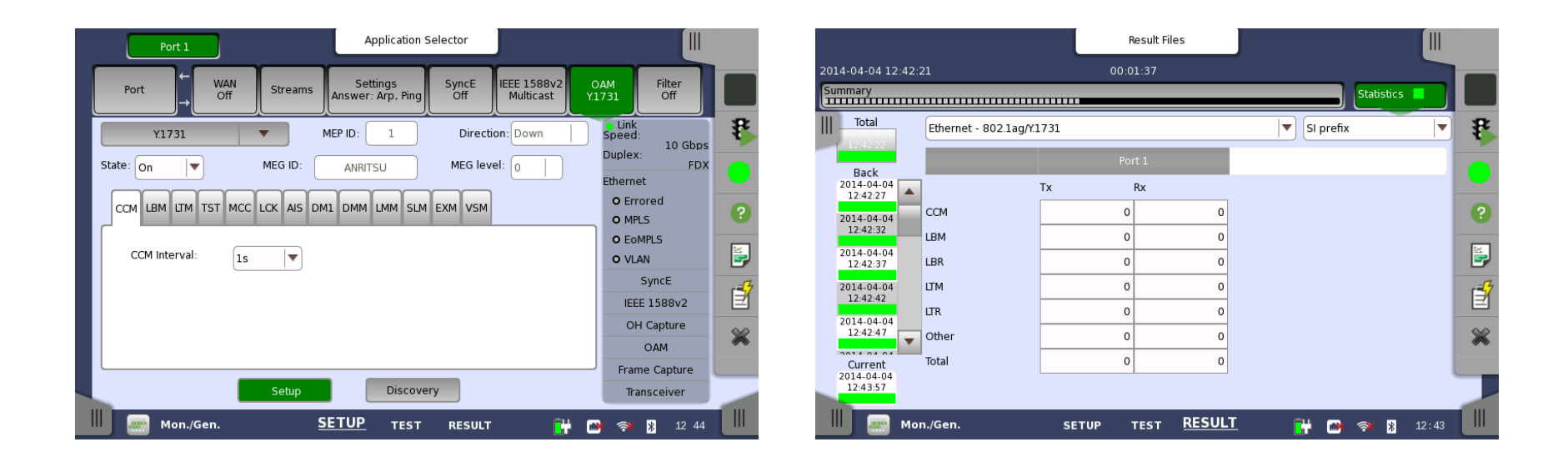

Network Master Pro MT1000A

- Mobile Backhaul Installation and Verification
  - Synchronous Ethernet Test
  - Phase/Time Synchronization Test

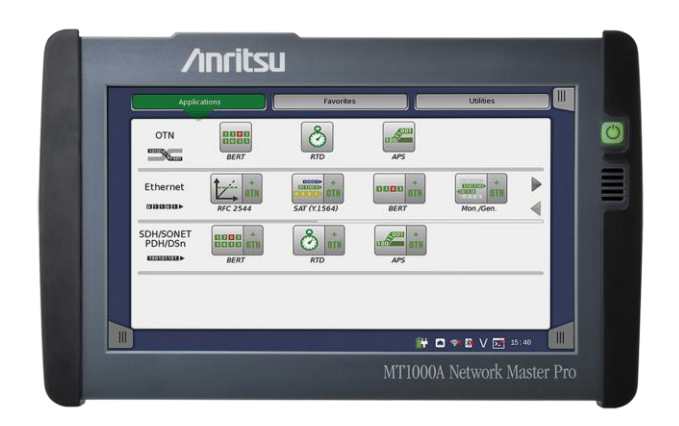

Back to

# Synchronous Ethernet Test

- Recently Ethernet become dominant technology for data transmission, due to simplicity and low cost
  - Started as LAN (Local Area Network) technology but now used for endto- end communications

Back to

- Synchronous networks (PDH, SDH/SONET) migrating to Ethernetbased packet-switched network (PSN) are used for Mobile Backhaul network(MBH).
- Asynchronous nature of Ethernet causes challenges:
  - Mobile networks have strong requirement for frequency synchronization across entire network
  - TDD and LTE-Advanced technology pushes requirement for phase/time synchronization to the Ethernet-based MBH.

# Synchronous Ethernet Test

- Synchronization can be applied to Ethernet-based packet networks using Synchronous Ethernet
- Techniques under consideration for Ethernet synchronization are:
  - Physical synchronization signal forwarding as defined in ITU-T recommendations G.8261, G.8262 and G.8264 (in many cases now called SyncE)

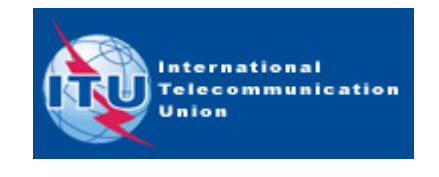

Back to

- Packet-based synchronization as defined in IEEE1588 v2 Precision Time Protocol (PTP)
  - ITU-T G.8265.1 telecom profile for frequency synchronization
  - ITU-T G.8275.1 telecom profile for phase/time synchronization

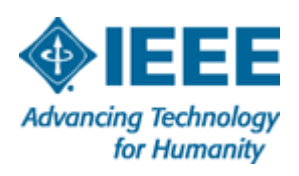

- SyncE (ITU-T G.826x) functions:
  - Detect ESMC messages and real time display of received SSM/QL byte
  - Record ESMC message log
  - Generate alarm when SSM/QL not received within 5 seconds
    - Clear alarm on SSM/QL reception
  - Transmit ESMC/SSM messages with user-defined QL
    - Four user-selectable QL interpretations
  - SyncE recovered frequency monitor and synchronized packet generation.

| Port 1            |             | Application S      | elector                |                          |                   |                                        |    |
|-------------------|-------------|--------------------|------------------------|--------------------------|-------------------|----------------------------------------|----|
| Port + WAN<br>Off | Stream Sett | tings<br>Arp, Ping | SyncE<br>Off           | IEEE 1588v2<br>Off       | OAM<br>Off        | Filter<br>Off                          |    |
| SFP Auto Ne       | gotiate     | •                  | Trans<br>Wavele<br>N/A | sceiver<br>ngth(nominal) | Spee<br>Dupl      | nk<br>ed:<br>N/A<br>ex:                | *  |
| Timing source:    | Received    |                    | N/A                    | ance                     | Ethe              | N/A<br>rnet                            |    |
|                   | External    |                    |                        |                          | r •<br>1 •<br>1 • | Traffic<br>MPLS frame<br>MPLS-TP frame | ?  |
|                   | Received    |                    |                        |                          |                   | SyncE                                  | Ĕ, |
|                   | IEEE 1588v2 |                    |                        |                          |                   | EEE 1588v2                             | É  |
|                   |             |                    |                        |                          |                   | OH Capture                             |    |
|                   |             |                    |                        |                          |                   | MAO                                    | X  |
|                   |             |                    |                        |                          | Fra               | ame Capture                            |    |
|                   |             |                    |                        |                          |                   | Transceiver                            | -  |
| ETH-BERT          | <u>SETI</u> | <u>JP</u> TEST     | RESULT                 |                          |                   | 10 46                                  |    |

Back to

Index page

Inritsu envision : ensure

- SyncE (ITU-T G.826x) results (per port):
  - Status information:
    - Rx SSM QL (current value)
  - Statistics on SSM QL messages and values

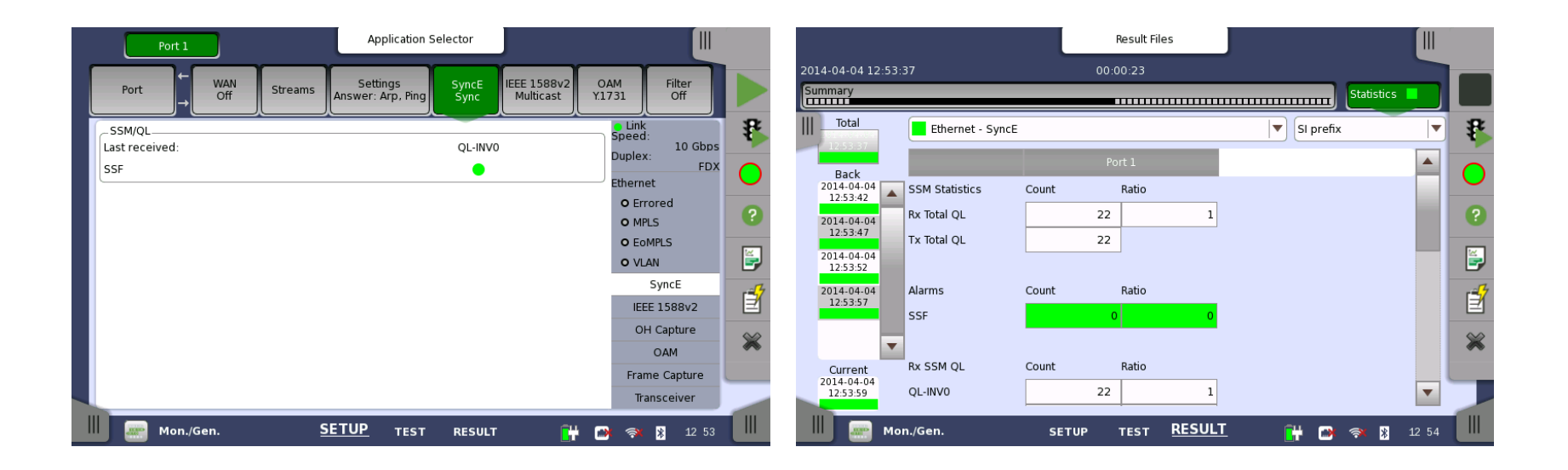

Back to

- IEEE 1588 v2 (PTP) functions:
  - Support G.8265.1, G.8275.1 profile and 'User defined' one.
  - Emulating a master clock.
    - Selectable UTC source from internal instrument clock or GPS.

Back to

Index page

- Configurable parameters of Announce message, etc.
- Emulating slave clock
  - Configurable parameters of message interval, etc.
  - Best master clock algorithm (BMC)
- Supported encapsulations: PTP-UDP-IP(IPv4 and IPv6) and PTP-MAC
- Support stacked VLAN and MPLS
- Real time PTP signaling sequence in ladder chart, off-line analysis by PCAP file capture, message statistics, message rate measurement.

For quick analysis and troubleshooting of IEEE 1588 v2 (PTP) signaling

- IEEE 1588 v2 (PTP) results statistics on:
  - Offset and offset variance
  - Path Delay Variation (PDV)
  - Messages
  - Clock state transitions

|                                   |                              | Result Files             |                 |                                                                | Result Files                         |               |
|-----------------------------------|------------------------------|--------------------------|-----------------|----------------------------------------------------------------|--------------------------------------|---------------|
| 2014-04-04 12:53:3                | 37                           | 00:00:33                 |                 | 2014-04-04 12:53:37                                            | 00:01:00                             |               |
| Summary                           |                              |                          | Statistics      | Summary                                                        |                                      | Statistics    |
| Total                             | Ethernet - IEEE 1            | .588v2                   | 🔻 SI prefix 💌 😵 | Ethernet - IEEE                                                | 1588v2                               | SI prefix     |
| 12.53.37                          |                              | Port 1                   |                 | Pack                                                           | Port 1                               |               |
| 2014-04-04<br>12:53:42            | Offset Stat.                 | Min. Max. Avg.           |                 | 2014-04-04<br>12:53:42 Mean Path Delay                         | Min. Max. Avg.                       |               |
| 2014-04-04                        | Offset                       | 0 0 0                    |                 | 2014-04-04 Req./Resp.                                          | 0 0 0                                |               |
| 2014-04-04<br>12:53:52            | Absolute Offset<br>Deviation | 0 0 0<br>0 0 0           | E.              | 2014-04-04<br>12:53:52                                         | 0 0 0                                |               |
| 2014-04-04<br>12:53:57            | Offset Variance              | Min. Max. Avg.           | <b>É</b>        | 2014-04-04<br>12:53:57<br>Path Delay                           | Min. Max. Avg.                       |               |
| 2014-04-04                        | Offset Variance              | 0 0 0                    | *               | 2014-04-04<br>12:54:02                                         |                                      | \$            |
| Current<br>2014-04-04<br>12:54:09 | Mean Path Delay              | Min. Max. Avg.           | •               | Current Message Stat.<br>2014-04-04<br>12:54:36 Announce count | Tx         Rx           58         0 | •             |
| Mor                               | n./Gen.                      | SETUP TEST <u>RESULT</u> | 🔐 🙈 🛪 🔉 12 54   | Mon./Gen.                                                      | SETUP TEST <u>RESULT</u>             | 🔐 🍽 🖘 🖇 12:54 |

Back to

• IEEE 1588 v2 (PTP) clock status real time information

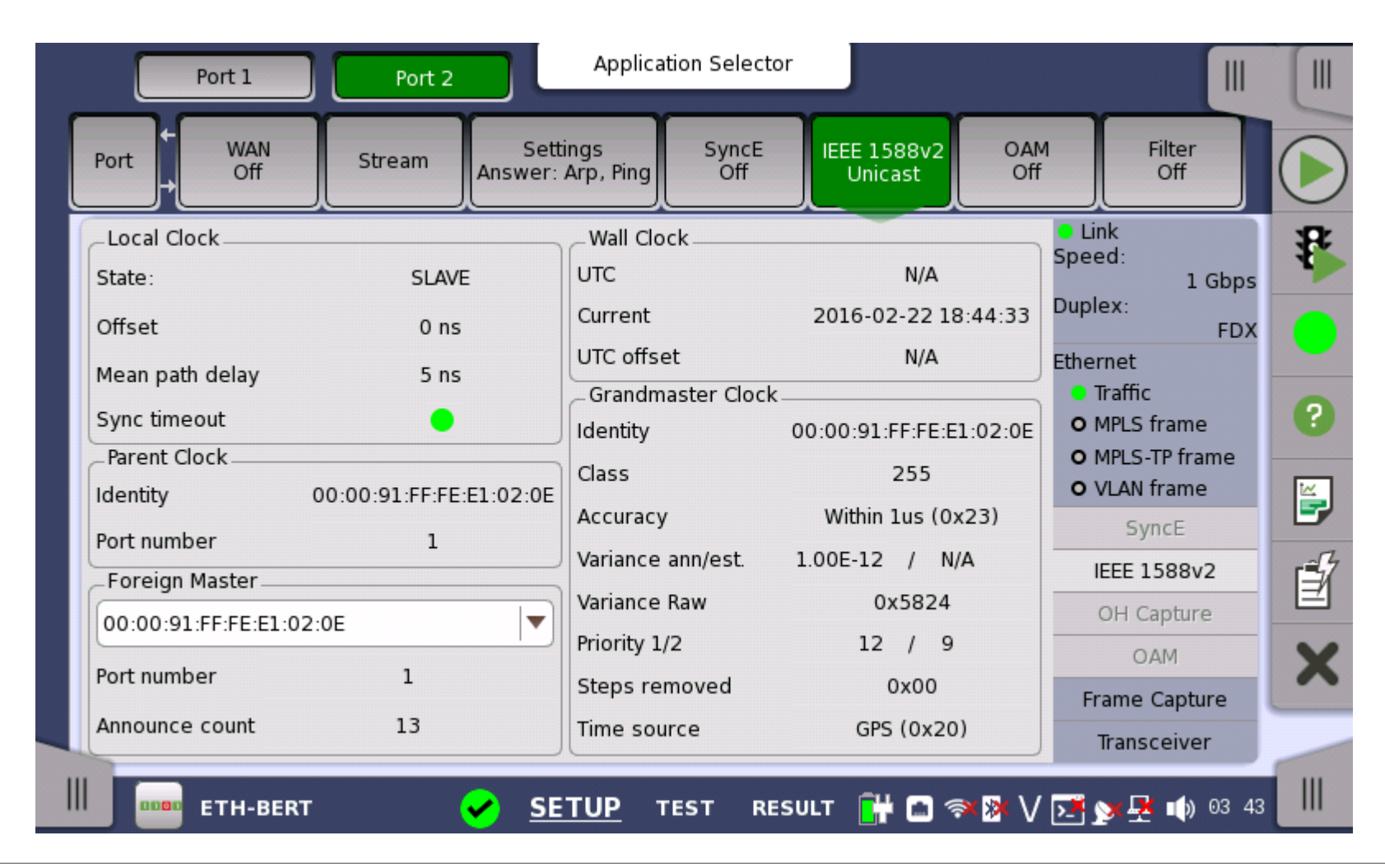

Back to
- CDMA2000 and W-CDMA(TDD) require not only frequency synchronization but also phase/time synchronization among base stations. GPS has been used for that purpose.
- Expanding small cell deployment and technologies of LTE-TDD and LTE-Advanced cause increasing demands for packet-based phase/time synchronization by IEEE1588v2.
- New testing demands for mobile network installation and maintenance using IEEE1588v2 are rapidly increasing.

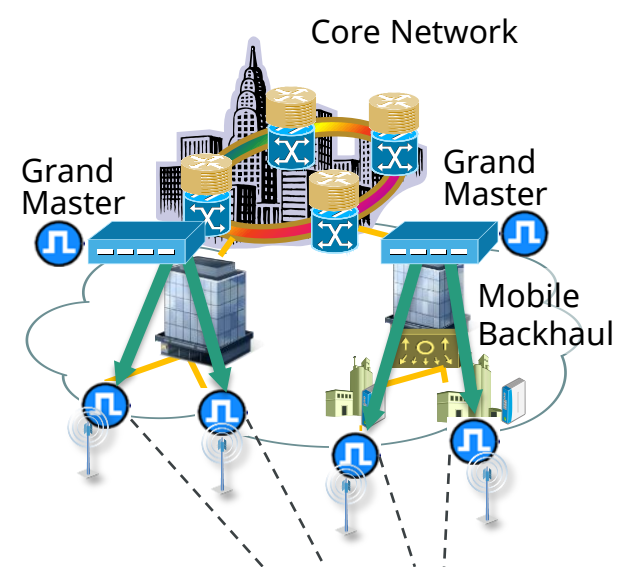

Distribution of Sync Signal to Base Stations

| Application          | Mobil     | e Backhaul      | Air Interface |               |  |
|----------------------|-----------|-----------------|---------------|---------------|--|
|                      | Frequency | Phase           | Frequency     | Phase         |  |
| LTE FDD              |           | N/A             |               | N/A           |  |
| LTE TDD (large cell) |           | ±1.1µs          |               | ±5µs          |  |
| LTE TDD (small cell) |           | ±1.1µs          |               | ±1.5µs        |  |
| LTE-A MBSFN          | ±16ppb    | ±1.1µs          | ±50ppb        | ±1 to 5µs     |  |
| LTE-A CoMP           |           | ±500ns to 1.1µs |               | ±500ns to 5µs |  |
| LTE-A eICIC          |           | ±1.1µs          |               | ±1 to 5µs     |  |

Synchronization requirement to MBH

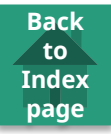

- MT1000A is located at the service demarcation point between mobile backhaul and mobile service. It evaluates SLA of the backhaul.
- MT1000A measures max|TE|, cTE(Constant Time Error) and dTE(Dynamic Time Error) as metrics of phase/time synchronization.
- Supports GbE, 10GbE optical interfaces.

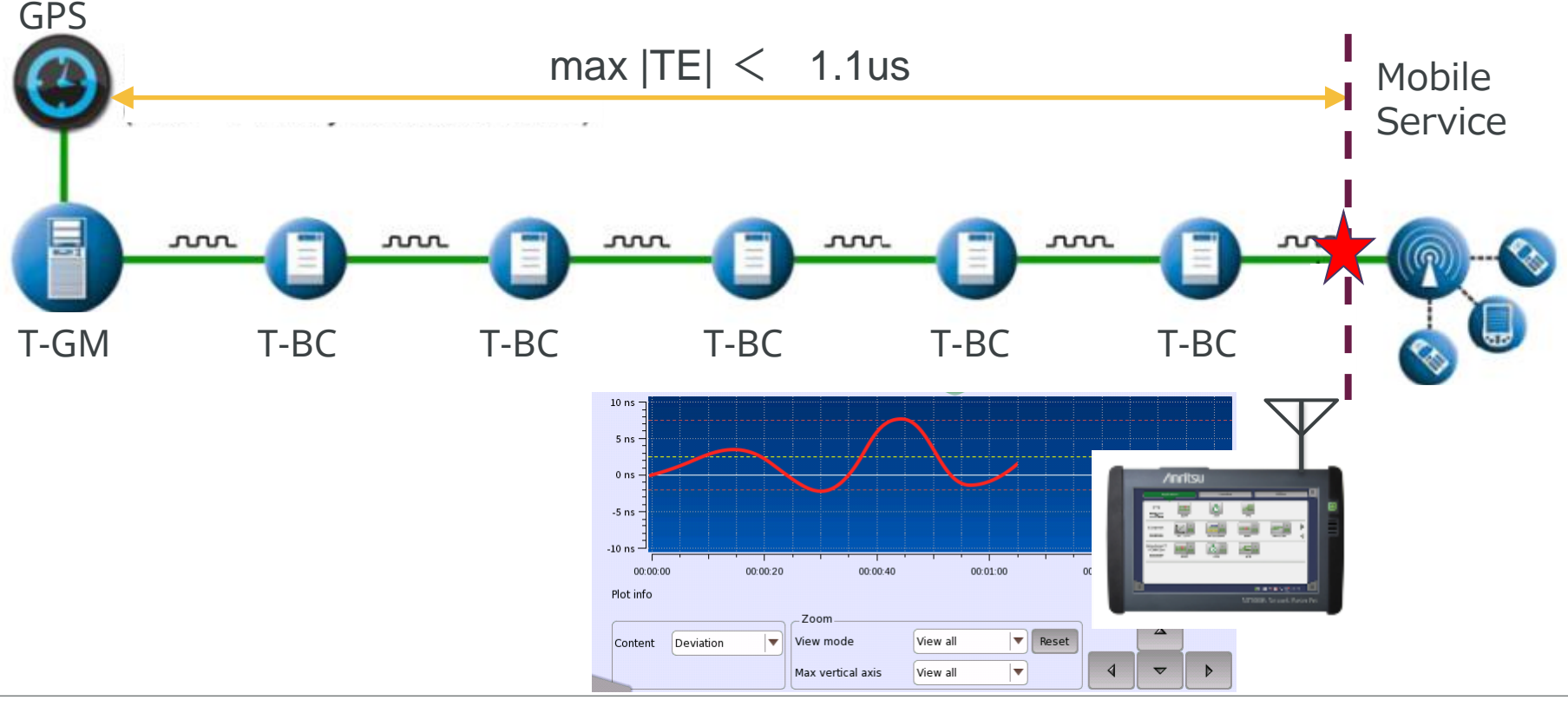

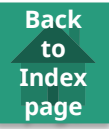

• Time Error method No.1: 1PPS Signal phase measurement Measuring the phase difference between the reference in the tester and 1PPS signal from the network under test.

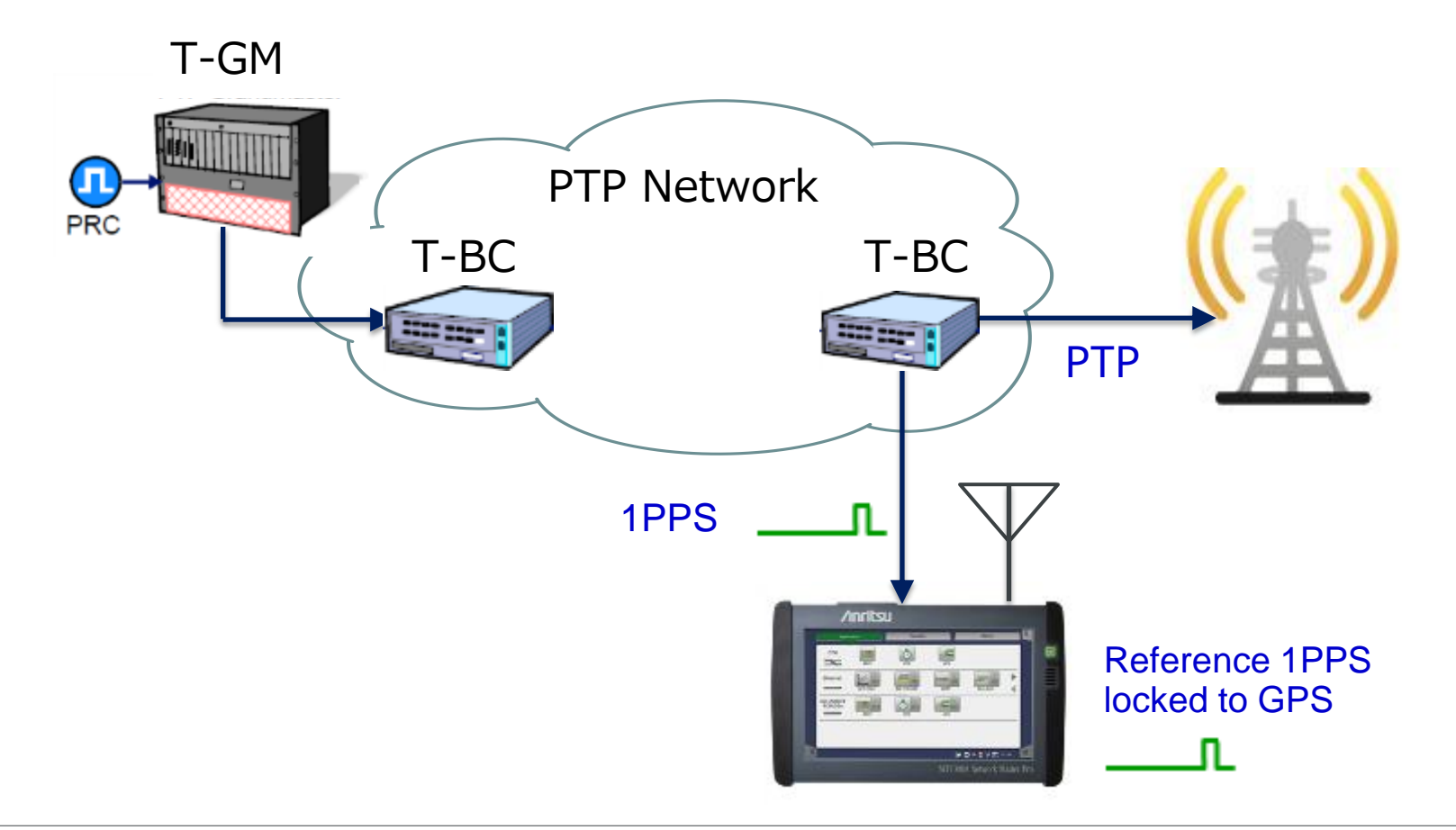

- Time Error method No.2: By PTP timestamp (defined in ITU-T G.8273)
  - The tester emulates slave clock and has reference UTC from GPS.
  - The tester measures the difference between the timing of PTP message reception and the time
    - stamp inside the message (T1 and T4). This is observed as OWD(One-Way-Delay) .

- Because cable length is known the tester estimates the time error by deducting the cable delay from the OWD.

T-GM

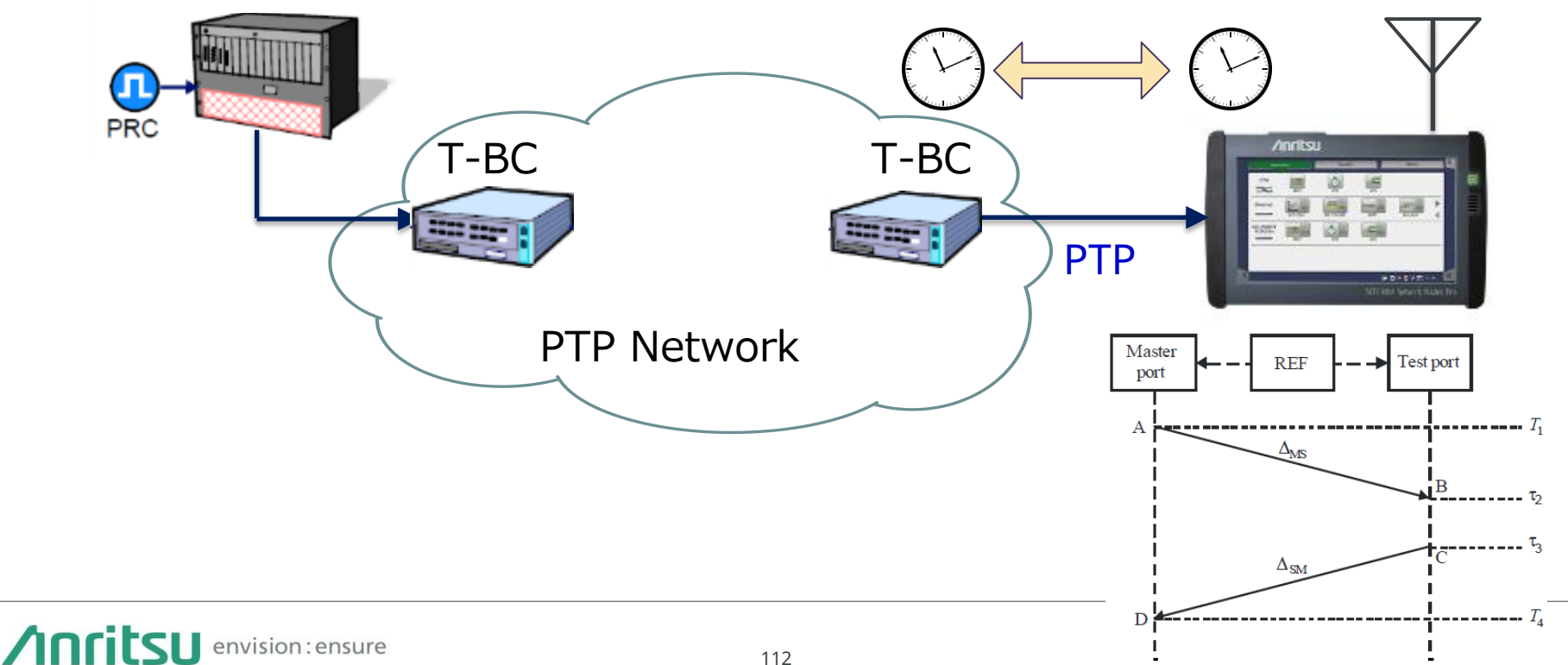

Back to

MU100090A High Performance GPS Disciplined Oscillator is required for phase/time synchronization test.

Back to

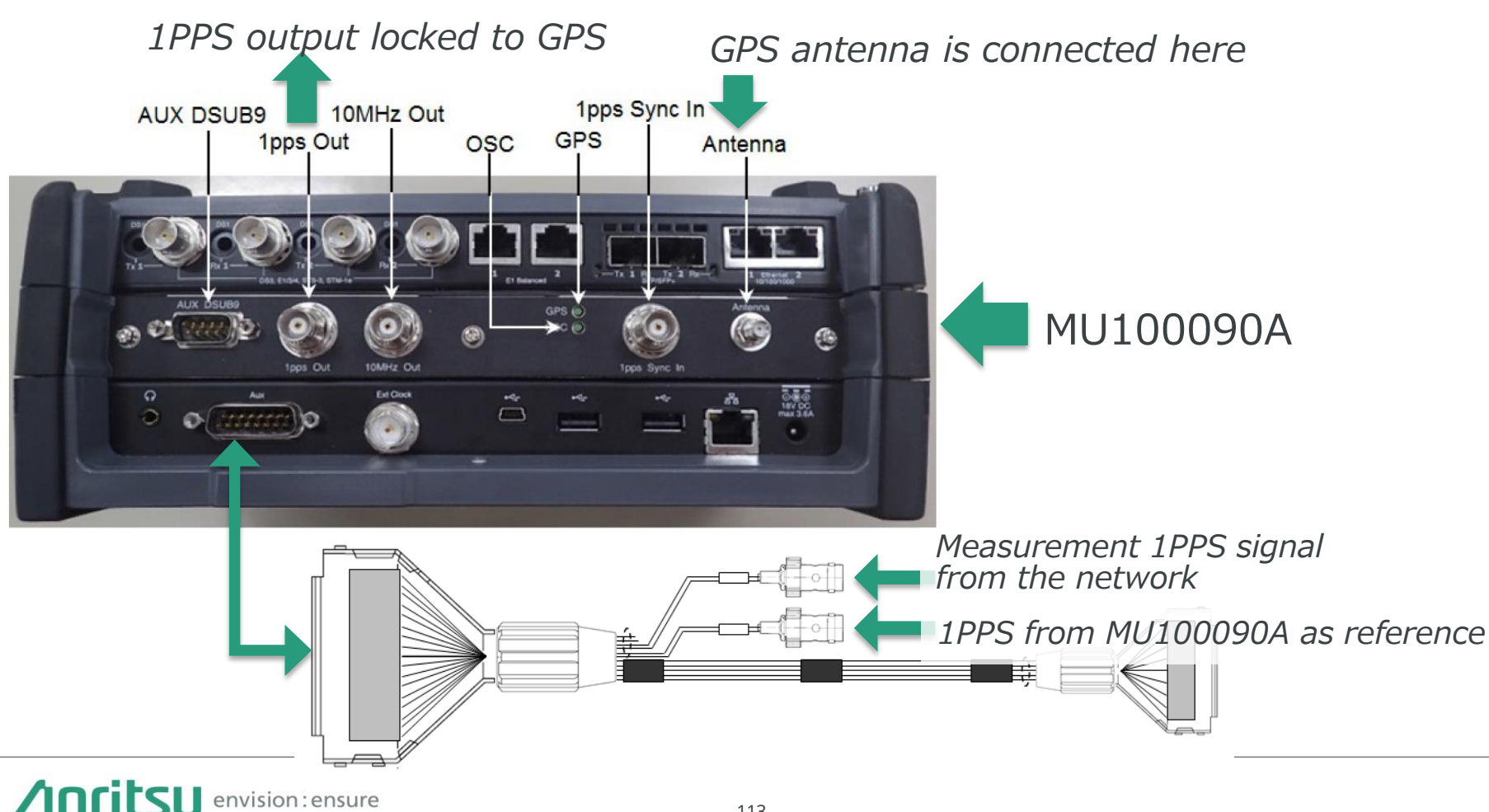

Network Master Pro MT1000A

- Mobile Fronthaul Installation and Verification
  - CPRI/OBSAI Test
  - eCPRI/IEEE 1914.3

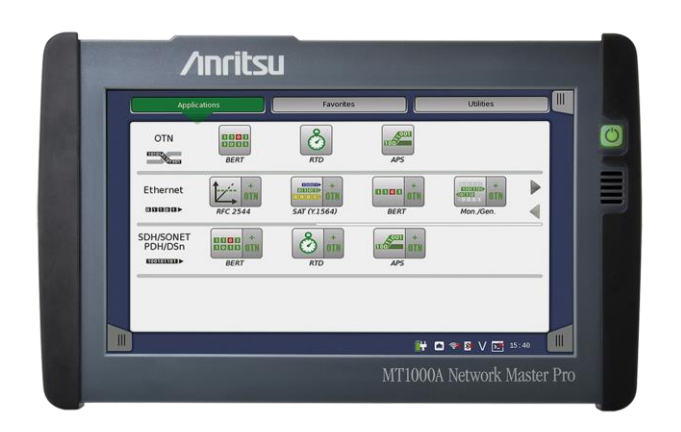

Back to

# CPRI Background

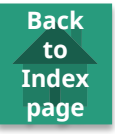

- Operators supporting explosive spread of smartphones and tablets by increasing bandwidth of mobile communications networks
- Driving complete change in mobile communications systems
  - Adoption of Centralized-Radio Access Networks (C-RAN).
    - Using C-RAN, the mobile fronthaul is configured from centralized Base Band Units (BBU) and multiple Remote Radio Head (RRH) units connected via general-purpose interfaces, such as the Common Public Radio Interface (CPRI) or Open Base Station Architecture Initiative (OBSAI).

#### **CPRI Bit Rates**

Back to Index page

- CPRI bit rates are referred to as "option #"
- There are now eight options (CPRI Specification V6.0)
- MT1000A supports Option 8, 10.1376 Gbps, reflecting marketing requirement of supporting exploring mobile network bandwidth.
- MT1000A can perform simultaneous testing up to 2 ports to reduce commissioning testing time.

| Option | Bit Rate (Gbps) | Line Code |
|--------|-----------------|-----------|
| 1      | 0.6144          | 8B/10B    |
| 2      | 1.2288          | 8B/10B    |
| 3      | 2.4576          | 8B/10B    |
| 4      | 3.0720          | 8B/10B    |
| 5      | 4.9152          | 8B/10B    |
| 6      | 6.1440          | 8B/10B    |
| 7      | 9.8304          | 8B/10B    |
| 8      | 10.1376         | 64B/66B   |

#### **OBSAI Bit Rates**

Back to Index page

- Four OBSAI bit rates are defined.
- MT1000A supports 6.144 Gbps, reflecting marketing requirement of supporting exploring mobile network bandwidth.<sup>\*1</sup>
- MT1000A can perform simultaneous testing up to 2 ports to reduce commissioning testing time.

| Bit Rate<br>(Gbps) | Line<br>Code |
|--------------------|--------------|
| 0.768              | 8B/10B       |
| 1.536              | 8B/10B       |
| 3.072              | 8B/10B       |
| 6.144              | 8B/10B       |

\*1: Only Un Frame

#### C-RAN Market

- Market requirements
  - Minimizing number of BBUs per antenna cuts operator costs (rent, power, HW, etc.)
     Locating BBU 15 km or more from multiple RRH requires reliable connection i.e. C-RAN
  - CPRI runs over C-RAN with two main layers:
    - Layer 1: Physical transport
    - Layer 2: Several areas

C-RAN main interest is L1 in-band protocol; understanding this area allows operator to troubleshoot alarms and errors

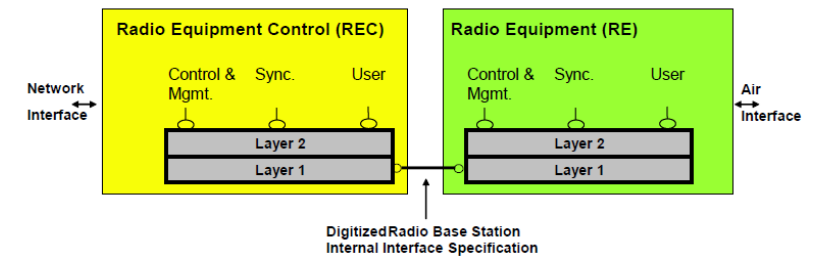

In CPRI, BBU is called REC, and RRH is called RE (Fig. 1 from CPRI Specification V6.0)

envision: ensure

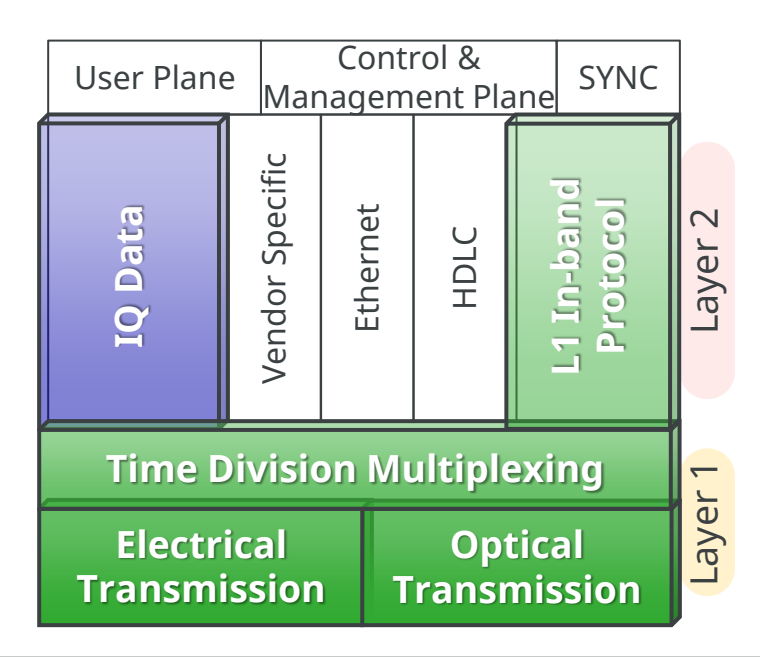

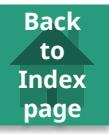

#### Test case 1

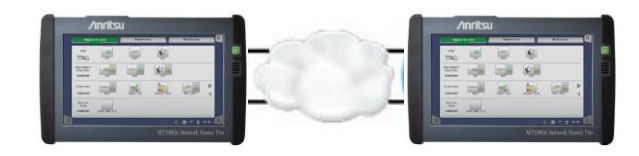

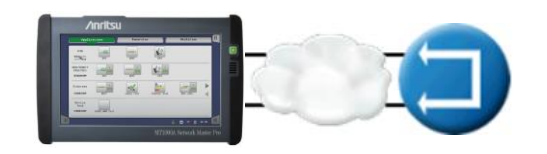

- Test case 1
  - Test line <u>between</u> REC(s) and RE(s)
    - System testing
    - Installation testing
  - Line can be
    - Optical
    - Carried over radio link or microwave link
    - CPRI over OTN
    - Instrument connected via optical interface to link
  - Terminate both sides of transmission line
    - BER test (Framed or unframed) \*1
      - One side could be loopback
    - Delay measurement
      - With one side in loopback

- Test case 2
  - CPRI Specification V6.0 defines
    - When both devices are in Operation state or in Passive link state, link is in normal operation
  - Operators find that up to 80% of CPRI turnup issues occur in lowest layers
  - Essential during installation to: confirm RRH/RE can communicate to ground even without BBU/REC
    - Confirming RRH/RE can connect to Passive link state
    - Confirming HDLC layer (Layer 2) network is connecting
  - Completing above minimizes chance of issues during BBU/REC installation

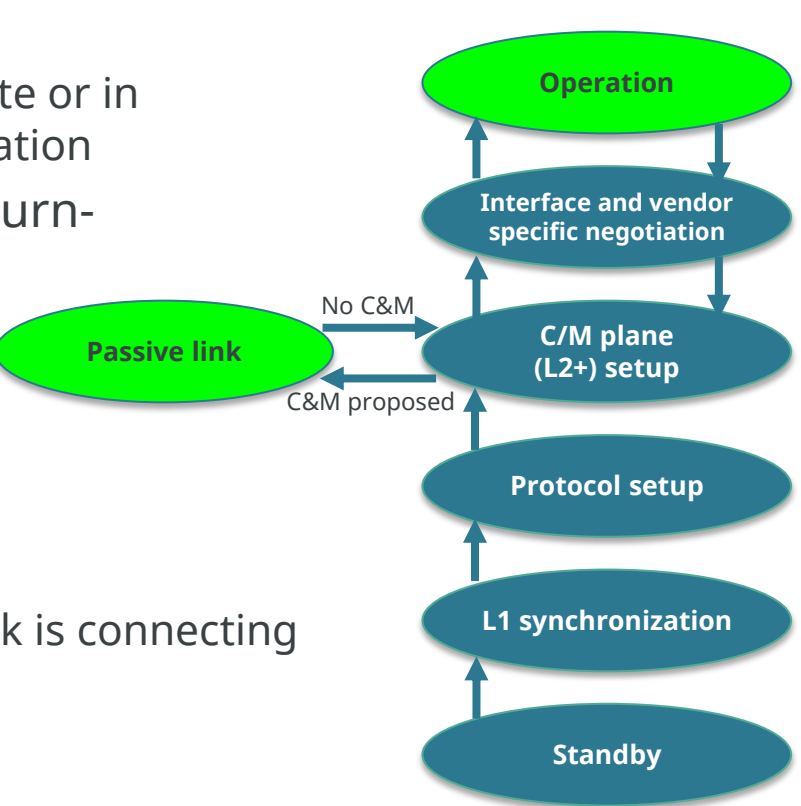

Back to

Index page

Extract from Figure 30 in CPRI Specification V6.0: Start-up states and transitions

- Test case 2
  - Connect to actual equipment (REC or RE) to verify alive
    - Signal level and frequency measurement
      - Optical cable ends can be checked with Video Inspection Probe (VIP)
    - Monitor control word K30.7 indicates error in 8B/10B line code (CPRI option 1-7 only) and 8B/10B code violations
    - Check equipment behavior
      - Check that equipment can reach Passive link state
      - Confirm HDLC layer (Layer 2) network connecting
      - Check equipment behaviour at alarms

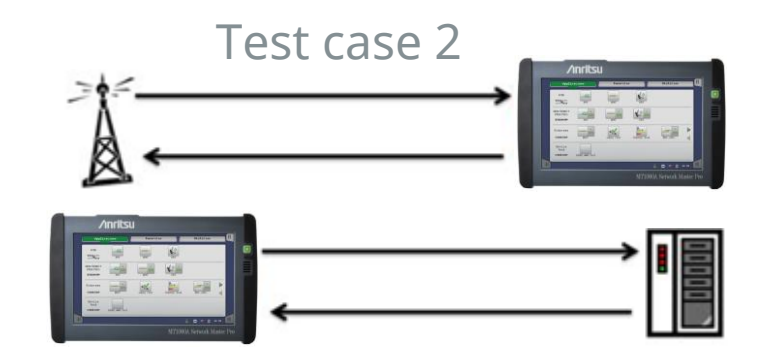

Back to

- Test case 3
  - Monitoring actual line between REC (Radio Equipment Control) -(master) and RE (Radio Equipment) - (slave)
    - Using dual port in Pass-through mode or monitor
      - Monitor interactive behaviour of equipment
    - For maintenance or in-service troubleshooting

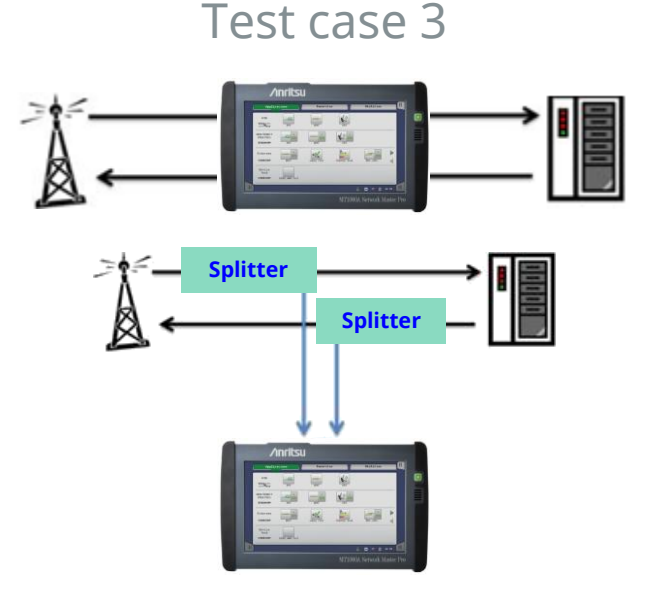

 Supports CPRI interface rate option 1 (614.4 Mbit/s) to option 8 (10.1376 Gbit/s) Back to

Index page

- Ensures testing of current and future CPRI interfaces

| Port 1              | Application Selecto      | or                         |                                 |       |
|---------------------|--------------------------|----------------------------|---------------------------------|-------|
| Port +              | Unframed - PRBS15        | Inverted                   |                                 |       |
| Port mode:          | Off 🛛                    | _ Transceiver              |                                 |       |
| Line rate:          | 614.4 Mbps (CPRI)        | Wavelength(nominal)<br>N/A | <ul> <li>Signal loss</li> </ul> | 0     |
| Clock Configuration | 614.4 Mbps (CPRI)        | Compliance<br>N/A          |                                 |       |
| Timing source:      | 768 Mbps (OBSAI)         |                            | CPRI                            | ¥,    |
|                     | 1228.8 Mbps (CPRI)       |                            |                                 | - Che |
|                     | 1536 Mbps (OBSAI)        |                            | © LOS                           | 1     |
|                     | 2457.6 Mbps (CPRI)       |                            | LOF                             |       |
|                     | 3072.0 Mbps (CPRI/OBSAI) |                            |                                 |       |
|                     | 4915.2 Mbps (CPRI)       |                            | 225                             | ×     |
|                     | 6144.0 Mbps (CPRI/OBSAI) |                            | Pattern error                   | ~     |
|                     | 9830.4 Mbps (CPRI)       |                            | Transceiver                     |       |
| CPRI-BER            | 10137.6 Mbps (CPRI)      | ULT 🔐 🍽 🛜 🛚 V              | DI 46 🏟 🛃 🔊                     |       |

- Testing at any rate
- Ability to exercise BBU or RRH up to Passive link status (as per latest CPRI standard)

Back to

- Support for Pass-through mode
  - Complete solution for detailed I&M testing

| Port 1             | Application Selector               |                |
|--------------------|------------------------------------|----------------|
| Port               | CPRI Link - PRBS15 Inverted        |                |
| Content: CPRI Link |                                    | Signal loss    |
| Start up:          | Disabled 💌                         | 9              |
| Role:              | Master                             | CPRI           |
| Protocol:          | Protocol version 2                 | • LOS          |
| HDLC               | Ethernet                           | • LOF          |
|                    | Pointer: 20                        | • LSS          |
| Pattern            | Inverted Viser nattern: 32/32 Bits | Pattern error  |
| inversion.         |                                    | Transceiver    |
| CPRI-BERT SET      | UP TEST RESULT 🔐 🗃 🛜 🛚 V           | 💽 🔊 🕂 🍈 01: 48 |

• Displayed signal level and bit rate gives first verification of received- signal condition

Back to

Index page

| Port 1           | Application Selector         |                                 |
|------------------|------------------------------|---------------------------------|
| Port +           | CPRI Link - PRBS15 Inverted  |                                 |
| Rx               |                              | <b>—</b>                        |
| Signal level 😑   | -4.78 dBm                    | <ul> <li>Signal loss</li> </ul> |
| Bit rate         | 10 137 599 936 bps           | ?                               |
| Deviation        | 0 ppm                        |                                 |
|                  | -64 bps                      | CPRI                            |
| Pattern bit rate | 9 216 000 128 bps            |                                 |
| Тх               |                              |                                 |
| Signal level     | -2.49 dBm                    | • LOF                           |
| Bit rate         | 10 137 599 936 bps           |                                 |
| Deviation        | 0 ppm                        |                                 |
|                  | -64 bps                      | • Pattern error                 |
| Pattern bit rate | 9 216 000 000 bps            | Transceiver                     |
| CPRI-BERT        | <u>SETUP</u> TEST RESULT 🔐 🗃 | 奈 🛚 V 💽 🔊 🗜 🐗 01 48 🗍           |

• Using Video Inspection Probe (VIP) to check fiber endface confirms quality practices and removes key cause of turn-up failure.

 Checking for and inserting Layer-2 alarms and errors from BBU to RRH

Back to

Index page

Ensures engineer can complete advanced fault finding and evaluate issue root cause

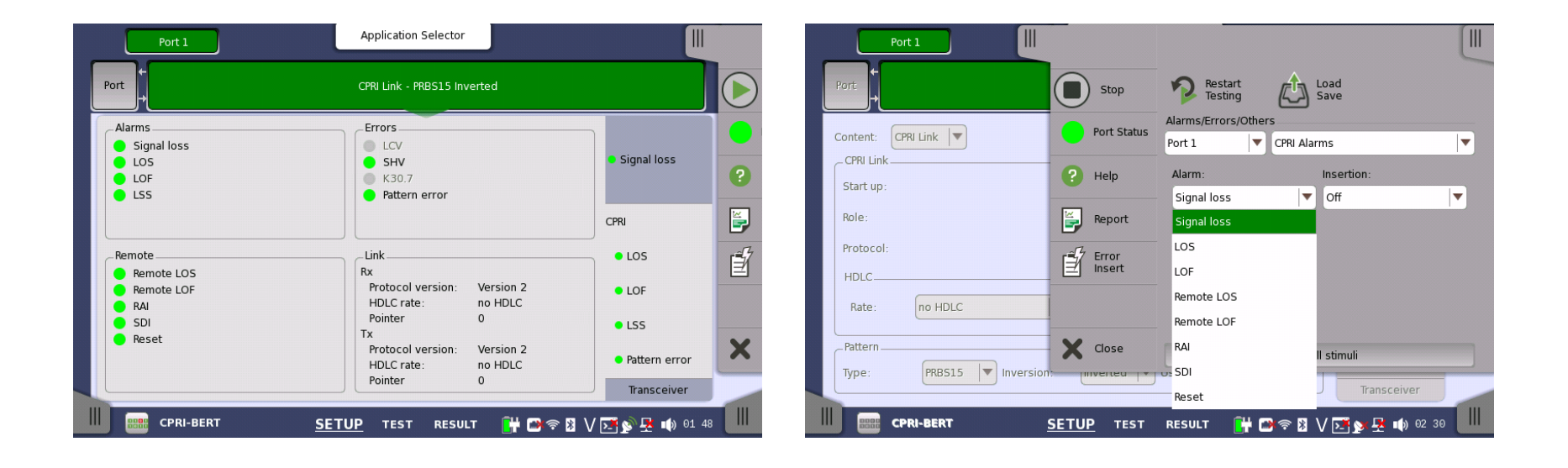

- Test results:
  - Summary screen with pattern error information and survey of result pages

Back to

- Alarms/Errors screen with details of detected CPRI alarms and errors
- Color coding highlights detected alarms and errors

| Port 1 Result File B         | rowser                    |             |                                   | Result File Browser      |                       |
|------------------------------|---------------------------|-------------|-----------------------------------|--------------------------|-----------------------|
| 2015-04-20 01:49:26 00:00:22 |                           |             | 2015-04-20 01:49:26               | 00:01:21                 |                       |
| Summary                      | Event Log                 | Statistics  | Summary                           |                          | Event Log Statistics  |
| BER Error count Rate         |                           |             | CPRI - Alarms/Erro                | ors 🛛                    | SI prefix             |
| Pattern error                | _                         |             | 01:49:26                          | Port 1                   |                       |
| Threshold:                   | 0                         | •           | Back<br>2015-04-20<br>01:49:31    | Count Ratio              | •                     |
|                              |                           |             | 2015-04-20 Signal loss            | 0                        | 0.00                  |
| Challen Catalogue            | _Pattern                  |             | LOS                               | 0                        | 0.00                  |
| Statistics category Status   | PRBS15                    |             | 01:49:41 LOF                      | 0                        | 0.00                  |
| CPRI - Alarms/Errors         | Pattern Error Insertion   |             | 2015-04-20 Remote LOS<br>01-49-46 | 0                        | 0.00                  |
| CPRI - Frames                |                           |             | 2015-04-20 Remote LOF             | 0                        | 0.00                  |
| CPRI - Round Trip Delay      | Insertion: Off            |             | 01:49:51 <b>RAI</b>               | 0                        | 0.00                  |
|                              |                           | ×           | Current SDI                       | 0                        | 0.00                  |
|                              | Burst length:             |             | 2015-04-20<br>01:50:46 Reset      | 0                        | 0.00                  |
| CPRI-BERT SETUP TEST         | <u>RESULT</u> 🔐 🕬 🕾 V 💌 🗴 | 9 🕂 📦 01:49 | CPRI-BERT                         | SETUP TEST <u>RESULT</u> | 🝽 🕿 🕅 V 📧 🔊 😾 📦 01:50 |

- Test results:
  - CPRI Frames screen with counts of received and sent frames and code words
  - Delay screen showing measured Round Trip Delay

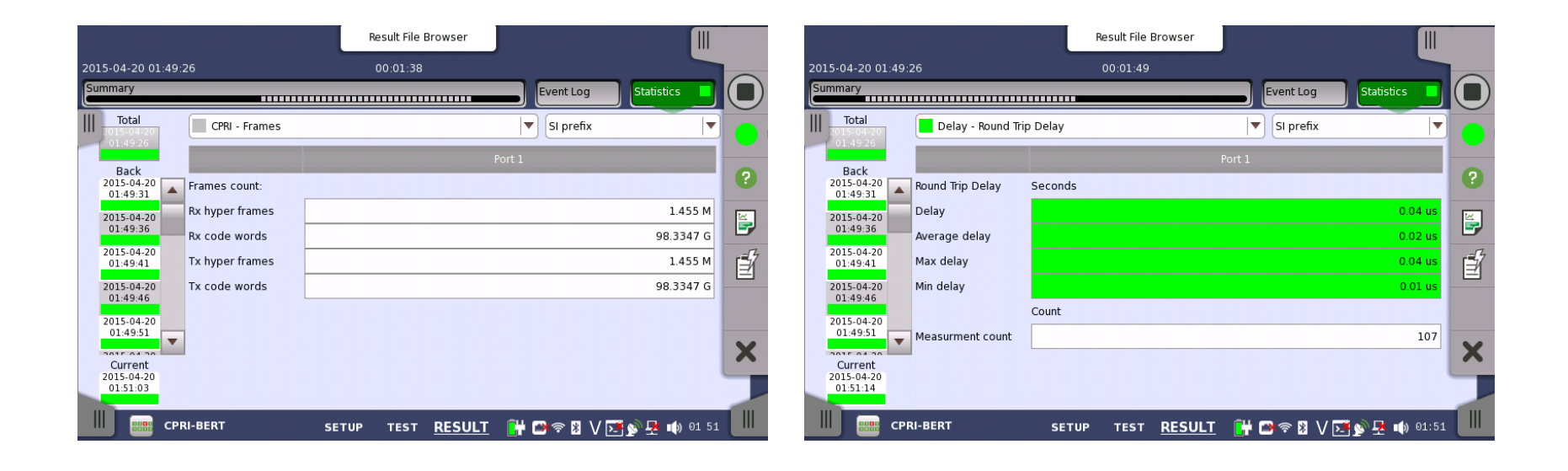

Back to Index page

- Added APS measurement function to CPRI BERT application
  - Sets any APS measurement start/stop trigger using checkbox, with APS measurement started/stopped at selected trigger OR condition
  - Choice of triggers for network configuration and hypothetical faults for analyzing how equipment and network perform at APS operation

| Port 1<br>2016-02-16 04:15:25<br>Summary                                                                                                | Result File Browser                                                                         | 2016-02-16 04:18:22                                   |                     |
|----------------------------------------------------------------------------------------------------|---------------------------------------------------------------------------------------------|-------------------------------------------------------|---------------------|
| 1: Swithing time 0.002 ms<br>2: Swithing time 0.002 ms<br>3: Swithing time 0.001 ms<br>4: Swithing time > 1 s<br>5: Swithing time > 1 s |                                                                                             | tic Switching Time (ms)                               | ·<br>•              |
| Minimum switching time<br>Average switching time<br>Maximum switching time<br>Threshold<br>Measurement count                            | 0.001 ms<br>0.002 ms<br>5 0.000 ms<br>3<br>Port 1<br>Control Dela                           | 10 15 20<br>Application Selector                      | Thresholds          |
|                                                                                                    | Peference events<br>Alarms<br>Signal loss<br>LCV<br>LOS<br>LOS<br>LOF<br>Select all Default | error Rai                                             | Reset               |
|                                                                                                    | Error free period: 100n Threshold: CPRI-BERT                                                | ns  50.000 ms 5ETUP <u>TEST</u> RESULT <b># 0</b> % 0 | X I S S E III 04 31 |

|        |                     |      |      |      | Result File Browser                            |                  | [    |
|--------|---------------------|------|------|------|------------------------------------------------|------------------|------|
| 016-02 | -16 04:15:25        |      |      |      |                                                | 2016-02-16 04:18 | 22   |
| ummar  | ry                  |      |      | NPS  | Event Lo                                       | Statistics       |      |
|        | Filter              |      |      |      | View: All ports                                | CSV export       |      |
| No.    | Time                | Port | Туре | Src. | Description                                    | Dur./Count       |      |
|        | 2016-02-16 04:16:10 | 1    | -    | CPRI | APS switching time                             | 0.002 ms         |      |
|        | 2016-02-16 04:16:10 | 1    | •    | CPRI | Pattern error                                  | 256              |      |
|        | 2016-02-16 04:16:25 | 1    | -    | CPRI | APS switching time                             | 0.001 ms         |      |
|        | 2016-02-16 04:16:25 | 1    | •    | CPRI | Pattern error                                  | 50               | 1    |
|        | 2016-02-16 04:17:35 | 1    | •    | CPRI | Signal loss                                    | 00:00:06         |      |
|        | 2016-02-16 04:17:36 | 1    | -    | CPRI | APS switching time, Overflow                   | 1000.000 ms      |      |
|        | 2016-02-16 04:17:54 | 1    | ٠    | CPRI | Signal loss                                    | 00:00:02         |      |
|        | 2016-02-16 04:17:55 | 1    | -    | CPRI | APS switching time, Overflow                   | 1000.000 ms      |      |
| 12     | 2016-02-16 04:18:22 |      |      | Test | Stopped                                        |                  | -    |
|        | CPRI-BERT           |      |      | SE.  | TUP TEST <u>RESULT</u> <mark> T</mark> 🖗 🕅 🗇 🕅 | V 💽 yx 🛃 🗤 🕫     | 4 29 |

Graph and Event log screens for easy viewing and analysis

CPRI over OTN

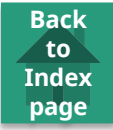

- Market requirements
  - CPRI over OTN:
    - Transport raw radio (CPRI) data from RE over optical fiber to central location for baseband processing
      - Single location serving multiple REs
      - Consolidation has huge power and cost savings over distributed approach without impacting network scalability
  - OTN supports transport of several protocols over same fiber
    - Same management system across network

Support for CPRI over OTN enables tests of latest CPRI implementations

Back to

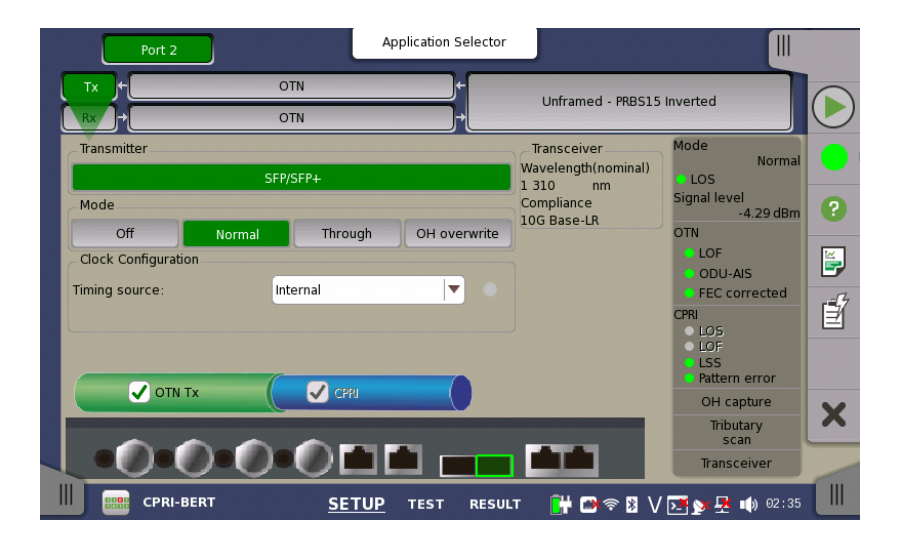

#### eCPRI/IEEE1914.3

Back to Index page

- Market
  - Most MFH networks are based on CPRI and will have to move to these new frame formats for 5G or before allowing the operator to manage the massive increase in data throughput requirements.
  - IEEE 1914.3 frames will likely also to be utilized back into the MBH as the architecture as the connection from Core / Metro to the MFH will evolve.

#### MT1000A support BER test of eCPRI/IEEE 1914.3

| Application<br>Stream                                                                                                    | Selector                                    | <b>? X</b>    | ladio Frame                                            | _Frame Content   | Application Selector<br>Stream Setup            | ? X       |
|----------------------------------------------------------------------------------------------------|---------------------------------------------|---------------|--------------------------------------------------------|------------------|-------------------------------------------------|-----------|
|                                                                                                    |                                             | Maniah Ia     | EEE 1914.3 🔻                                           | ЕТН              | IEEE 1914.3                                     | Variable  |
| CPRI     ETH     VLAN     I       Layer 4     Common Header     Message Header       Layer 3     Protocol revision:     0001b       Hyud     Message type     IQ Data       VLAN     Length:     28 Byte | V4 UDP CCR1<br>Payload<br>Reserved: 000b C: | Variable ) Li | ayer 4<br>Jone V<br>ayer 3<br>Jone V<br>ayer 2<br>VLAN | Dst MAC:         | 00-00-00-00-00<br>0.0<br>00-00-00-00-00<br>FC3D | % Default |
|                                                                                                    | AESULI 📑 🖬 🖓 🕼 V 🖂 🖉 🗮                      | Close         | ecpki/ku                                               | e beni <u>se</u> | <u>TUP</u> IEST KESULI                          | Close     |
| eCPRI Frar                                                                                                    | ne Setting                                  |               | IE                                                     | EE1914.          | 3 Frame Se                                      | etting    |

Back to Index page

Network Master Pro MT1000A

Powerful Storage Area Networking (SAN) Tests
 – Fibre Channel Functions

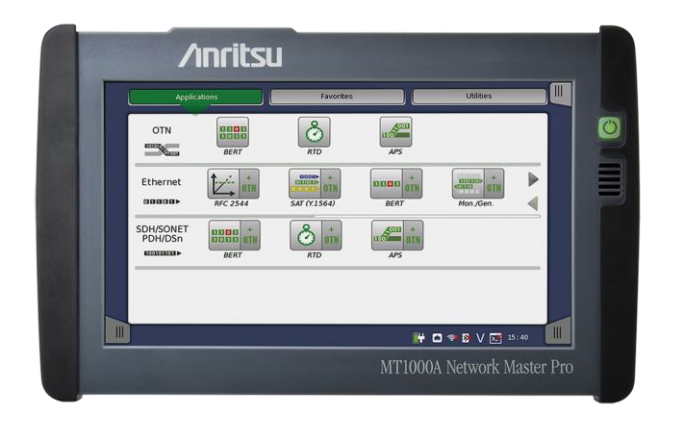

- Powerful tests of Fibre Channel links
  - Test of 1 GFC, 2 GFC, 4 GFC, 8 GFC, 10 GFC and 16GFC

Back to

- Optional mapping to OTN
- Performance Test
- Latency measurement
- BER testing including service disruption measurement
- Line alarm and error monitoring
- Normal or Reflector mode

- Color-coded displays give easy overview of GO/NO-GO results on Fibre Channel links
- Powerful Fibre Channel statistics include Latency, Packet Jitter and service disruption information

Back to

Index page

- Optional threshold settings for easy understanding of results

| Port 1                                                                                                    |   |                                        | Result File Browser     |             |                   |
|----------------------------------------------------------------------------------------------------|---|----------------------------------------|-------------------------|-------------|-------------------|
| 2014-10-02 14:18:22 00:00:12                                                                                                 |   | 2014-10-03 07:45:36                    | 00:00:49                |             |                   |
| Summary Statistics                                                                                                    |   | Summary                                |                         | ·····       | Statistics 📕 🔳    |
| BER Bit count Error count Rate                                                                                               | 3 | III Total Fibre Channel - B            | IERT                    | SI prefix   | <b>▼</b> 32.      |
| Pattern errors 88962404480 1 112E-11                                                                                         |   | 07:45:37                               | Por                     | :1          |                   |
| Threshold:                                                                                                    |   | Back<br>2014-10-03<br>07:45:42         | Min. Max.               | Avg.        |                   |
| Utilization Pattern errors Errored frames                                                                                    | ? | 2014-10-03 Latency(us)                 | 0.0 us                  | 0.0 us      | 0.0 us            |
| 30 50 60 70 16-10 <sup>16-0</sup> 16-4 50 60 70 70 70 16-10 <sup>16-0</sup> 16-4 16-4 70 70 70 70 70 70 70 70 70 70 70 70 70 |   | 2014-10-03                             |                         |             |                   |
|                                                                                                    |   | 07:45:52                               | Min. Max.               | Avg.        |                   |
| Pattern Error Insertion                                                                                                    |   | 07:45:57                               | 0.0 us                  | U.I US      | 0.0 us            |
| Service disruption Avg Max                                                                                                   |   | 2014-10-03<br>07:46:02                 | Seconds                 | Count       |                   |
| Disruption time N/A 0.0 us Burst length: 1                                                                                   | × | Current Max. disruption                | 0.0 us                  |             | ×                 |
| Threshold: 50,000                                                                                                    |   | 2014-10-03<br>07:46:25 Avg. disruption | N/A                     |             | 0                 |
|                                                                                                    |   | FC-BERT                                | SETUP TEST <u>RESUL</u> | L 🔐 🕬 🕫 🛚 V | / 🗾 y 🛊 07 46 🛛 🗰 |

- Point-to-point and Fabric topology
- Latency, Packet Jitter and service disruption measurements

Back to

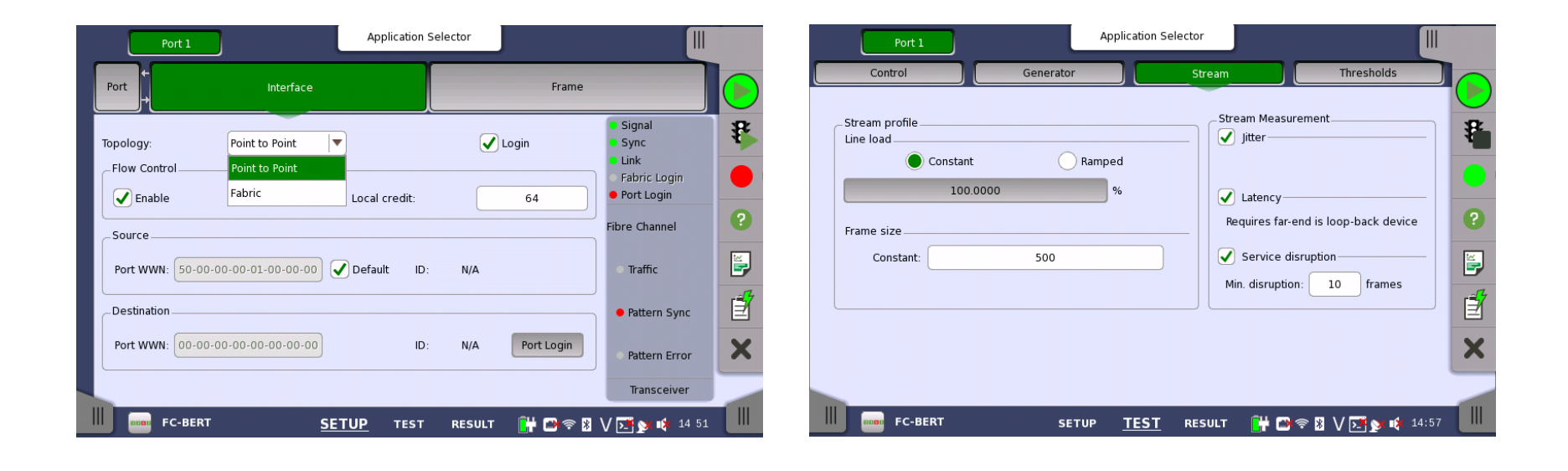

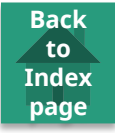

- Performance test application to Fibre channel interface
  - Supports throughput, latency, and buffer credit performance verification for Fibre channel networks and Fibre channel equipment

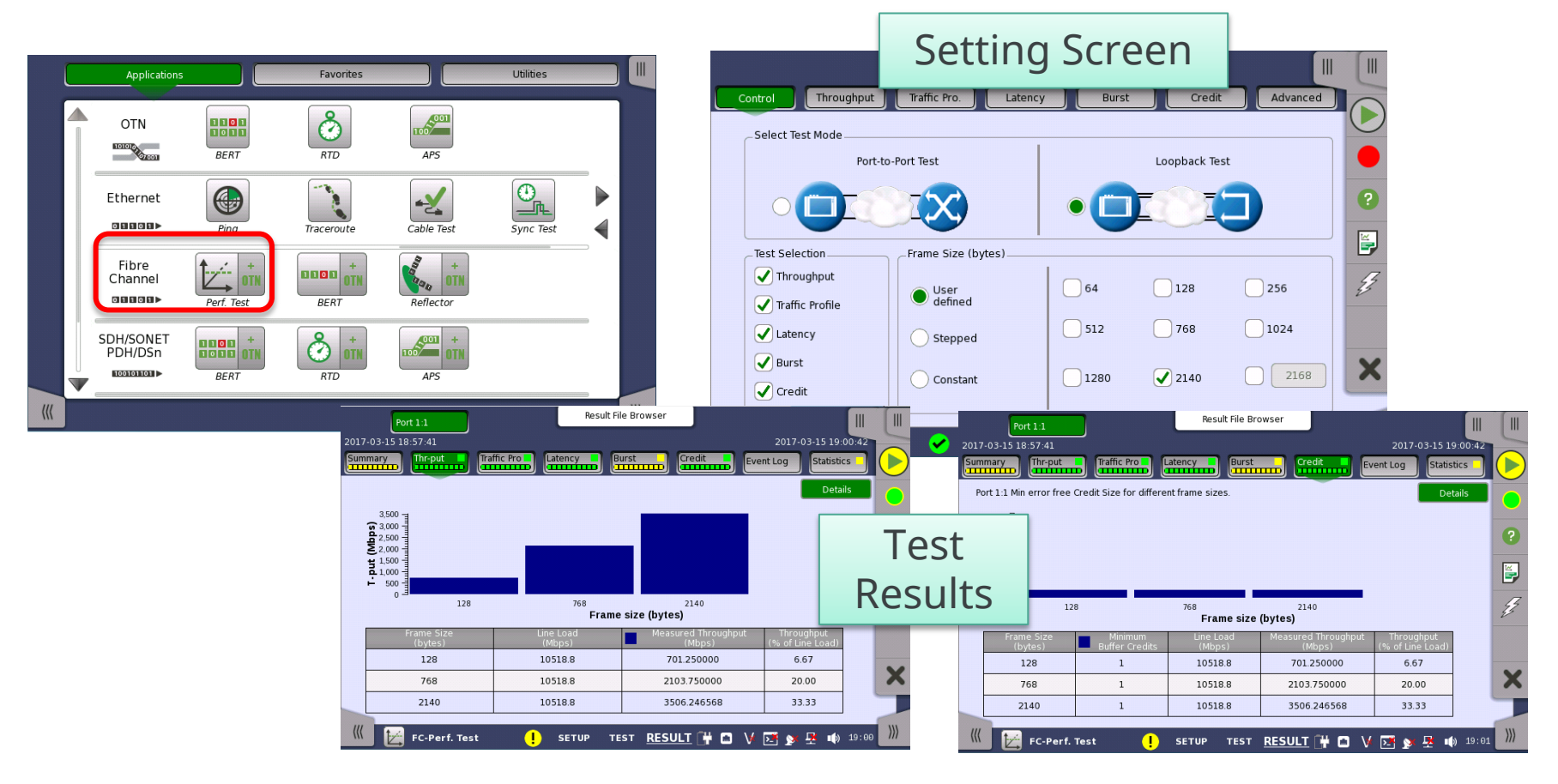

Network Master Pro MT1000A

Back to Index page

• OTN Metro and Core Network Installation and Maintenance

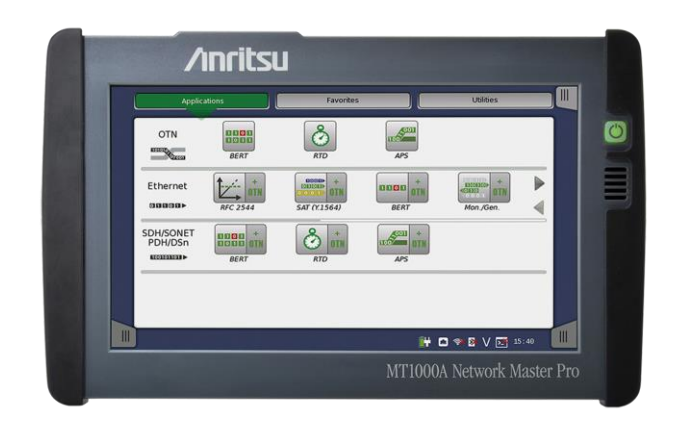

# OTN Background

- Back to Index page
- ITU-T defines an Optical Transport Network (OTN) as a set of Optical Network Elements (ONE) connected by optical fiber links, able to provide functions of transport, multiplexing, switching, management, supervision and survivability of optical channels carrying client signals.
  - Typical signals carried by OTN are:
    - SONET/SDH
    - Ethernet
    - Fibre Channel
    - CPRI
  - Key OTN functions include:
    - Mapping/demapping of non-OTN signals
    - Multiplexing and demultiplexing of OTN signals
    - Forward Error Correction

# OTN Background

- OTN networks first designed for submarine sections
  - Quickly moved to Core  $\rightarrow$  Metro  $\rightarrow$  Access
    - Operators can implement more services, control and management
- Simplifying network management is key for operators
  - Control customer traffic from access point and across network (single system, single management)
  - Greater insight about faults, quick repair and fewer maintenance issues
  - Single management of all legacy and replacement technologies

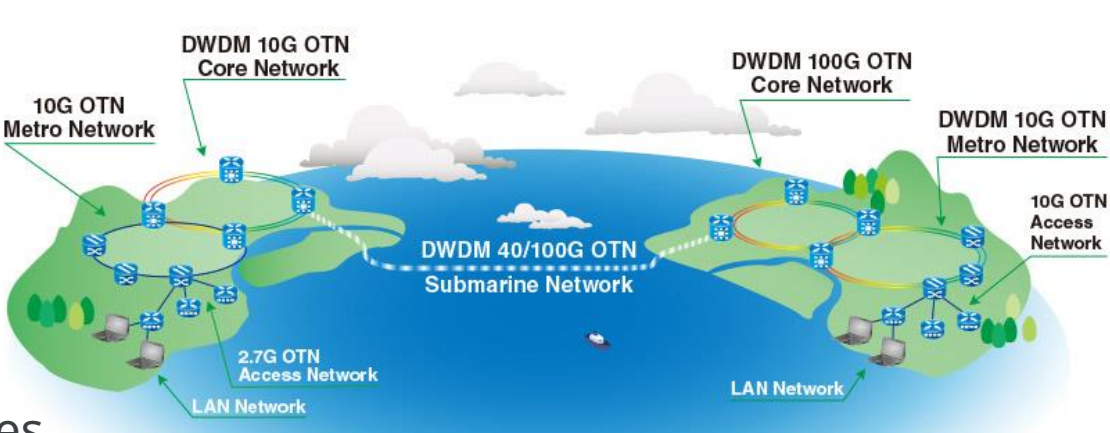

Back to

#### MT1000A OTN Test Function

- Comprehensive OTN testing for metro and core network I&M
  - OTU1, OTU2, OTU3, OTU4, OTU1e, OTU2e, OTU1f, OTU2f, OTU3e1, OTU3e2 tests
  - ODU0, ODUflex<sup>\*1</sup>, ODU1, ODU2, ODU3, ODU4.
     ODU0 to ODU4 multistage mapping
  - Test Ethernet, CPRI, Fibre Channel and SDH/SONET client signals mapped to OTN signal
  - OTN tests with bulk signals at OTN level
  - Comprehensive OTN error and alarm statistics
  - OTN error performance measurement (G.8201 or M.2401)
  - ITU-T O.182-compliant FEC test
  - Delay measurement
  - OTN header edit and capture
  - OTN TCM monitoring and generation
  - Service disruption analysis using APS application
  - OTN tributary scan

Back to

## MT1000A OTN Test configuration (1/3)

- OTN out-of-service testing
  - For installation and commissioning
  - For troubleshooting
  - OTN testing with far-end loopback

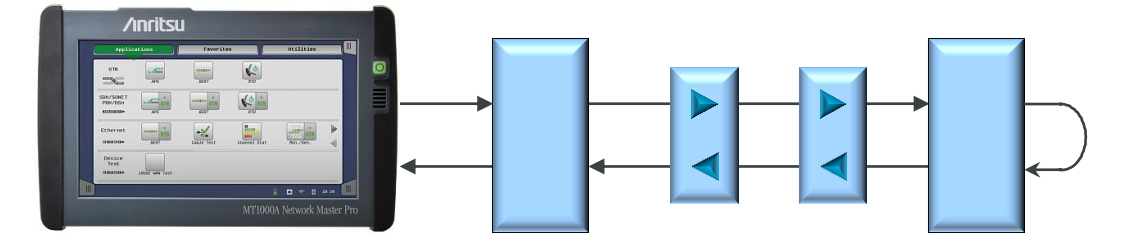

- OTN testing with two instruments
  - Separate results for each side of line

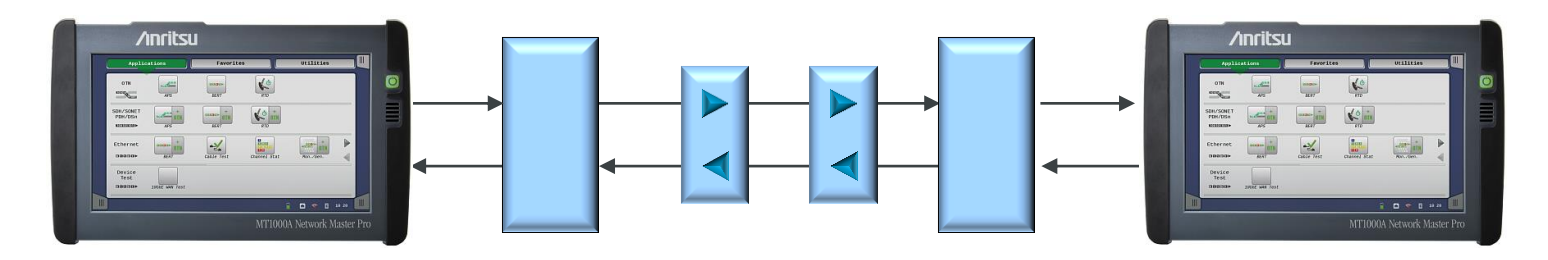

Back to

## MT1000A OTN Test configuration (2/3)

- OTN in-service testing
  - Troubleshooting live traffic
  - Connected at monitoring point

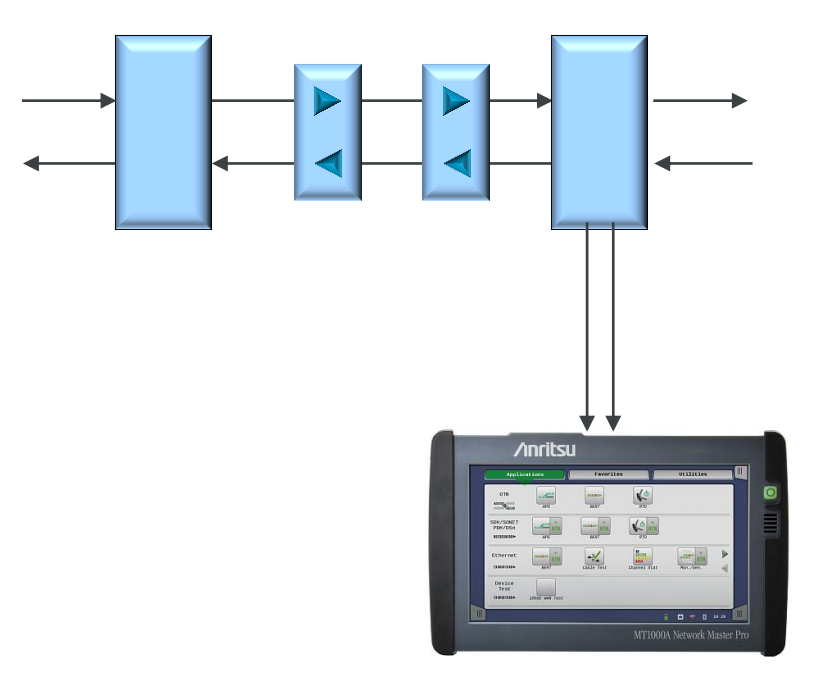

Back to

### MT1000A OTN Test configuration (3/3)

- OTN in-service pass-through testing
  - Troubleshooting live traffic when no monitoring point

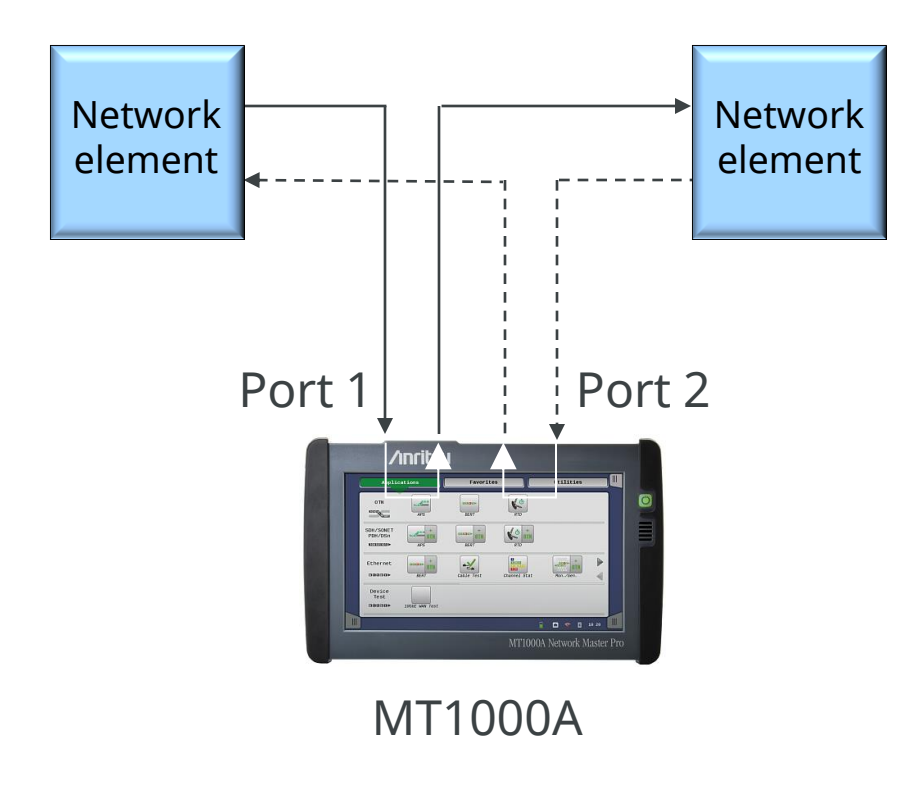

Back to
## MT1000A OTN Mapping OTU1/OTU2

ODU/ GMP BMP PRBS/Null **OPU Fle** Largest Range of FC-400 Mappings and FC-800 CPRI Opt. 7/6 **Supported Clients** CPRI Opt. 5/4 Extended BMP GFP-F MAC/IP ODU/OPU2 GFP-F 10GbE BMP OTU2 ODU/OPU2 PRBS/Null AMP STM-64/OC-192 ODTU12 AMP BMP (PT=20) PRBS/Null ODTU12 AMP STM-16/OC-48 AMP (PT=21) OTU1 ODU/OPU1 FC-200 GMF CPRI Opt. 3 ODTU01 AMP (PT=20) BMP PRBS/Null GFP-T GiaE ODTU2.1 GMP DDU/OPU GMP ODU AIS FEC Com STM-4/STM-1 ODTU12 (PT=20) 0001 0PU1 COTTUD1 GM /OC-12/OC-3 FC-100 CPRI Opt. 2/ 🕝 SETUP TEST RESULT 🔛 🗖 🐄 🖪 V 🖼 🗤 🛱 ODU/OPU BMP 10 GigE OTU2e/1e 2e/1e PRBS/Null ODU/OPU BMP TC FC-1200 OTU2e (Only MU100011A) ODU/OPU FC-1200 OTU2f/1f BMP 2f/1 PRBS/Null MU100010A-001 Up to 2.7G Dual Channel MU100010A-002 FC 1G 2G 4G Dual Channel MU100011A-001/003 Up to 10G Single/Dual Channel MU100011A-004/005 Up to 10G FC Single/Dual Channel MU100010A-011/012 Ethernet 10G Single/Dual Channel MU100010A-061 ODU Multiplexing MU100011A-001/003 Up to 10G Single/Dual Channel MU100011A-063 ODU Multiplexing/Multi Stage MU100010A-051/052 OTN 10G Single/Dual Channel MU100010A-062 ODU Flex MU100011A-001/003 Up to 10G Single/Dual Channel MU100011A-062 ODU Flex MU100010A-081/082 STM-64 OC-192 Single/Dual Channel MU100010A-071 CPRI/OBSAI Up to 5G Dual channel MU100011A-001/003 Up to 10G Single/Dual Channel MU100011A-071/072 CPRI/OBSAI Up to 10G Single/Dual channel MU100010A-091/092 FC 8G 10G Single/Dual Channel MU100010A-072/073 CPRI/OBSAI 6G to 10G Single/Dual channel MU100011A-004/005 Up to 10G FC Single/Dual Channel MU100011A-071/072 CPRI/OBSAI Up to 10G Single/Dual channel

Back to

#### MT1000A OTN Mapping OTU3

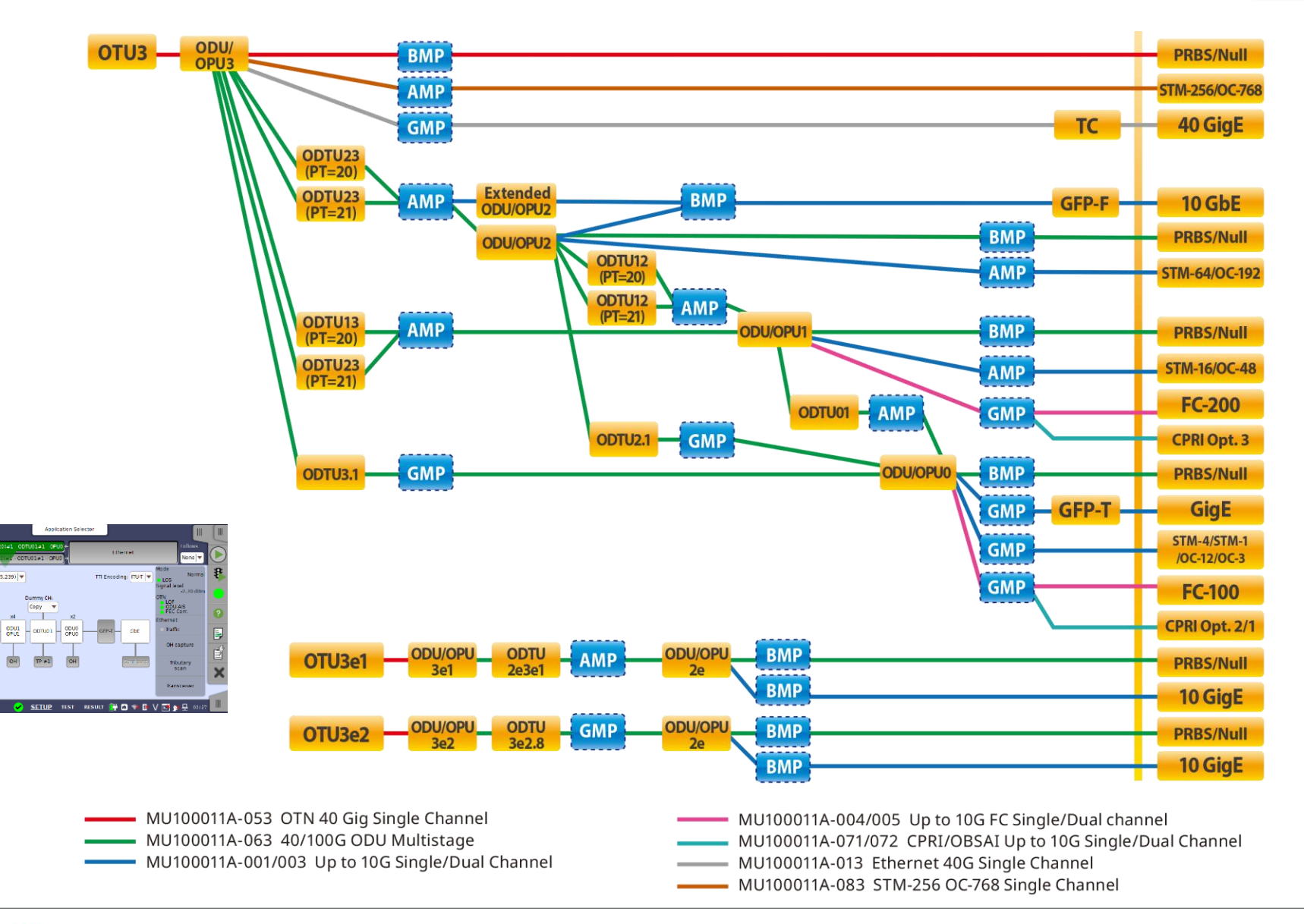

Back to

Index page

#### Ancitsu envision : ensure

0TU2 00L2 0DTU12 (PT=20)

#### MT1000A OTN Mapping OTU4

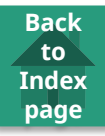

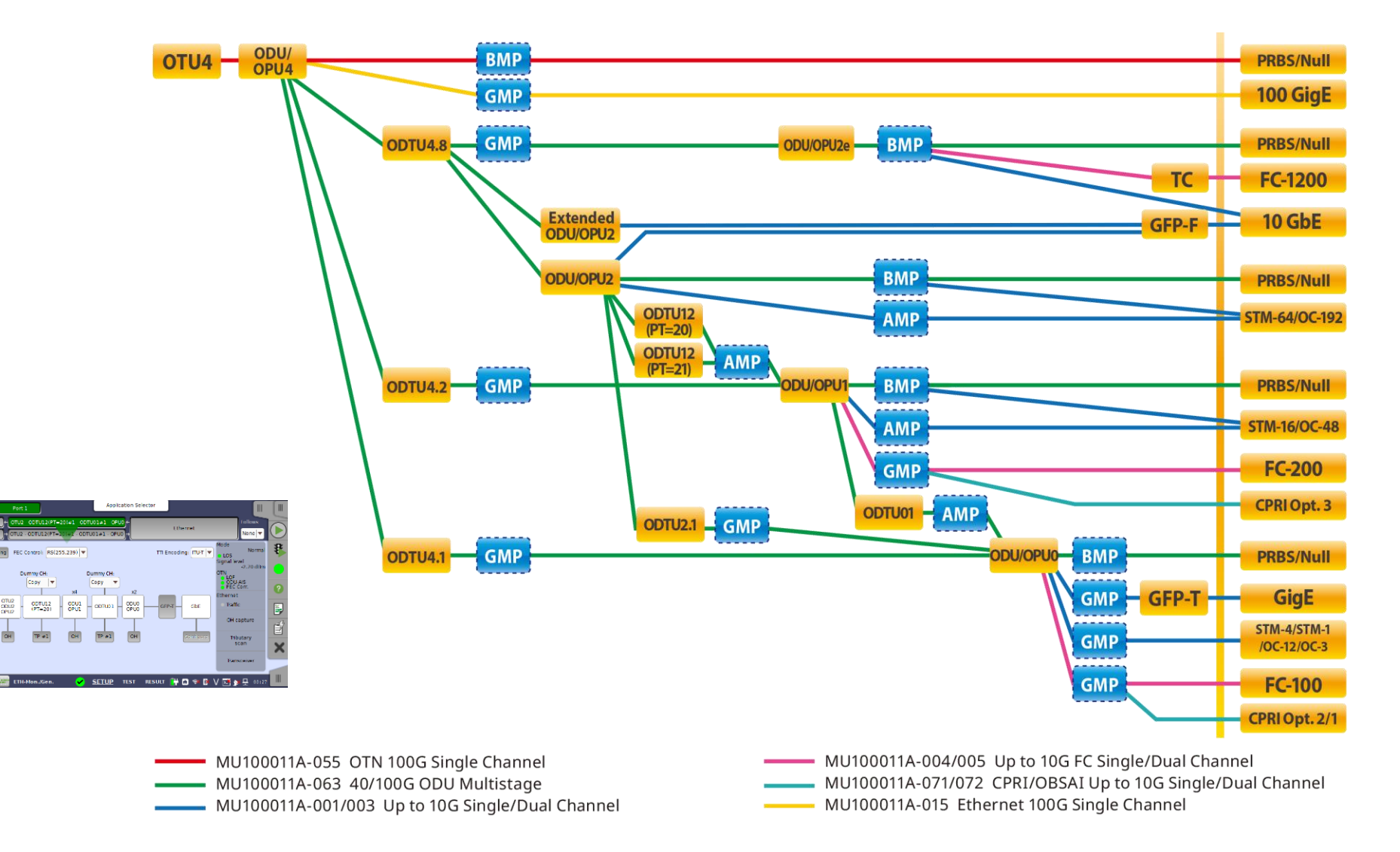

- OTN statistics
  - Summary page with main results
  - Additional pages with detailed statistics
  - GO/NO GO color coding gives easy overview of results

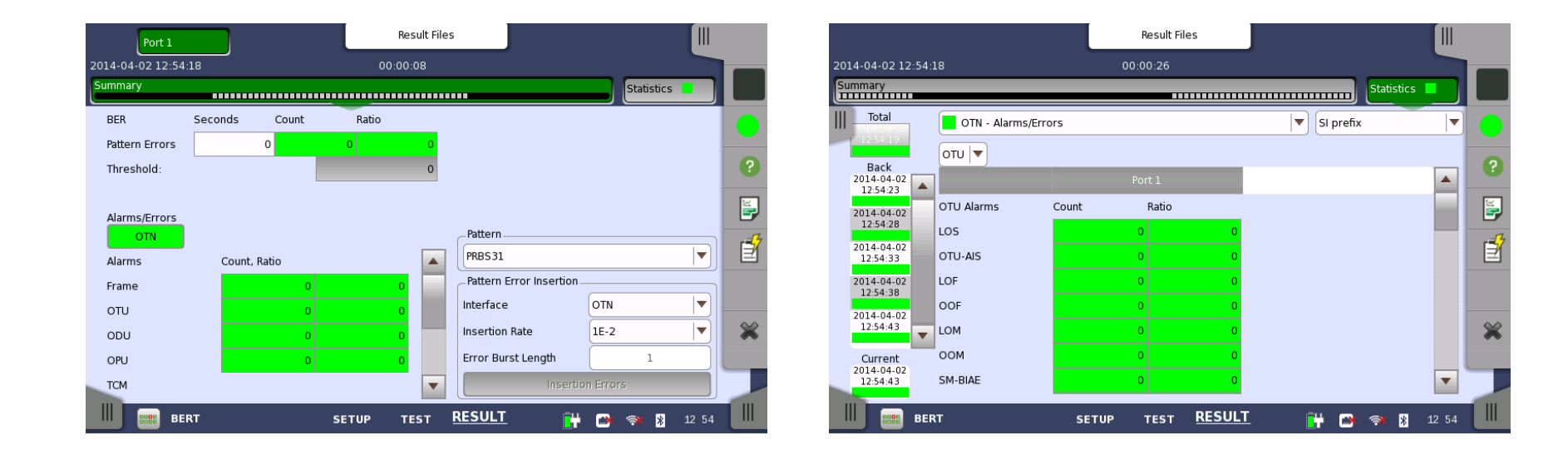

Back to

OH capture

Tributary

scan

Transceiver

.

🚰 🗃 🔿 🎘 🗸 🗺 🌭 💆 動 13:46

Î

X

• Ethernet in OTN

/Inritsu

- Statistics for OTN and embedded Ethernet signal in same measurement
- Client signal frequency
- Intuitive configuration map

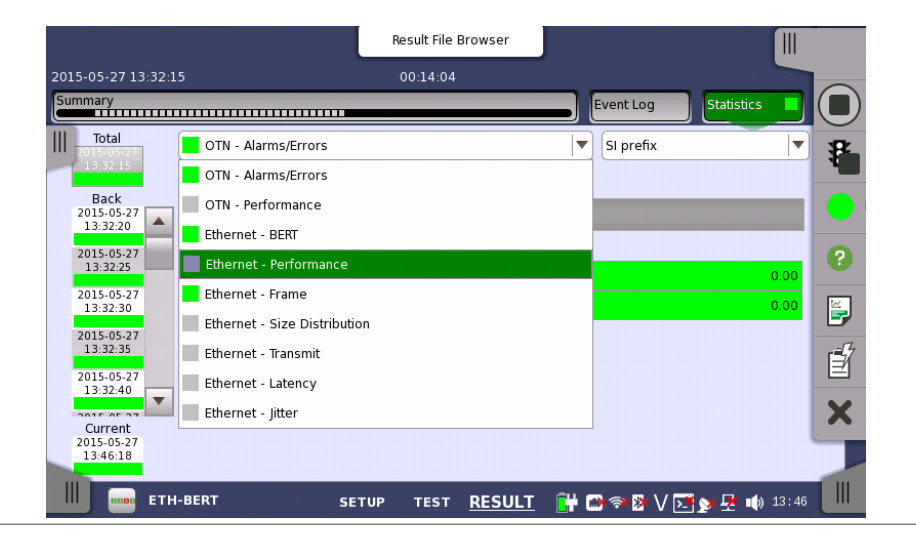

envision:ensure

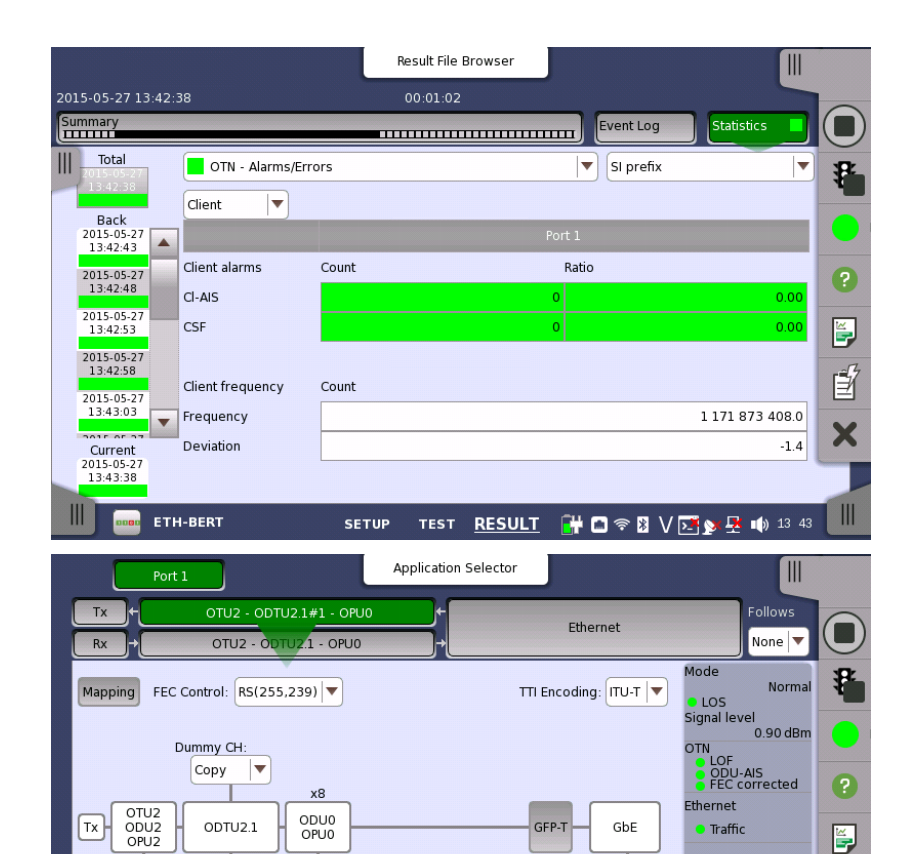

149

ОН

TP #1

ETH-BERT

OH

SETUP TEST

RESULT

#### SDH/SONET/DSn/PDH in OTN

 BERT applications and upgraded to switch without closing BERT, APS and RTD applications to improve operation efficiency

Back to

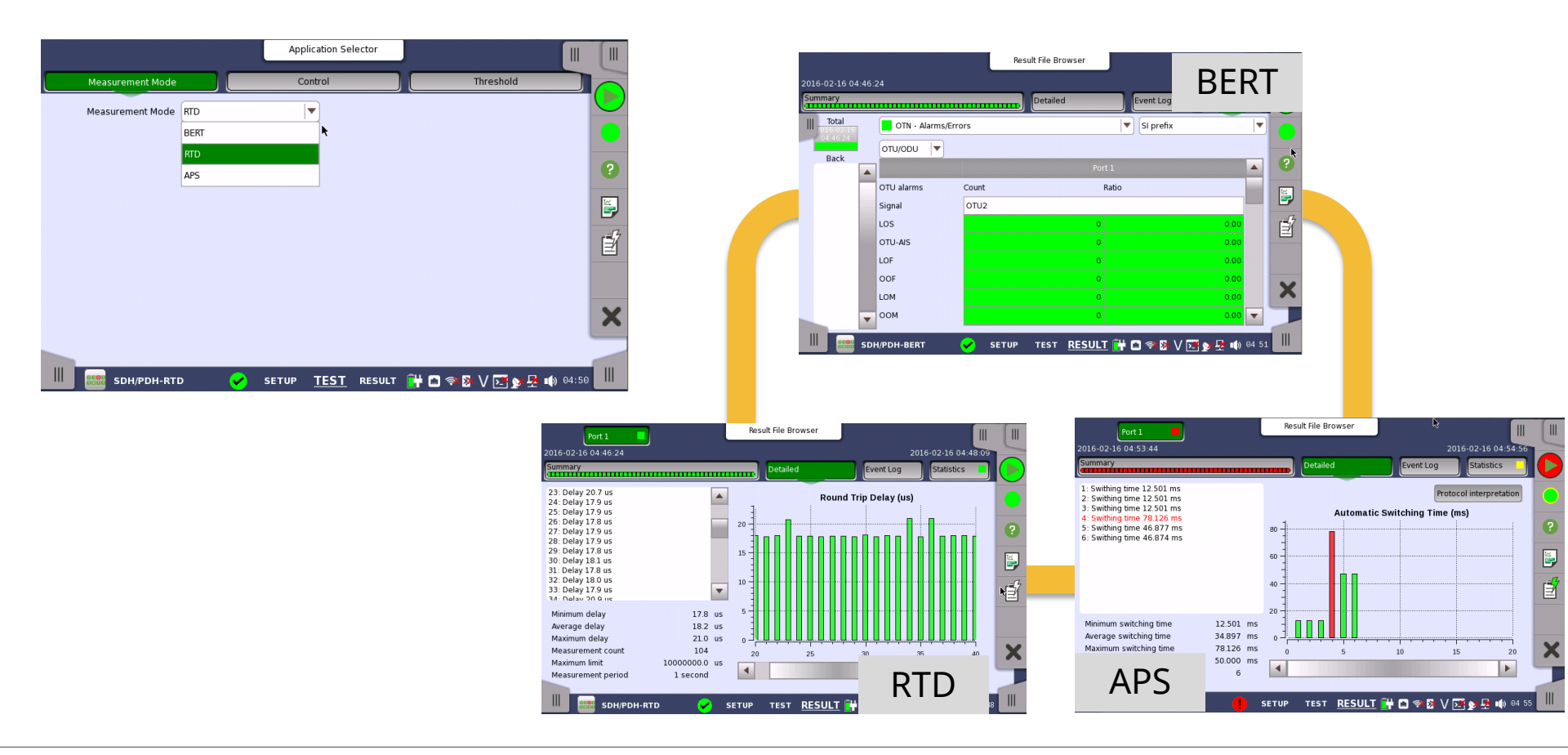

#### SDH/SONET in OTN

 Upgraded Client signal selection method used for ATN mappings at SDH-OTN-BERT application, and enabled Client SDH and Client PRBS signal switching without closing applications to improve operation efficiency

Back to

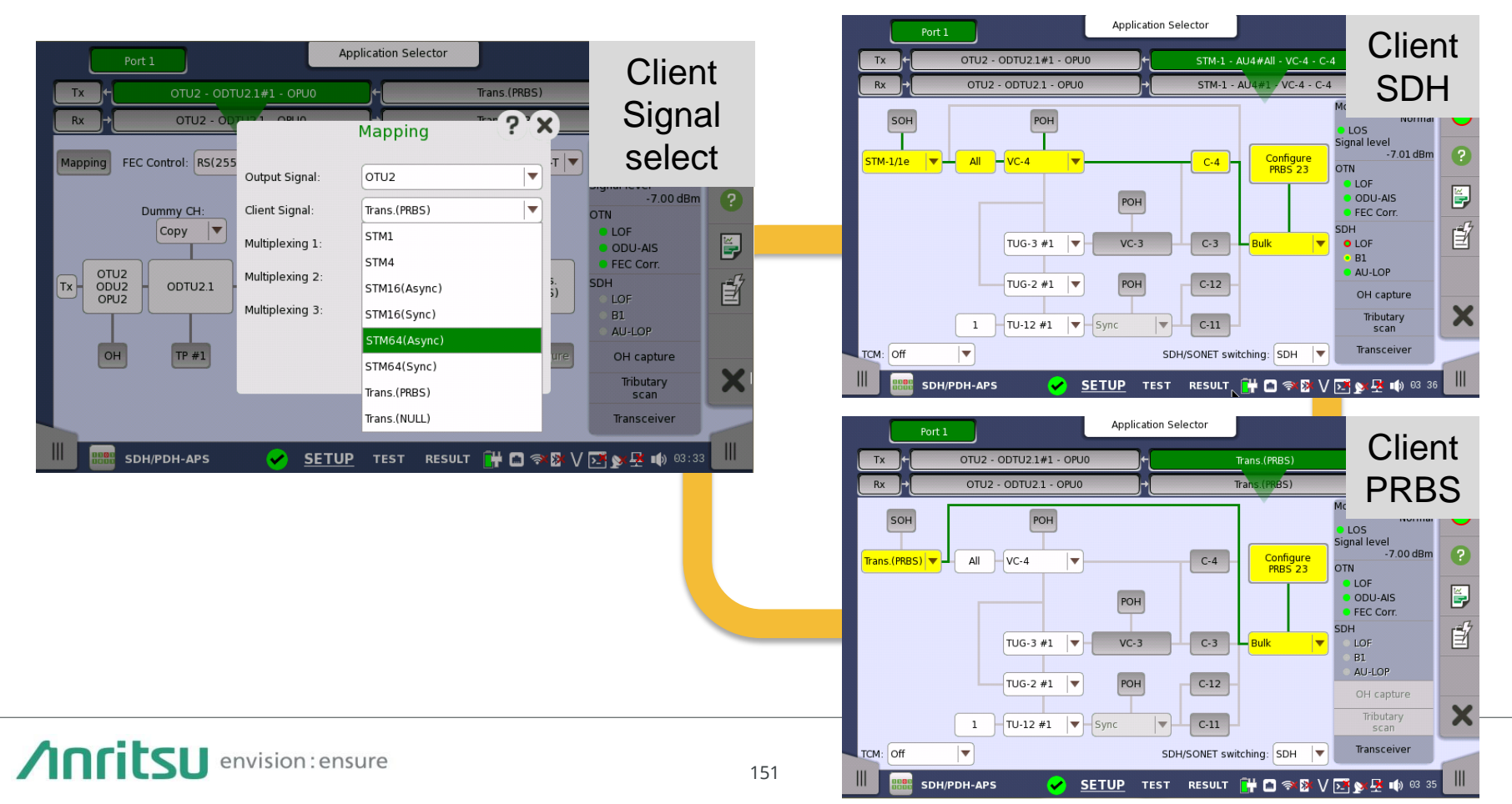

- OTN status information
  - Overview of current status of alarms and errors
  - Optical level and rate information
  - GO/NO GO color coding gives easy overview of line status

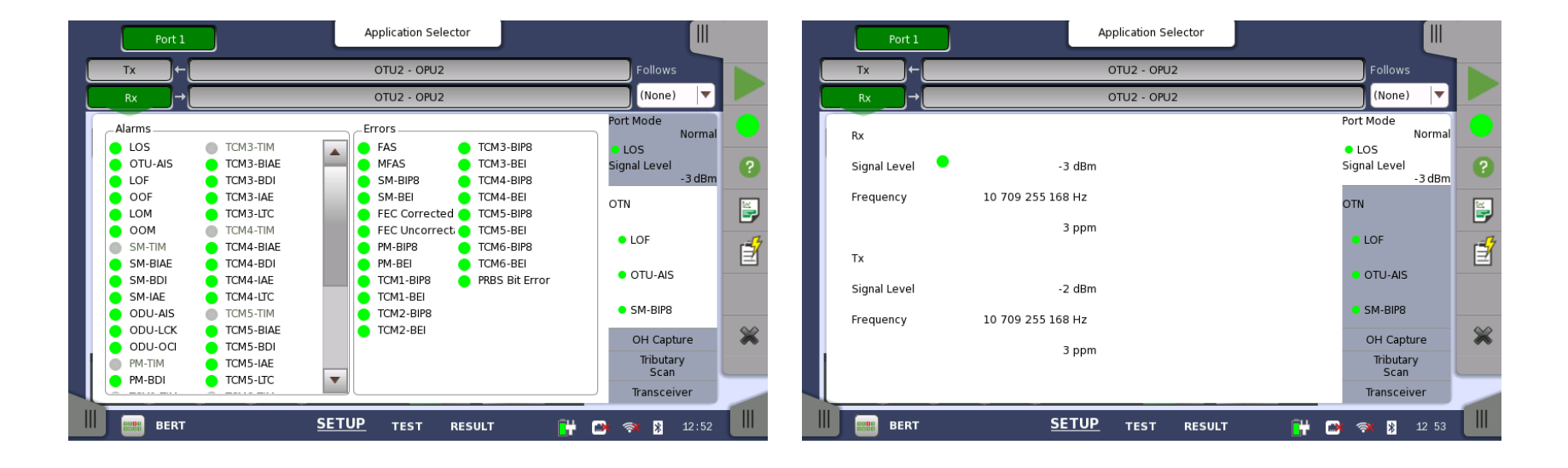

Back to

- OTN Over Head (OH) Byte capture
  - Inspect OH bytes for detailed troubleshooting
    - Updates about every 1 second

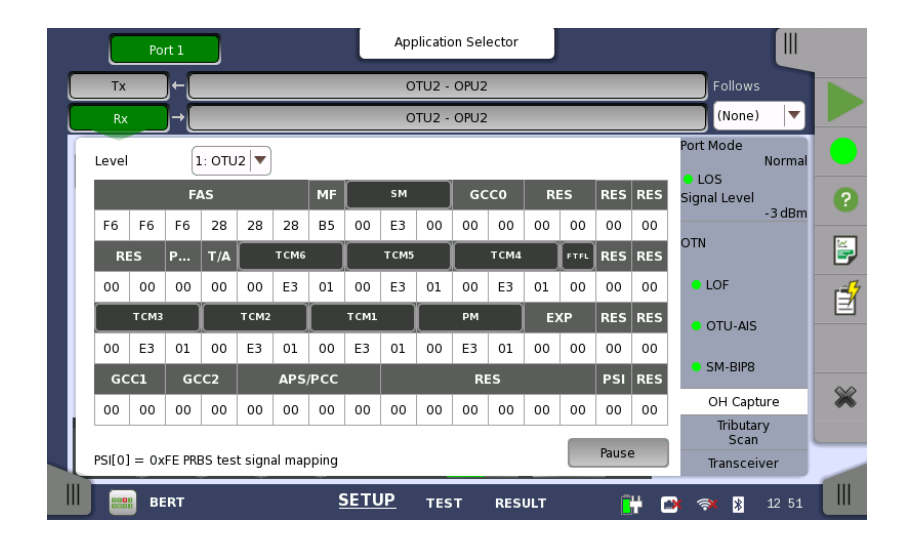

Back to

- Comprehensive OTN Testing—continued
  - ODUflex testing
    - ODUflex: New feature of OTN
    - Method for flexible allocation of bandwidth to client signal

Back to

- Makes most efficient use of OTN capacity
- Capacity of ODU2 split into eight 1.25G ODUflex time slots

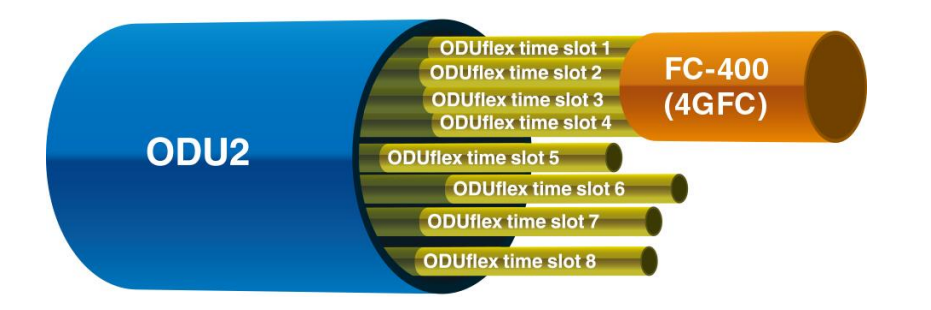

- In above example, FC-400 (4GFC) Fibre Channel signal occupies four ODUflex time slots, freeing other four ODUflex time slots in ODU2 for other payloads
- MT1000A supports ODUflex testing, allowing operators deploying new technology to verify working correctly throughout network

Back to Index page

- ODUflex
  - Configuration and results

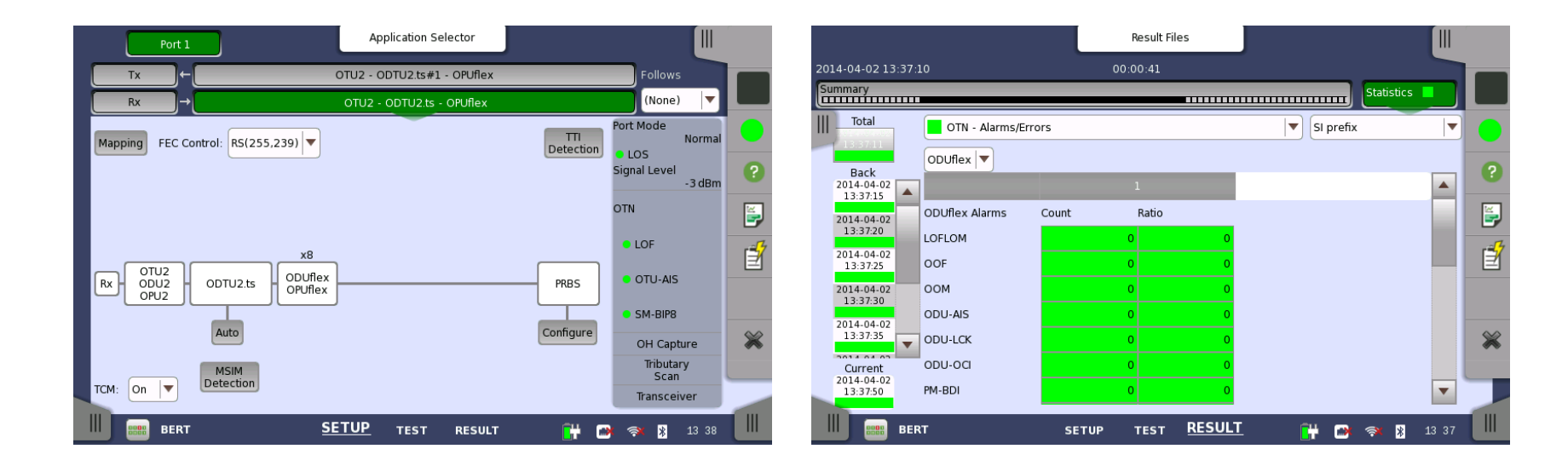

#### MT1000A OTN FEC Test

- ITU-T O.182 Compliant FEC Test
  - Anritsu's proposed FEC performance tests using Poisson distribution random errors adopted by ITU-T 0.182 in July 2007
  - Reproducible/accurate FEC error correction tests by generating random signal errors (Poisson distribution)

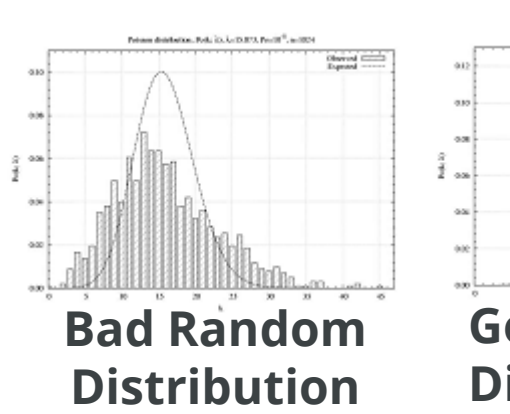

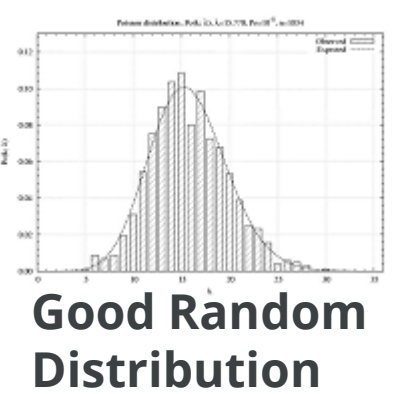

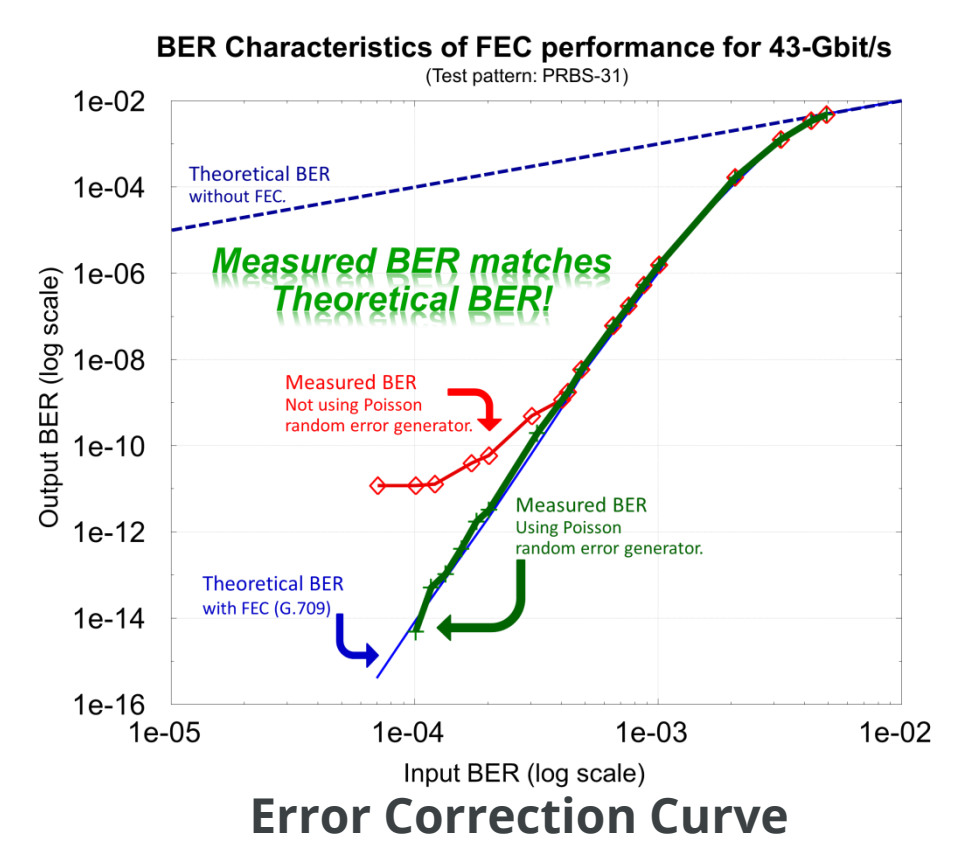

#### MT1000A OTN FEC Test

- ITU-T O.182 Compliant FEC Test
  - FEC error insertion with MT1000A

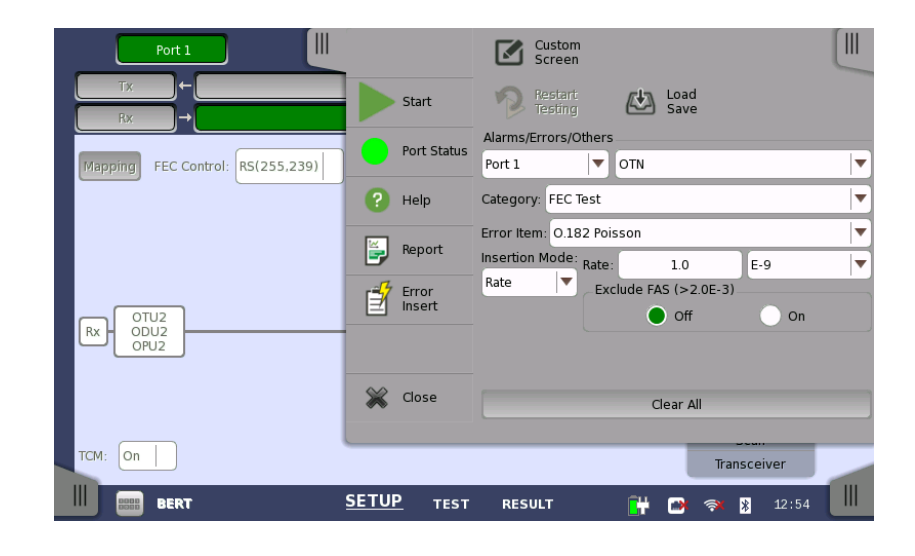

Back to

Network Master Pro MT1000A

 Quick and Easy Tests of SDH/SONET/PDH/DSn Networks

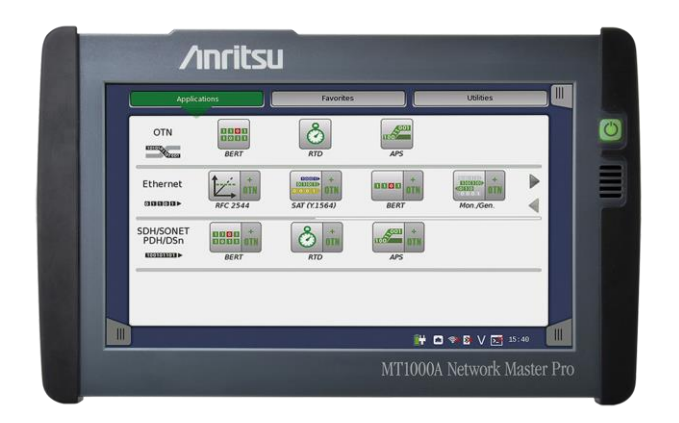

Back to

Back to Index page

- Quick and easy tests of SDH/SONET/PDH/DSn
  - Testing of SDH/SONET systems at STM-64/STM-16/STM-4/STM-1/OC-192/OC-48/OC-12/OC-3/STS-3 and embedded PDH (E1/E3/E4) and DSn (DS1/DS3) systems
  - Powerful PDH (E1/E3/E4) and DSn (DS1/DS3) testing
  - Simultaneous bi-directional monitoring of SDH/SONET/PDH/DSn lines
  - SDH/SONET mapping and de-mapping
  - Comprehensive error and alarm statistics
    - G.826/G.828/G.829/M.2100 error-performance measurements on SDH/SONET traffic
    - G.826/M.2100 error-performance measurements on PDH/DSn traffic
  - SDH/SONET OH byte testing and monitoring
  - SDH/SONET trouble scan
  - SDH/SONET pointer event generation and monitoring
  - SDH/SONET/PDH/DSn delay measurements

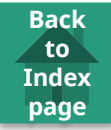

• SDH mappings

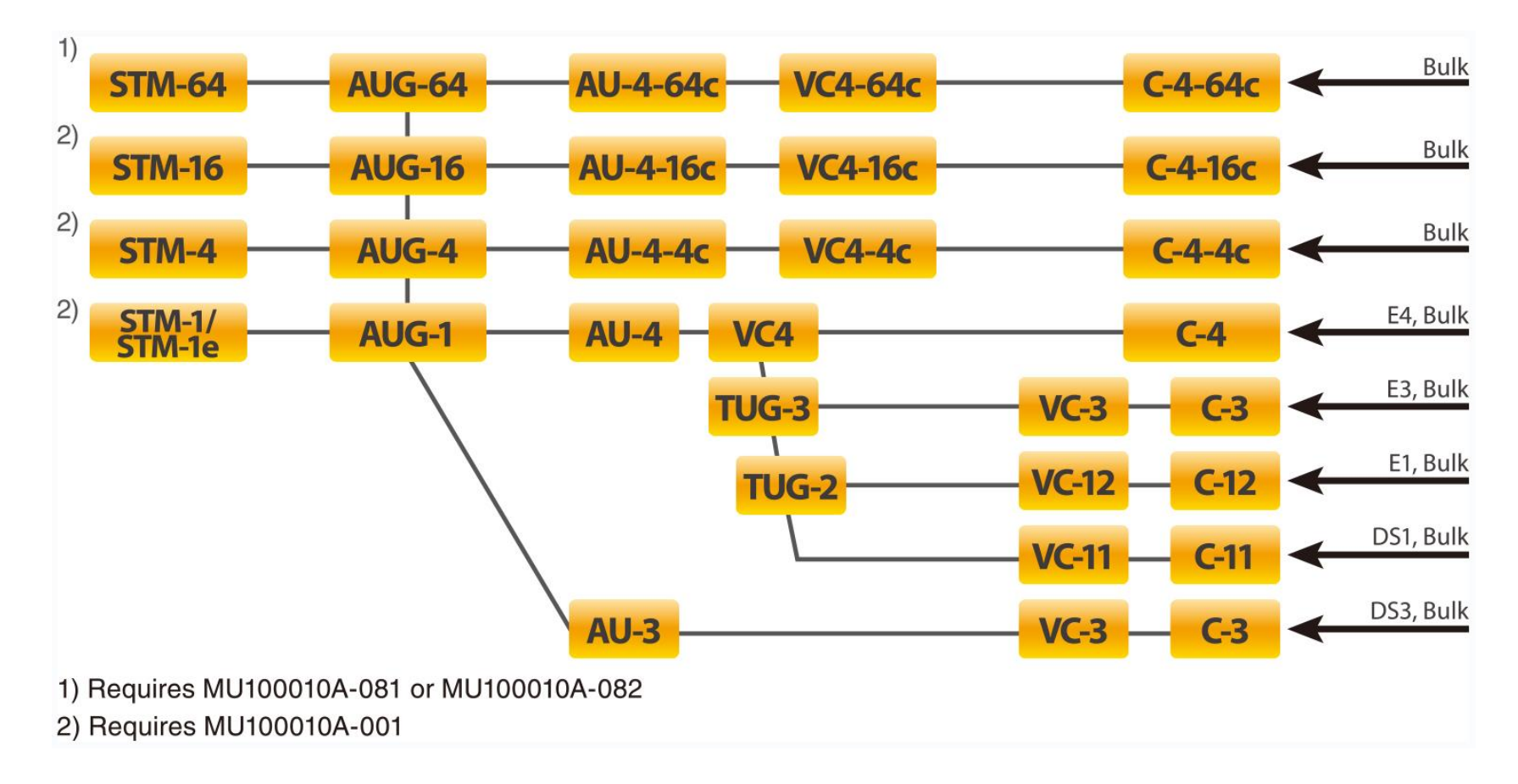

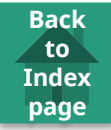

• SONET mappings

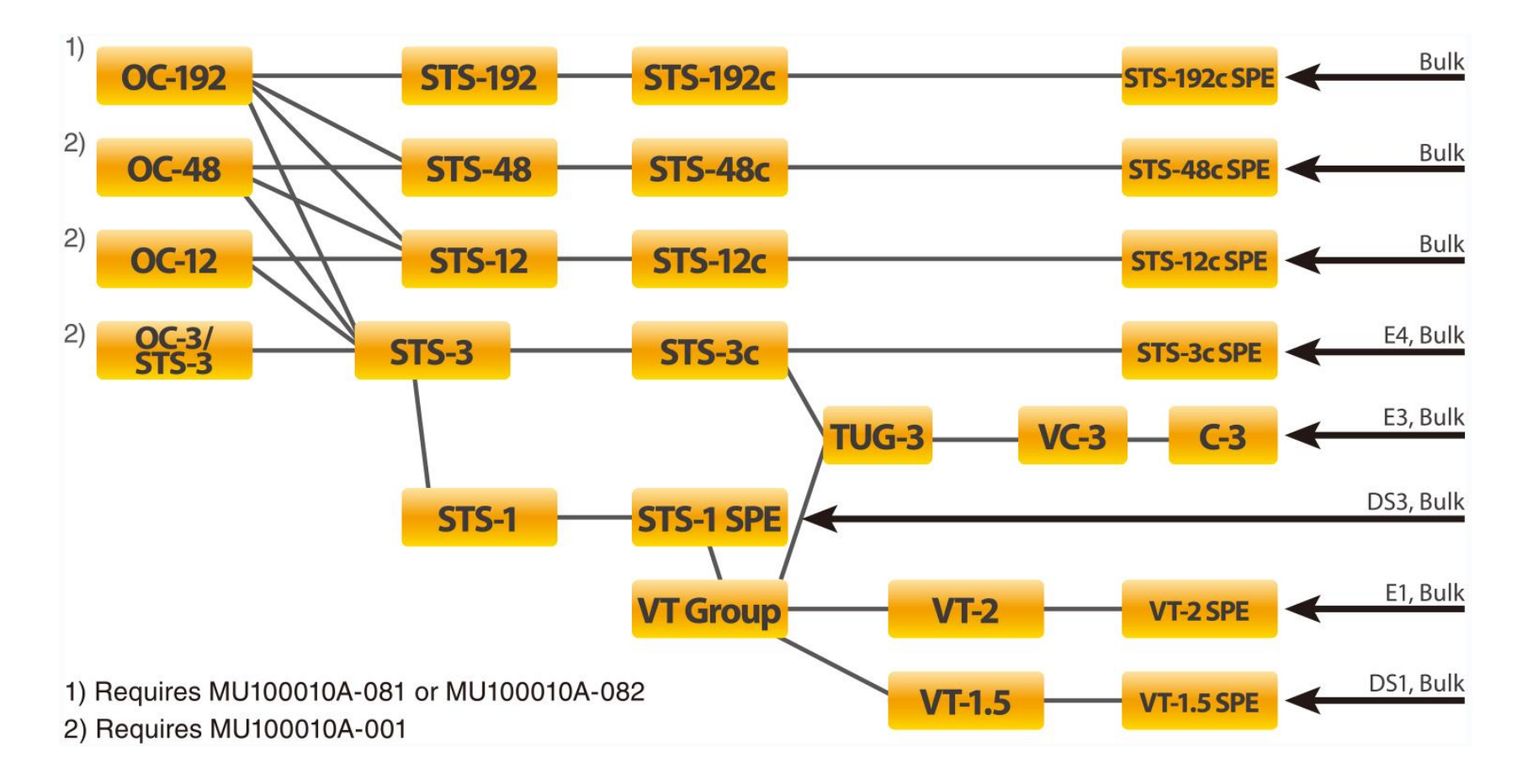

# MT1000A SDH/SONET In-Service Measurements

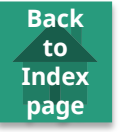

- Alarm and error monitoring for both sides of SDH/SONET line
- Frequency-deviation measurements

• G.826/G.828/G.829/M.2100 error-performance measurements on live traffic

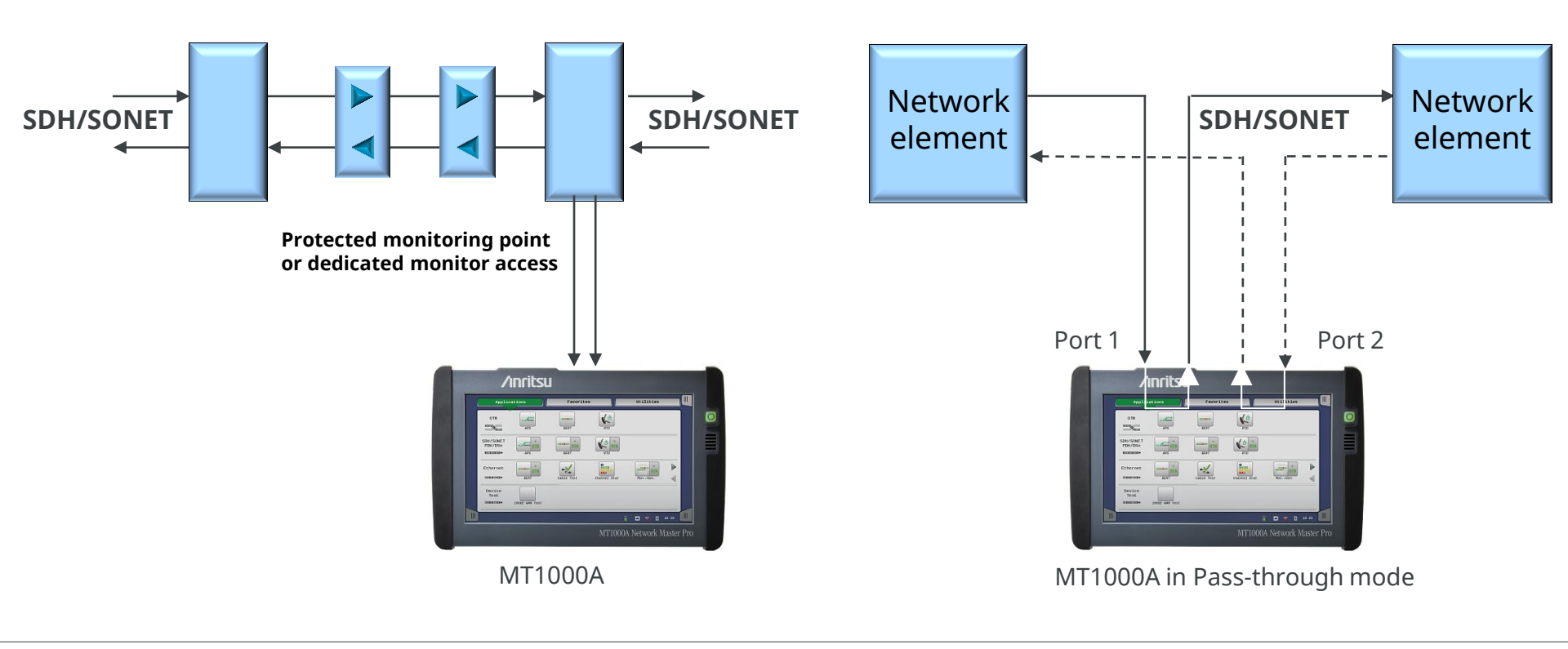

## MT1000A SDH/SONET Out-of-Service Testing

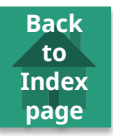

- Installing, commissioning and troubleshooting SDH/SONET lines
- Stressing system by generating alarms, errors, pointer operations, slip and frequency offset
- Testing synchronization circuits

- Generating embedded PDH/DSn signals
- G.826/G.828/G.829/M.2100 error performance
- Propagation time
- Alarm, error, slip and frequencydeviation measurements

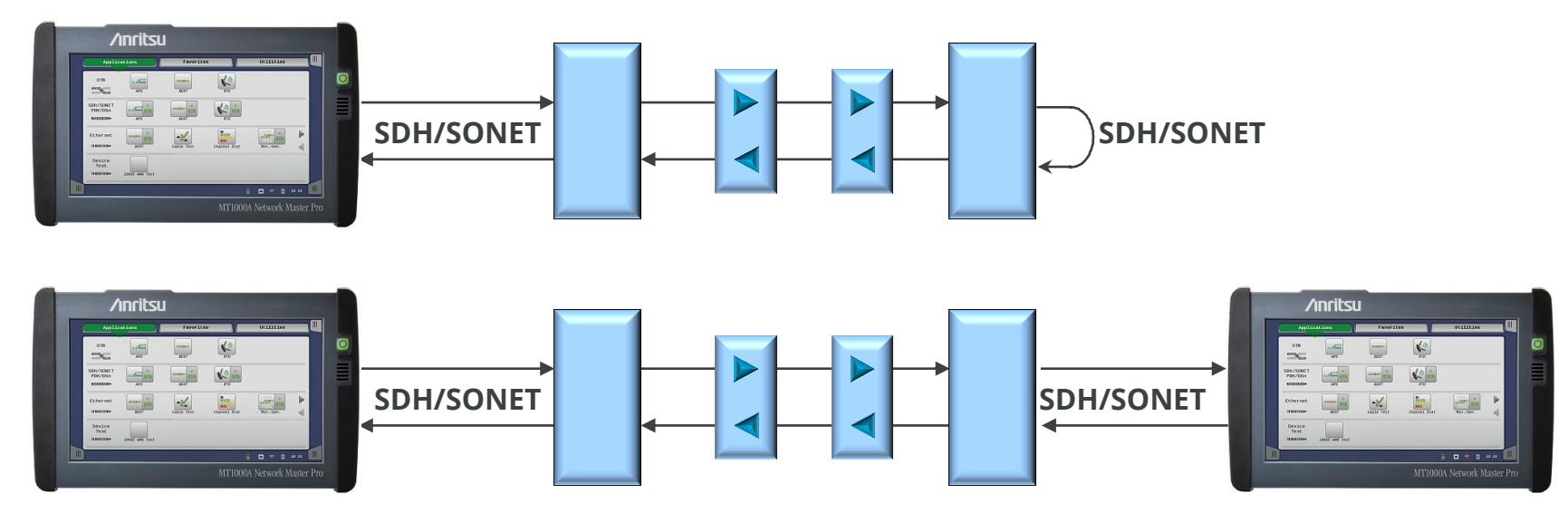

## MT1000A SDH /SONET Out-of-Service Testing

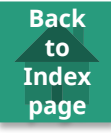

- Installing/commissioning
- G.826/G.828/G.829/M.2100 error-performance measurements
- System stressing by generating alarms, errors, slip and frequency offset

- Testing synchronization circuits
- Alarm, error, drift and frequency-deviation measurements
- Propagation time measurements

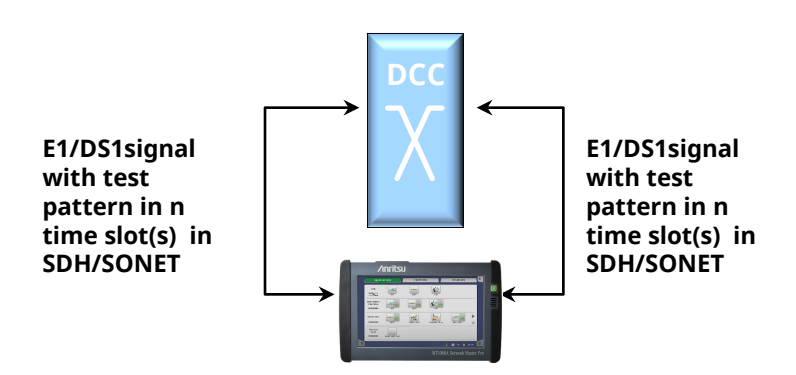

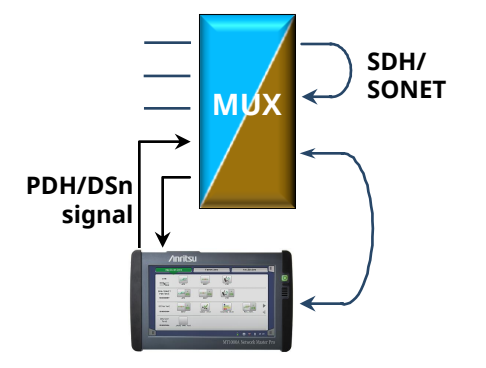

#### MT1000A SDH/SONET Line Status

Back to Index page

• Physical line information

• Current alarms and errors

|                 | Port 1                       |                               | pplication Selector |     |                                                                                   |   | Port 1                                         |                                                                             | Application Sel                                                                            | lector                                                                       |                                                                          |        |
|-----------------|------------------------------|-------------------------------|---------------------|-----|-----------------------------------------------------------------------------------|---|------------------------------------------------|-----------------------------------------------------------------------------|--------------------------------------------------------------------------------------------|------------------------------------------------------------------------------|--------------------------------------------------------------------------|--------|
| Тх              | × +                          | STM64 - AU4#All - VC-4 - C-12 | 2 ←                 | El  | Follows                                                                           |   | Tx ←                                           | STM64 - AU4#All                                                             | - VC-4 - C-12 -                                                                            | El                                                                           | Follows                                                                  |        |
| R>              | ∝→[                          | STM64 - AU4#1 - VC-4 - C-12   |                     | El  | None 🔻                                                                            |   | Rx →                                           | STM64 - AU4#1 -                                                             | · VC-4 - C-12 →                                                                            | E1                                                                           | None 🔻                                                                   |        |
| Rx Si<br>Devi   | 1<br>Signal Level            | • -3<br>0                     | dBm<br>ppm          |     | Optical transmitter<br>Normal<br>LOS<br>Rx Signal Level<br>-3 dBm<br>SDH          | • | Alarms<br>LOS<br>LOF<br>OOF<br>MS-AIS          | <ul> <li>TU-LOM</li> <li>LP-TIM</li> <li>LP-UNEQ</li> <li>LP-RDI</li> </ul> | Errors<br>A1A2<br>B1<br>B2<br>MS-REI                                                       | AU-NDF     TU-NDF     Switch                                                 | Optical transmitter<br>Normal<br>LOS<br>Rx Signal Level<br>-3 dBm<br>SDH | •      |
| Bit Ra          | Rate                         | 0  <br>9 953 280 000          | bps                 |     | <ul> <li>LOF</li> <li>B1</li> <li>AU-LOP</li> <li>E1</li> <li>No Frame</li> </ul> |   | MS-RDI<br>AU-AIS<br>AU-LOP<br>HP-TIM<br>HP-PIM | LP-PLM<br>LSS<br>TC-UNEQ                                                    | <ul> <li>B3</li> <li>HP-REI</li> <li>V5/B3</li> <li>LP-REI</li> <li>PRBS Errors</li> </ul> | <ul> <li>TC-IEC</li> <li>TC-BIP-2</li> <li>TC-REI</li> <li>TC-OEI</li> </ul> | LOF     B1     AU-LOP E1     No Frame                                    | E<br>Z |
| Patter<br>Tx Si | ern Bit Rate<br>Signal Level | 64 000<br>-2                  | dBm                 |     | AIS     Distant     OH Capture     Tributary                                      | * | HP-UNEQ<br>HP-RDI<br>TU-AIS<br>TU-LOP          | TC-TIM<br>TC-AIS<br>TC-RDI<br>TC-ODI                                        | Pointer information _                                                                      | TU-Positive                                                                  | AIS     Distant     OH Capture     Tributary     Control                 | *      |
|                 | BERT                         | <u>SETUP</u>                  | TEST RESUL          | т 🔐 | Transceiver                                                                       |   | BERT                                           |                                                                             | AU-Negative                                                                                | TU-Negative                                                                  | Transceiver                                                              |        |

#### **Ancitsu** envision : ensure

### MT1000A SDH/SONET Tributary scan

- Quick overview of problems in monitored SDH/SONET signals
- Detailed problem description when required
  - Click tributary for more details

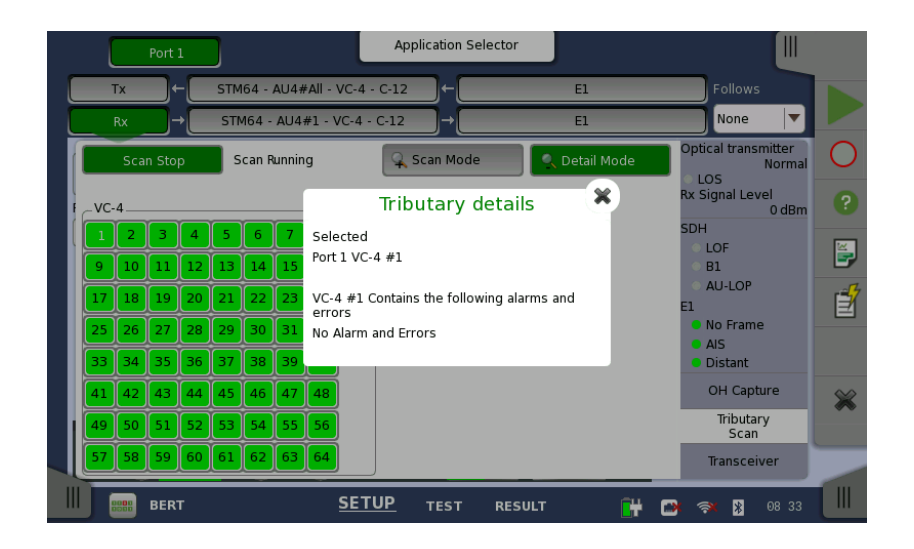

Back to

### MT1000A SDH/SONET Performance Measurements

Back to Index page

- Bi-directional performance measurement
  - Easy information switching between two ports
- BER measurements of embedded PDH/DSn signal

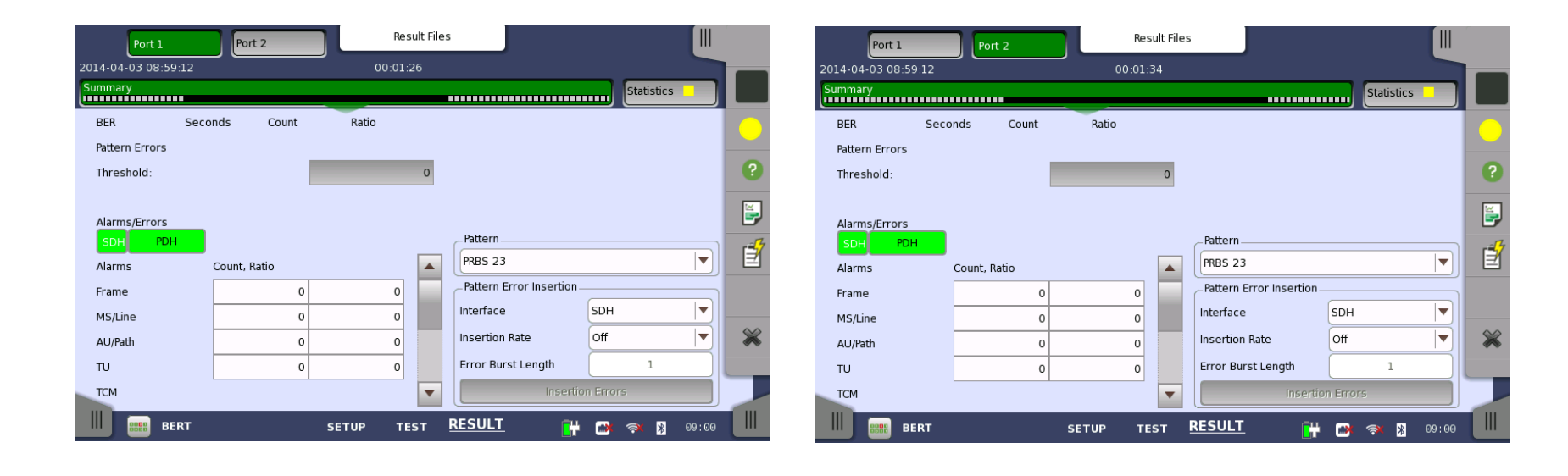

### MT1000A SDH/SONET Overhead Byte Analysis

YSIS

Back to

- Bi-directional OH byte capture
- User-programmable transmitted OH bytes

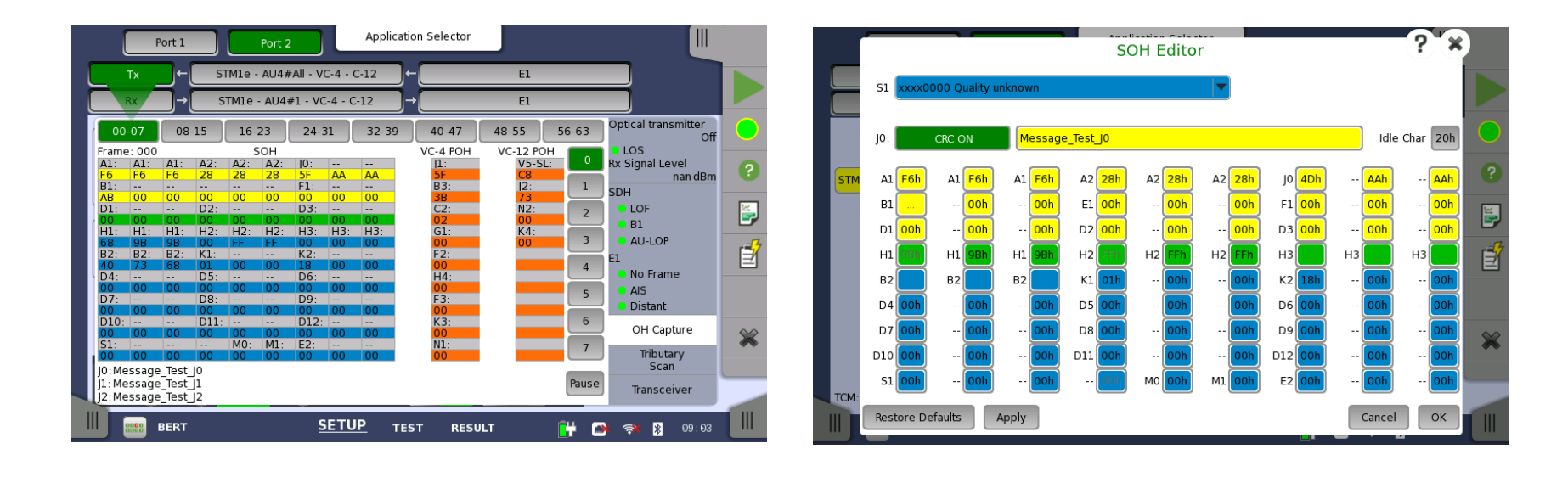

### MT1000A SDH/SONET Event Insertion

- Stress-test network elements by inserting events in test signal
- Inserted Events:
  - Alarms
  - Errors
  - Frequency deviations
  - Pointer operations

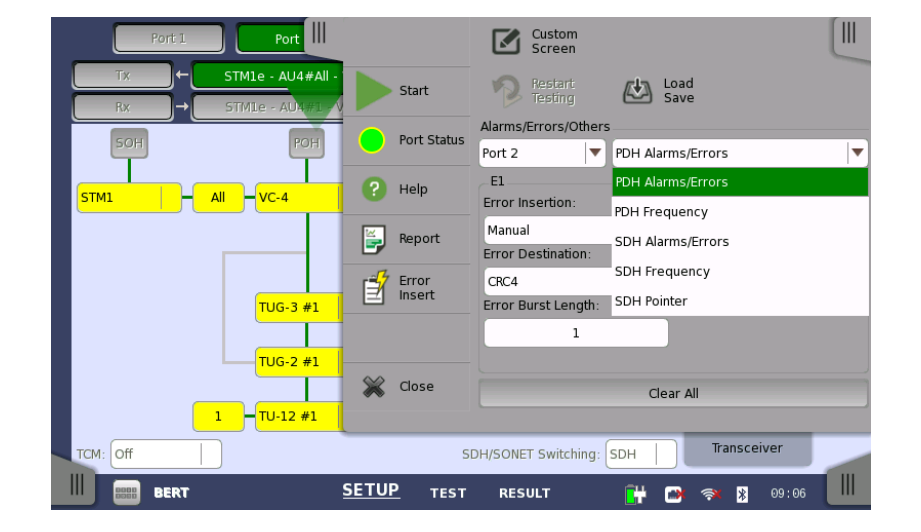

Back to

### MT1000A SDH/SONET APS Test Application

- Max switchover time measurement
  - User-defined max. time
  - User-defined switching criteria: APS measurement triggered by SDH/SONET or E1/DS1 events
  - Average time display
- APS protocol events can be generated and detected
  - No. of switchovers based on APS protocol events count
- Measurement at two receivers for simultaneous APS protocol event monitoring and switch time measurement

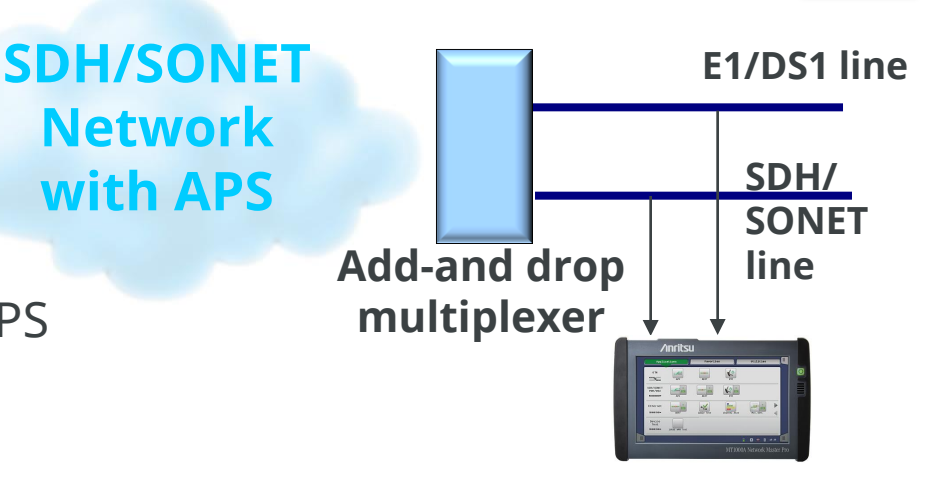

Back to

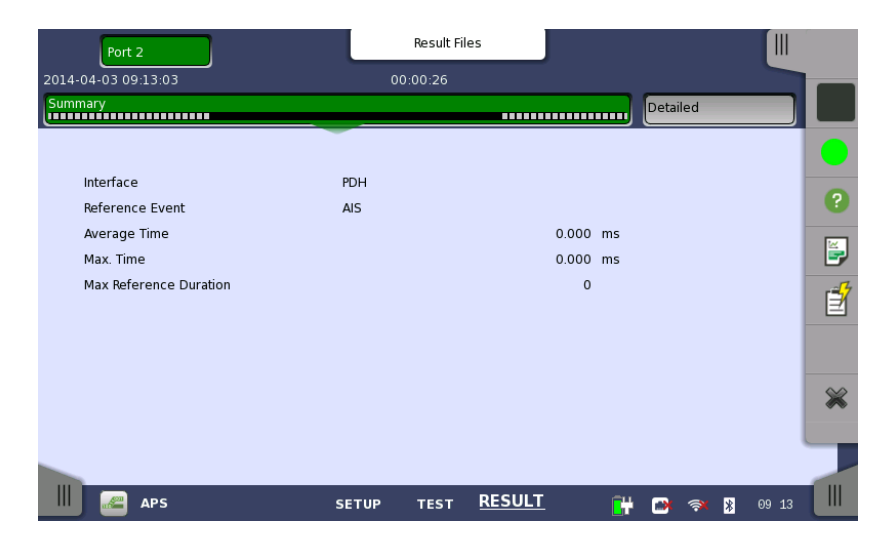

### MT1000A SDH/SONET Pointer Movement Graph

- Graph of pointer movements
  - Good overview of pointer operations
- Information on AU and TU pointer
- Magnify graph points of interest
- Results stored in MT1000A memory

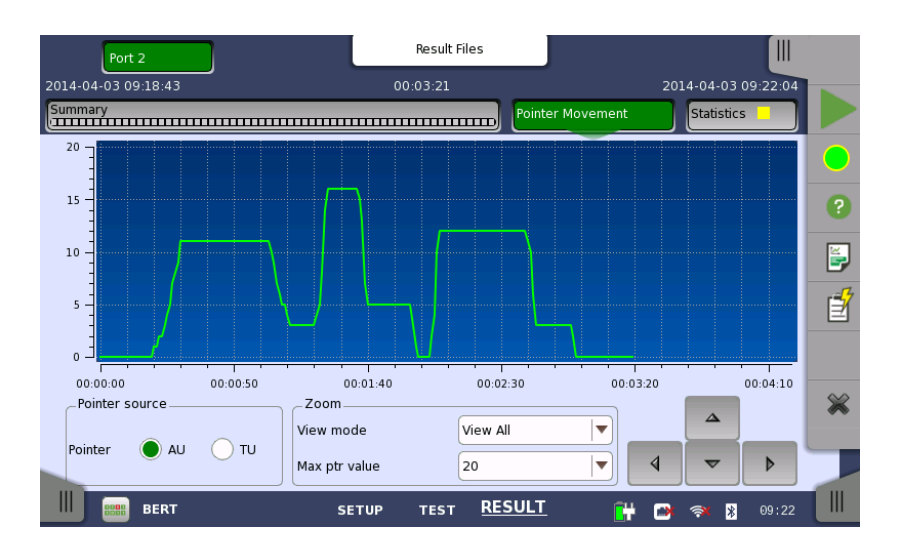

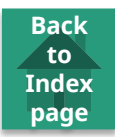

### MT1000A SDH/SONET TCM Functions

- Analyze TCM (Tandem Connection Monitoring) function in SDH/SONET systems
  - Simultaneous bi-directional monitoring of TCM information on SDH/SONET lines
  - Comprehensive TCM error and alarm statistics
  - Inject TCM events to stress-test network elements

|                                   |           |       | Result Files   |             |           |            |       |    |
|-----------------------------------|-----------|-------|----------------|-------------|-----------|------------|-------|----|
| 2014-04-03 09:27                  | :36       | 00    | :00:23         |             |           |            |       | _  |
| Summary                           |           |       | )              | Pointer Mov | ement     | Statistics |       |    |
| Total                             | SDH - TCM |       |                |             | SI prefix |            |       |    |
| Back                              |           | P     | ort 2          |             |           |            |       | 2  |
| 2014-04-03                        | Alarms    | Count | Ratio          |             |           |            |       |    |
| 2014-04-03                        | TC-UNEQ   |       | 0              | 0           |           |            |       | Ĕ. |
| 09:27:46                          | тс-цтс    |       | 0              | 0           |           |            |       |    |
| 2014-04-03<br>09:27:51            | TC-TIM    |       | 0              | 0           |           |            |       |    |
| 2014-04-03                        | TC-AIS    |       | 0              | 0           |           |            |       |    |
| 09:27:56                          | TC-RDI    |       | 0              | 0           |           |            |       |    |
| -                                 | TC-ODI    |       | 0              | 0           |           |            |       | ×  |
| Current<br>2014-04-03<br>09:27:58 | Errors    | Count | Ratio          |             |           |            | -     |    |
| BEI                               | RT        | SETUP | test <u>Re</u> | SULT        | 💾 📑       | 🛪 ∦        | 09:27 |    |

Back to

### MT1000A PDH/DSn Out-of-Service Testing

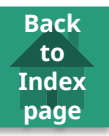

- Installing, commissioning and troubleshooting PDH/DSn lines
- Stress system by generating alarms, errors, slip and frequency offset
- Testing synchronization circuits

- G.821(E1/DS1)/G.826/M.2100 error performance
- Alarm, error, slip and frequency-deviation measurements
- Propagation time with far-end loopback

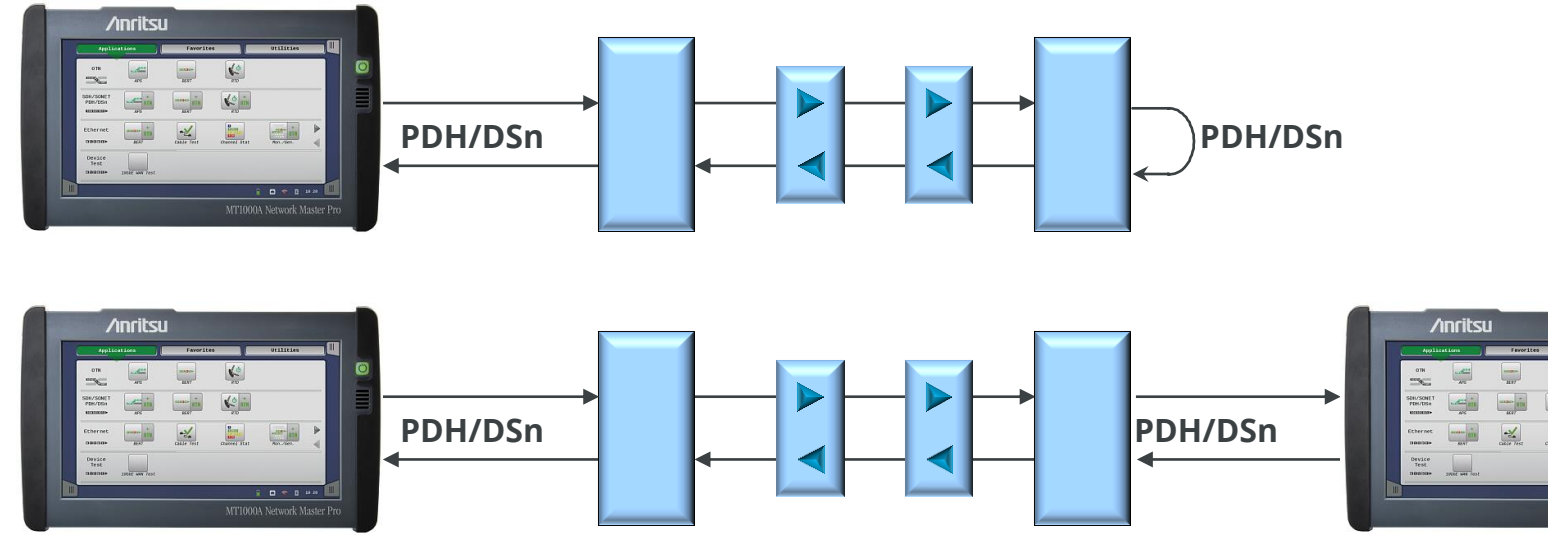

### MT1000A PDH/DSn In-Service Measurements

- Alarm and error monitoring at both sides of PDH/DSn line
- Frequency-deviation measurements
- G.821(E1/DS1)/G.826/M.2100 error-performance measurements on live traffic

Back to

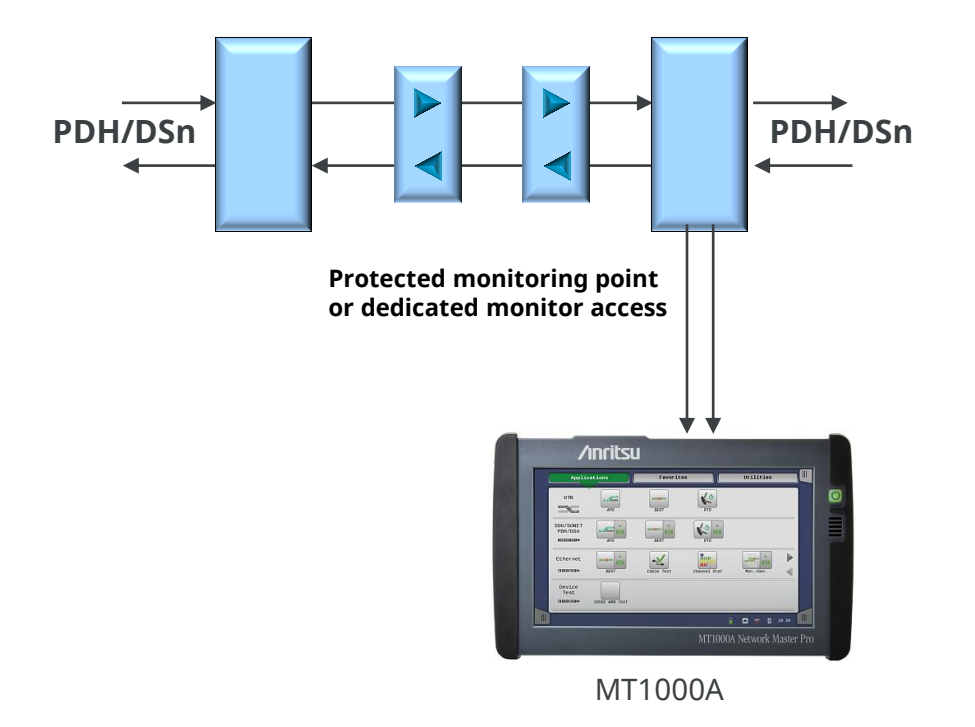

## MT1000A E1/DS1 Network-Element Testing

Back to Index page

- Installing/commissioning
- G.821, G.826 or M.2100 errorperformance measurements
- System stressing by generating alarms, errors, slip and frequency offset

- Testing synchronization circuits
- Alarm, error, slip and frequency-deviation measurements
- Propagation time measurements

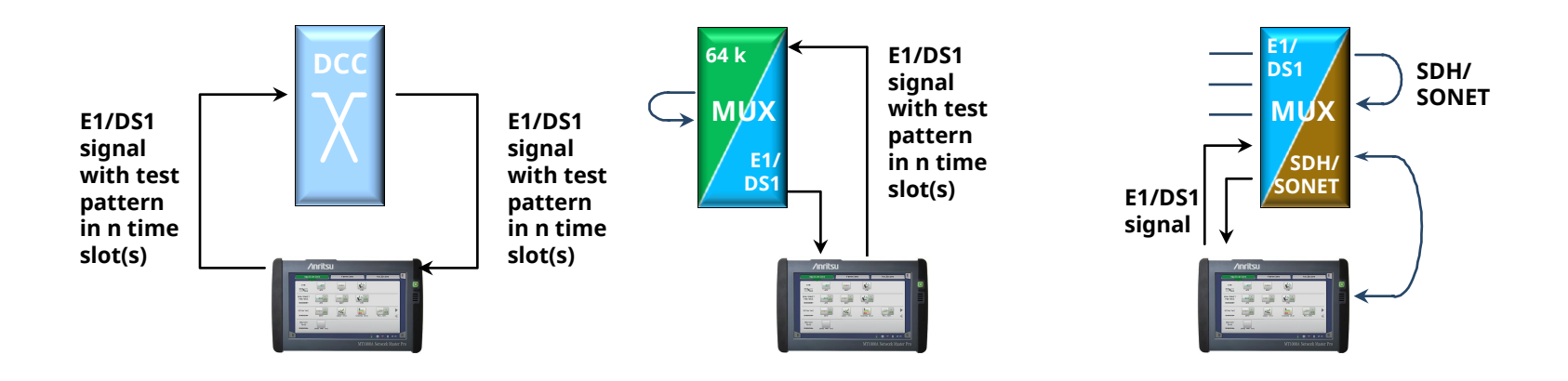

### MT1000A E1/DS1 Drop-and-Insert Testing

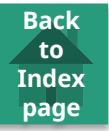

- Pseudo in-service testing on live PCM systems
- Add and drop N\*64 kbps signals
- Alarm, error and slip generation and measurement
- Inject errors in live traffic channel
- G.821, G.826 or M.2100 errorperformance
- Frequency deviation

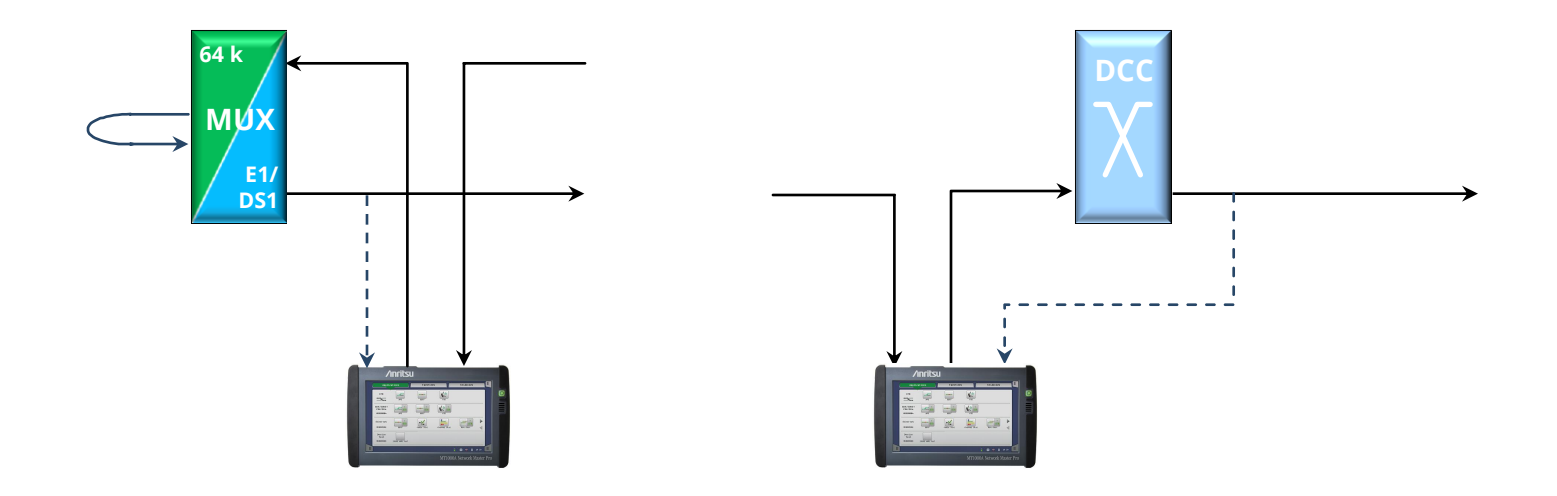

#### MT1000A PDH/DSn Line Status

- Physical line information display of current:
  - Input frequency and deviation
  - Input-level indication
  - Pattern bit rate
- Current alarms and errors

| Port 2                                                                                          | Application Selector                                                                                         |                                                                                                    |
|-------------------------------------------------------------------------------------------------|----------------------------------------------------------------------------------------------------|----------------------------------------------------------------------------------------------------|
| Tx                                                                                              | El                                                                                                    | Follows                                                                                                    |
|                                                                                                 | El                                                                                                    |                                                                                                    |
| Alarms<br>LOS<br>AIS<br>No Frame<br>No CRC4 MF<br>Distant<br>No Sync<br>No CAS MF<br>Distant MF | Errors<br>• FAS<br>• Pattern<br>• CRC4<br>• CRC4 MFAS<br>• E-Bit<br>• Code<br>• Pattern Slip<br>• Frame Slip | Transmission On<br>LOS<br>Deviation Oppm ?<br>E1<br>• No Frame<br>• AIS<br>• Distant<br>Alignment<br>CAS<br>Audio<br>Traffic |
| BERT                                                                                            | SETUP TEST RESULT 🔐 🕻                                                                                        | » 🐟 ∦ 09 30 🗍                                                                                                    |

|   |   | Port 2            |           | Application Selector |       |                                                          |        |
|---|---|-------------------|-----------|----------------------|-------|----------------------------------------------------------|--------|
|   |   | Tx →              |           | El                   | _     | Follows                                                  |        |
| l |   | Rx →              |           | E1                   |       | Tx 🔻                                                     |        |
|   |   | -E1               |           |                      |       | Transmission<br>Or                                       |        |
|   |   | Signal Level      | • 1       | dB                   |       | <ul> <li>LOS</li> <li>Deviation</li> <li>Oppn</li> </ul> | . ?    |
|   | F | Deviation         | 0         | ppm                  |       | F1                                                       |        |
|   |   |                   | 0         | bps                  |       |                                                          | 5      |
|   | ¢ | Propagation Delay | 0         | ms                   |       | No Frame                                                 | -7     |
|   | , | Pattern Bit Rate  | 64 000    | bps                  |       | AIS                                                      |        |
|   | Ċ | Bit Rate          | 2 048 000 | bps                  |       | <ul> <li>Distant</li> </ul>                              |        |
|   |   | APS               | N/A       |                      |       | Alignment                                                | $\sim$ |
|   |   |                   |           |                      |       | CAS                                                      | ~      |
|   |   |                   |           |                      |       | Audio                                                    |        |
|   | L |                   |           |                      |       | Traffic                                                  |        |
|   |   | BERT              | SETUP     | TEST RESUL           | r 🔐 C | <b>} ≈ <mark>∦</mark> 09:30</b>                          |        |

### MT1000A PDH/DSn Alarm and Error Statistics

- Alarm-second counts and ratios
- Error counts and ratios
- M.2100, G.826 or G.821 parameters

- Histograms show measurement overview
  - Click parameter to activate histogram

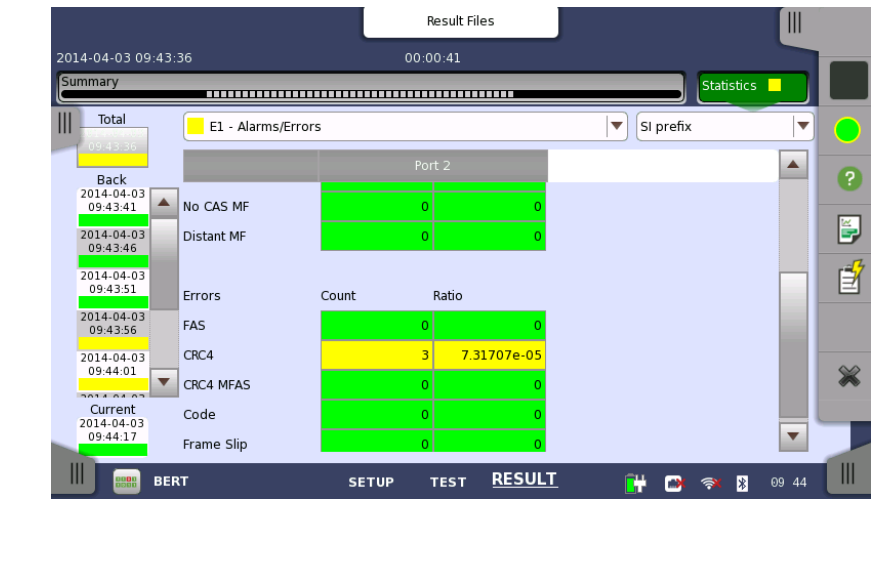

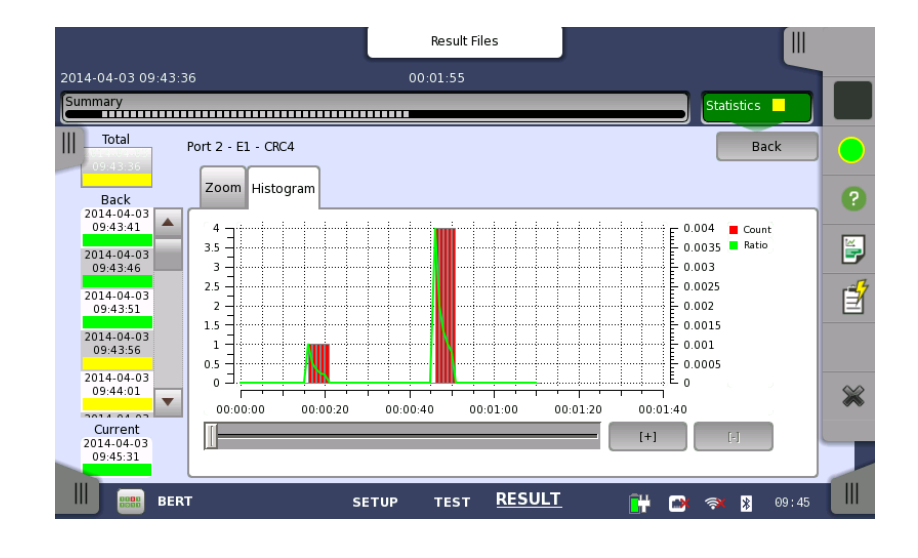

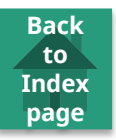

### MT1000A E1 Alignment and CAS Displays

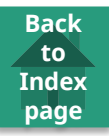

- Information on FAS words and Sa bits
- Information on CAS bits
  - User-selectable bit pattern for red and yellow colors

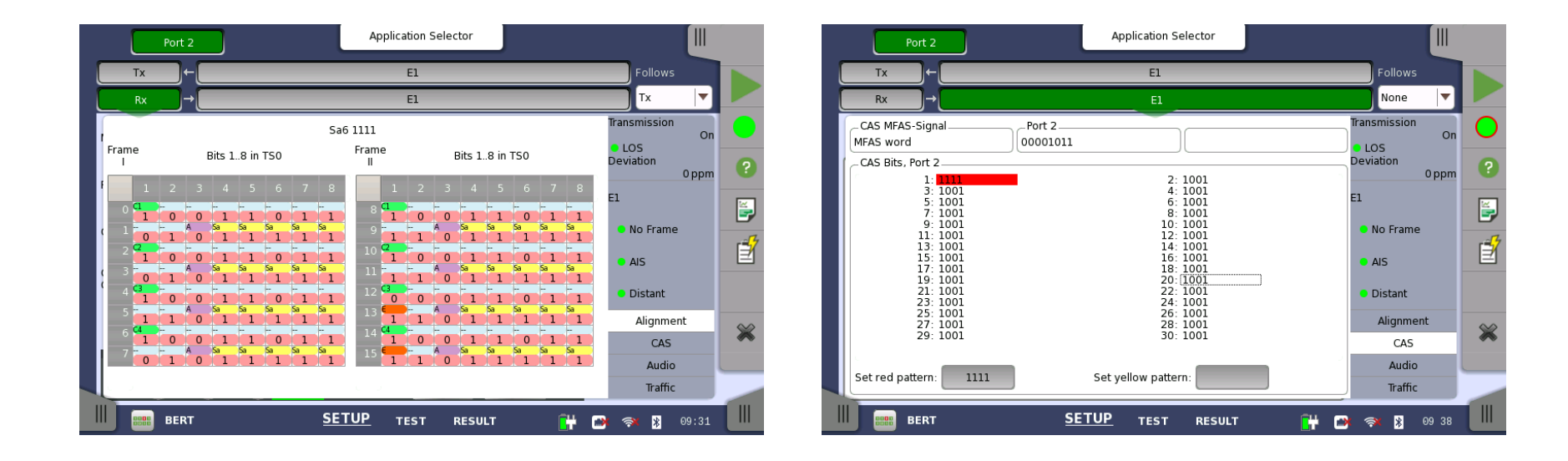

### MT1000A DS1 Alignment and CAS Displays

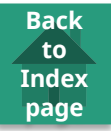

- Information on F-bits and S-bits
- Information on CAS bits
  - User-selectable bit pattern for red and yellow colors

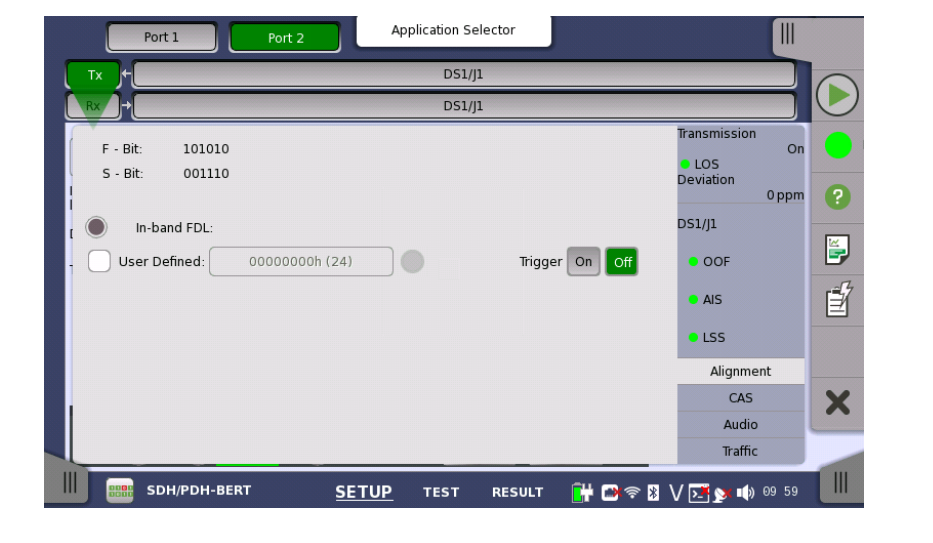

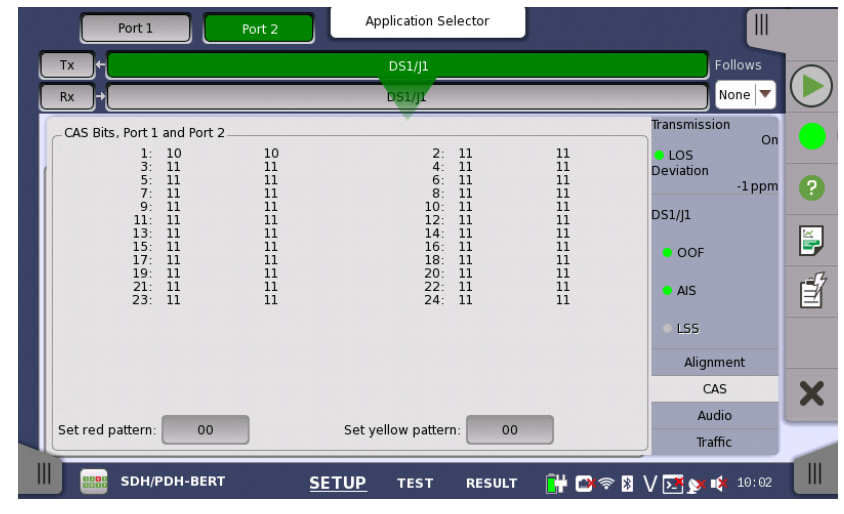
#### MT1000A E1/DS1 Channel Status Display

• Fast overview of E1/DS1 line status

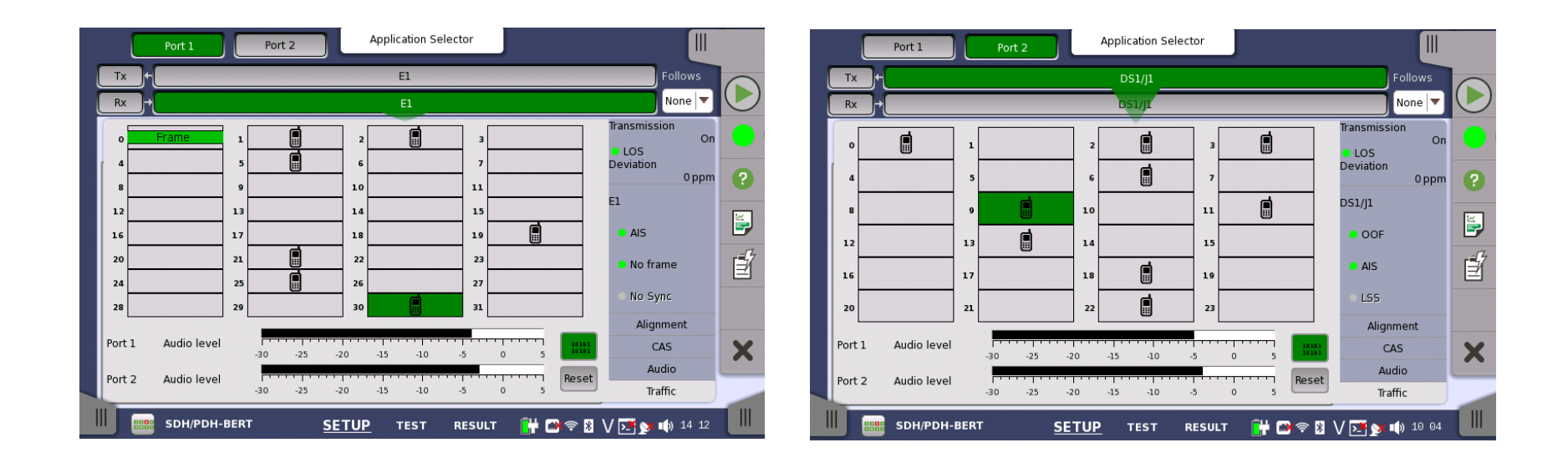

Back to

#### MT1000A E1/DS1 Audio Display

- Details on contents of one selected traffic channel
  - Displays information from two ports for bidirectional monitoring

| Tx +                |             | E1                                                                                  |                                            |  |  |  |  |
|---------------------|-------------|-------------------------------------------------------------------------------------|--------------------------------------------|--|--|--|--|
| Rx →                |             | El                                                                                  |                                            |  |  |  |  |
| Audio Channel       |             |                                                                                     | Transmission                               |  |  |  |  |
|                     | Port 1      | Port 2                                                                              | <ul> <li>LOS</li> <li>Deviation</li> </ul> |  |  |  |  |
| Content             | 10011100    | 01010101                                                                            | 0 pp                                       |  |  |  |  |
| Content(inv.)       | 11001001    | 1001001         00000000           -81 - 88         + 0 - 0           9         -66 |                                            |  |  |  |  |
| Peak(pos. and neg.) | +81 -88     |                                                                                     |                                            |  |  |  |  |
| Level               | -9          |                                                                                     |                                            |  |  |  |  |
| Tone frequency      | 495         | 427                                                                                 | No frame                                   |  |  |  |  |
| Coder offset        | -7          | 2                                                                                   | - No manie                                 |  |  |  |  |
|                     |             |                                                                                     | No Sync                                    |  |  |  |  |
|                     |             |                                                                                     | Alignment                                  |  |  |  |  |
| ort 1 Audio level   |             | · · · · · · · · · · · · · · · · · · ·                                               | CAS                                        |  |  |  |  |
|                     | -30 -25 -20 | 0 5- 01- 51                                                                         | Audio                                      |  |  |  |  |
| ort 2 Audio level   | -30 -25 -20 | -15 -10 -5 0                                                                        | 5 Traffic                                  |  |  |  |  |

Back to

Network Master Pro MT1000A

• VIP: Video Inspection Probe

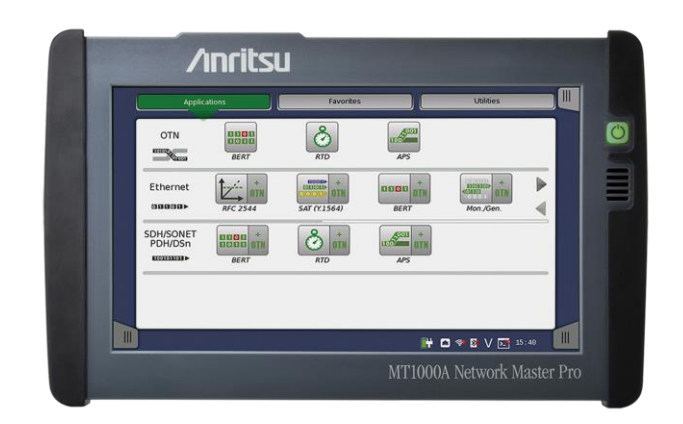

Back to

## VIP: Video Inspection Probe

- VIP Video Inspection Probe
  - Judge quality of optical fiber and module endface
  - Find trouble in optical fiber and module endface Reduce degraded signal transmission and effect on measurement results
  - Prevent connected optical fiber and module endface damage
- Dirty connector endface...
  - Dirty connector endface causes more reflection
  - Cleaning connector endfaces maintains good connection
- Damaged connector endface...
  - Damaged connector endface has greater reflection and larger ORL (Optical Return Loss)
- MT1000A supports G0382A/G0306B VIP option
  - Table View identifies endface "defects" or "scratches"
  - Automatic fiber endface pass/fail determination made in accordance with IEC61300-3-35 standard

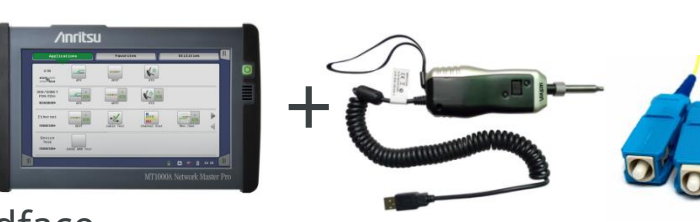

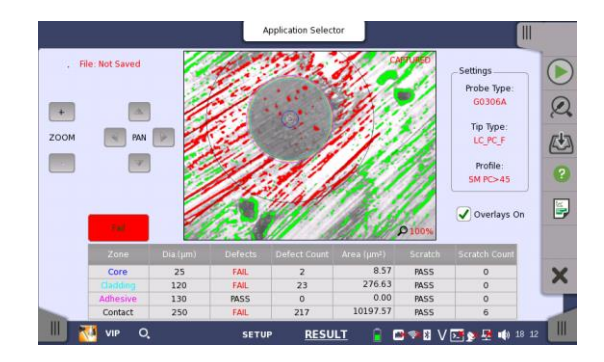

Back to

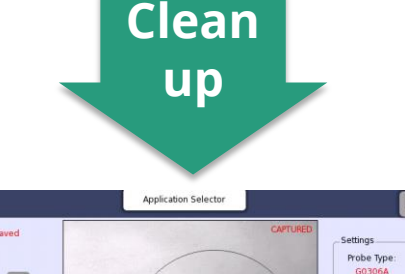

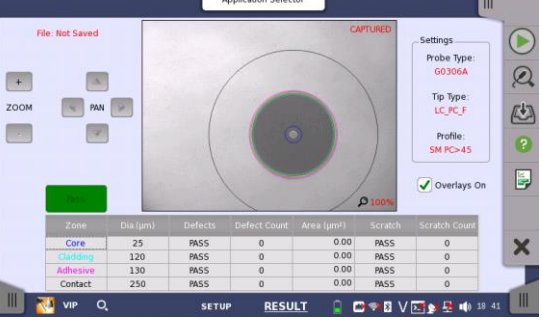

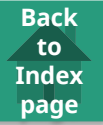

#### VIP - Ordering items 1/2 -

| Model No.       |                                                                                                    |                                                                                                    |                                     |                                                                   |
|-----------------|----------------------------------------------------------------------------------------------------|----------------------------------------------------------------------------------------------------|-------------------------------------|-------------------------------------------------------------------|
| G0382A          |                                                                                                    | Autofocus Video Inspection                                                                                             | Probe                               |                                                                   |
| - Standard acce | tandard accessories*1 - Soft Bag<br>Seven Connector Tips<br>- 1.25mm PC Male, - 2<br>- 2.5mm PC Female(FC<br>Quick Reference Guide<br>A¢<br>Odel No.<br>0382A 2.5PC-M (2.5mm PC Male) | Soft Bag<br>Seven Connector Tips<br>- 1.25mm PC Male, - 2.5mm<br>- 2.5mm PC Female(FC), - 2.5<br>Quick Reference Guide | PC Male, - 2.5mr<br>mm PC Female(S0 | m APC Male, - 1.25mm PC Female(LC),<br>C), - 2.5mm APC Female(SC) |
|                 |                                                                                                    | Applicat                                                                                                    | ion Parts                           |                                                                   |
| Model No.       |                                                                                                    |                                                                                                    | Model No.                           |                                                                   |
| H0382A          | 2.5PC-M (2                                                                                                    | .5mm PC Male)                                                                                                    | H0395A                              | FC-APC-F (FC APC Female)                                          |
| H0383A          | 1.25PC-M (                                                                                                    | 1.25mm PC Male)                                                                                                    | H0385A                              | LC-PC-F (LC PC Female)                                            |
| H0387A          | 2.5APC-M (                                                                                                    | 2.5mm APC Male)                                                                                                    | H0393A                              | LC-PC-F-L (LC PC Long Female)                                     |
| H0388A          | 1.25APC-M                                                                                                    | (1.25mm APC Male)                                                                                                    | H0394A                              | LC-APC-F-L (LC APC Long Female)                                   |
| H0384A          | SC-PC-F(SC                                                                                                    | PC Female)                                                                                                    | H0396A                              | ST-PC-F (ST PC Female)                                            |
| H0398A          | SC-APC-F (S                                                                                                    | 5C APC Female)                                                                                                    | H0397A                              | MU-PC-F (MU PC Female)                                            |
| H0386A          | FC-PC-F (SC                                                                                                    | PCFemale)                                                                                                    | H0390A                              | E2000-PC-F (E2000 PC Female)                                      |
|                 |                                                                                                    |                                                                                                    | H0392A*2                            | MPO-PC/APC-F (MPO PC/APC Female)                                  |

\*1: Operation manual and MX900031A Autofocus VIP Software (For PC) can be downloaded from Anritsu public Web site.

\*2: H0392A MPO tip does not have Autofocus and Pass/Fail functions.

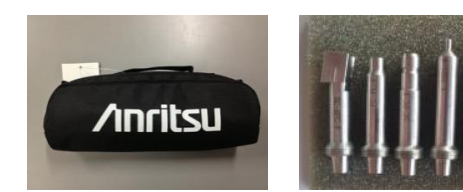

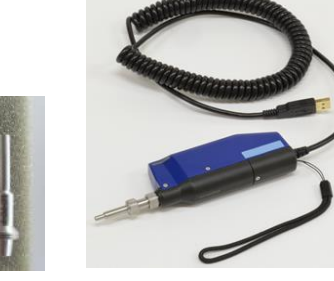

#### VIP - Ordering items 2/2 -

| Back<br>to |
|------------|
| Index      |
| page       |

| Model No.                |      |                                                                                                    |                                                                                                |            |
|--------------------------|------|----------------------------------------------------------------------------------------------------|------------------------------------------------------------------------------------------------|------------|
| G0306B                   |      | 400x Video Inspectior                                                                                                    | n Probe                                                                                        |            |
| - Standard accessories - |      | Operation manual (Prin<br>Soft Bug<br>Seven Connector Tips<br>- 1.25mm PC Male, -<br>- 1.25mm PC Female(<br>- 2.5mm PC Female(S | ted)<br>2.5mm PC Male, - 2.5mm APC<br>LC), - 2.5mm PC Female(FC)<br>C), - 2.5mm APC Female(SC) | : Male     |
|                          | •    | Applicat                                                                                                    | ion Parts                                                                                      |            |
| Model No.                |      |                                                                                                    | Model No.                                                                                      |            |
| H0360A                   | 2.5P | C-M                                                                                                    | H0366A                                                                                         | SC-APC-F   |
| H0361A                   | 1.25 | PC-M                                                                                                    | H0372A                                                                                         | E2000-PC-F |
| H0362A                   | 2.5A | PC-M                                                                                                    | H0373A                                                                                         | FC-APC-F   |
| H0363A                   | LC-P | °C-F                                                                                                    | H0374A                                                                                         | MU-PC-F    |
| H0364A                   | FC-F | °C-F                                                                                                    | H0375A                                                                                         | ST-PC-F    |
| H0365A                   | SC-F | °C-F                                                                                                    | H0376A                                                                                         | 1.25APC-M  |
|                          |      |                                                                                                    | H0380A                                                                                         | LC65-PC-F  |

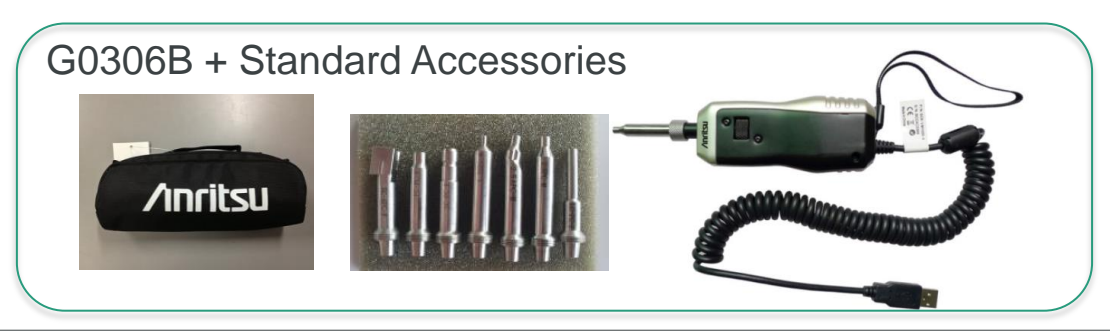

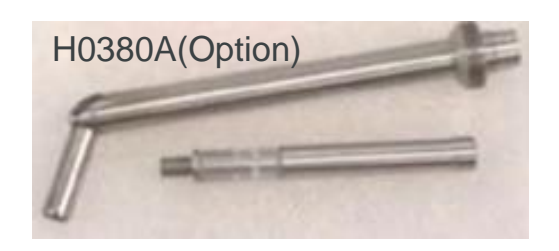

#### Network Master Pro MT1000A

Back to Index page

• Operation and Presentation

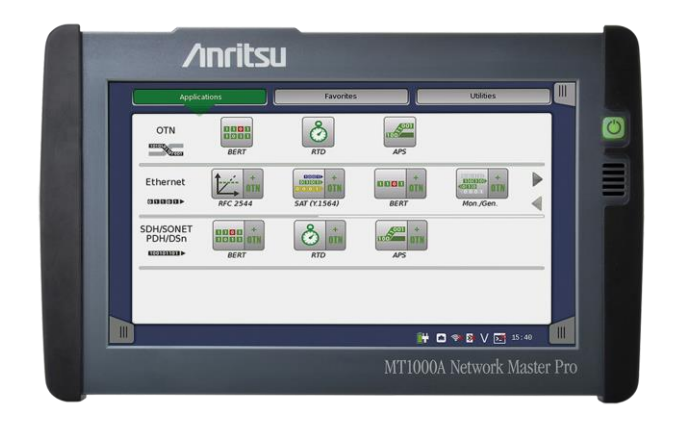

## MT1000A Operation and Presentation

Back to Index page

- Easy operation
  - Simple, intuitive GUI
  - Loading and transferring configurations
  - Go/No Go testing
- Touch-screen based operation
- Automation Testing
- Remote operation
  - Via Ethernet interface
- Setup transfer/data transfer/firmware upgrade
  - Via USB interface

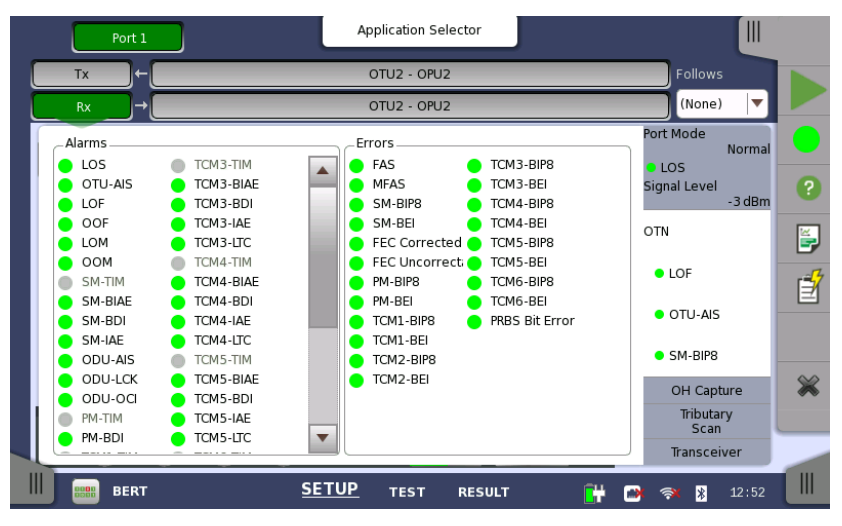

#### Five main groups

#### **Results Files** thernet SDH/SONE RTD Set Results Folder OTN ACCURACY OF A DESCRIPTION OF A DESCRIPTION OF A DESCRIPTI BERT 2014-03-24@09-00-3 Select All Files Unselect All Files Create Report BERT 2014-03-25@10-29-54 Ethernet Mon./Gen. BERT 2014-03-25@10-30-41 ..... SAT (Y 1564 **Č** 📩 SDH/SONET PDH/DSn BERT 2014-03-24@09-00-3 Folder: /property/mnt/internal BERT 2014-03-25@10-29-54 Total Space: 0.562572 GB BERT 2014-03-25@10-30-41 Free Space: 0.558651 GB 🚰 🖼 🖘 🛙

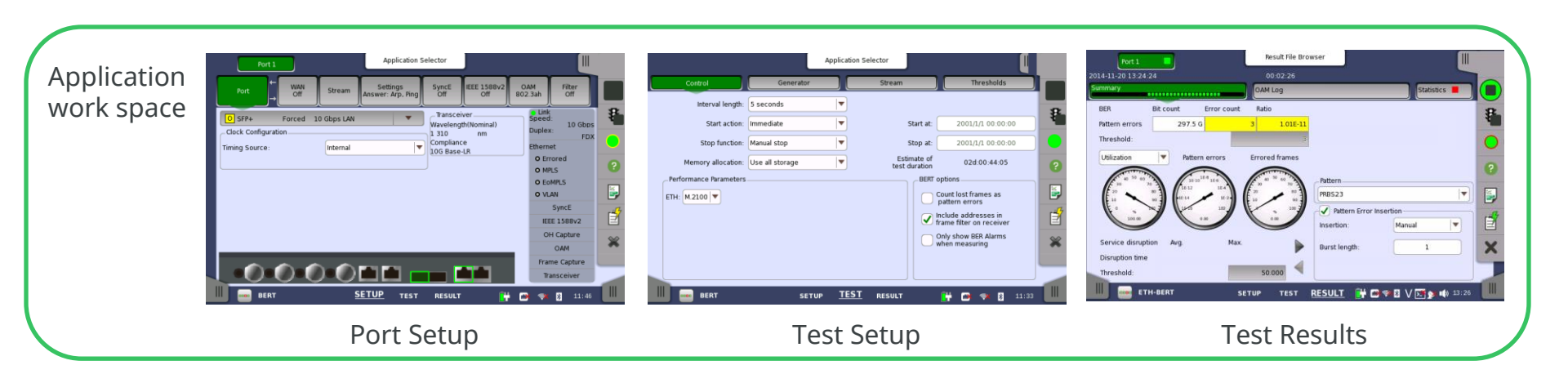

**Application Selector** 

#### Anritsu envision : ensure

Back to Index page

- Application selector
  - Intuitive launch of new test
  - "Double" keys for starting tests of client signals in OTN
    - Right side of key starts test of client signals in OTN
    - Left side of key starts test of client signals directly

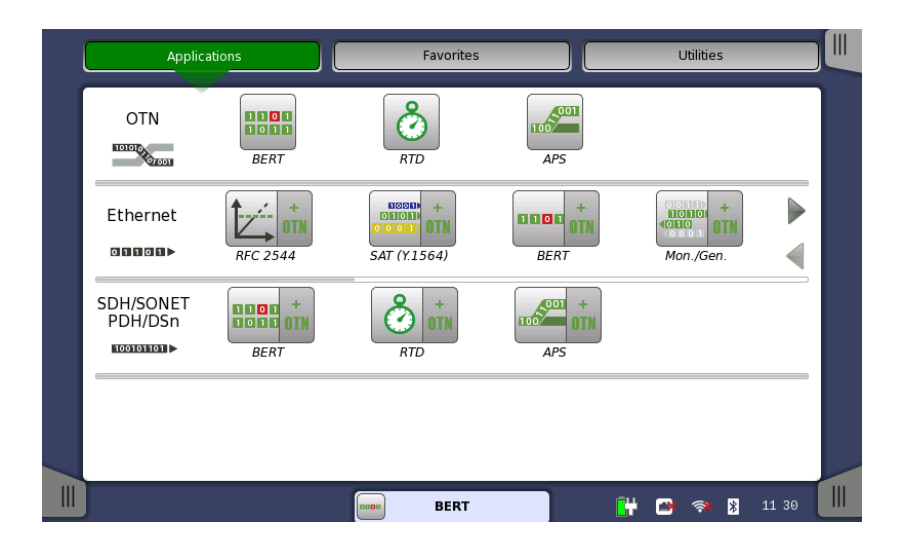

- Select Port display
  - Displayed after selecting application
    - Select one port or two if available and press Accept

Back to

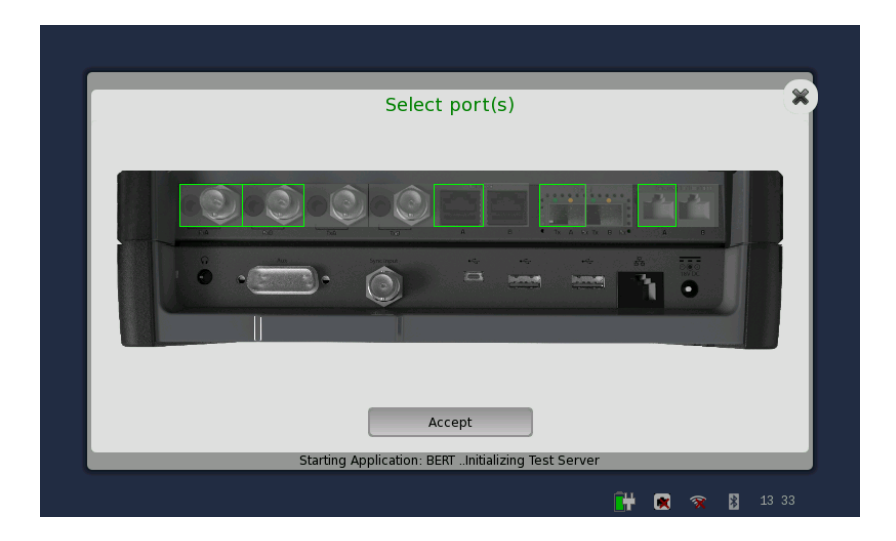

Back to Index page

- Result pages:
  - Summary page
  - Event log
  - Statistics page(s)
    - Color-coded GO/NO GO indications

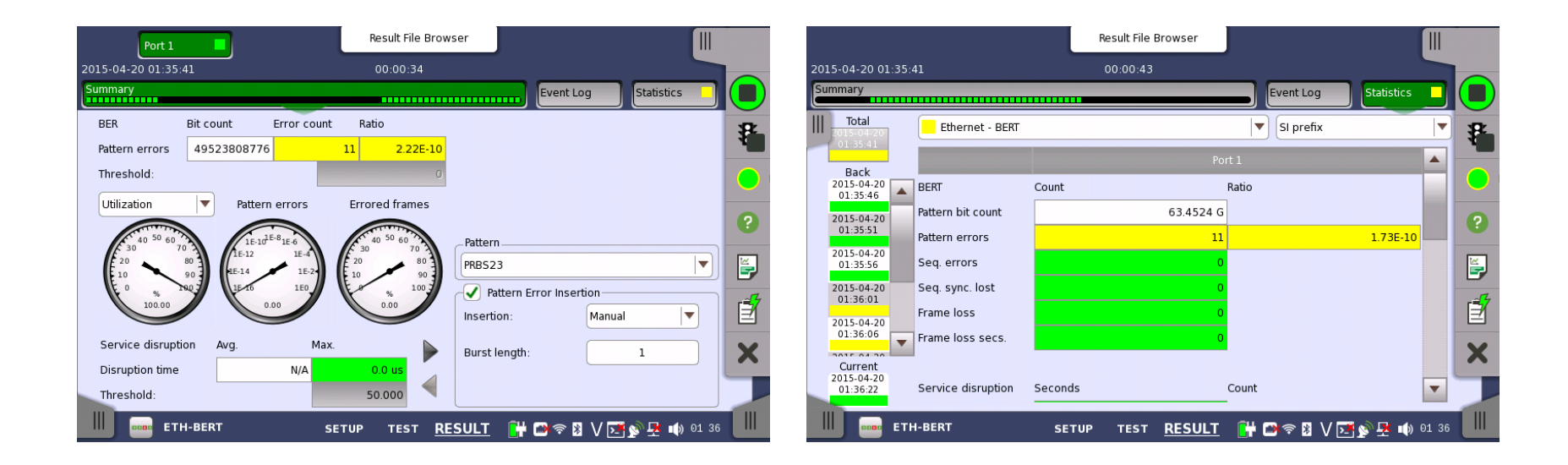

- Several pages in each main group
  - Selected with tabs
  - Selected from drop-down menu

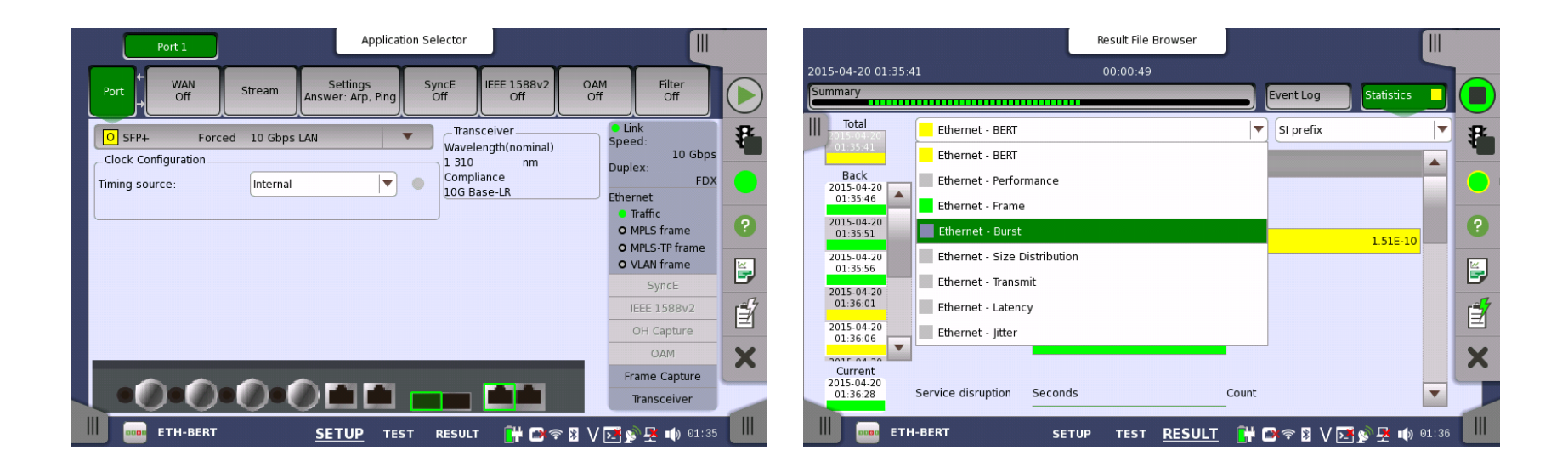

Back to

#### MT1000A Histograms for General Statistics

• User sees distribution over time for selected parameter easily

Back to

- Click parameter and select histogram
- Click Zoom: Large numeric makes distance reading easy

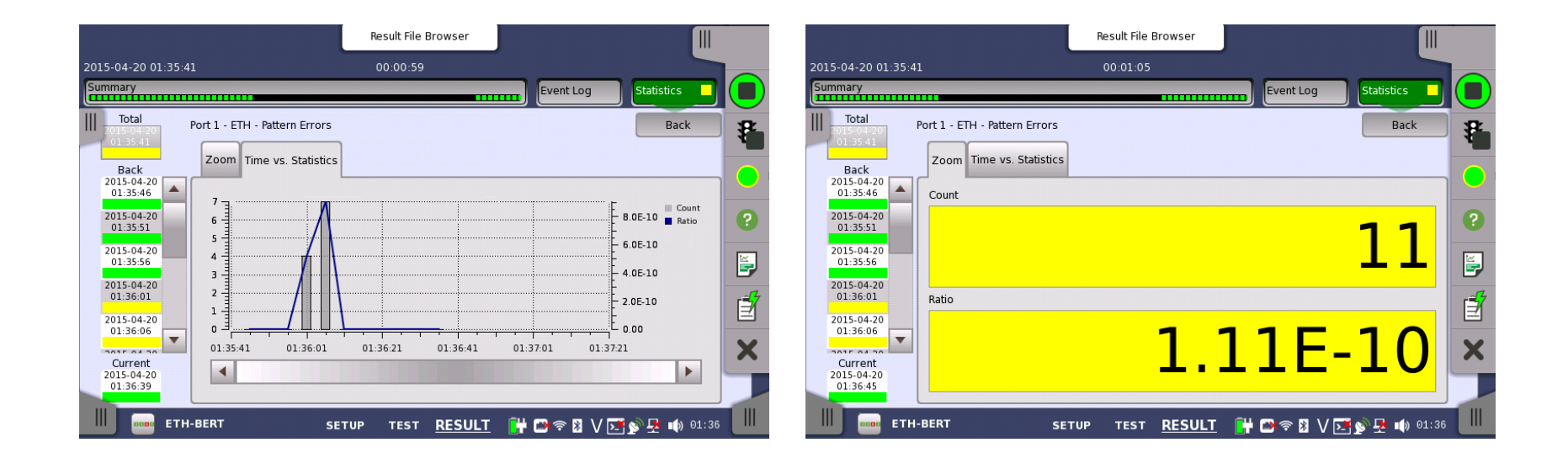

## **Test Applications Summary**

- Summarizes measurement results for all current Test Applications (applications using port resources) **belonging to one user –** using Remote GUI software up to two users can use MT1000A
- Test Application Summary and Overall Test Status updates only during testing:
  - Green: No trouble •
  - Yellow: Errors (but no alarms) pending or occurred in past
  - Threshold violation or Alarms pending or occurred in past Red:

| Port 1             |                                        | Result File Brows  | ser                        |    |
|--------------------|----------------------------------------|--------------------|----------------------------|----|
| 2015-05-21 10:02:0 | 09                                     | 00:01:35           |                            |    |
| Summary            |                                        |                    | Event Log Statistics       |    |
| BER                | Bit count Error count                  | Ratio              |                            | 8  |
| Pattern errors     | 190.238 G                              | 1 5.26E-12         |                            | 4  |
| Threshold:         |                                        | 0                  |                            |    |
| Utilization        | Pattern errors                         | Errored frames     |                            | 0  |
| 40 50 60           | 16-10 16-8                             | A                  | _ Pattern                  |    |
| 20<br>E 10         | 80 1<br>90 1 1E-12 1E-4<br>1E-24 1E-2- |                    | PRBS23                     | ¥, |
| E .                | 1110 100                               | N 100 2            | Pattern Error Insertion    | 4  |
| 100.00             |                                        |                    | Insertion: Manual          |    |
| Service disrupti   | on Avg. Max.                           |                    | Burst length: 1            | X  |
| Disruption time    |                                        |                    |                            |    |
| Threshold:         |                                        | 50.000             |                            |    |
| 📗 🚥 етн            | 1-BERT 🥊 S                             | TUP TEST <u>RE</u> | SULT 📑 🖬 🗢 🕅 V 💽 💁 📫 10 03 |    |

Shows worst Status of all test applications.

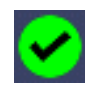

All applications OK

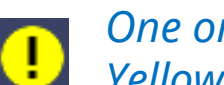

One or more applications have Yellow Test Status (and no Red) Back to

Index page

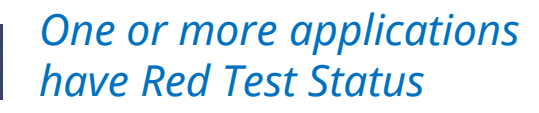

Clicking Test Applications Summary icon opens Overall Test Status screen

#### **Overall Test Status**

- For remote viewing test status for all current Test Applications
- Test Application Summary and Overall Test Status has no current/history distinction—basically show history.

Back to

- To "clear" Test Status: Restart test.
- User-configurable to show Test Application Summary indicator—and to access Overall Test Status screen

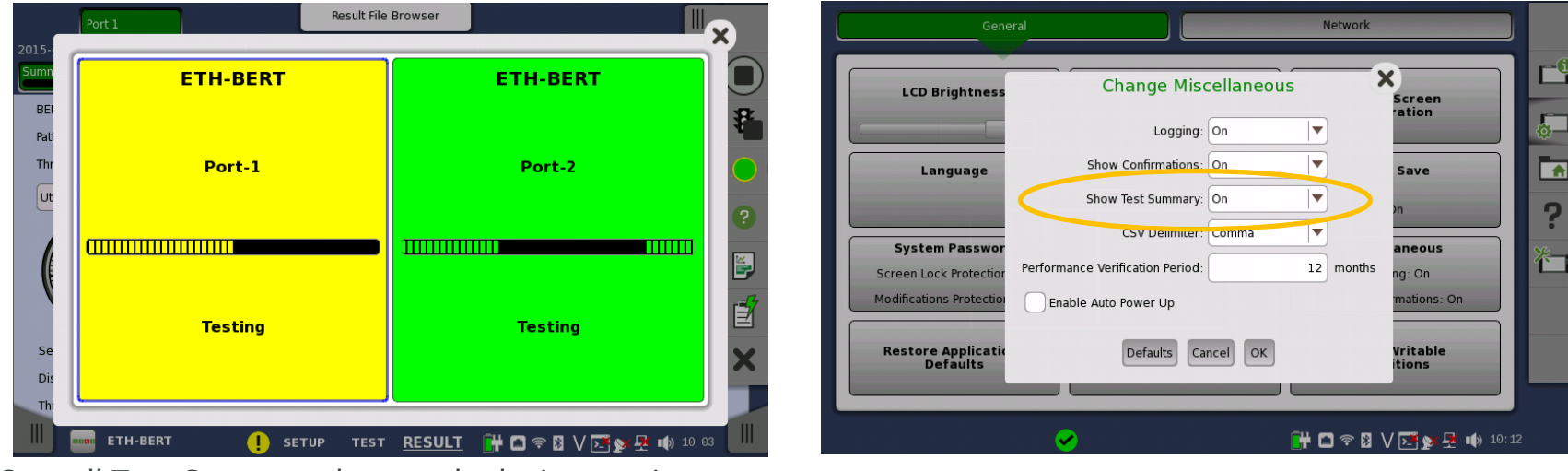

- Overall Test Status updates only during <u>testing</u>:
  - Green: No trouble
  - Yellow: Errors (but no Alarms) pending or occurred in past
  - Red: Threshold violation or Alarms pending or occurred in past

#### **Overall Test Status**

• Adapts to number of running test applications

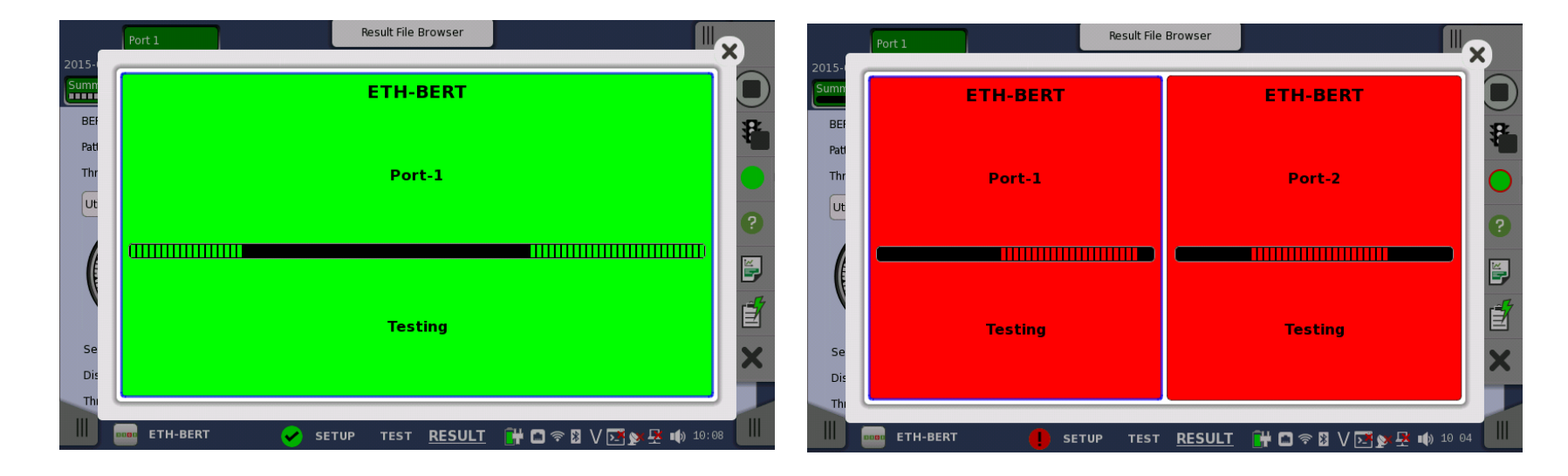

#### One test application

#### Two test applications

Back to

Index page

Ancitsu envision : ensure

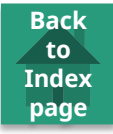

- Event Log gives users powerful means to analyze problems of long -term testing
- Records what/when problem happened and how long/often been happening

|      |     |                     |      |      |      | Result File Browser            |                 |            |
|------|-----|---------------------|------|------|------|--------------------------------|-----------------|------------|
| 2015 | -03 | -28 07:34:03        |      |      |      | 00:05:48                       |                 |            |
| Sum  | mai | ry                  |      |      |      | Event Log                      | Statistics      |            |
|      | •   | Filter              |      |      |      | View: All ports                | CSV export      | *          |
| No   |     | Time                | Port | Туре |      | Description                    | Dur./Count 🔺    |            |
|      | 32  | 2015-03-28 07:37:06 | 1    |      | ETH  | Link                           | 00:00:09        | $\bigcirc$ |
|      |     | 2015-03-28 07:37:06 | 1    | •    | ETH  | Invalid blocks                 | 14              | 2          |
|      |     | 2015-03-28 07:37:07 | 1    |      | ETH  | Frame Loss Secs.               | 00:00:09        | U          |
|      |     | 2015-03-28 07:37:15 | 1    | •    | ETH  | Seq. Sync. Lost                | 00:00:01        | i i i      |
|      |     | 2015-03-28 07:37:15 | 1    | •    | ETH  | Pattern Errors                 | 311             |            |
|      |     | 2015-03-28 07:37:15 | 1    | •    | ETH  | Invalid blocks                 | 2.451 k         | E E        |
|      |     | 2015-03-28 07:37:15 | 1    | •    | ETH  | Preamble violations            | 260             | V          |
|      |     | 2015-03-28 07:37:15 | 1    | •    | ETH  | Rx FCS Errored Frame           | 634 📐           |            |
|      |     | 2015-03-28 07:37:15 | 1    | •    | ETH  | Fragmented                     | 82 🔻            |            |
|      |     | ETH-BERT            |      |      | SETU | р теят <u>RESULT</u> 🔐 🗖 🖘 🛚 V | / 💽 yx 🖳 🕠 07:3 | 39         |

#### • GUI filter function and CSV export

| Summary                   |            | Event Log             | Statistics 📕 |               |
|---------------------------|------------|-----------------------|--------------|---------------|
| ✔ Filter Clear filter     |            | Time format: Absolute | CSV export   |               |
| V Event                   | 🗸 Number   | range                 | Dur./Count 🔺 | <u> </u>      |
| Exclude specific event(s) | From:      | 1                     |              |               |
| Specify                   | To:        | 100                   |              | a,            |
| ETH 10G LFS Remote Fault  | 🗸 Date/Tir | ne range              |              | Eventling cav |
| ETH Frame Loss            | From:      | 2001-01-01 00:00:00   |              | EventLog.csv  |
|                           | To:        | 2001-02-01 00:00:00   |              |               |
| ▶                         |            |                       |              |               |
|                           |            |                       |              |               |
|                           |            |                       | -            |               |

• Logged events included in report

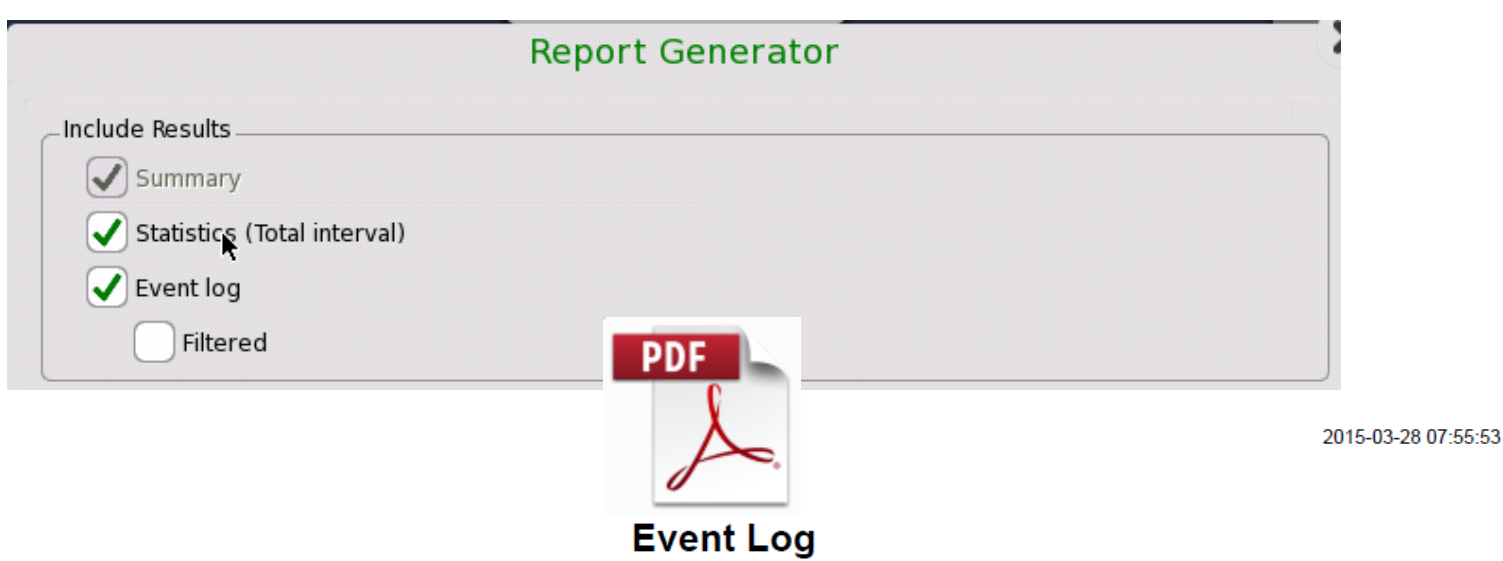

| No. | Time                | Port | Туре  | Src. | Description          | Dur./Count |
|-----|---------------------|------|-------|------|----------------------|------------|
| 1   | 2015-03-28 07:41:40 |      | Test  | Test | Started              |            |
| 2   | 2015-03-28 07:41:49 | 1    | Alarm | ETH  | 10G LFS Remote Fault | 00:00:03   |
| 3   | 2015-03-28 07:41:49 | 1    | Error | ETH  | Invalid blocks       | 73.566 k   |
| 4   | 2015-03-28 07:41:50 | 1    | Alarm | ETH  | Frame Loss Secs.     | 00:00:03   |
| 5   | 2015-03-28 07:41:51 | 1    | Error | ETH  | Invalid blocks       | 22         |
| 6   | 2015-03-28 07:41:52 | 1    | Alarm | ETH  | Seq. Sync. Lost      | 00:00:01   |

#### Time stamp shows relation between event and statistics

| -                      | No.                                                                                                    |                                                                                                    |                                                                                       |          |              |      | Descript                                                            |                                    | Dur./Count                                                                                                    |                       |
|------------------------|----------------------------------------------------------------------------------------------------|----------------------------------------------------------------------------------------------------|---------------------------------------------------------------------------------------|----------|--------------|------|---------------------------------------------------------------------|------------------------------------|----------------------------------------------------------------------------------------------------|-----------------------|
|                        | 1                                                                                                    | 2015-03-28 0                                                                                                    | 07:41:40                                                                              |          |              | Test | Started                                                             |                                    |                                                                                                    |                       |
|                        | 2                                                                                                    | 2015-03-28 0                                                                                                    | 97:41:49                                                                              | 1        | •            | ETH  | 10G LFS Remote Fault                                                |                                    | 00:00:03                                                                                                    | 3                     |
|                        | 3                                                                                                    | 2015-03-28 0                                                                                                    | 97:41:49                                                                              | 1        | •            | ETH  | Invalid blocks                                                      |                                    | 73.566                                                                                                    | c                     |
| <b>~</b>               | 4                                                                                                    | 2015-03-28 0                                                                                                    | 07:41:50                                                                              | 1        | •            | ETH  | Frame Loss Secs.                                                    |                                    | 00:00:03                                                                                                    | 3                     |
| 2015-03-28 07:41:51    | 5                                                                                                    | 2015-03-28 0                                                                                                    | 97:41:51                                                                              | 1        | •            | ETH  | Invalid blocks                                                      |                                    | 22                                                                                                    | 2                     |
|                        | 6                                                                                                    | 2015-03-28 0                                                                                                    | 97:41:52                                                                              | 1        | •            | ETH  | Seq. Sync. Lost                                                     |                                    | 00:00:01                                                                                                    | L                     |
|                        | 7                                                                                                    | 2015-03-28 0                                                                                                    | 97:41:52                                                                              | 1        | •            | ETH  | Pattern Errors                                                      |                                    | 72                                                                                                    | 2                     |
|                        | 8                                                                                                    | 2015-03-28 0                                                                                                    | 97:41:52                                                                              | 1        | •            | ETH  | Invalid blocks                                                      |                                    | 5.763                                                                                                    | c                     |
|                        | 9                                                                                                    | 2015-03-28 0                                                                                                    | 97:41:52                                                                              | 1        | •            | ETH  | Preamble violations                                                 |                                    | 5                                                                                                    | •                     |
|                        |                                                                                                    |                                                                                                    |                                                                                       |          |              |      | 1                                                                   |                                    |                                                                                                    | Records and           |
| _                      | 2015-0                                                                                                    | 03-28 07:41:40                                                                                                    | )                                                                                     |          |              |      | 00:01:57                                                            |                                    |                                                                                                    |                       |
|                        |                                                                                                    |                                                                                                    |                                                                                       |          |              |      |                                                                     |                                    |                                                                                                    |                       |
| <b>•</b>               | Summ                                                                                                    | nary                                                                                                    |                                                                                       |          |              |      |                                                                     | Event Log                          | Statistics                                                                                                    |                       |
|                        |                                                                                                    | nary<br>Total<br>15-03-28                                                                                                    | Ethern                                                                                | et - Tra | insmit       |      |                                                                     | Event Log                          | Statistics                                                                                                    |                       |
|                        |                                                                                                    | Total<br>15-03-28<br>7:41:40                                                                                                    | Etherno                                                                               | et - Tra | nsmit        |      | Por                                                                 | Event Log                          | Statistics                                                                                                    |                       |
| 2015-03-28             |                                                                                                    | Total<br>15-03-28<br>7:41:40<br>Back<br>15-03-28                                                                                                    | Ethern<br>Fraffic                                                                     | et - Tra | insmit<br>T) |      | Por                                                                 | Event Log                          | Statistics                                                                                                    |                       |
| 2015-03-28             | Summ<br>203<br>0<br>200<br>0<br>200                                                                                                    | Total<br>15-03-28<br>7:41:40<br>Back<br>15-03-28<br>7:41:49<br>15-03-28<br>7:41:49                                                                                                    | Etherne<br>Traffic<br>Frames                                                          | et - Tra | nsmit<br>Tን  | x    | Por<br>14.4442 M                                                    | Event Log SI prefix                | Statistics                                                                                                    | <ul> <li>▼</li> </ul> |
| 2015-03-28<br>07:41:51 | Summ<br>201<br>0<br>201<br>0<br>201<br>0<br>201<br>0                                                                                                    | Total<br>15-03-28<br>7:41:40<br>Back<br>15-03-28<br>7:41:49<br>15-03-28<br>15-03-28<br>7:41:49<br>15-03-28<br>7:41:50                                                                                                    | Etherno<br>Traffic<br>Frames<br>Bytes                                                 | et - Tra | nsmit<br>T   | x    | Por<br>14.4442 M<br>924.427 M                                       | Event Log SI prefix                | Statistics<br>0<br>0                                                                                                    | <ul> <li>▼</li> </ul> |
| 2015-03-28<br>07:41:51 | Summ<br>201<br>0<br>202<br>0<br>202<br>0<br>202<br>0                                                                                                    | Total<br>15-03-28<br>7:41:40<br>Back<br>15-03-28<br>7:41:49<br>T<br>15-03-28<br>7:41:50<br>F<br>7:41:50<br>F<br>7:41:50<br>F<br>7:41:50<br>F<br>F<br>7:41:50<br>F<br>F<br>7:41:50<br>F<br>F<br>F<br>F<br>F<br>F<br>F<br>F<br>F<br>F<br>F<br>F<br>F<br>F<br>F<br>F<br>F<br>F<br>F                                                                                                    | Etherno<br>Fraffic<br>Frames<br>Bytes<br>Jnicast                                      | et - Tra | nsmit        | x    | Por<br>14.4442 M<br>924.427 M<br>14.4442 M                          | Event Log SI prefix                | Statistics<br>0<br>0<br>0                                                                                                    |                       |
| 2015-03-28<br>07:41:51 | Summ<br>201<br>0<br>202<br>0<br>202<br>0<br>202<br>0<br>202<br>0<br>202<br>0<br>202                                                                                                    | Total<br>15-03-28<br>7:41:40<br>Back<br>15-03-28<br>7:41:40<br>Back<br>15-03-28<br>7:41:50<br>E<br>15-03-28<br>7:41:50<br>E<br>15-03-28<br>N<br>15-03-28<br>N<br>15-03-28<br>N                                                                                                    | Etherno<br>Fraffic<br>Frames<br>Bytes<br>Jnicast<br>Multicast                         | et - Tra | nsmit        | X    | Por<br>14.4442 M<br>924.427 M<br>14.4442 M<br>0                     | Event Log SI prefix t1 Ax          | Statistics<br>0<br>0<br>0<br>0                                                                                                    |                       |
| 2015-03-28<br>07:41:51 | Summ<br>201<br>0<br>202<br>0<br>202<br>0<br>0<br>2<br>0<br>0<br>2<br>0<br>0<br>2<br>0<br>0<br>0<br>0<br>0<br>0<br>0<br>0<br>0<br>0<br>0<br>0<br>0<br>0<br>0<br>0<br>0<br>0<br>0<br>0 | Total<br>15-03-28<br>7:41:40<br>Back<br>15-03-28<br>7:41:40<br>15-03-28<br>7:41:50<br>F<br>15-03-28<br>15-03-28<br>15-03-28<br>15-03-28<br>15-03-28                                                                                                    | Etherno<br>Traffic<br>Frames<br>Bytes<br>Jnicast<br>Multicast<br>Broadcast            | et - Tra | nsmit        | x    | Por<br>14.4442 M<br>924.427 M<br>14.4442 M<br>0<br>0                | Event Log                          | Statistics           0           0           0           0           0           0           0           0           0           0           0           0           0           0           0           0           0           0           0                                                                                                    |                       |
| 2015-03-28<br>07:41:51 | 200<br>200<br>200<br>200<br>200<br>200<br>200<br>200<br>200<br>200                                                                                                    | Total<br>15-03-28<br>7:41:40<br>Back<br>15-03-28<br>7:41:49<br>15-03-28<br>7:41:50<br>E<br>15-03-28<br>7:41:50<br>E<br>15-03-28<br>7:41:52<br>E<br>15-03-28<br>7:41:52<br>E<br>15-03-28<br>7:41:52<br>E<br>15-03-28<br>7:41:52<br>E<br>15-03-28<br>7:41:52<br>E<br>15-03-28<br>7:41:52<br>E<br>15-03-28<br>7:41:52<br>E<br>15-03-28<br>15-03-28<br>15-03-2                                                                                                    | Etherno<br>Fraffic<br>Frames<br>Bytes<br>Jnicast<br>Julicast<br>Broadcast<br>Errored  | et - Tra | nsmit        | κ    | Por<br>14.4442 M<br>924.427 M<br>14.4442 M<br>0<br>0<br>0           | Event Log<br>SI prefix<br>t1<br>Xx | Statistics<br>0<br>0<br>0<br>0<br>0<br>0<br>0                                                                                                    |                       |
| 2015-03-28<br>07:41:51 | Summ<br>201<br>201<br>201<br>201<br>201<br>201<br>201<br>201<br>201<br>201                                                                                                    | Total<br>15-03-28<br>7:41:40<br>Back<br>15-03-28<br>15-03-28<br>15-03-28<br>7:41:50<br>15-03-28<br>7:41:50<br>E<br>15-03-28<br>7:41:51<br>Lurrent<br>5-03-28<br>F<br>15-03-28<br>F<br>15-03- | Etherno<br>Fraffic<br>Frames<br>Bytes<br>Jnicast<br>Multicast<br>Broadcast<br>Errored | et - Tra | nsmit        | ×    | Por<br>14.4442 M<br>924.427 M<br>14.4442 M<br>0<br>0<br>0<br>0<br>0 | Event Log<br>SI prefix             | Statistics           0           0           0           0           0           0           0           0           0           0           0           0           0           0           0           0           0           0           0           0           0           0           0           0           0           0           0           0 |                       |

- Control panes
  - Control applications in work space

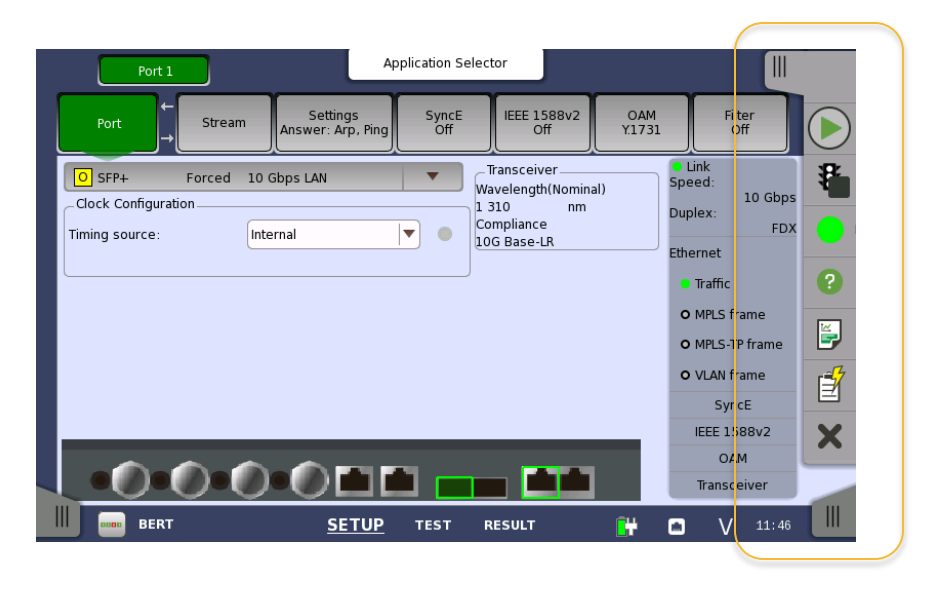

Back to

- Control panes
  - Control applications in work space
    - Click to expand

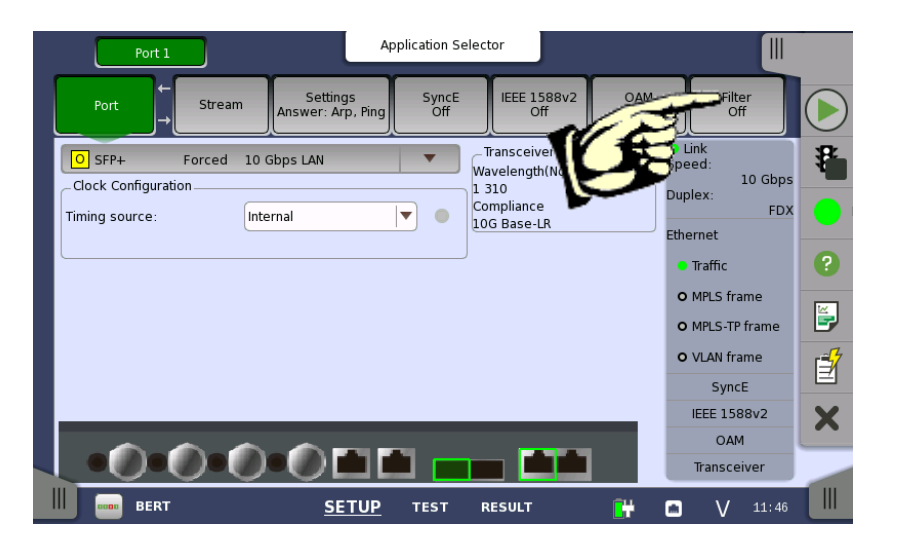

Back to

- Control panes
  - Control applications in work space expanded

Back to

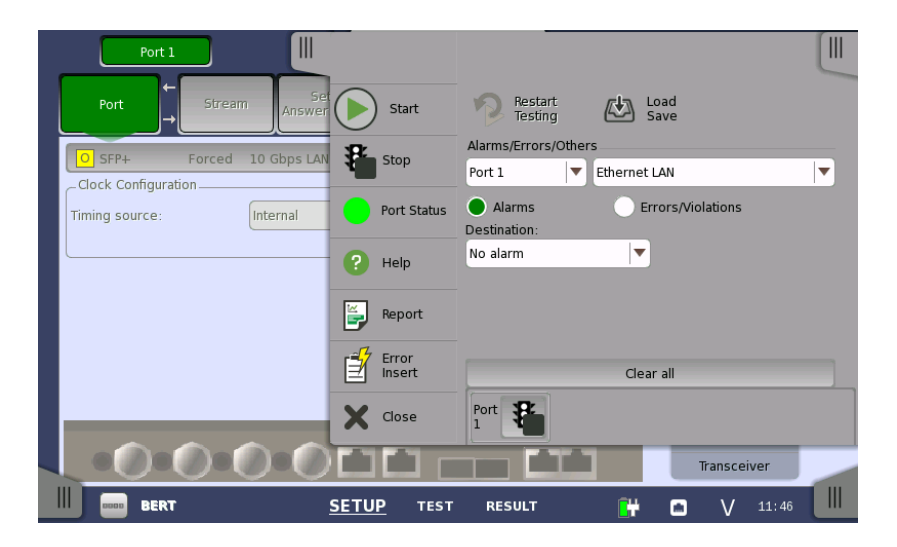

- Control panes
  - Control instrument in application work space expanded
    - Click to expand instrument control

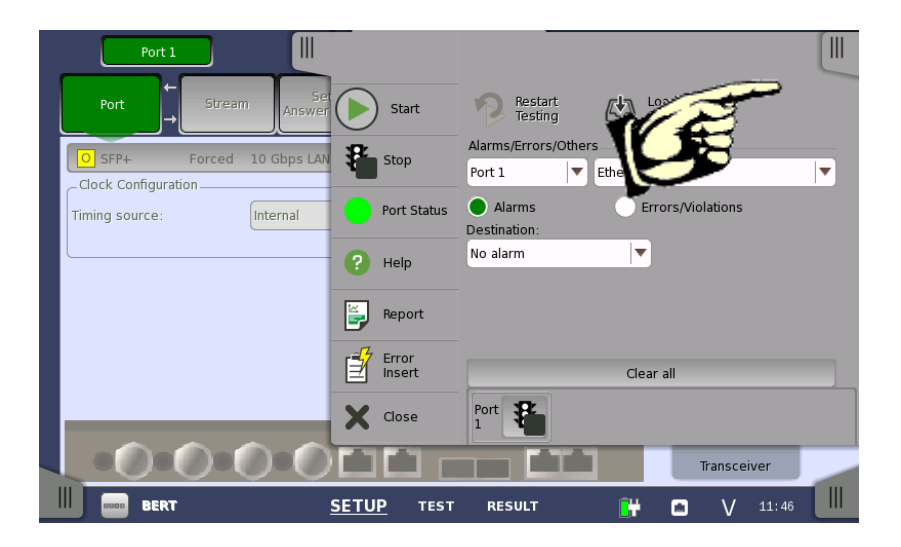

- Control panes
  - Control instrument in application work space

Back to

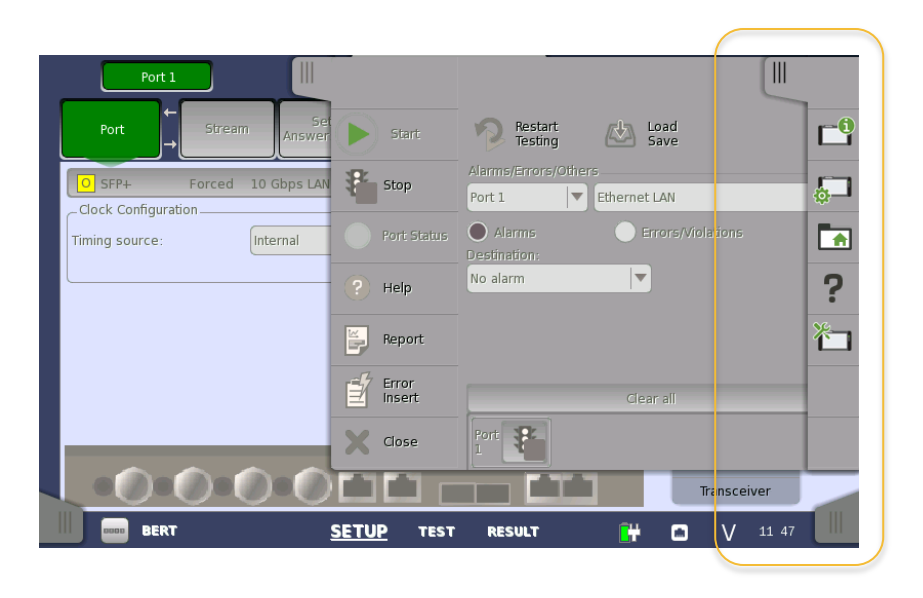

- Control panes
  - Control instrument in Application selector and test Result pages

Back to

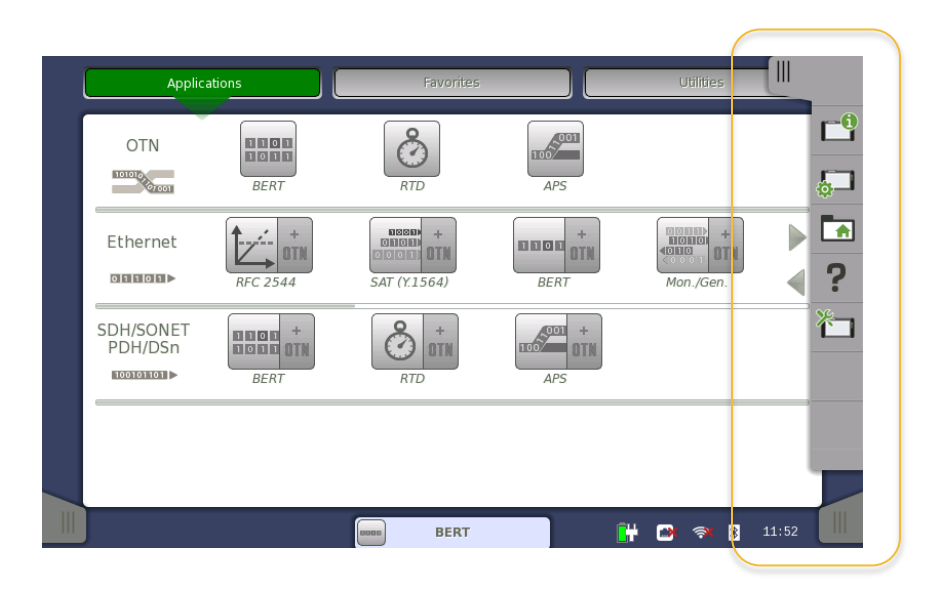

- Power button menu
  - Pressing Power button while instrument on displays menu to:
    - Switch applications (when two applications running)
    - Take screen shot
    - Activate screen lock can be password protected
    - Power-down

Apps Switcher Capture Screen Lock Screen Back to

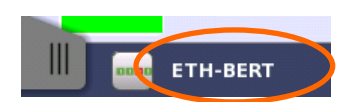

- Switch applications by clicking running applications at screen bottom
- Running applications window always accessible

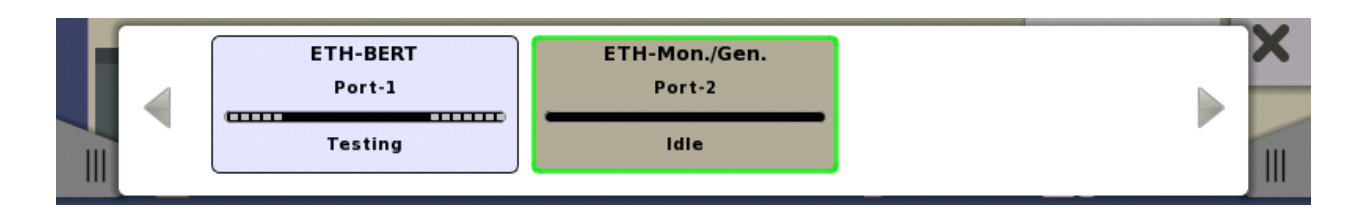

#### MT1000A Instrument Setup

- Password protection
  - Prevent unintended changes to parameters and measurement start/stop
  - Enabled/disabled by user

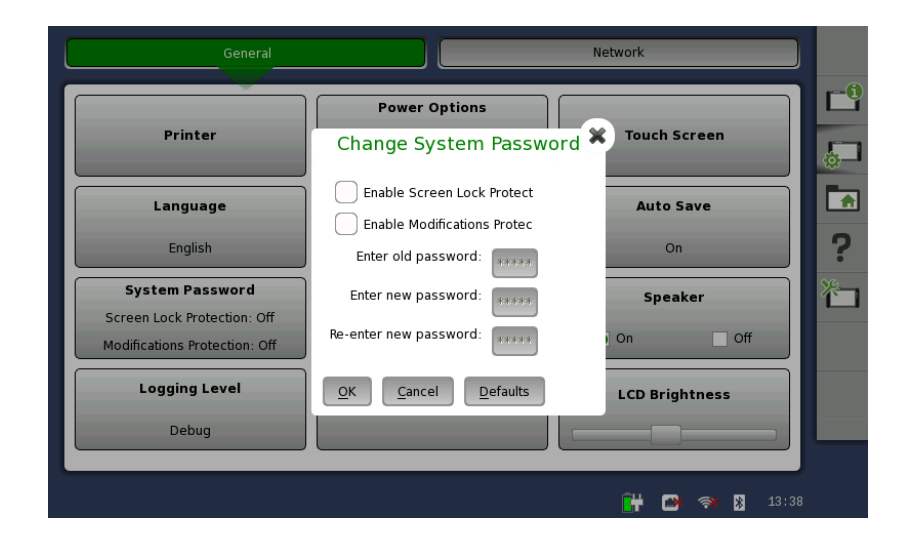

Network Master Pro MT1000A

• Report Generation

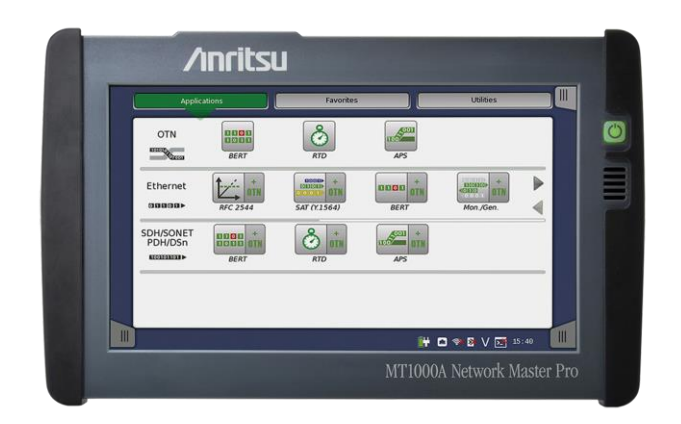

Back to

#### **Report Generator**

Back to Index page

- Generates reports:
  - Summary page only
  - Summary and Statistics pages
  - Port setup and Application setup included as option
  - User-customized report including:
    - Logo in .png format
    - Customer ID, Operator ID, notes, and similar information in measurement .pdf reports
  - Output report in .pdf, .CSV or .XML format to USB port

#### **Report Generator**

## **Anritsu** envision : ensure

2015-05-26 14:08:55

#### **Document Information**

| Report Name | BERT                    |
|-------------|-------------------------|
| Customer    | Customer 001            |
| Project     | Testing of line 1       |
| Operator    | Operator 001            |
| Notes       | This is a sample report |

| Module Type | Serial no  | Software Version |
|-------------|------------|------------------|
| MT1000A     | 6D60000101 | 3.01             |
| MU100010A   | 6D6000087  |                  |

#### **Report Layout**

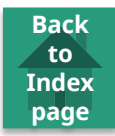

**Report Generator** 

Report has been successfully generated.

ОК

View PDF

• Look of pages like Ethernet stats, event log and port settings

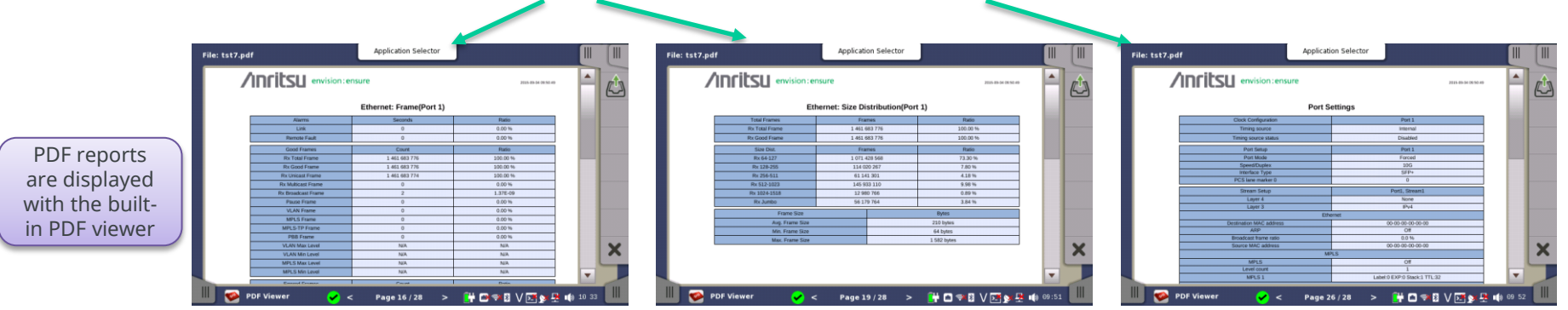

• Look of reports from other applications.

| /1         | ritsu          | envision : ensure   | e                     | 2014-00-01 22-09    |   | /INFITSU envision :: | ensure                    | 2016-09-04 10 17:54 |   | /In | ritsu    | envision: | ensure    |             |              |      | 2014-00-00 12 12 |     |
|------------|----------------|---------------------|-----------------------|---------------------|---|----------------------|---------------------------|---------------------|---|-----|----------|-----------|-----------|-------------|--------------|------|------------------|-----|
|            |                |                     | Test Summary          |                     |   |                      | OTN: Alarms/Errors(Port 1 |                     |   |     |          | RF        | -C2544 Th | roughput Re | sults - Port | L.   |                  |     |
|            |                | Start at            |                       | 2015-09-04 09:56:21 |   | OTU alarms           | Court                     | Rutio               |   |     |          |           |           | Frien       | re size      |      |                  |     |
|            |                | Skop at             |                       | 2015-09-04 09:58:20 |   | Signal               | OTU2                      |                     |   |     | net (ai) | 64        | 128       | 256         | 768          | 1004 | 1280             |     |
|            |                | GPS status          |                       | Not available       |   | LOS                  | 0                         | 0.00                |   |     | 100.00   | Pini      | Past      | Pass        | Pass         | Pass | Pass             |     |
|            |                | Annual Test Date of |                       | PASE                |   | OTU-MS               | 0                         | 0.00                |   |     | 90.00    | PAR       | Pass      | Pass        | Pass         | Pass | Pass             |     |
|            |                |                     |                       | 17000               |   | OTU LOF              | 0                         | 0.00                |   |     | 80.00    | Pays.     | Pens      | Pare        | Pass         | Pets | Pass             |     |
|            |                |                     | Test Sequence Summary | S                   |   | OTU OOF              | 0                         | 0.00                |   |     | 70.00    | Patt      | Pass      | Pass        | Pass         | Pass | Pass             |     |
| <b>Net</b> | oork Parameter | Source              | 1.0.al = Falman       | Rance + Local       |   | OTU LOM              | 0                         | 0.00                |   |     | 60.00    | Page      | Pass      | Pass        | Pass         | Pase | Pala             |     |
|            | CIR            | User input          | 1000.000 Mbps         | 2000.000 Mbps       |   | OTU DOM              | 0                         | 0.00                |   |     | 50.00    | Pans      | Pensi     | Pana        | Pass.        | Pess | Pass             |     |
|            | laseline RTT   | Measured            | 0.0                   | 225 mi              |   | SM-BIAE              | 0                         | 0.00                |   |     |          |           |           | Fran        | 14 1024      |      |                  |     |
|            | BOP            | Calculated          | 3125 Bytes            | 3125 Bytes          |   | SM-BDI               | 0                         | 0.00                |   |     | URI (96) | 1582      |           |             |              |      |                  |     |
|            | W107M55        | Mozoured            | 1500/ 1400 Bytes      | 10007 1400 BYUS     |   | SM-IAE               | 0                         | 0.00                |   |     | 100.00   | Parts     |           |             |              |      |                  |     |
|            |                |                     |                       |                     |   | OTU errors           | Count                     | Ratio               |   |     | 90.00    | Pass      |           |             |              | 8 1  |                  |     |
|            |                |                     |                       |                     |   | Signal               | OTU2                      |                     |   |     | 80.00    | Piece     | 5         |             |              | 1    |                  | - 1 |
|            |                |                     |                       |                     |   | OTU FAS              | 0                         | 0.00                |   |     | 70.00    | Pare      |           |             |              |      |                  | - 1 |
|            |                |                     |                       |                     |   | MEAS                 | 0                         | 0.00                |   |     | 60.00    | Pass      |           |             |              | 10   |                  | - 1 |
|            |                |                     |                       |                     | ~ | SM-BIP8              | 0                         | 0.00                |   |     | 50.00    | Page .    | - 1       |             |              |      |                  | - 1 |
|            |                |                     |                       |                     |   | SM-BEI               | 0                         | 0.00                |   |     |          |           |           |             |              |      |                  |     |
|            |                |                     |                       |                     | - | FEC corrected        | 0                         | 0.00                | - |     |          |           |           |             |              |      |                  |     |

- Reports can be viewed in the built-in PDF viewer immediately after they are generated
  - This makes it simple and easy for the user to inspect the report

## Filtering Results Display at Report Output

• The user can select the information to output when reporting statistical test results. As a result, file save times are shortened and files sizes are smaller.

Back to

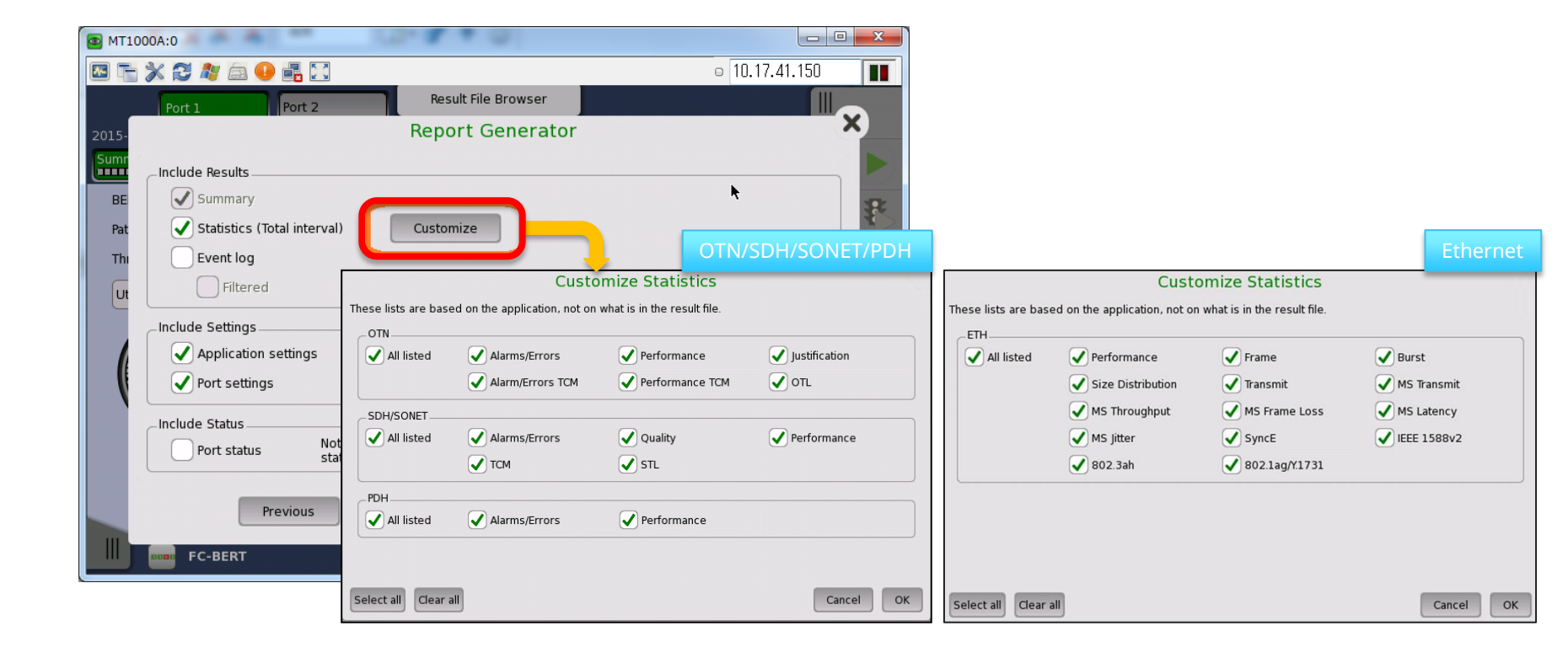

#### **Report Generator**

- Optionally includes Performance Verification information in reports
  - User-programmable performance verification period

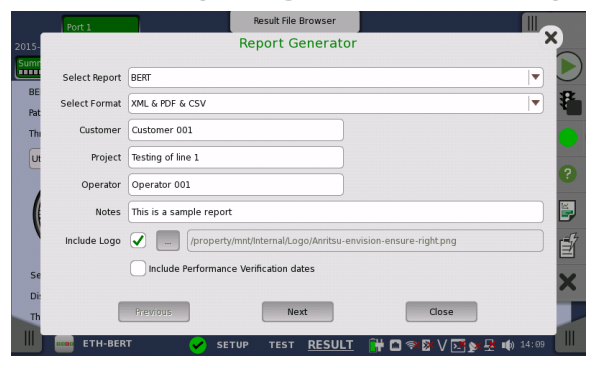

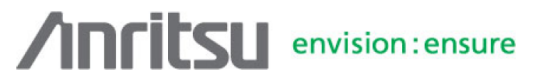

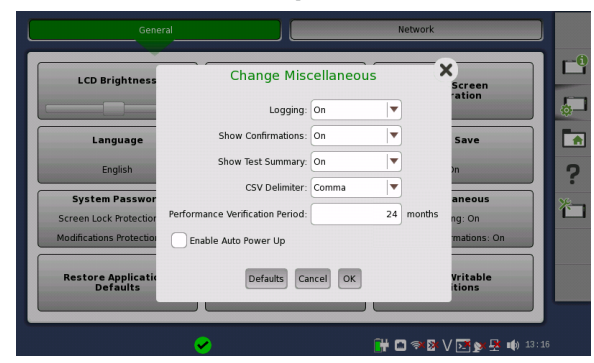

2015-05-26 14:11:03

Back to

Index page

# Report Name BERT Customer Customer 001 Project Testing of line 1 Operator Operator 001 Notes This is a sample report

**Document Information** 

| Module Type | Serial no  | Performance<br>Verification Date | Performance<br>Verification Due Date | Software Version |
|-------------|------------|----------------------------------|--------------------------------------|------------------|
| MT1000A     | 6D60000101 | 2014-05-06                       | 2016-05-06                           | 3.01             |
| MU100010A   | 6D6000087  | 2014-05-06                       | 2016-05-06                           |                  |

Network Master Pro MT1000A

Automation Testing

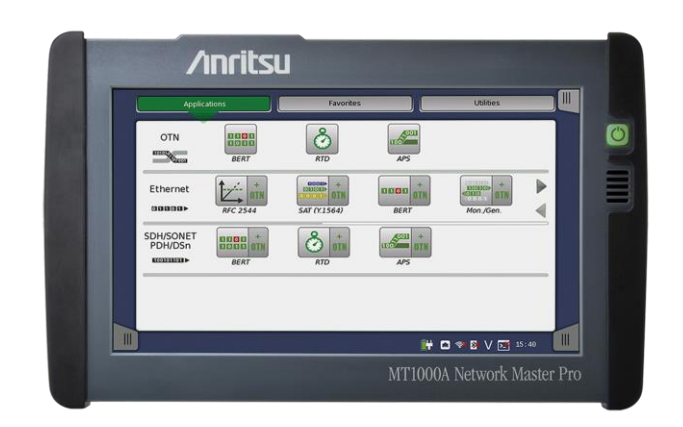

Back to
Remote Operation

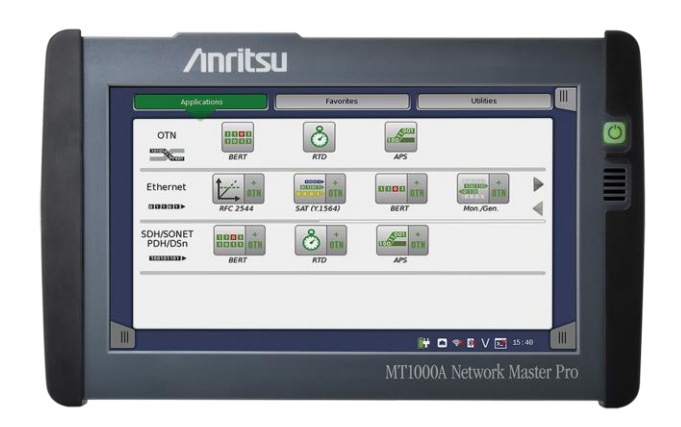

Back to

### Three Remote Control Types

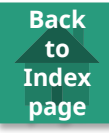

|                           | Function                                                 | Multi-<br>user | File Sharing |
|---------------------------|----------------------------------------------------------|----------------|--------------|
| VNC                       | Control from remote site                                 | No             | No           |
| Remote GUI<br>(MX100001A) | Control from remote site<br>Port sharing<br>File sharing | ОК             | ОК           |
| SCPI                      | Automation<br>Control from remote site                   | ОК             | ОК           |

### MT1000A Remote Operation – Applications

- Remote access
- Troubleshooting spurious errors
- Long-term surveillance and stability tests
- Multi-site surveillance
- Multi-user access
- Display screens via projector
- Documentation and training
- Operate MT1000A from PC with VNC client or new Remote GUI app

Back to

Index page

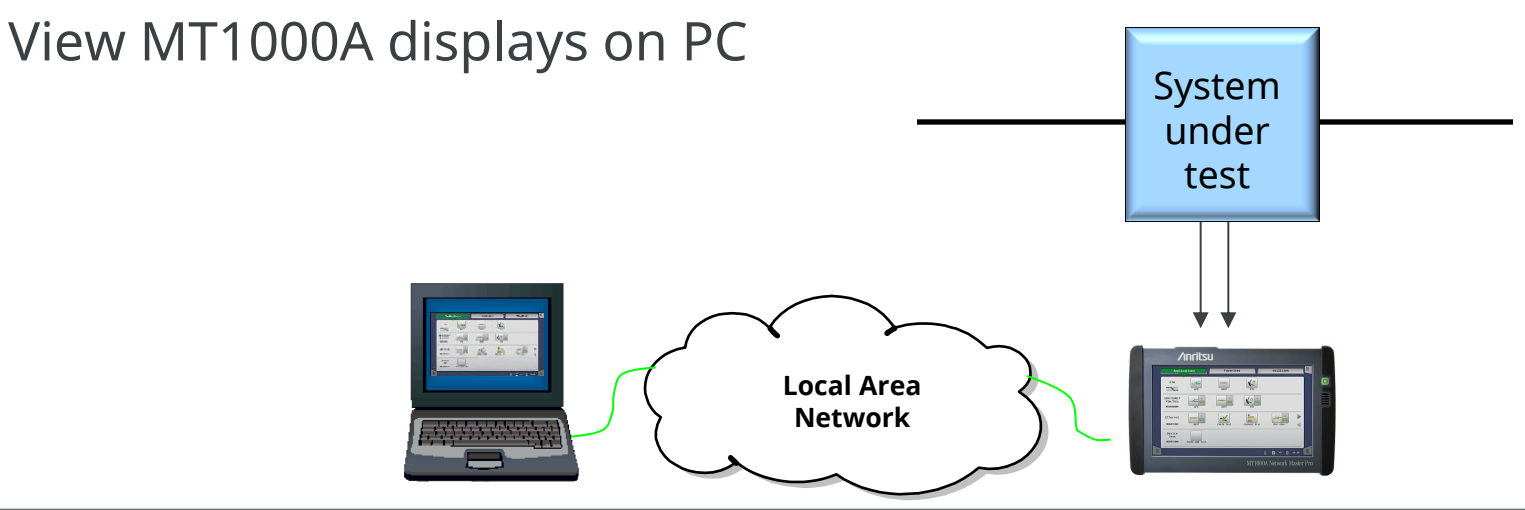

- Remote GUI application runs on Windows 7/8/8.1
- Port-oriented connection not unit-oriented
- Multiple users share same unit and use separate ports

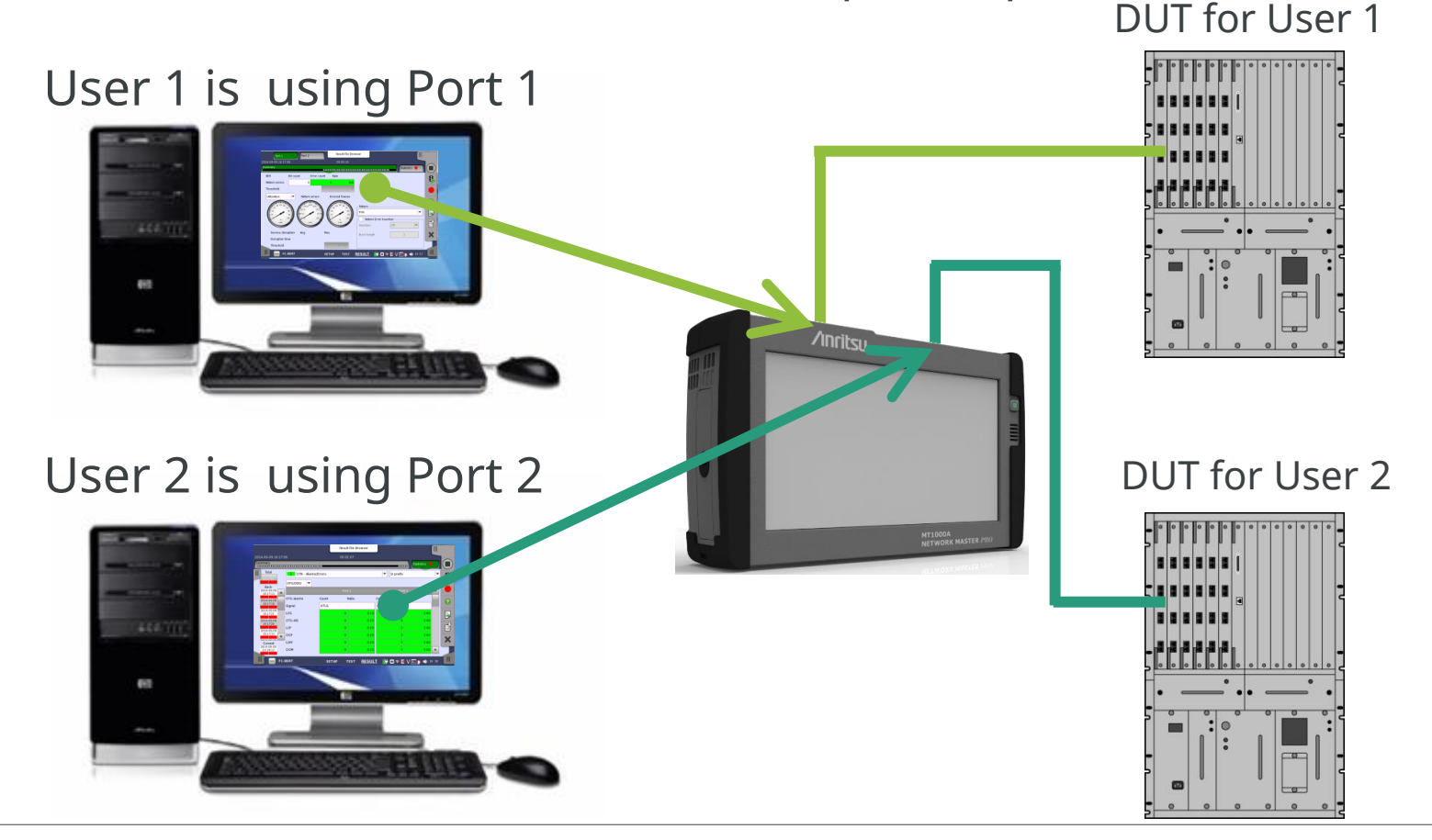

Back to

• Connect one application to up to two GUIs

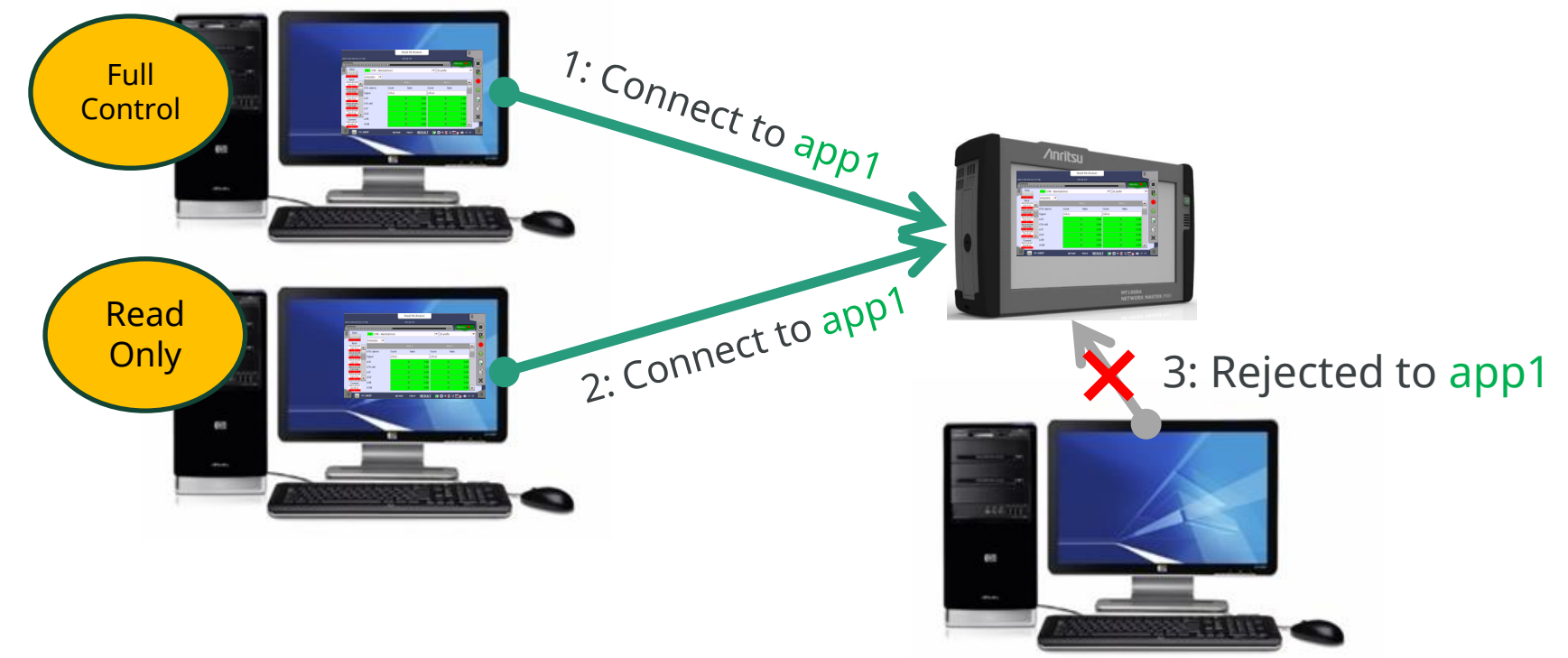

Back to

- Only one GUI can change settings and start test (Read/Write)
- Next user just observes (Read only)
- Any user can take right to change settings with exchangeable rights

- Remote GUI can run as 'Standalone' viewer
- Users can:

- Generate report(s)
- Analyze results offline
- Create setup file(s) for deployment
- Remote GUI supports
  - Firmware update via LAN
  - Remote unit reset

envision: ensure

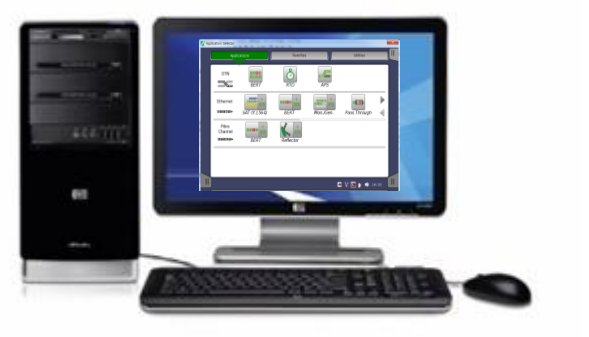

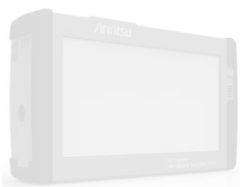

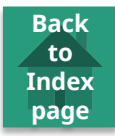

- Share file system—user can access file system from Windows Explorer
- Access PC file system—user can save/load file to/from Windows memory

| General        | File Sharing               | × Network               |       |         |                                                 |          | Anritsu            |
|----------------|----------------------------|-------------------------|-------|---------|-------------------------------------------------|----------|--------------------|
| Ethernet       | Share File System          | Bluetooth               |       | 444.000 |                                                 |          |                    |
|                | IP Address 172.29.2.45     |                         |       |         |                                                 |          |                    |
| Remote Control | Remote Control Domain      | File Sharing            | 2     |         |                                                 |          |                    |
|                | User                       |                         |       |         | ATTENDED AND AND AND AND AND AND AND AND AND AN |          | NETWORK MASTER 700 |
|                | Password                   |                         |       |         | M                                               |          |                    |
|                | Folder Name                |                         |       |         |                                                 |          |                    |
|                | Mount Status NOT CONNECTED |                         |       |         |                                                 |          |                    |
|                | Defaults Cancel OK Apply   |                         |       |         |                                                 | <b>1</b> |                    |
|                | ĺ                          | <br>₩ █ � 8 V ☑ № ₩ ₩ ₩ | 93:11 |         |                                                 |          | 1                  |

- Remote GUI supports:
  - Firmware update via LAN
  - Remote unit reset

Result files Setting files Report files Capture files Back to

Back to Index page

Remote Control–Scripting

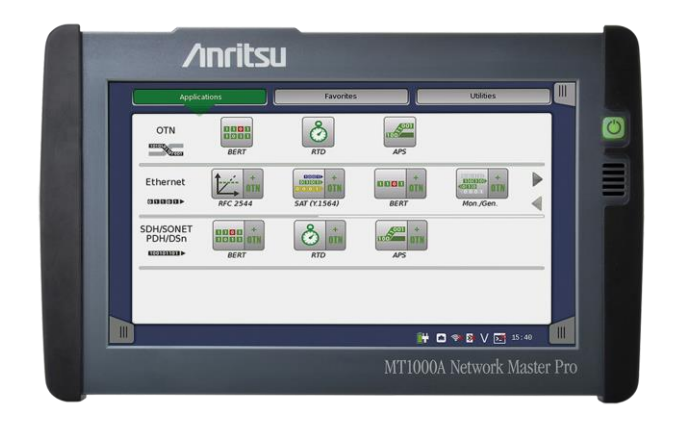

# **Remote Control Scripting Option**

- Automated testing for developing applications •
- Remote control commands/replies as ASCII format strings
  - SCPI 1999.0 compliant with IEEE 488.2 mandatory common commands
- Fast command response
  - Execute up to 8 commands per second
    - Reduces test time at mass production
- Communication between controller (PC) and MT1000A:
  - Via MT1000A Ethernet Service Interface
    - TCP/IP connection
      - Test facility can be isolated LAN
  - Via WLAN
  - Via GPIB
- Includes documentation and scripting example
- LabVIEW driver sample

IP

Network

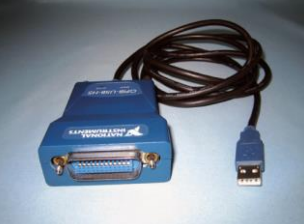

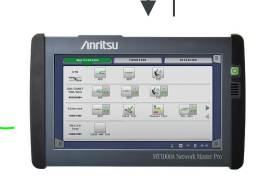

Device

under test

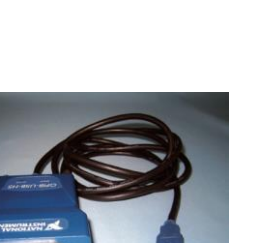

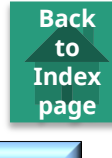

• Remote Control – GUI & Scripting

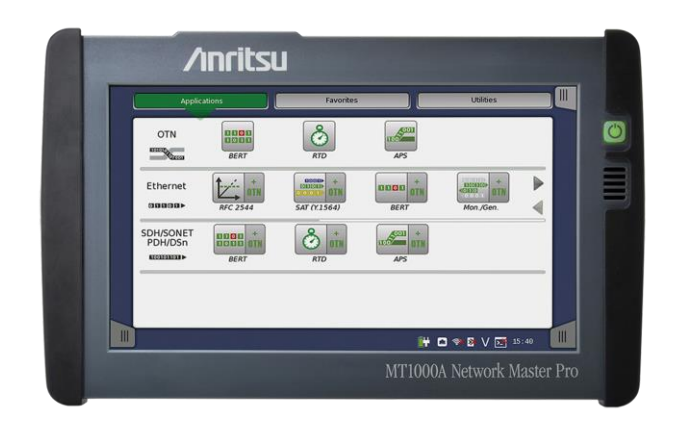

Back to

## Remote Control GUI & Scripting Option

- Execution became possible simultaneously about remote GUI (MX100001A) control and SCPI control at each port.
  - Customer can use one facility more effectively by being able to use two kinds of control commands at the same time.

Back to

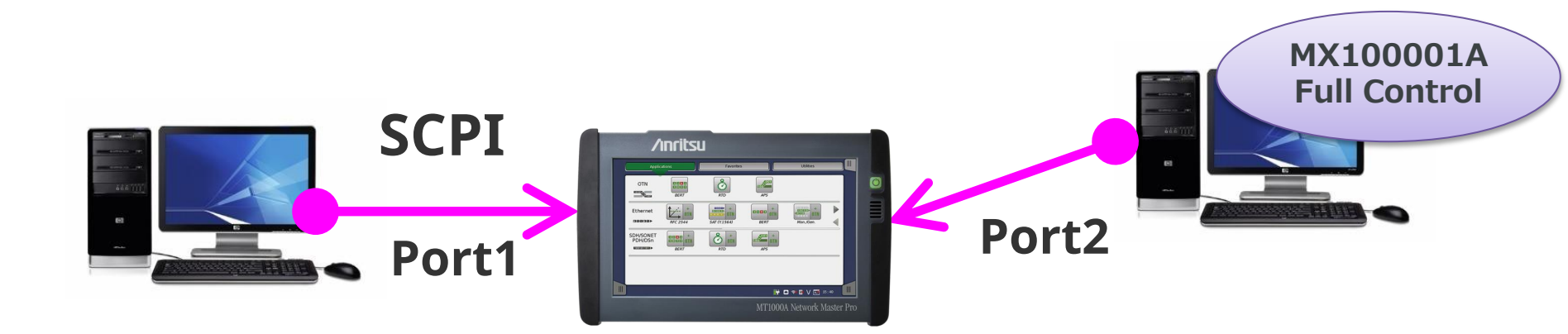

Automation Testing

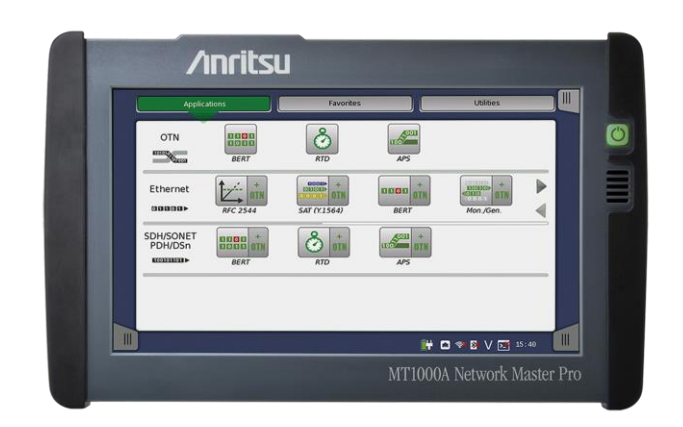

Back to

### Automation Testing (1/3)

Back to Index page

NA

NA

NA

- Installation and maintenance tests have several challenges.
  - Varying Work Time and Test Results Quality Dependent on Technician's Experience
  - Increasing Risk of Work Errors as Test Items increase
  - Reducing work burn to minimize errors
- Network Master have the One-Button Test Mode by creating a settings file for each manual procedure enables field technicians to run tests and complete pass/fail evaluations with a single click.

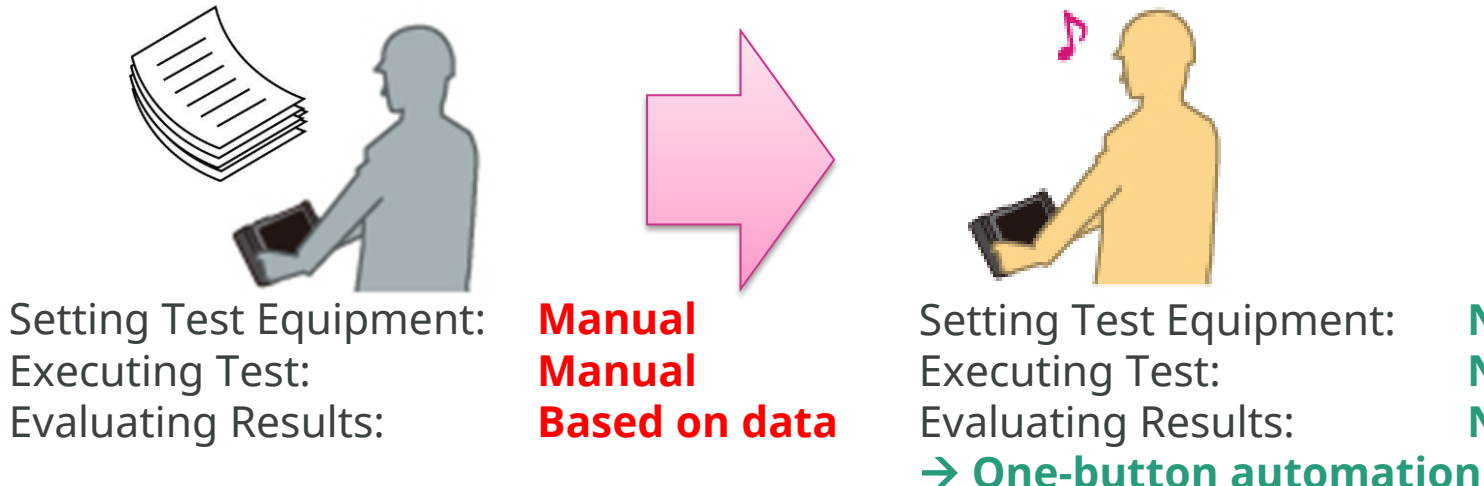

## Automation Testing (2/3)

• Anritsu's Automated testing cuts timing time

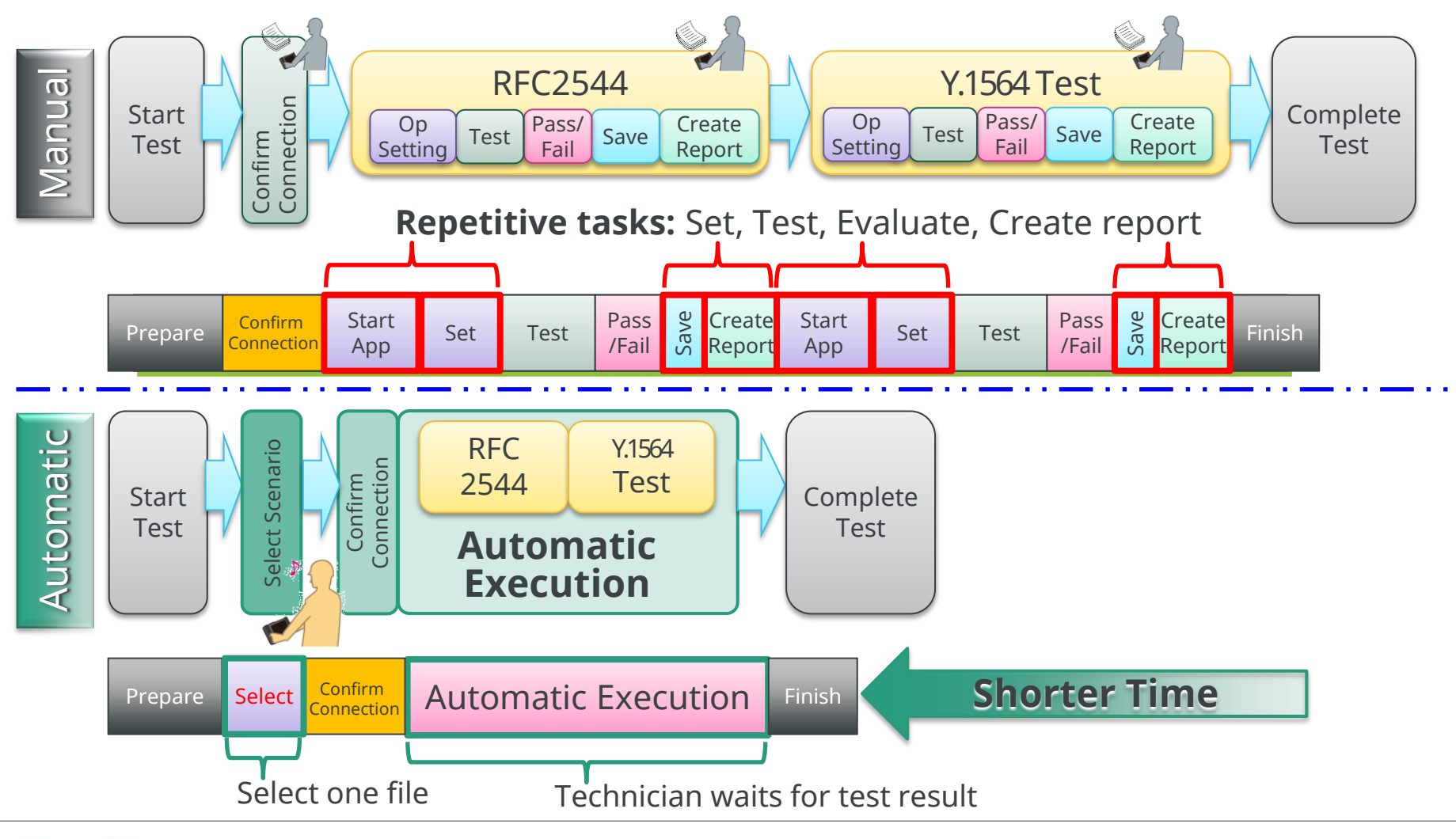

Back to

#### Automation Testing (3/3)

- Scenario Environment Editing Kit (SEEK) MX100003A
  - Free tool for creating automatic test scenarios for use on the MT1000A

Back to

Index page

Test scenarios are created using the PC SEEK GUI with drag and drop operations

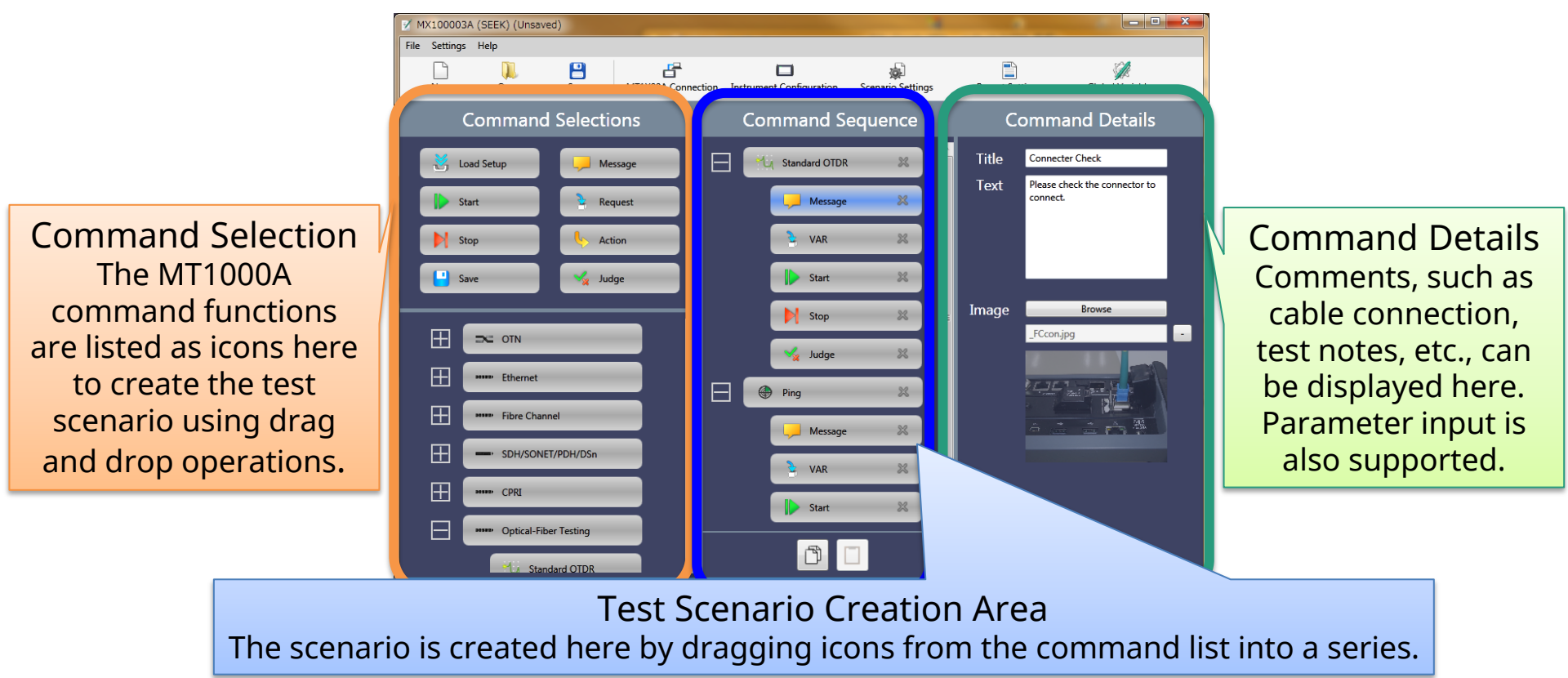

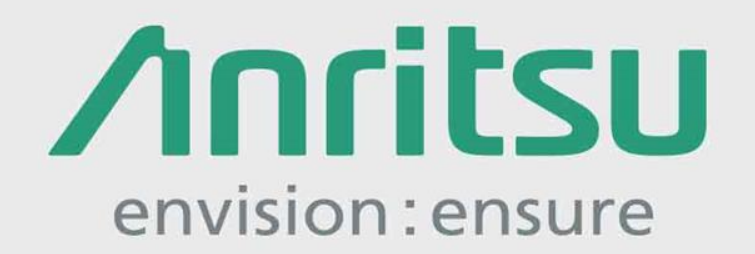

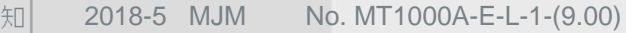

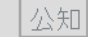